## **PRINRONIX PSA3** P7000 H-Series Cartridge Ribbon Printer User's Manual

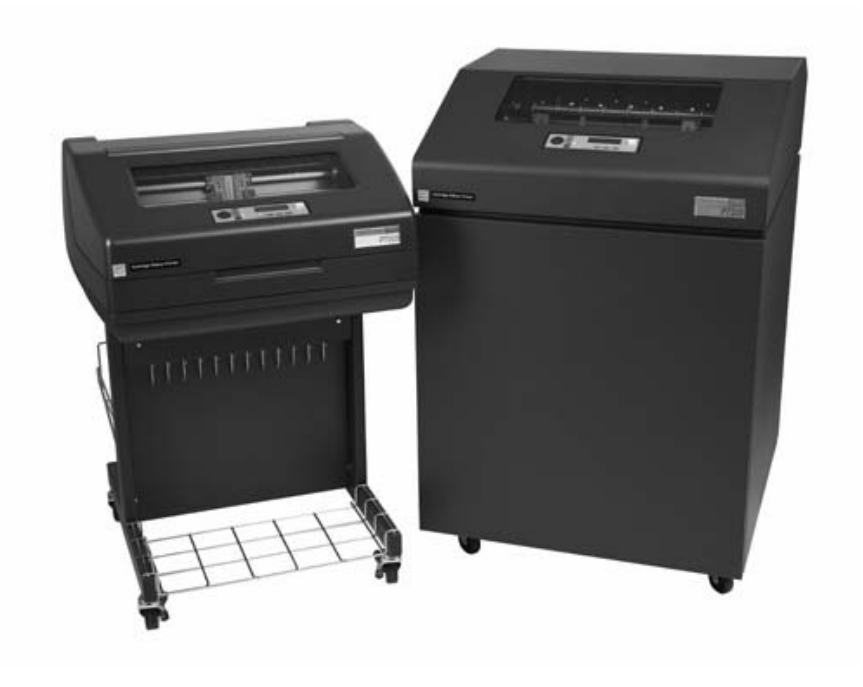

#### READ THIS SOFTWARE LICENSE AGREEMENT BEFORE USING THIS PRINTER

#### Software License Agreement

CAREFULLY READ THE FOLLOWING TERMS AND CONDITIONS BEFORE USING THIS PRINTER. USING THIS PRINTER INDICATES YOUR ACCEPTANCE OF THESE TERMS AND CONDITIONS. IF YOU DO NOT AGREE TO THESE TERMS AND CONDITIONS, PROMPTLY RETURN THE PRINTER AND ALL ACCOMPANYING HARDWARE AND WRITTEN MATERIALS TO THE PLACE YOU OBTAINED THEM, AND YOUR MONEY WILL BE REFUNDED.

#### Definitions.

"Software" shall mean the digitally encoded, machine-readable data and program. The term "Software Product" includes the Software resident in the printer and its documentation. The Software Product is licensed (not sold) to you, and Printronix, Inc. either owns or licenses from other vendors who own, all copyright, trade secret, patent and other proprietary rights in the Software Product.

#### License.

- 1. Authorized Use. You agree to accept a non-exclusive license to use the Software resident in the printer solely for your own customary business or personal purposes.
- 2. Restrictions.
  - To protect the proprietary rights of Printronix, Inc., you agree to maintain the Software Product and other proprietary information concerning the typefaces in strict confidence.
  - b. You agree not to duplicate or copy the Software Product.
  - c. You shall not sublicense, sell, lease, or otherwise transfer all or any portion of the Software Product separate from the printer, without the prior written consent of Printronix, Inc.
  - d. You may not modify or prepare derivative works of the Software Product.
  - e. You may not transmit the Software Product over a network, by telephone, or electronically using any means; or reverse engineer, decompile or disassemble the Software.
  - f. You agree to keep confidential and use your best efforts to prevent and protect the contents of the Software Product from unauthorized disclosure or use.
- 3. Transfer. You may transfer the Software Product with the printer, but only if the recipient agrees to accept the terms and conditions of this Agreement. Your license is automatically terminated if you transfer the Software Product and printer.

#### Limited Software Product Warranty

Printronix, Inc. warrants that for ninety (90) days after delivery, the Software will perform in accordance with specifications published by Printronix, Inc. Printronix, Inc. does not warrant that the Software is free from all bugs, errors and omissions.

#### Remedy

Your exclusive remedy and the sole liability of Printronix, Inc. in connection with the Software is replacement of defective software with a copy of the same version and revision level.

#### **Disclaimer of Warranties and Limitation of Remedies**

- THE PARTIES AGREE THAT ALL OTHER WARRANTIES, EXPRESS OR IMPLIED, INCLUDING WARRANTIES OF FITNESS FOR A PARTICULAR PURPOSE AND MERCHANTABILITY ARE EXCLUDED. Printronix, Inc. does not warrant that the functions contained in the Software will meet your requirements or that the operation of the Software will be uninterrupted or error free. Printronix, Inc. reserves the right to make changes and/or improvements in the Software without notice at any time.
- 2. IN NO EVENT WILL PRINTRONIX, INC. BE LIABLE FOR LOST PROFITS, LOST DATA, BUSINESS INTERRUPTIONS, OR ANY OTHER DIRECT, INDIRECT, INCIDENTAL OR CONSEQUENTIAL DAMAGES ARISING OUT OF THE USE OF OR INABILITY TO USE THIS PRODUCT, EVEN IF PRINTRONIX, INC. HAS BEEN ADVISED OF THE POSSIBILITY OF SUCH DAMAGES, OR ANY DAMAGES CAUSED BY THE ABUSE OR MANIPULATION OF THE SOFTWARE. SOME STATES DO NOT ALLOW THE EXCLUSION OR LIMITATION OF LIABILITY FOR CONSEQUENTIAL OR INCIDENTAL DAMAGES, SO THE ABOVE LIMITATION MAY NOT APPLY TO YOU.
- 3. Printronix, Inc. will not be liable for any loss or damage caused by delay in furnishing a Software Product or any other performance under this Agreement.
- 4. Our entire liability and your exclusive remedies for our liability of any kind (including liability for negligence except liability for personal injury caused solely by our negligence) for the Software Product covered by this Agreement and all other performance or nonperformance by us under or related to this Agreement are limited to the remedies specified by this Agreement.
- 5. California law governs this Agreement.

#### **Termination of License Agreement**

This License shall continue until terminated. This license may be terminated by agreement between you and Printronix, Inc. or by Printronix, Inc. If you fail to comply with the terms of this License and such failure is not corrected within thirty (30) days after notice. When this License is terminated, you shall return to the place you obtained them, the printer and all copies of the Software and documentation.

#### U.S. Government Restricted Rights

Use, duplication or disclosure by the Government is subject to restrictions as set forth in the Rights in Technical Data and Computer Software clause at FAR 242.227-7013, subdivision (b) (3) (ii) or subparagraph (c) (1) (ii), as appropriate. Further use, duplication or disclosure is subject to restrictions applicable to restricted rights software as set forth in FAR 52.227-19 (c) (2).

#### Acknowledgement of Terms and Conditions

YOU ACKNOWLEDGE THAT YOU HAVE READ THIS AGREEMENT, UNDERSTAND IT, AND AGREE TO BE BOUND BY ITS TERMS AND CONDITIONS. NEITHER PARTY SHALL BE BOUND BY ANY STATEMENT OR REPRESENTATION NOT CONTAINED IN THIS AGREEMENT. NO CHANGE IN THIS AGREEMENT IS EFFECTIVE UNLESS WRITTEN AND SIGNED BY PROPERLY AUTHORIZED REPRESENTATIVES OF EACH PARTY. BY USING THIS PRINTER, YOU AGREE TO ACCEPT THE TERMS AND CONDITIONS OF THIS AGREEMENT.

# User's Manual

P7000 H-Series Cartridge Ribbon Printer

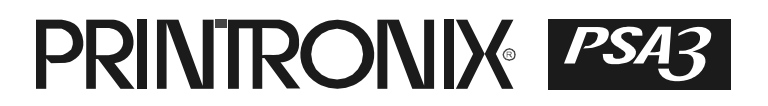

This document contains proprietary information protected by copyright. No part of this document may be reproduced, copied, translated, or incorporated in any other material in any form or by any means, whether manual, graphic, electronic, mechanical, or otherwise, without the prior written consent of Printronix.

Printronix makes no representations or warranties of any kind regarding this material, including, but not limited to, implied warranties of merchantability and fitness for a particular purpose. Printronix shall not be held responsible for errors contained herein or any omissions from this material or for any damages, whether direct or indirect, incidental or consequential, in connection with the furnishing, distribution, performance, or use of this material. The information in this manual is subject to change without notice.

COPYRIGHT 2005, 2012 PRINTRONIX, INC.

### **Trademark Acknowledgements**

IBM, AS/400, and Proprinter are registered trademarks, and Intelligent Printer Data Stream and IPDS are trademarks of International Business Machines Corporation.

Printronix, PGL, LinePrinter Plus, and IGP are registered trademarks, and P7005, P7010, P7015, P7205, P7210, P7215, P7220, and SureStak are trademarks of Printronix, Inc.

ANSI is a registered trademark of the American National Standards Institute, Inc.

Centronics is a registered trademark of Genicom Corporation.

CSA is a registered certification mark of the Canadian Standards Association.

Dataproducts is a registered trademark of Dataproducts Corporation.

EIA is a registered service mark of the Electronic Industries Association.

Epson is a registered trademark of Seiko Epson Corporation.

Ethernet is a trademark of Xerox Corporation.

IEEE is a registered service mark of the Institute of Electrical and Electronics Engineers, Inc.

QMS is a registered trademark, and Code V is a trademark of Quality Micro Systems, Inc.

TUV is a registered certification mark of TUV Rheinland of North America, Inc.

UL is a registered certification mark of Underwriters Laboratories, Inc.

ENERGY STAR is a registered trademark of the United States Environmental Protection Agency. As an ENERGY STAR<sup>®</sup> Partner, Printronix has determined that this product meets the ENERGY STAR guidelines for energy efficiency.

## **Table of Contents**

| 1 | Introduction                       | 9  |
|---|------------------------------------|----|
|   | Printer Overview                   | 9  |
|   | Printronix P7000 H-Series Printers | 9  |
|   | Conventions In This Manual         | 11 |
|   | Warnings And Special Information   | 11 |
|   | Related Documents                  | 12 |
|   | Taking Care Of Your Printer        | 12 |
|   | Protocols And Emulations           | 12 |
| 2 | Setting Up The Printer             | 13 |
|   | Before You Begin                   | 13 |
|   | Power Requirements                 | 13 |
|   | Select A Site                      | 13 |
|   | Printer Dimensions                 | 14 |
|   | Printer Component Locations        | 17 |
| 3 | Operating The Printer              | 19 |
|   | Powering On The Printer            | 19 |
|   | Operating Modes                    | 19 |
|   | The Control Panel                  | 20 |
|   | Control Panel Keys                 | 20 |
|   | Cancel A Print Job                 | 23 |
|   | Operational Procedures             | 24 |
|   | Reload Paper                       | 24 |
|   | Unload Paper                       | 33 |
|   | Integrated Print Management System | 36 |
|   | Output Darkness                    | 36 |
|   | Loading a Used Ribbon Cartridge    |    |
|   |                                    | 07 |
|   | Lighter Or Darker Print            |    |

| 4 | The Configuration Menus                    | 41  |
|---|--------------------------------------------|-----|
|   | Configuration Overview                     | 41  |
|   | Changing And Saving Parameter Settings     | 41  |
|   | Saving Parameter Settings                  | 41  |
|   | Default And Custom Configurations          | 42  |
|   | Navigating The Menus                       |     |
|   | Changing Parameters Example                | 43  |
|   | Auto Save Configuration                    |     |
|   | Saving Your New Configuration              | 46  |
|   | Optimizing Print Quality                   | 51  |
|   | Optimizing Print Speed                     | 51  |
|   | Main Menu                                  | 52  |
|   | QUICK SETUP                                | 54  |
|   | ZTP SETTINGS                               | 58  |
|   | CONFIG. CONTROL                            | 58  |
|   | HOST INTERFACE                             | 60  |
|   | Auto Switching Submenu                     | 61  |
|   | Centronics (Parallel) Submenu              | 63  |
|   | Dataproducts Submenu                       | 65  |
|   | Serial Submenu                             | 68  |
|   | IEEE 1284 Parallel (Bidirectional) Submenu | 74  |
|   | E-Net Adapter Submenu                      | 75  |
|   | Ethernet Submenu                           | 76  |
|   | NETWORK SETUP MENU                         | 77  |
|   | ADAPTER ADDRESS                            | 77  |
|   | ADAPTER PARAMS                             | 78  |
|   | ETHERNET ADDRESS                           | 81  |
|   | ETHERNET PARAMS                            | 82  |
|   | WLAN ADDRESS                               | 84  |
|   | WLAN PARAMS                                | 85  |
|   | WLAN KERBEROS                              | 89  |
|   | WLAN LEAP                                  | 91  |
|   | EMULATION                                  | 92  |
|   | Hanzi GB LP+ Emulation                     | 92  |
|   | Hanzi Big5 LP+ Emulation                   | 93  |
|   | Kanji LP+ Emulation                        | 94  |
|   | Hangul LP+ Emulation                       | 95  |
|   | Page Format Submenu                        | 100 |
|   | PRINTER CONTROL                            |     |
|   | ADVANCED USER                              |     |
|   | DIAGNOSTICS                                | 110 |

|   | DATE<br>Printer MGMT                                                                                                    | 113<br>114               |
|---|----------------------------------------------------------------------------------------------------|--------------------------|
| 5 | Interfaces                                                                                                    | 115                      |
|   | Overview                                                                                                    | 115                      |
|   | Centronics Parallel Interface                                                                                                    | 116                      |
|   | Centronics Parallel Interface Signals                                                                                                    | 117                      |
|   | IEEE 1284 Parallel Interface                                                                                                    | 117                      |
|   | Compatibility Mode                                                                                                    | 117                      |
|   | Nibble Mode                                                                                                    | 118                      |
|   | Byte Mode                                                                                                    | 118                      |
|   | Signals                                                                                                    | 118                      |
|   | Terminating Resistor Configurations                                                                                                    | 121                      |
|   | RS-232 And RS-422 Serial Interfaces                                                                                                    |                          |
|   | RS-232                                                                                                    |                          |
|   | RS-422                                                                                                    |                          |
|   | Dataproducts Parallel Interface                                                                                                    |                          |
|   | Dataproducts Parallel Interface Signals                                                                                                    | 125                      |
| 6 | Reprogramming the Security Key                                                                                                    | 127                      |
|   | Reprogramming The Security Key                                                                                                    | 127                      |
|   | How To Program The Security Key                                                                                                    | 127                      |
| - | Troubleshooting                                                                                                    | 129                      |
| 1 |                                                                                                    |                          |
| 1 | Cleaning Requirements                                                                                                    |                          |
| 1 | Cleaning Requirements<br>Exterior Cleaning                                                                                                    |                          |
| 1 | Cleaning Requirements<br>Exterior Cleaning<br>Interior Cleaning                                                                                                    | 129<br>129<br>130        |
| 1 | Cleaning Requirements<br>Exterior Cleaning<br>Interior Cleaning<br>Diagnosing Problems                                                                                                    | 129<br>129<br>130<br>132 |
| 1 | Cleaning Requirements<br>Exterior Cleaning<br>Interior Cleaning<br>Diagnosing Problems<br>Bar Code Verification                                                                                                    |                          |
| 1 | Cleaning Requirements<br>Exterior Cleaning<br>Interior Cleaning<br>Diagnosing Problems<br>Bar Code Verification<br>Printing A Hex Dump.                                                                                                    |                          |
| 1 | Cleaning Requirements<br>Exterior Cleaning<br>Interior Cleaning<br>Diagnosing Problems<br>Bar Code Verification<br>Printing A Hex Dump<br>Fault Messages                                                                                                    |                          |
| Á | Cleaning Requirements<br>Exterior Cleaning<br>Interior Cleaning<br>Diagnosing Problems<br>Bar Code Verification<br>Printing A Hex Dump<br>Fault Messages<br>Printer Specifications                                                                                                    |                          |
| A | Cleaning Requirements<br>Exterior Cleaning<br>Interior Cleaning<br>Diagnosing Problems<br>Bar Code Verification<br>Printing A Hex Dump<br>Fault Messages<br>Printer Specifications<br>Ribbon Cartridge Specifications                                                                                                    |                          |
| A | Cleaning Requirements<br>Exterior Cleaning<br>Interior Cleaning<br>Diagnosing Problems<br>Bar Code Verification<br>Printing A Hex Dump<br>Fault Messages<br><b>Printer Specifications</b><br>Ribbon Cartridge Specifications<br>Paper Specifications                                                                             |                          |
| A | Cleaning Requirements<br>Exterior Cleaning<br>Interior Cleaning<br>Diagnosing Problems<br>Bar Code Verification<br>Printing A Hex Dump<br>Fault Messages<br><b>Printer Specifications</b><br>Ribbon Cartridge Specifications<br>Paper Specifications<br>Labels                                                                   |                          |
| A | Cleaning Requirements<br>Exterior Cleaning<br>Interior Cleaning<br>Diagnosing Problems<br>Bar Code Verification<br>Printing A Hex Dump<br>Fault Messages<br><b>Printer Specifications</b><br>Ribbon Cartridge Specifications<br>Paper Specifications<br>Labels<br>Printer Weight And Dimensions                                  |                          |
| A | Cleaning Requirements<br>Exterior Cleaning<br>Interior Cleaning<br>Diagnosing Problems<br>Bar Code Verification<br>Printing A Hex Dump<br>Fault Messages<br><b>Printer Specifications</b><br>Ribbon Cartridge Specifications<br>Paper Specifications<br>Labels<br>Printer Weight And Dimensions<br>Environmental Characteristics |                          |
| A | Cleaning Requirements                                                                                                    |                          |

|   | Electrical Characteristics                            | 171 |
|---|-------------------------------------------------------|-----|
|   | Input Voltage                                         | 171 |
|   | Power Consumption                                     |     |
|   | Interfaces                                            |     |
|   | Printing Rates                                        | 173 |
| В | ASCII Character Set                                   | 175 |
| С | Zero Tear Pedestal                                    | 177 |
|   | Overview                                              | 177 |
|   | Position The Paper Input And Adjust The Paper Guides. | 178 |
|   | Load Paper                                            | 180 |
|   | Position The Paper Out Sensor                         | 182 |
|   | Set The Tear Bar Distance                             | 183 |
|   | Set The Top Of Form                                   | 184 |
|   | ZTP SETTINGS Menu                                     | 185 |
|   | Performance Limitations                               | 186 |
| D | Customer Support                                      | 189 |
|   | Printronix Customer Support Center                    |     |
|   | Printronix Supplies Department                        |     |
|   | Corporate Offices                                     | 190 |
| Е | Communication Notices                                 | 191 |
|   | Notices                                               | 191 |
|   | Energy Star                                           | 193 |
|   | Communication Statements                              | 193 |
|   | Software License Agreement                            | 198 |

1

## Introduction

### **Printer Overview**

This chapter provides a general overview of your printer and the conventions used within this manual.

### **Printronix P7000 H-Series Printers**

Printronix<sup>®</sup> has been the global leader in industrial printing solutions for over 30 years, earning a reputation for designing and manufacturing leading edge products and delivering them to market with unsurpassed service and support.

The Printronix P7000<sup>™</sup> Line Matrix Printing Platform extends the series of technology innovations that cement Printronix's leadership position. Line matrix printing is Printronix's flagship technology, and it remains the workhorse solution for supply-chain and back-office printing applications because of its reliability, lower cost of ownership and flexibility of printing applications.

- Most reliable printer ever provides more up time and lower operating costs
- Ultra capacity ribbons deliver darker image, last longer, and costs less to operate than other print technologies
- Integrated print management system provides precise control over print quality, print costs, and job planning
- Cabinet or Pedestal styles best user access and forms handling flexibility
- Unsurpassed ease of use simplifies operation and enhances productivity

There are three printer configurations:

### **Enclosed Cabinet (P72XXH)**

- The enclosed cabinet models provide for near silent operation, making these printers perfectly suitable for use in the quietest of office environments.
- Provides the best paper handling for large print runs. All paper input and output is contained inside the cabinet and protected from bumping and contamination.
- Highly effective combination of moveable fences and chains allows for precise stacking all the way up to a full box of paper.
- For tougher forms that tend not to refold well, a SureStak power stacker option is available for the enclosed cabinet models.
- Available in four print speeds 200 line per minute, 300 line per minute, 600 line per minute, and 800 line per minute models.

### Pedestal (P70XXH)

- The pedestal model has a clamshell design that allows easy access to all controls providing faster ribbon replacements and easier paper loading
- Oversized casters are standard making movement easy.
- Versatility to configure the paper path for either top or rear exit.
- Using the top paper exit, this printer is ideal for short print runs and easy access to output
- Available in four print speeds 200 line per minute, 300 line per minute, 600 line per minute, and 800 line per minute models.

### Zero Tear Pedestal (P70XXZTH)

- Special push tractor configuration enables printing from the very first to the very last line of a form and then tear-off with no forms lost
- The elimination of wasted forms between jobs can yield significant savings.
- An ideal solution for supply-chain and back-office applications.
- Available in three print speeds 200 line per minute, 300 line per minute, and 600 line per minute models.

### **Conventions In This Manual**

All uppercase print indicates control panel keys. **Example:** Press the CLEAR key, then press the ON LINE key.

Quotation marks ("") indicate messages on the Liquid Crystal Display (LCD). **Example:** Press the ON LINE key. "OFFLINE" appears on the LCD.

The + (plus) symbol represents key combinations. **Example:** "Press  $\blacktriangle$  +  $\blacksquare$ " means press the  $\blacktriangle$  (UP) key and the  $\blacksquare$  (DOWN) key at the same time.

### Warnings And Special Information

Read and comply with all information highlighted under special headings:

WARNING A warning notice calls attention to a condition that could harm you.

### WARNUNG

Ein Warhinweis dieser Art weist auf Verletzungsgefahr hin.

### AVISO

Las notas de adviso llaman la atención sobre una condición que puede causar lesiones.

### **ATTENTION**

Attire votre attention sur une opération pouvant présenter un danger.

### **AVVERTENZA**

Un'indicazione di avvertenza segnala una condizione di pericolo suscttibile causare lesioni all'operatore.

CAUTION A caution notice calls attention to a condition that could damage the printer.

### **Related Documents**

- Quick Reference Guide Explains how to set up the printer for basic operation (load ribbon cartridge and media, and clear paper jams).
- Maintenance Manual Explains how to maintain and repair the line matrix printer at the field service level of maintenance.
- *Network Interface Card User's Manual* Information about network protocols, configuration, and operation.
- LQ-1600K Emulation For The P7000 H-Series Of Line Matrix Printers Programmer's Reference Manual — Covers the host control codes for the LQ-1600K emulation.
- KS Programmer's Reference Manual Covers the host control codes for the KS emulation.
- KSSM Programmer's Reference Manual Covers the host control codes for the KSSM emulation.

### **Taking Care Of Your Printer**

Your printer will produce high print quality jobs if it is well taken care of. Periodic cleaning, handling the printer properly, and using the correct printer supplies such as paper and ribbons ensures optimum performance. Chapter 7 explains how to clean the printer, and printer supplies are listed in Appendix A.

### **Protocols And Emulations**

A *protocol* is a set of rules governing the exchange of information between the printer and its host computer. These rules consist of codes that manipulate and print data and allow for machine-to-machine communication. A printer and its host computer must use the same protocol. As used in this manual, protocol and emulation mean the same thing.

Most impact printers use single ASCII character codes to print text, numbers, and punctuation marks. Some characters, are defined as control codes. Control codes instruct the printer to perform specific functions, such as underlining text, printing subscripts, setting page margins, etc. The main difference between most printer protocols is in the characters used to create control codes and the ways in which these characters are formatted.

When the printer executes the character and control codes of a particular printer protocol, it is "emulating" that printer.

2

## Setting Up The Printer

### **Before You Begin**

Read this chapter carefully before installing and operating the printer. The printer is easy to install. However, for your safety and to protect valuable equipment, perform all the procedures in this chapter in the order presented.

### **Power Requirements**

The printer must be connected to a power outlet that supplies 88 to 270 volts AC. The printer automatically senses and adjusts itself to conform to the correct voltage range.

Primary circuit protection is provided by the power switch, which is also a circuit breaker. Consult an electrician if printer operation affects local electrical lines. See "Electrical Characteristics" on page 171 for additional power specifications.

IMPORTANT Printer power should be supplied from a separate AC circuit protected at 10 amperes for 100 - 120 volts or 5 amperes for 200 - 240 volts at 50 or 60 Hertz.

### Select A Site

Select a printer site that meets all of the following requirements:

- Permits complete opening of the printer cover and doors.
- For cabinet models, allows at least three feet of clearance behind the printer. (This permits air to circulate freely around the printer and provides access to the paper stacking area.)
- Has a standard power outlet that supplies 88-135 Volts AC or 178-270 Volts AC power, at 47 to 63 Hz.
- Is relatively dust-free.
- Has a temperature range of 10° C to 40° C (50° F to 104° F) and a relative humidity from 15% to 90% non-condensing.
- Is located within the maximum allowable cable length to the host computer. This distance depends on the type of interface you plan to use, as shown in Table 1 on page 14.

| Interface Type          | Maximum Cable Length    |
|-------------------------|-------------------------|
| Centronics Parallel     | 5 meters (15 feet)      |
| Dataproducts Parallel   | 12 meters (40 feet)     |
| IEEE 1284 Parallel      | 10 meters (32 feet)     |
| Serial RS-232           | 15 meters (50 feet)     |
| Serial RS-422           | 1220 meters (4000 feet) |
| Dataproducts Long Line  | 150 meters (492 feet)   |
| Coax                    | 1500 meters (4920 feet) |
| Twinax                  | 1500 meters (4920 feet) |
| Twinax (shielded cable) | 1500 meters (4920 feet) |
| Twisted Pair / Type 3   | 300 meters (985 feet)   |
| Ethernet 10/100Base-T   | 100 meters (328 feet)   |

| Table 1. Maximum | Interface | Connection | Cable | Length |
|------------------|-----------|------------|-------|--------|
|------------------|-----------|------------|-------|--------|

### **Printer Dimensions**

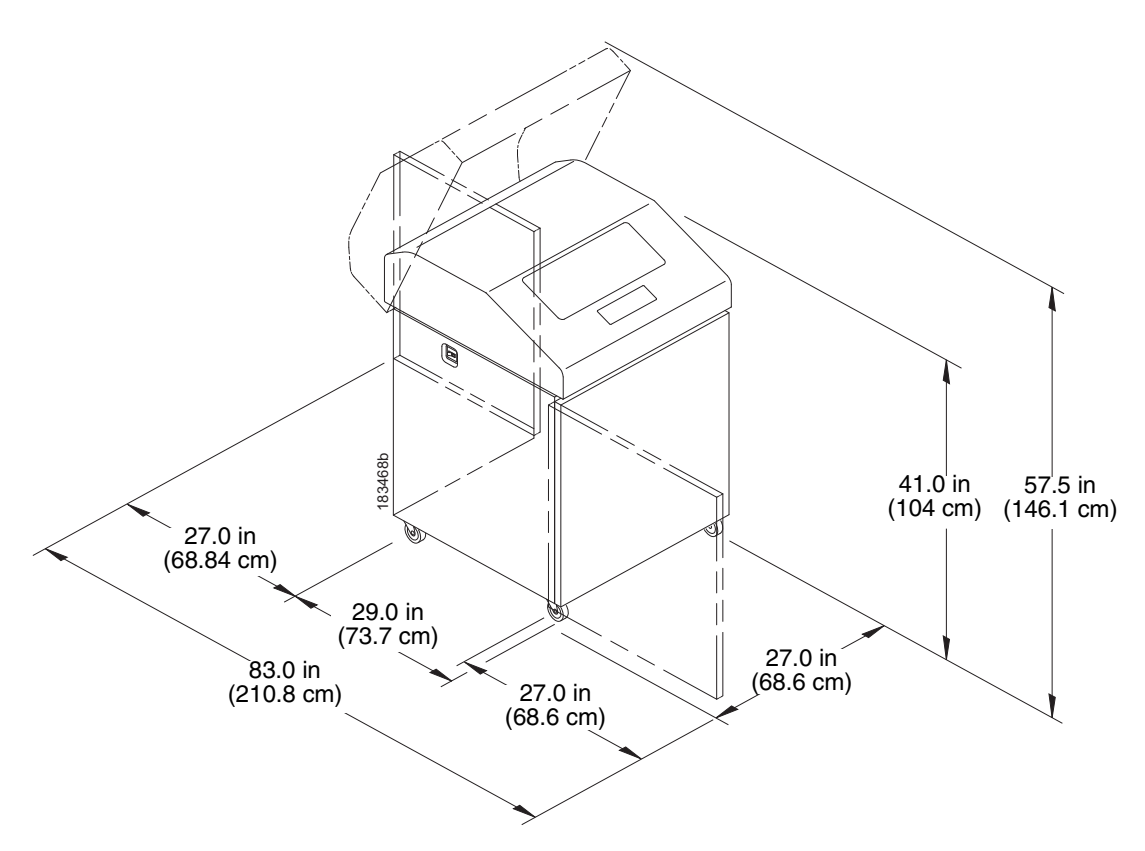

Figure 1. Printer Dimensions - Cabinet Model

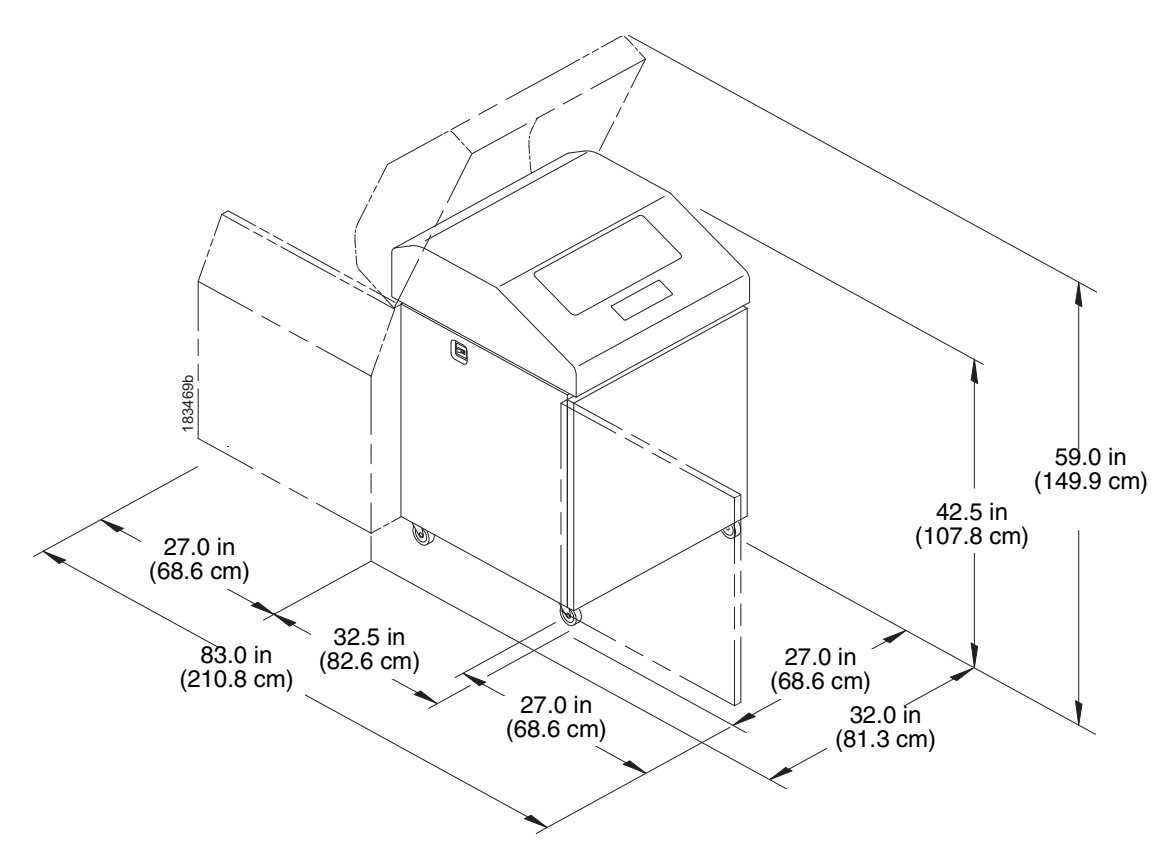

Figure 2. Printer Dimensions - Cabinet Model with Paper Stacker

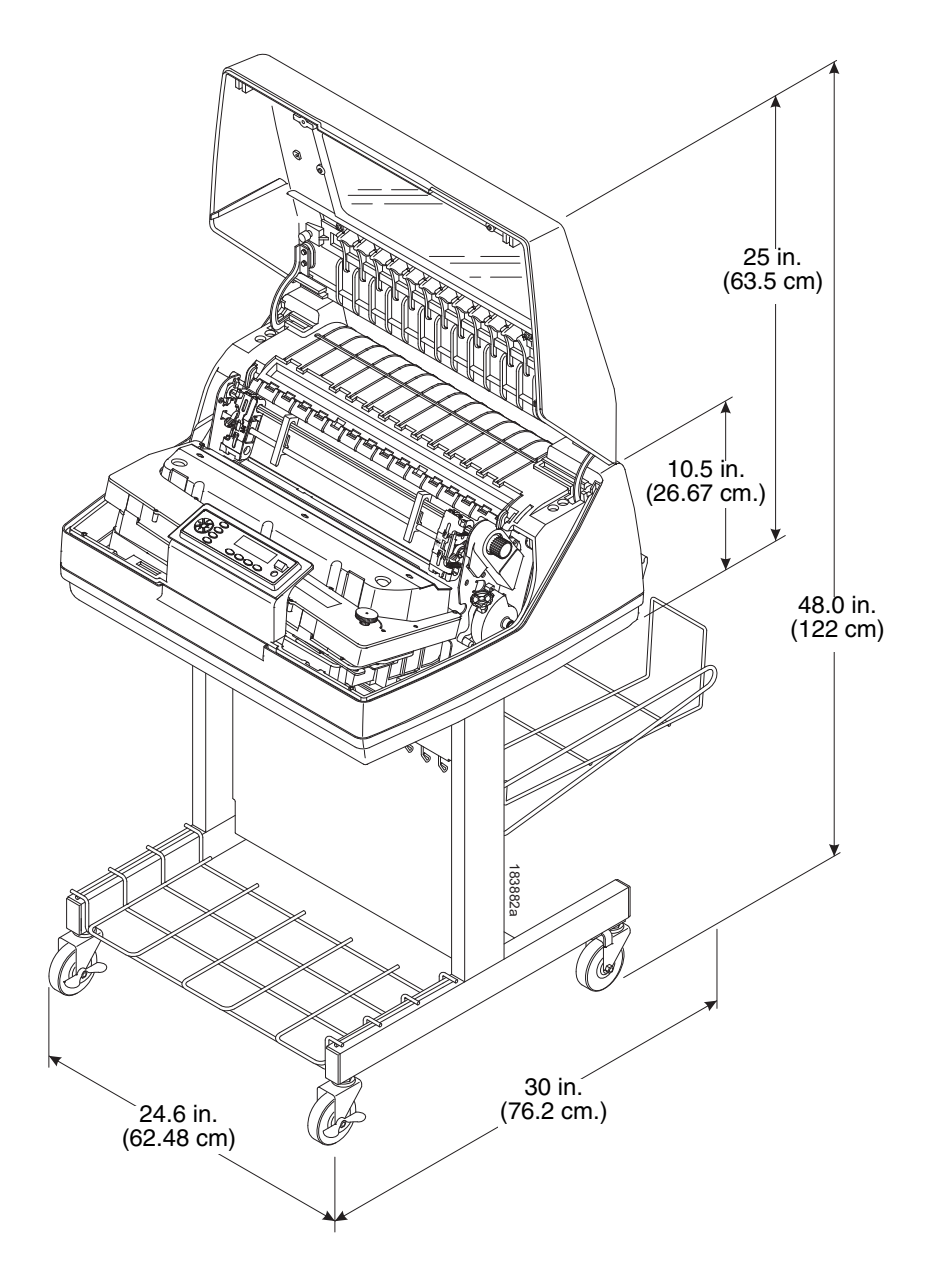

Figure 3. Printer Dimensions - Pedestal Model

### **Printer Component Locations**

Familiarize yourself with the names and locations of the printer components, shown in Figure 4 before continuing with the rest of the installation procedures.

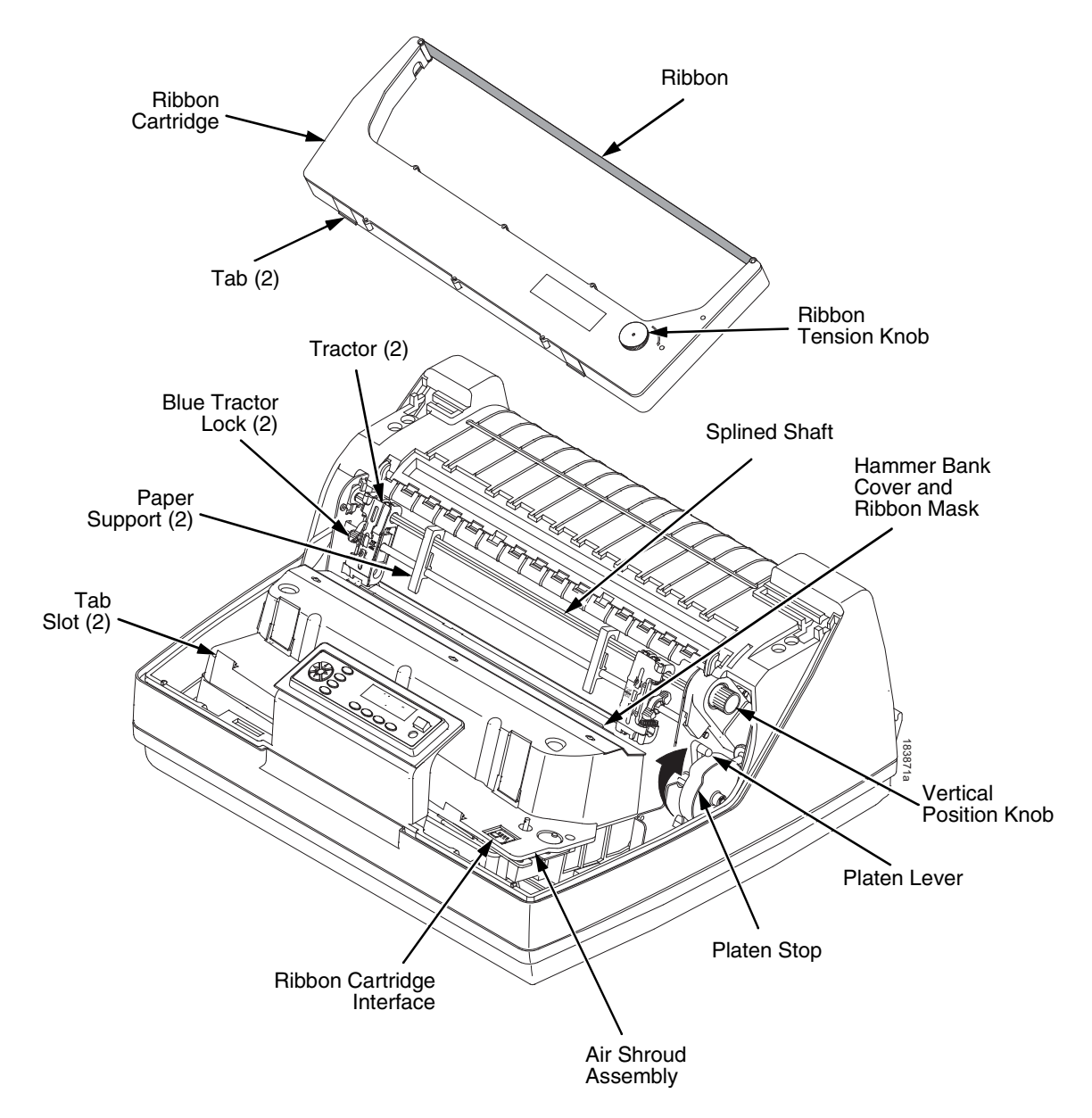

**Figure 4. Printer Component Locations** 

## **Operating The Printer**

### **Powering On The Printer**

When you power on the printer, it executes a self-test. The default power-up state is online. When the self-test completes and the software has initialized successfully, the status indicator light turns on, indicating the printer is online. The default value of the type of emulation you have installed appears in the upper right corner of the display. The ribbon life remaining is shown on the second line.

If there is a fault during the self-test, the status indicator flashes and a specific fault message appears on the display (such as "LOAD PAPER"). The alarm also sounds if it is configured to do so. See " LCD Message Troubleshooting Table" on page 134 for information on fault messages and solutions.

### **Operating Modes**

**Online.** In online mode, the printer can receive and print data sent from the host. Pressing the **II** (ON LINE/CLEAR) key toggles the printer from online to offline mode. The status indicator is lit in online mode.

**Offline.** In offline mode, you can perform operator functions, such as loading paper and setting top-of-form. You can also move within the printer configuration menus. Pressing the **II** (ON LINE/CLEAR) key toggles the printer from offline to online mode. The status indicator is off in offline mode.

**Fault.** In fault mode, a condition exists which must be cleared before printing can continue. The status indicator flashes, the alarm beeps (if configured to sound), and a descriptive fault message displays.

The current operating mode can be selected via control panel keys or can result from routine operations such as powering on the printer.

### **The Control Panel**

Figure 5 shows the keys, displays, and indicators as they appear on the control panel. The following section provides the descriptions, and functions of the control panel keys.

Key combinations are indicated with the plus (+) sign. For example, "Press  $\triangle$  +  $\nabla$ " means to press the  $\triangle$  key and the  $\nabla$  key at the same time.

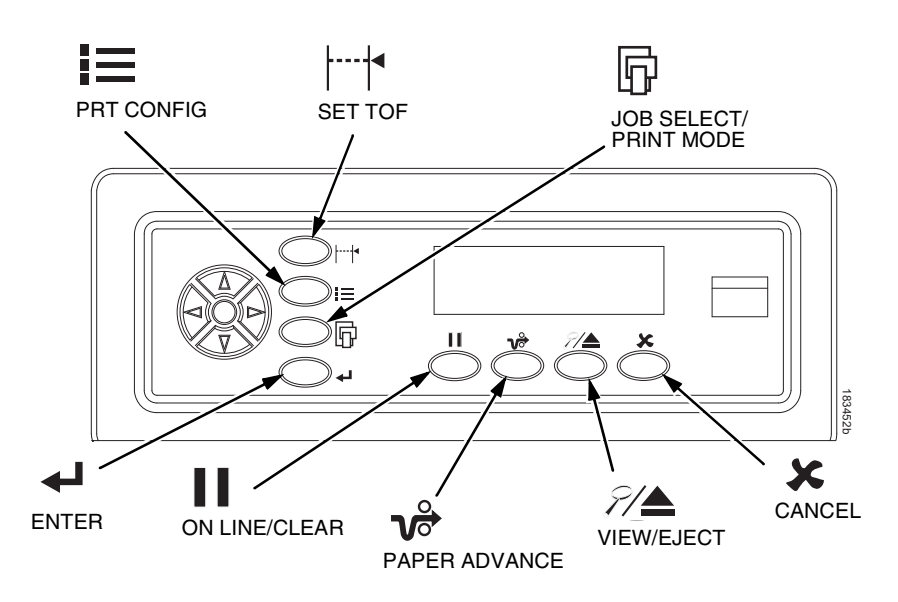

**Figure 5. Control Panel** 

### **Control Panel Keys**

## **II** ON LINE / CLEAR

Toggles the printer between online and offline modes. If a fault condition exists, pressing this key will clear the fault message and return the printer from fault mode to offline mode.

**NOTE:** If the fault condition is not corrected *before* pressing this key, the fault message will reappear when attempting to place the printer online.

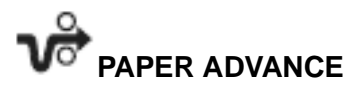

Performs advance to top-of-form, as defined by the current active form length. The key works both online and offline.

- If online with data in the printer buffer, the data will print and then the paper will move to the next top-of-form.
- In the fault state, PAPER ADVANCE will advance the paper. The first
  press moves to the top of the next available form. All subsequent presses
  advances one forms length as defined by the current active forms length.

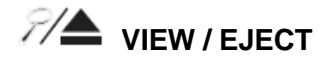

When the printer is online or offline, pressing this key executes the view or eject function, depending on whether the printer is a cabinet or a pedestal (or zero tear pedestal).

If online with data in the printer buffer, the data prints and the key functions as described below.

If in a fault state, this key will be ignored.

- View Function for cabinet models, pressing the VIEW/EJECT key moves the last data printed to the tractor area for viewing. While in the view state, the message "Printer in View" displays, pressing the UP or DOWN arrow keys moves the paper up or down in 1/ 72 inch increments. This is done to align the image within a pre-printed form, for example. Refer to the UP and DOWN key functions for additional details on the microstep feature. Pressing VIEW/EJECT a second time moves the paper back to the adjusted print position.
- Eject Function for pedestal models, when the VIEW/EJECT key is pressed, the bottom of the last printed form will move to the tear bar position. The message "READY TO TEAR/EJECT To Return" displays. While in this position, pressing the UP or DOWN arrow keys moves the paper up or down in 1/72 inch increments. Refer to the Up and Down key functions for additional details on the microstep feature. When the VIEW/ EJECT key is pressed a second time, the printer will move the paper to enable printing on the next available form.

## X CANCEL

In offline mode, this key cancels all data in the print buffer, if enabled in "ADVANCED USER" menu (see page 104). The print buffer is cleared without printing any of the data and the current paper position is set as the top-of-form. If this function is disabled, the CANCEL key will be ignored.

NOTE: Use of this key will cause loss of data.

SET TOF

Sets the top-of-form on the printer. This key is active only when the printer is offline and will not operate if the printer is in a fault condition. The paper moves down to the print position and aligns to the top-of-form. See the *Quick Setup Guide* for the complete top-of-form setting procedure.

**NOTE:** If there is any data in the buffer, the paper will move to the last print position.

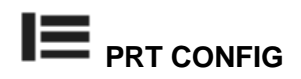

In offline mode, PRT CONFIG prints the current printer configuration. This key requires a confirmation with the ENTER key; pressing any other key will exit from this function. See "The Configuration Menus" on page 41 for an explanation of configuration menus.

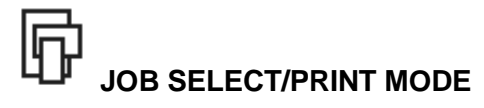

In offline mode, this key allows for fast selection of any of the previously stored configurations or typeface of the printer. Pressing this key causes the printer to cycle through the following messages: Load Config., Factory Config, Load Config 1, Load Config 2, Load Config 3,...,Load Config 8.

### 

When navigating the configuration menus, ENTER selects the currently displayed option value as the active value. An asterisk (\*) appears next to the active value on the display. ENTER is also used for starting and stopping printer tests and generating a configuration printout.

NOTE: The ENTER key must be unlocked in order to function. See UP + DOWN, below. The ENTER key lock and unlock function can be configured to be a key combination other than ▲ + ▼ (see page 108).

### UP or DOWN (▲ or ▼)

Moves up or down between levels in the configuration menus and makes vertical forms adjustment. After pressing VIEW, press  $\blacktriangle$  or  $\checkmark$  to adjust the paper up or down in 1/72 inch increments for fine vertical forms alignment. When the printer is in offline mode, press  $\blacktriangle$  or  $\checkmark$  to move through levels in the configuration menus.

#### UP + DOWN ( ▲ + ▼ )

Locks and unlocks the ENTER key.

**NOTE:** The ENTER key lock and unlock function can be configured to be a key combination other than ▲ + ▼ (see page 108).

#### PREV or NEXT ( ◀ or ► )

Moves between the options on the current level of configuration menu. In the configuration menu, press ◀ to scroll backward or press ► to scroll forward through the menu selections on the same level.

#### PREV + NEXT ( ◀ + ▶ )

When both keys are pressed simultaneously, the printer will reset to the power-up configuration and reset its internal state (in offline mode).

#### **Ribbon Life Indicator**

The second line of the LCD displays the remaining life of the currently installed ribbon. The default settings for this feature should match the requirements for most applications; no special user setup is needed. If your particular application requires darker printing or can tolerate lighter printing, the ribbon end point can be adjusted as appropriate. Please refer "Ribbon End Point" on page 102.

### **Cancel A Print Job**

The procedure to cancel a print job depends on the printer emulation and your application software. Contact your system administrator for additional information.

- 1. If the printer is online, press **I** (ON LINE/CLEAR) to place the printer in offline mode.
- 2. From the host system, stop the print job.
- **NOTE:** If the print job is not stopped from the host system before pressing (CANCEL), the print job continues with data missing when the printer returns to online mode. Exercise caution to prevent unwanted data loss occurrences, as this function deletes unprinted data in the printer. This function is active only in offline mode; the purpose of this function is to eliminate the necessity of printing unwanted data when print jobs are canceled.
- 3. Press 🗶 (CANCEL).
- **NOTE:** You may need to enable the Cancel option on the front panel. See "ADVANCED USER" on page 104 for details.
- 4. Set the top-of-form. Refer to the Quick Reference Guide.

### **Operational Procedures**

This section contains routine printer operating procedures on how to:

- reload paper;
- unload paper;
- cancel a print job.

### **Reload Paper**

Do this procedure when "LOAD PAPER" displays. (This message occurs when the last sheet of paper passes through the paper slot.) This procedure reloads paper without removing the last sheet of the old paper supply, while retaining the current top-of-form setting.

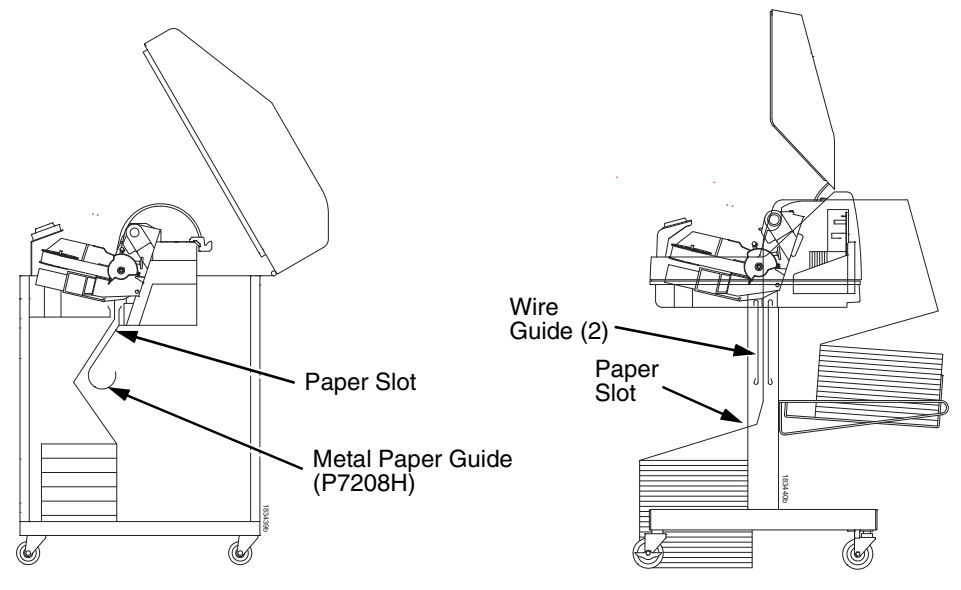

#### **Cabinet Model**

Figure 6. Paper Slot Location

1. Raise the printer cover. Raise the platen lever as far as it will go. (See "Printer Component Locations" on page 17 for the location of the lever.)

**Pedestal Model** 

- 2. Press (ON LINE/CLEAR) to turn off the alarm. Do not open the tractor doors or remove the existing paper.
- 3. For cabinet models, open the front door. Align the paper supply with the label on the floor. Ensure the paper pulls freely from the box.
- 4. Feed the paper up through the paper slot (see Figure 6). It may be easier to feed one corner of the new paper up through the slot first. When this corner can be grasped from the top, rotate the paper back to the normal position.
- **NOTE:** If you are using thick, multi-part forms and are unable to load the new paper over the existing paper, go to step 15.
- 5. Hold the paper to prevent it from slipping down and through the paper slot.

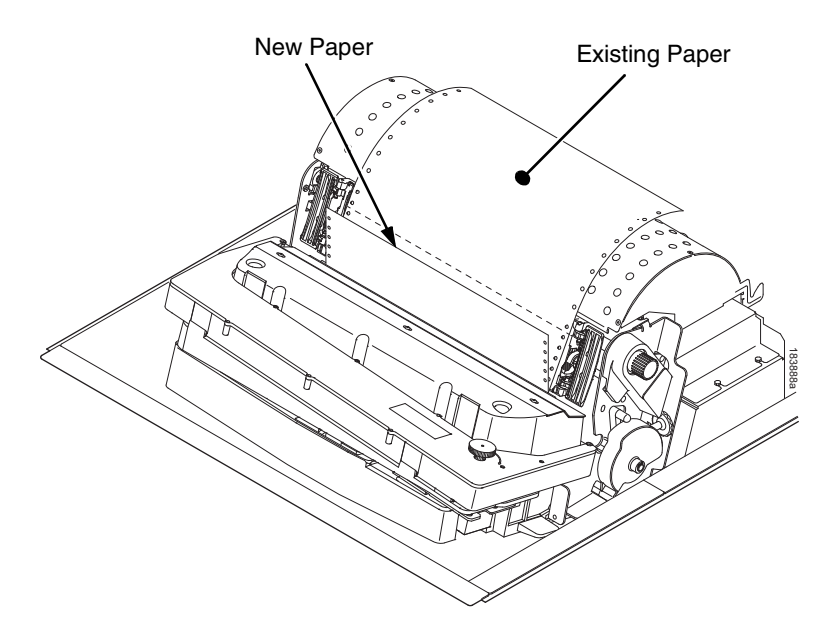

Figure 7. Loading New Paper into the Printer

- 6. Pull the new paper above and behind the ribbon mask, but in front of the existing paper. The ribbon mask location is shown on the ribbon path diagram. If necessary, gently press the existing paper back.
- 7. Align the top edge of the new paper with the top perforation of the existing paper.
- 8. Load the new paper over the existing paper. Open and load the tractors one at a time to prevent the paper from slipping.
- **NOTE:** Make sure that the top edge of the new paper lines up with the top horizontal perforation of the last page.

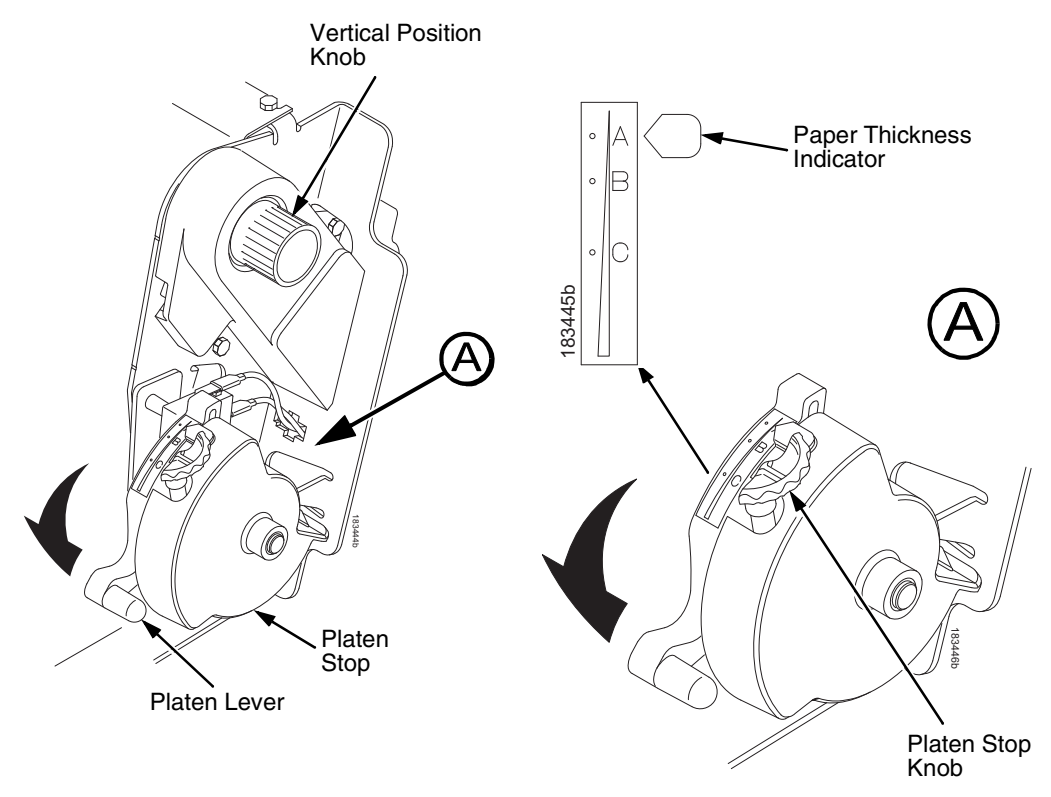

#### Figure 8. Setting the Platen Lever

- 9. Turn the platen stop knob clockwise or counterclockwise to match the paper thickness. (The A-B-C scale corresponds approximately to 1-, 3-, and 6-part paper thickness).
- **NOTE:** If you are using the same thickness of paper, there is no need to readjust.
- 10. Lower the platen lever.
- **NOTE:** Do not set the platen lever too tightly; excessive friction can cause paper jams, ribbon jams with potential for ribbon damage, smeared ink, or wavy print.
- 11. Press **II** (ON LINE/CLEAR) to remove the "LOAD PAPER" fault message from the display.
- 12. Press v (PAPER ADVANCE) several times to make sure the paper feeds properly beyond the tractors and over the lower paper guide. Feed sufficient paper to ensure the paper stacks correctly.
- 13. Close the printer cover. Close the cabinet front door.
- 14. Press **II** (ON LINE/CLEAR) to place the printer in online mode and resume printing.

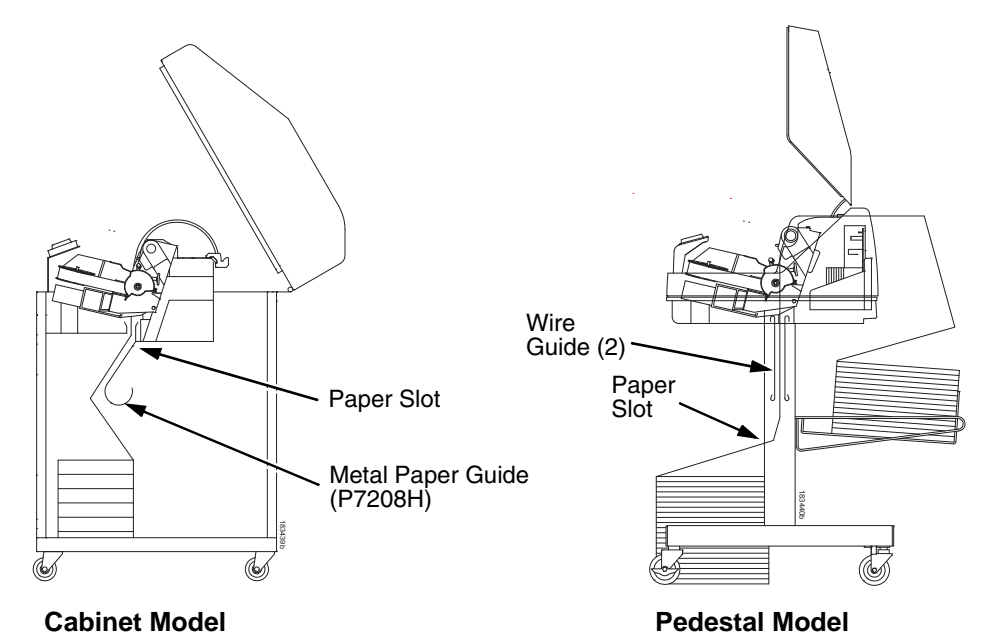

### Figure 9. Paper Slots on the Printers

- **NOTE:** Perform steps 15 through 32 only if you are unable to load the new paper over the existing paper.
- 15. Open both tractor doors.
- 16. Remove the old paper from the tractors. Allow the paper to fall into the paper supply area.
- 17. Feed the new paper up through the paper slot. Hold the paper to prevent it from slipping down through the paper slot.

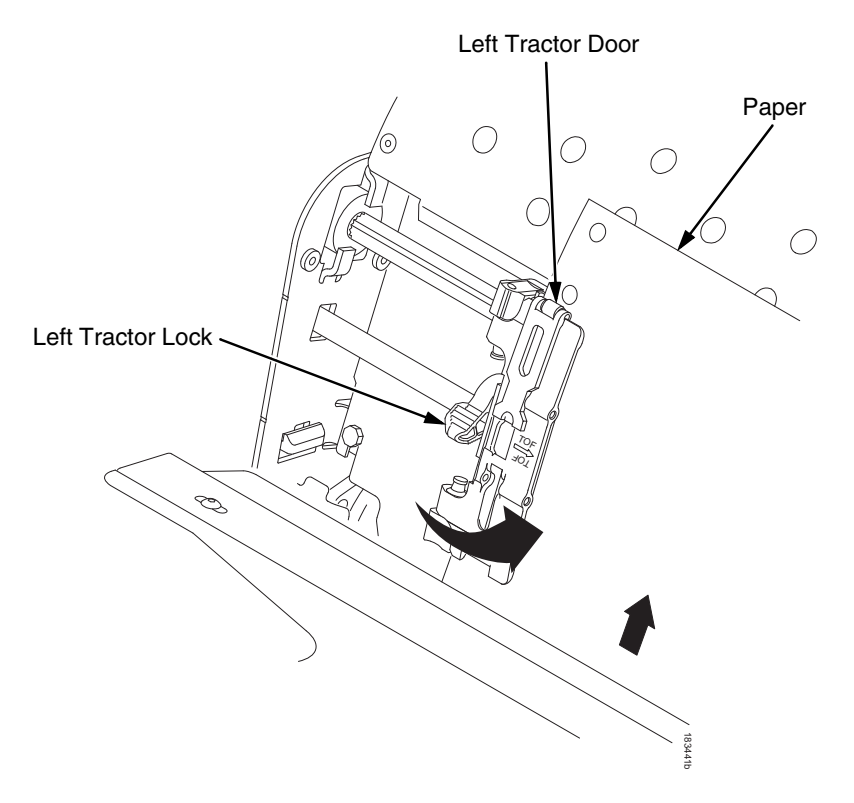

#### Figure 10. Loading Paper on the Left Tractor

- 18. Pull the paper above and behind the ribbon mask. See Figure 4 on page 17 for the ribbon mask location.
- 19. Load the paper on the left tractor.
- 20. Close the tractor door.

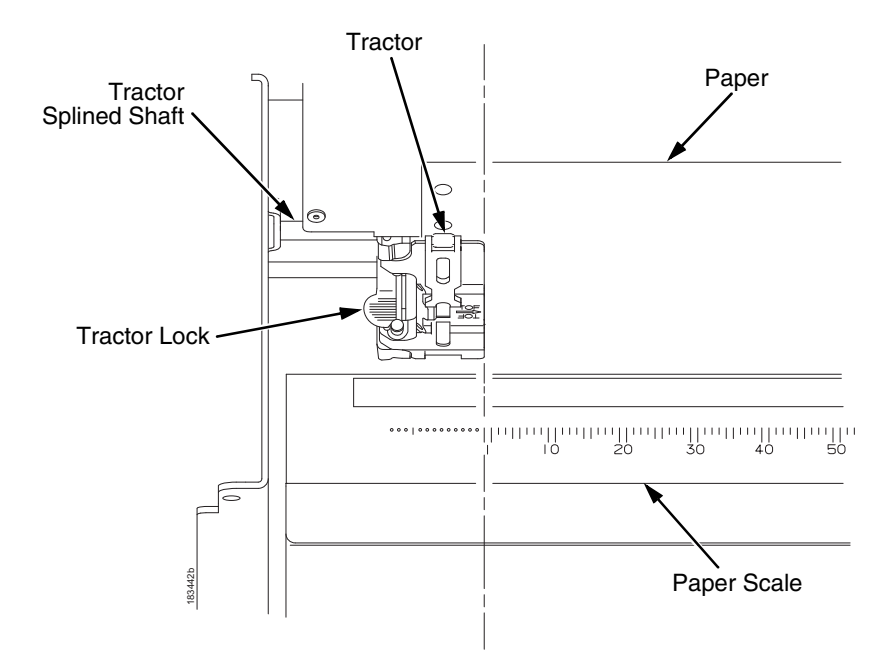

Figure 11. Positioning the Left Tractor to Avoid Damage

# **CAUTION** To avoid damage to the printer caused by printing on the platen, always position the left tractor unit directly to the left of the "1" mark on the paper scale.

21. Normally, you should not need to adjust the position of the left tractor. If adjustment is necessary, unlock the left tractor by placing the tractor lock in the middle position. Slide the tractor until it is directly to the left of the number "1" on the paper scale and lock it. (You can also use the paper scale to count columns.)

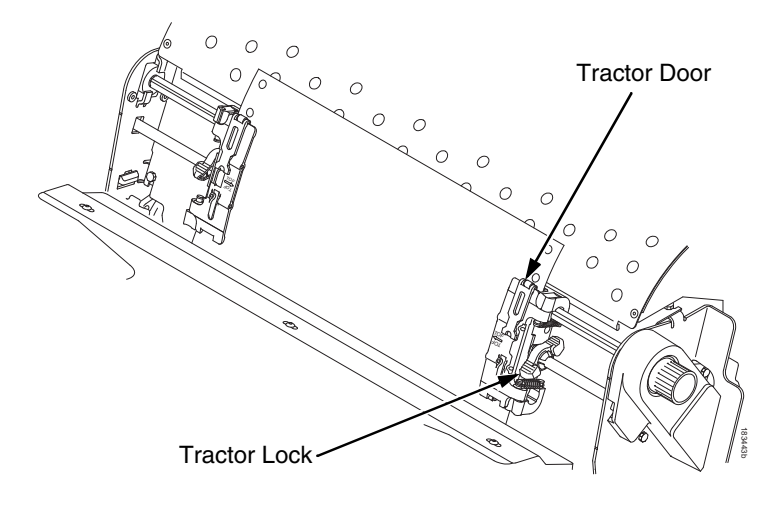

#### Figure 12. Loading Paper onto the Sprockets

- 22. Unlock the right tractor.
- 23. Load the paper onto the sprockets and close the tractor door. If necessary, slide the right tractor to remove paper slack or to adjust for various paper widths. Then, lock the tractor.

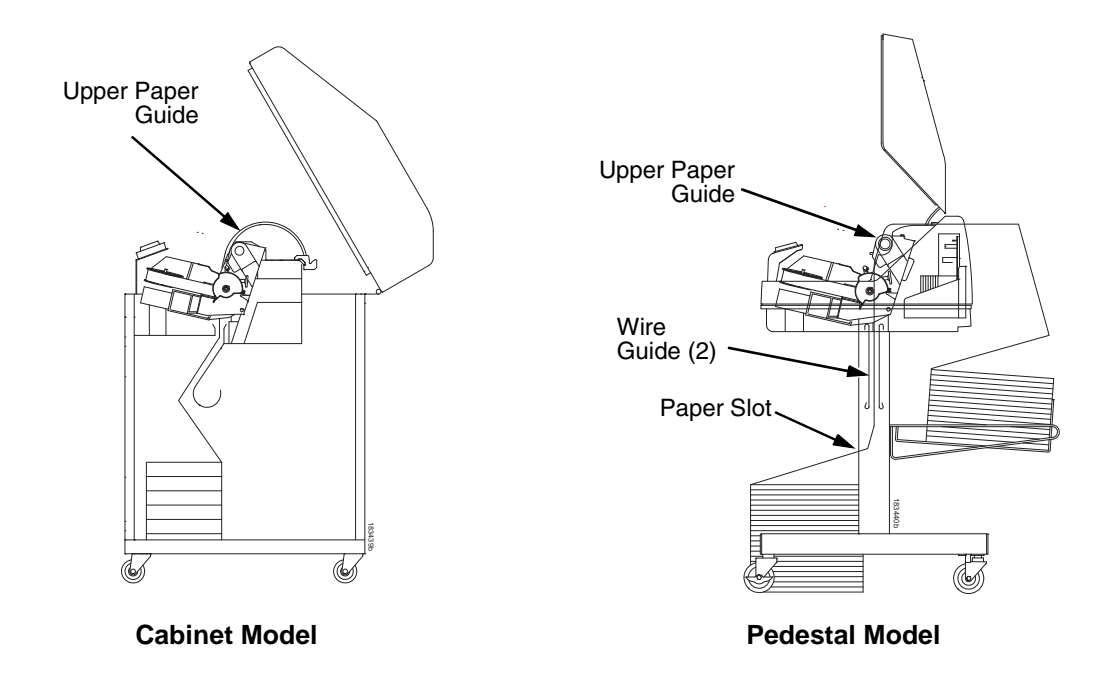

Figure 13. Using the Paper Guide to Orient the Paper

#### 24. Pedestal models:

Using the vertical position knob to move the paper up, guide the paper over the lower paper guide and through the slot in the top cover. For pedestal models with the Quick Access Cover, refer to the *Quick Setup Guide* for paper exiting options.

25. Press v (PAPER ADVANCE) several times to make sure the paper feeds properly beyond the tractors and over the lower paper guide. Feed sufficient paper to ensure the paper stacks correctly.

#### 26. Cabinet models:

Open the cabinet rear door. Make sure the paper is aligned with the label in the output area (inside the cabinet). Close the front and rear doors.

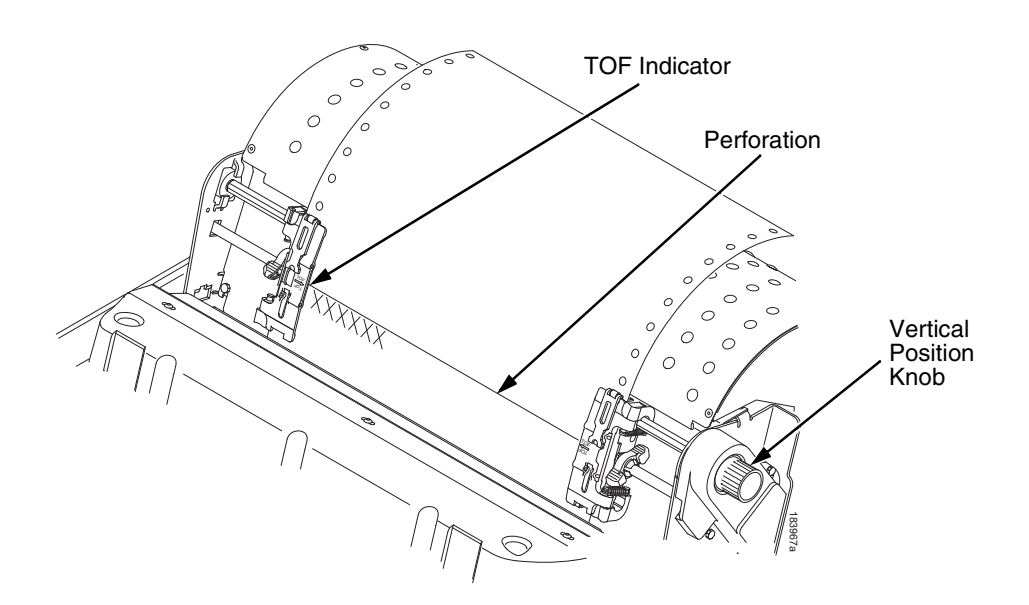

#### Figure 14. Aligning the Perforation with the TOF Indicator

- 27. Align the top of the first print line with the TOF indicator on the tractor by rotating the vertical position knob. For best print quality, set the top-of-form at least 1/2 inch below the perforation.
- NOTE: For exact positioning, press the A (VIEW/EJECT) key to move the last data printed to the tractor area for viewing. While in View mode "Printer in View" displays. Press the Up or Down Arrow keys to move the paper vertically in small increments. Pressing the A (VIEW/ EJECT) key a second time moves the paper back to the adjusted print position. The key owrks both online and offline provided that the printer is in View mode. (This procedure is applicable for both the cabinet and pedestal models.)

#### Chapter 3 Operational Procedures

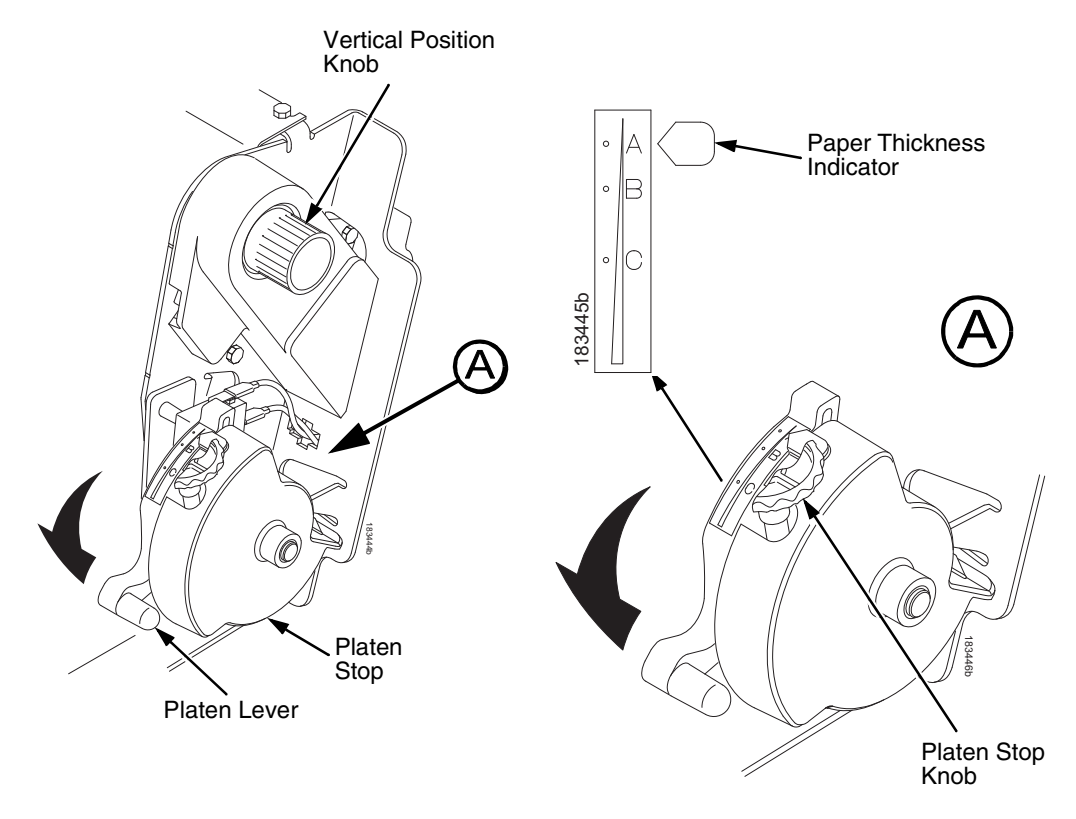

Figure 15. Adjusting the Platen Lever

- 28. Turn the platen stop knob clockwise or counterclockwise to match the paper thickness. (The A-B-C scale corresponds approximately to 1-, 3-, and 6-part paper thickness. Adjust until you have the desired print quality.)
- **NOTE:** The platen stop allows you to set an optimum and consistent thickness that is not affected when opening and closing the platen lever.
- 29. Lower the platen lever until it stops.
- 30. Press **III** (ON LINE/CLEAR) to clear any fault messages (such as "LOAD PAPER") from the LCD.
- 31. Press <sup>|--</sup><sup>|</sup> (SET TOF). The top-of-form you have set moves down to the print position. If there is data in the buffer, the paper moves forward to the last print position on the next page.
- 32. Press **II** (ON LINE/CLEAR) and close the printer cover.

### **Unload Paper**

- 1. Press **II** (ON LINE/CLEAR) to place the printer in offline mode and open the printer cover.
- 2. For cabinet models, open the cabinet rear door. For models with the power stacker installed, press the STACKER UP key on the rear control panel.

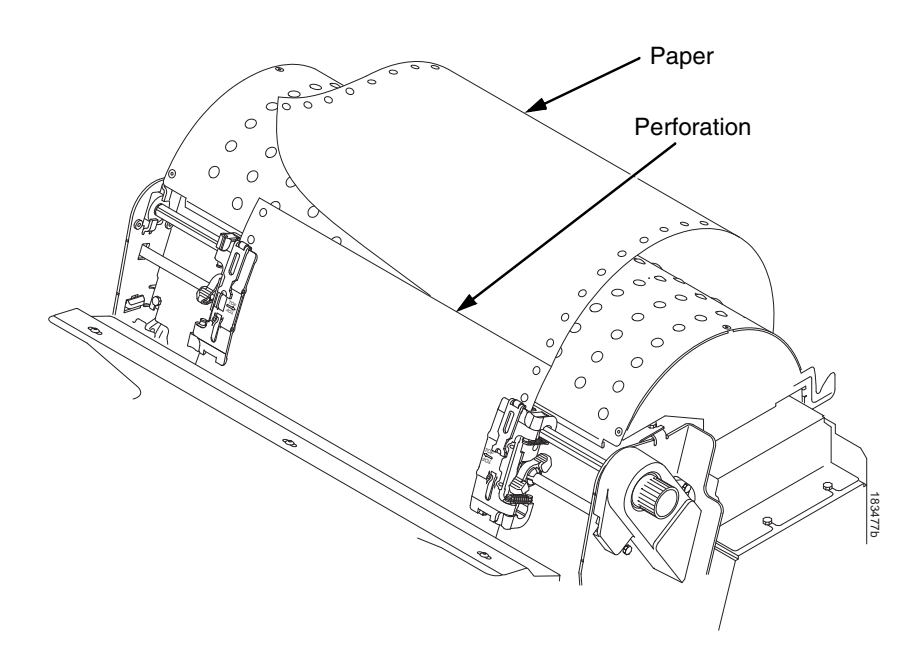

#### Figure 16. Unloading the Paper from the Printer

- 3. Tear off the paper at the perforation.
- 4. Allow the paper to fall to the back of the printer and into the paper stacking area.
- 5. For pedestal models, remove the stacked paper from the paper tray.

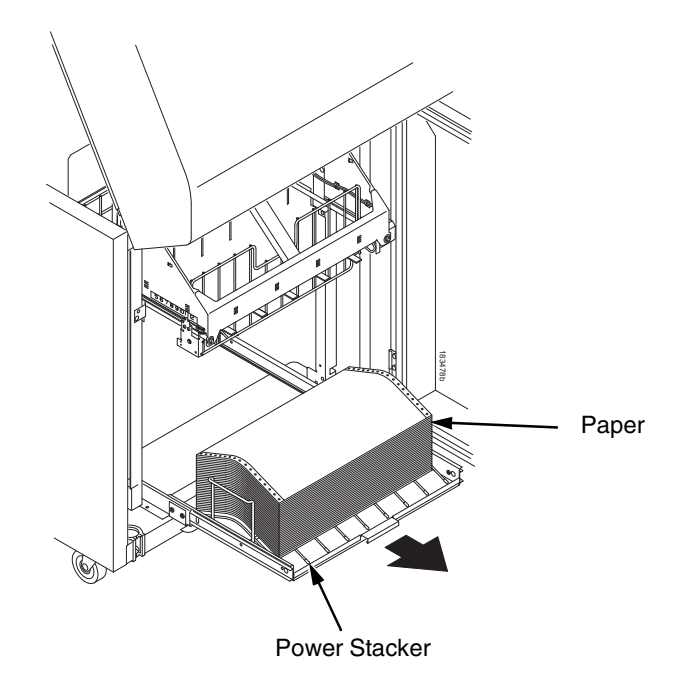

### Figure 17. Removing Stacked Paper from the Printer

- 6. For cabinet models, remove the stacked paper from the rear cabinet floor. For cabinet models with the power stacker installed, remove the paper from the wire paper tent and press the STACKER DOWN key to lower the stacker mechanism.
- 7. Close the cabinet rear door.

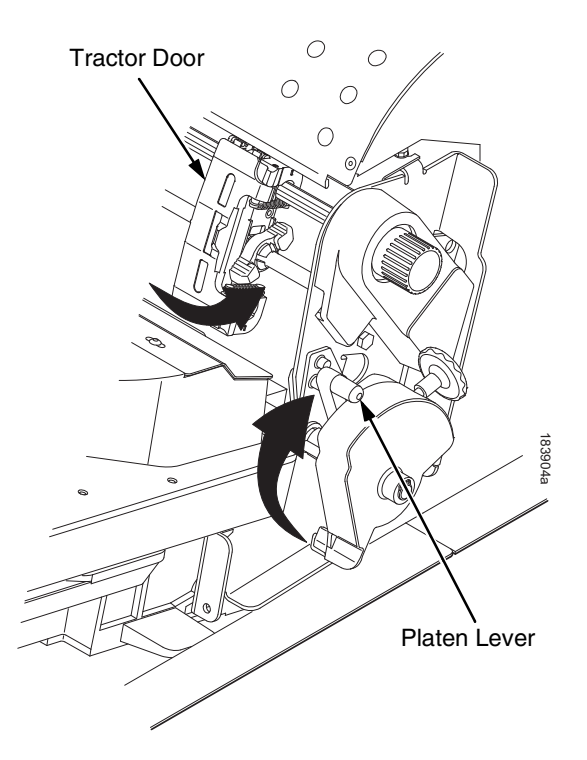

### Figure 18. Completely Removing the Paper

- 8. To completely remove the paper from the printer:
  - a. Raise the platen lever as far as it will go and open both tractor doors.
- **CAUTION** Be careful when pulling any paper backward through the paper path, especially when using a label stock. If you are not careful, labels can detach and adhere to the printer within the paper path, where only an authorized service representative can remove them.
  - b. Open the cabinet front door.
  - c. Gently pull the paper down through the paper slot. Allow the paper to fall into the paper supply area.
  - d. Remove the paper from the paper supply area.

### **Integrated Print Management System**

The P7000 has a new feature that automatically monitors and communicates the status of the ribbon life to help the operator know when to change ribbons. Using an ink delivery system called the Cartridge Ribbon System (CRS), the printer can automatically detect when a new or used ribbon is loaded, and all ribbon properties. The ribbon is contained in a plastic box (the cartridge) and feeds only in one direction. The CRS contains an interface board that allows communication between the printer and the cartridge. Using the CRS, the P7000 automatically detects when a new or used ribbon is installed and determines the ribbon's length, ink color, and expected yield. The ribbon life, starting from 100% when new and decreasing to 0% when depleted, is always displayed on the control panel. See Figure 5 on page 20.

When the ribbon life reaches 2%, a warning message "RIBBON UNDER 2%/ Change RBN soon" appears on the control panel display. The control panel status indicator lamp flashes. The printer will continue printing in this condition until the ribbon life reaches 0% at which time, printing will stop. The ribbon may be changed at any time while the printer is in the "RBN END POINT/ Change Ribbon" condition without losing data in the printer's buffer. If a new ribbon is loaded, the system automatically detects the change, clears the condition when the platen is closed, and restarts the life at 100%. If a partially used ribbon is loaded, the system continues the life at the percentage indicated for the used ribbon.

You may also resume printing for approximately two more minutes without changing the ribbon by pressing the ON LINE/CLEAR key twice. This may be done as many times as needed to complete the job in progress.

Ribbon usage information is calculated by maintaining a count of impressions (dots) that is stored on the ribbon cartridge and updated periodically so that the cartridge can be used on a different printer with the information intact. This allows the system administrator to have precise control over print quality and consumable costs. The accurate presentation of available ribbon life allows for efficient planning of print jobs. For example, if the displayed ribbon life were low, you can install a new ribbon before printing a large print job.

### **Output Darkness**

By default the system is configured to meet most user requirements. However, some applications require that the output remains darker than the nominal set point while some applications are less critical and could tolerate a lighter final image. The system can easily adjust to this variability. A setting under the Printer Control menu is available that allows the user to adjust the final output. The range is as follows:

Normal (Default) Darker +1 through +6 Lighter -1 through -10

The ribbon life indicator always cycles between 100% and 0%, but if a darker setting is selected, zero will be reached more quickly. If a lighter setting is selected, the system will extend the amount of printing it takes to reach zero.
## Loading a Used Ribbon Cartridge

You can take the ribbon cartridge off the printer and reload it at a later time. The ribbon life gauge automatically updates to reflect the correct remaining capacity.

**NOTE:** Since the ribbon usage information is stored on the ribbon cartridge, you can reload a partially used cartridge onto a different printer.

## Lighter Or Darker Print

The ribbon life value as determined by the Integrated Print Management System is factory set so that the image quality at the end of the ribbon life is as good as it was when the ribbon was new. You may adjust the ribbon end point for a lighter or darker image as required for your printing needs. See "PRINTER CONTROL" on page 102.

## **Changing Ribbon Cartridge**

Before changing the ribbon cartridge, determine whether at the end of ribbon life if you want to make the print lighter (extend the ribbon life) or darker (shorten the ribbon life). If you want to make the print lighter, go to "Ribbon End Point" on page 57 and follow the procedures for adjusting the image density. If you are satisfied with the print darkness, or if you want to increase the darkness at the end of ribbon life, continue with the following steps.

**NOTE:** Ribbon cartridge instructions and illustrations shown in the following section are for the pedestal model. Follow the same procedures for the cabinet model.

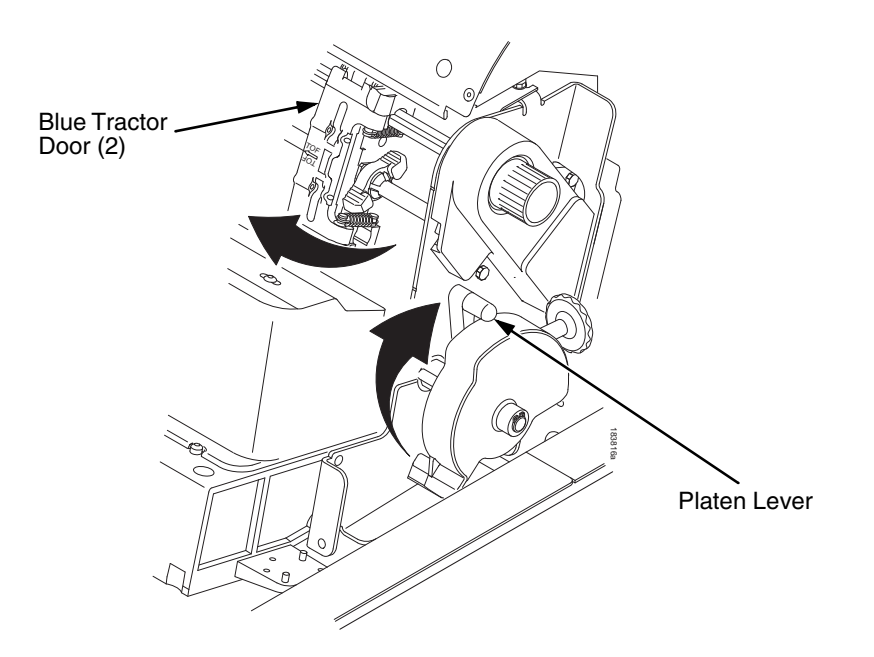

#### Figure 19. Preparing to Load the Ribbon

- 1. Open the printer cover.
- 2. Raise the platen lever as far as it will go.
- 3. Close the tractor doors.
- 4. Remove the old ribbon cartridge and discard properly.

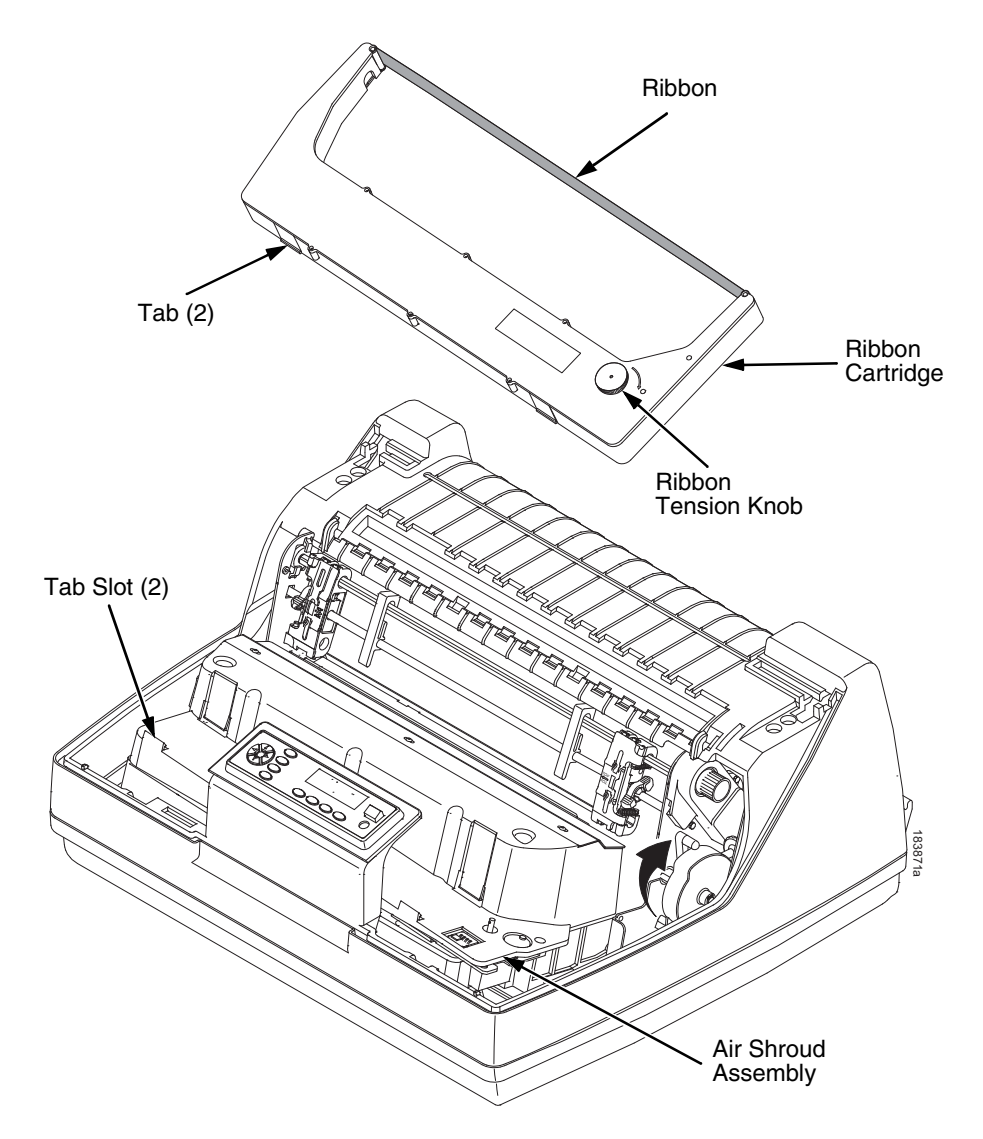

#### Figure 20. Installing the Ribbon Cartridge

5. Remove the ribbon slack on the new ribbon cartridge by turning the ribbon tension knob clockwise.

# **CAUTION** Do not turn the ribbon tension knob counterclockwise. This could damage the ribbon cartridge.

6. Hold the cartridge at an angle, so that the rear side nearest you is lower than the side with the ribbon. Find the two tabs on the outside of the cartridge and place them into the corresponding slots on the air shroud assembly (see Figure 20).

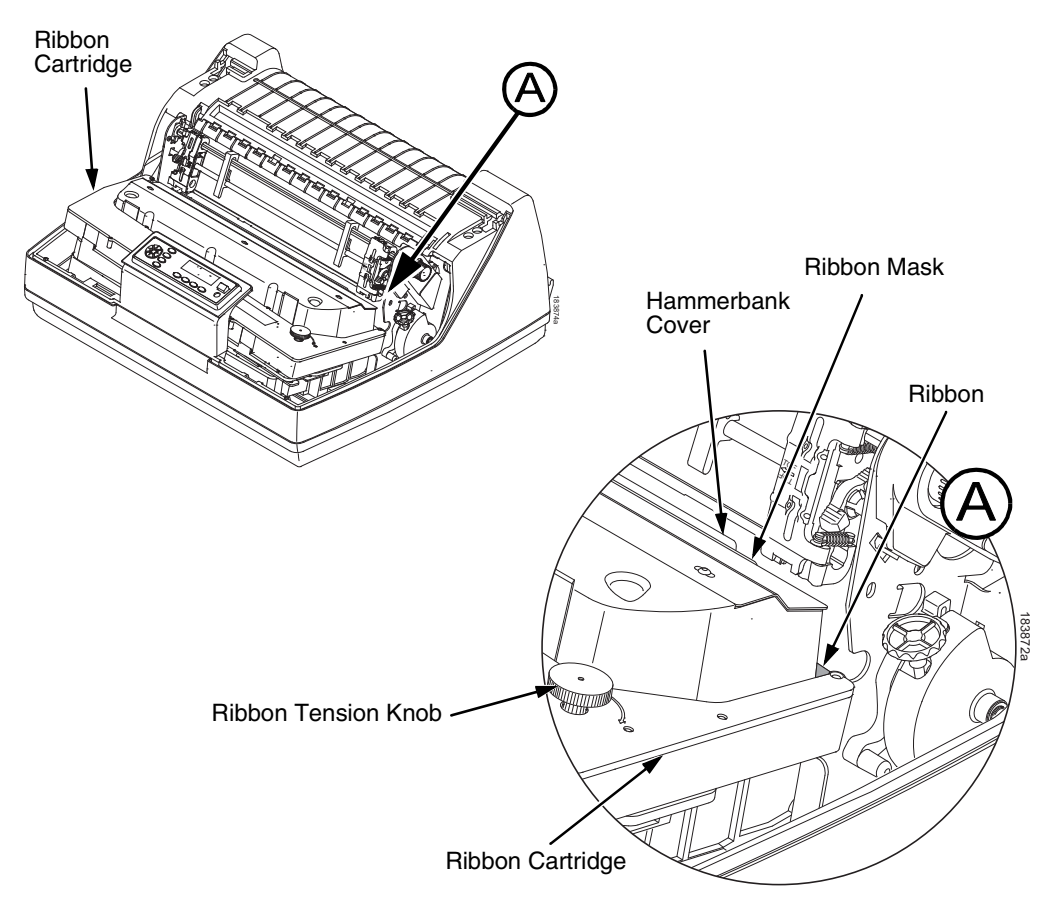

#### Figure 21. The Ribbon Cartridge Snapped in Place

7. Rock the cartridge downward, making sure that the ribbon goes between the guide and the mask (see Figure 21). You will feel it snap into place.

#### **CAUTION** Make sure that the ribbon does not twist or fold over.

- 8. Turn the ribbon tension knob clockwise a few times to make sure the ribbon tracks correctly in the ribbon path.
- 9. Close the platen lever.
- 10. Close the printer top cover.

If you want to increase the darkness level of the ribbon at the end of life, go to "Ribbon End Point" on page 57 and follow the procedures for adjusting the image density.

If you are satisfied with the print darkness, press the **I** (ON LINE/CLEAR) key twice to return the printer to operation.

The Configuration Menus

# **Configuration Overview**

To print data, the printer must respond correctly to signals and commands received from the host computer. Configuration is the process of matching the printer's operating characteristics to those of the host computer and to specific tasks, such as printing labels or printing on different sizes of paper. The characteristics which define the printer's response to signals and commands received from the host computer are called configuration parameters.

You can configure the printer using the configuration menus and the control panel or by sending control codes in the data stream from a host computer attached to the printer. This chapter provides an introduction to configuring the printer and includes the configuration menus available (depending on which emulation you have installed in the printer).

# **IMPORTANT** Configuration directly affects printer operation. Do not change the configuration of your printer until you are thoroughly familiar with the procedures in this chapter.

## **Changing And Saving Parameter Settings**

You may change a printer parameter setting, such as line spacing or forms length, either by pressing keys on the control panel or by sending emulation control codes in the data stream from a host attached to the printer. The control panel allows you to configure the printer's resident set of configuration menus. An example procedure for using the control panel to change parameter settings begins on page 43.

When control codes are sent from a host attached to the printer, they override control panel settings. For example, if you set the line spacing to 6 lpi with the control panel, and application software later changes this to 8 lpi with a control code, the control code overrides the control panel setting.

## **Saving Parameter Settings**

The parameter settings that you have changed can be permanently stored in the printer's memory as a configuration. See "Auto Save Configuration" on page 46. and "Saving Your New Configuration" on page 46.

You may also save your new configurations using the PTX\_SETUP command host control code. See your *LinePrinter Plus Programmer's Reference Manual* for details.

## **Default And Custom Configurations**

A configuration consists of a group of parameter settings, such as line spacing, forms length, etc. Your printer provides a fixed default configuration and allows you to define several custom configurations for use with particular print jobs. The factory default configuration can be loaded, but it cannot be altered.

Eight configurations can be modified for unique print job requirements. The "Save Config." option allows you to save eight groups of parameter settings in memory as custom configurations numbered from 1 through 8. An explanation on how to save a set of parameter values as a custom configuration using the "Save Config." menu option begins on page 46.

## **Navigating The Menus**

To manipulate configurations review the following instructions about navigating through the menus.

You must be offline to move within the menus.

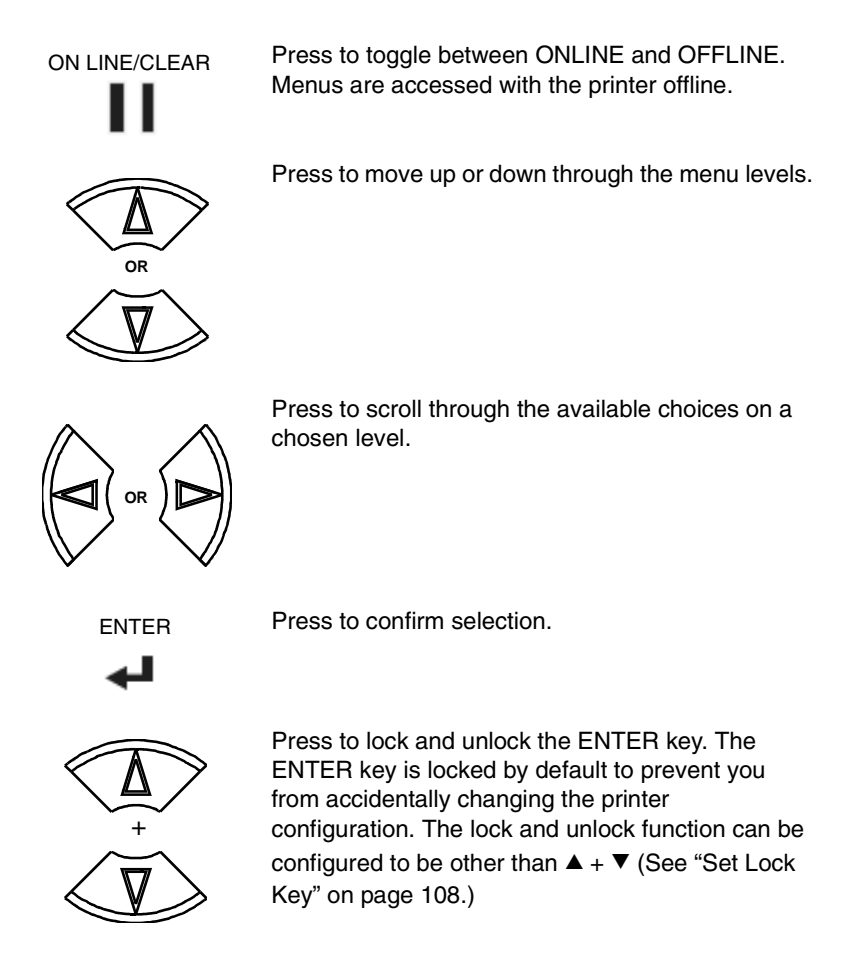

To experiment with navigating the menus, use the example on the next page as a tutorial.

## **Changing Parameters Example**

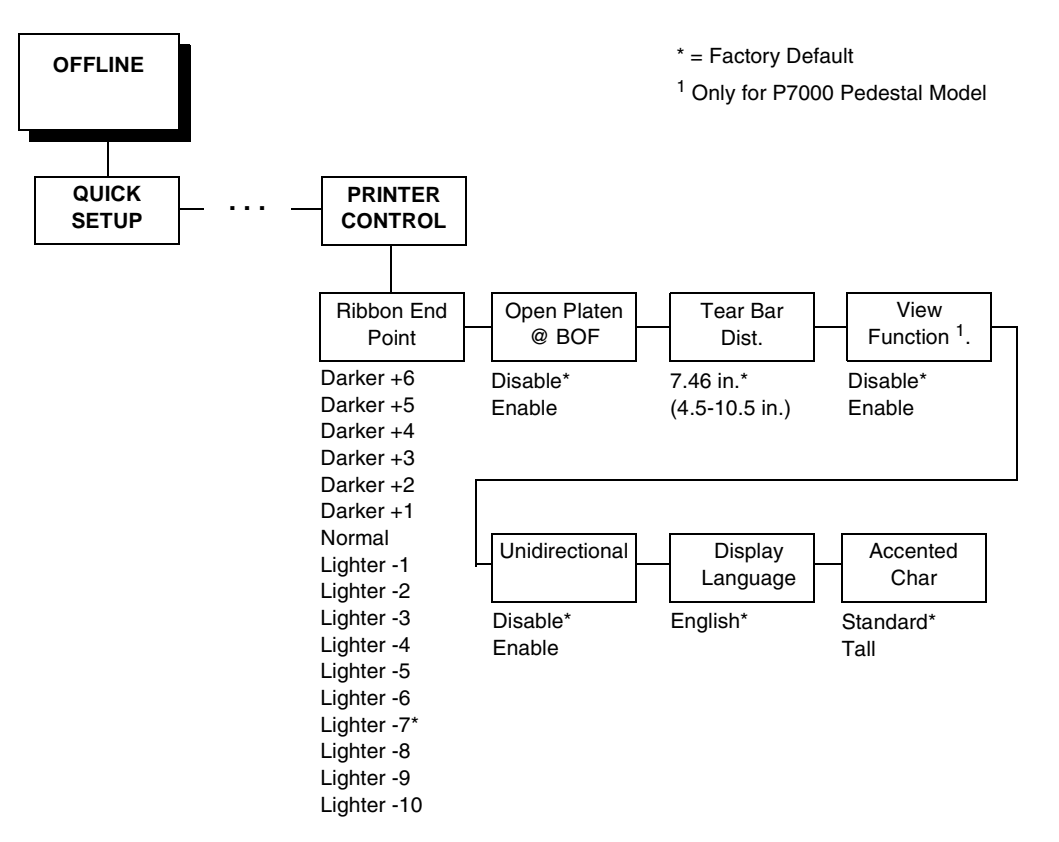

A configuration consists of several parameters. The default factory configuration has a starting set of parameters. In the configuration menu above, and in all the configuration menus in this chapter, the factory default values are indicated by an asterisk (\*).

Your print jobs may require parameter values which vary from the default settings. This section provides an example procedure for changing individual parameter values.

The following procedure shows how to change and save the settings for the Unidirectional and Accented Char options. Use these guidelines to navigate the configuration menus and change other parameters.

**NOTE:** When changing Ribbon End Point parameters, all changes will apply to every configuration saved. Changes to Ribbon End Point cannot be saved to an individual configuration.

| Step | Press                      | LCD                                 | Notes                                     |
|------|----------------------------|-------------------------------------|-------------------------------------------|
| 1.   | Make sure the printer is o | n.                                  |                                           |
| 2.   | ON LINE/CLEAR              | OFFLINE<br>QUICK SETUP              |                                           |
| 3.   | $^{+}$                     | ENTER SWITCH<br>UNLOCKED            | Allows you to make configuration changes. |
|      |                            | OFFLINE<br>QUICK SETUP              |                                           |
| 4.   |                            | OFFLINE<br>PRINTER CONTROL          |                                           |
| 5.   |                            | PRINTER CONTROL<br>Ribbon End Point |                                           |
| 6.   |                            | PRINTER CONTROL<br>Unidirectional   |                                           |
| 7.   |                            | Unidirectional<br>Disable*          |                                           |
| 8.   |                            | Unidirectional<br>Enable            | Cycle through the choices.                |
| 9.   |                            | Unidirectional<br>Enable*           | The * indicates this choice is active.    |
| 10.  |                            | PRINTER CONTROL<br>Unidirectional   |                                           |

| Step | Press                        | LCD                              | Notes                                                                                                    |
|------|------------------------------|----------------------------------|----------------------------------------------------------------------------------------------------|
| 11.  |                              | PRINTER CONTROL<br>Accented Char |                                                                                                    |
| 12.  |                              | Accented Char<br>Standard*       |                                                                                                    |
| 13.  |                              | Accented Char<br>Tall            | Press until the desired parameter displays.                                                                                                    |
| 14.  |                              | Accented Char<br>Tall*           | The * indicates this choice is active.                                                                                                    |
| 15.  | +<br><b>V</b>                | ENTER SWITCH<br>LOCKED           | Locks the ENTER key.                                                                                                    |
| 16.  | ON LINE/CLEAR                | ENTER = Save<br>ONLINE = No Save | Press ENTER to automatically save<br>configuration changes. Press ONLINE to<br>continue without saving.                                             |
| 17A. |                              | Cfg = 1*<br>= Power-Up Cfg       | Configuration changes have been saved as<br>Configuration 1, and will be set as the<br>Power-Up config. The printer will then be<br>brought online. |
| 17B. | ON LINE/CLEAR                | ONLINE<br>Ribbon Life 100%       | Places the printer online without permanently saving the configuration changes.                                                                     |
| 18.  | The printer is ready for ope | eration                          | _                                                                                                    |

The parameters you have changed will remain active as long as the printer is on. When you turn off the printer, the parameters will be erased from memory unless you save them in a configuration. If you do not save the configuration, the printer will revert to the default values next time the printer is powered on.

## **Auto Save Configuration**

After any changes are made to the Factory Default configuration menu items, you will be prompted to save the changes to "Config #" when you place the printer online. "#" represents the next available unassigned configuration number. When prompted, press one of the following:

- Enter. Saves to Config 1 or the next available Config, and becomes the power-up config.
- **Online**. Changes will be implemented but saved only temporarily until deliberately saved as a new configuration or until you power off the printer. All changes will be lost when you power off the printer.

## **Saving Your New Configuration**

The Save Config. option allows you to save up to eight custom configurations to meet different print job requirements. Once you have changed all of the necessary parameters, you may save them as a numbered configuration (Example 1 on page 47) or a named configuration (Example 2 on page 49) that can be stored and loaded later for future use. If you do not save your configuration using the Auto Save, or this option, all of your parameter changes will be erased when you power off the printer.

Once you have saved a custom configuration using this option, it will not be lost if you power off the printer. You can load a configuration for a specific print job (see "Load Config." on page 58). You can also modify and resave it. You may want to print your configurations (see "Print Config." on page 59) and store them in a safe place, such as inside the printer cabinet. If the Protect Configs. parameter is enabled and you try to resave an existing configuration, the new configuration will not be saved until the existing configuration has been deleted (see "Delete Config." on page 59).

**NOTE:** Once you change active emulations, any changes to the previously selected emulation will be gone unless they have been saved.

## Example 1

This example shows how to save a configuration as a numbered configuration, then later print it.

| Step | Press                      | LCD                             | Notes                                     |
|------|----------------------------|---------------------------------|-------------------------------------------|
| 1.   | Make sure the printer is o | n.                              |                                           |
| 2.   | ON LINE/CLEAR              | OFFLINE<br>QUICK SETUP          |                                           |
| 3.   | $^{+}$                     | ENTER SWITCH<br>UNLOCKED        | Allows you to make configuration changes. |
|      |                            | OFFLINE<br>QUICK SETUP          | -                                         |
| 4.   |                            | OFFLINE<br>CONFIG. CONTROL      |                                           |
| 5.   |                            | CONFIG. CONTROL<br>Load Config. | -                                         |
| 6.   |                            | CONFIG. CONTROL<br>Save Config. |                                           |
| 7.   |                            | Save Config.<br>1*              |                                           |
| 8.   |                            | Save Config.<br>2               | Cycle through the choices.                |
| 9.   | ENTER                      | Save Config.<br>2*              | The * indicates this choice is active.    |

#### Chapter 4 Configuration Overview

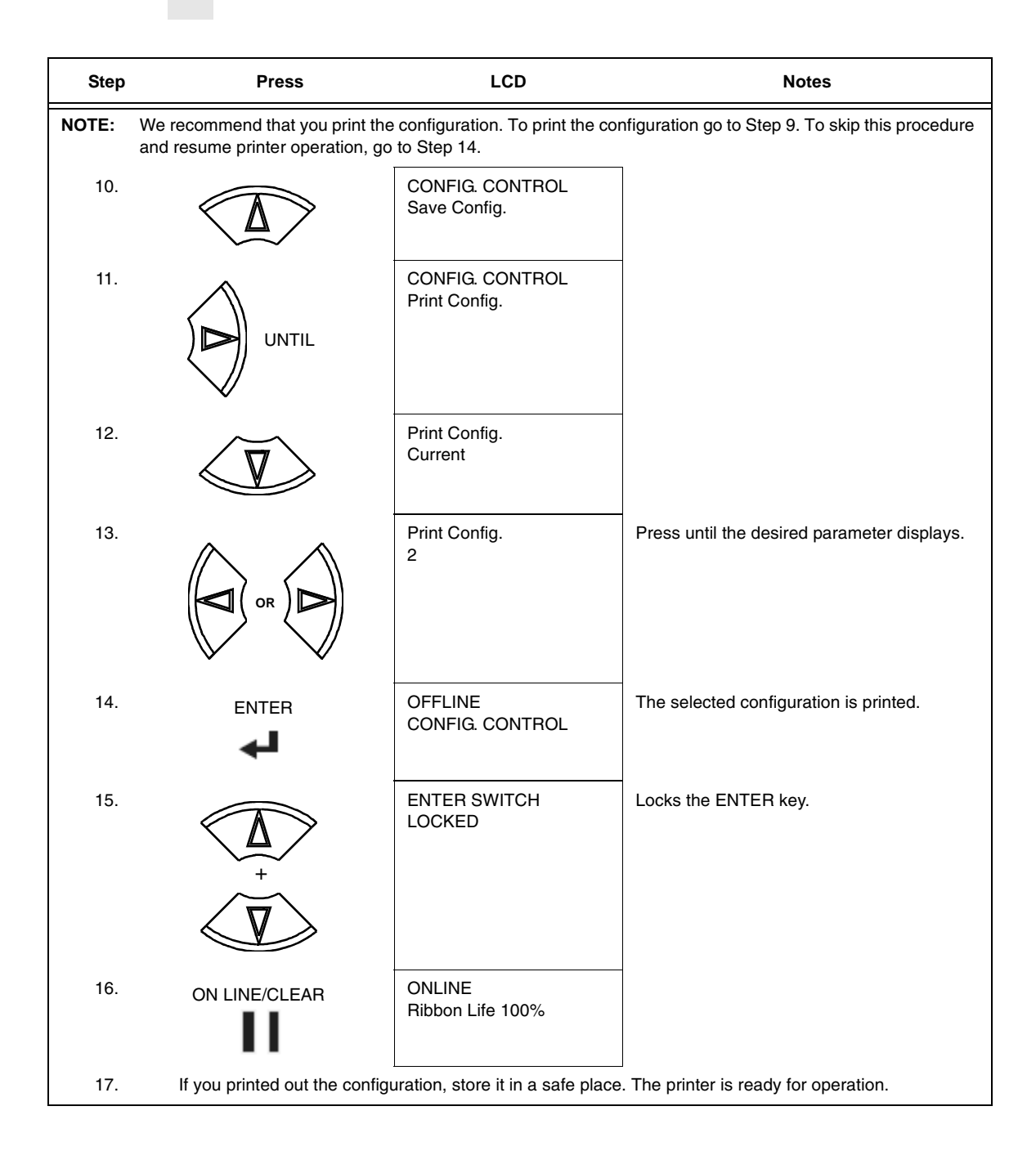

## Example 2

This example shows how to save a configuration as a named configuration.

| Step | Press                       | LCD                              | Notes                                         |
|------|-----------------------------|----------------------------------|-----------------------------------------------|
| 1.   | Make sure the printer is on |                                  |                                               |
| 2.   | ON LINE/CLEAR               | OFFLINE<br>QUICK SETUP           |                                               |
| 3.   | $\overbrace{+}^{+}$         | ENTER SWITCH<br>UNLOCKED         | Allows you to make configuration changes.     |
|      |                             | OFFLINE<br>QUICK SETUP           |                                               |
| 4.   |                             | OFFLINE<br>CONFIG. CONTROL       |                                               |
| 5.   |                             | CONFIG. CONTROL<br>Load Config.  |                                               |
| 6.   |                             | CONFIG. CONTROL<br>Name Configs. |                                               |
| 7.   |                             | Name Configs.<br>1               | The LCD flashes.                              |
| 8.   |                             | Name Configs<br>2                | You will rename config 2.                     |
| 9.   |                             | 2<br>2*                          |                                               |
| 10.  |                             | 2<br>T                           | Cycle through the choices until "T" displays. |

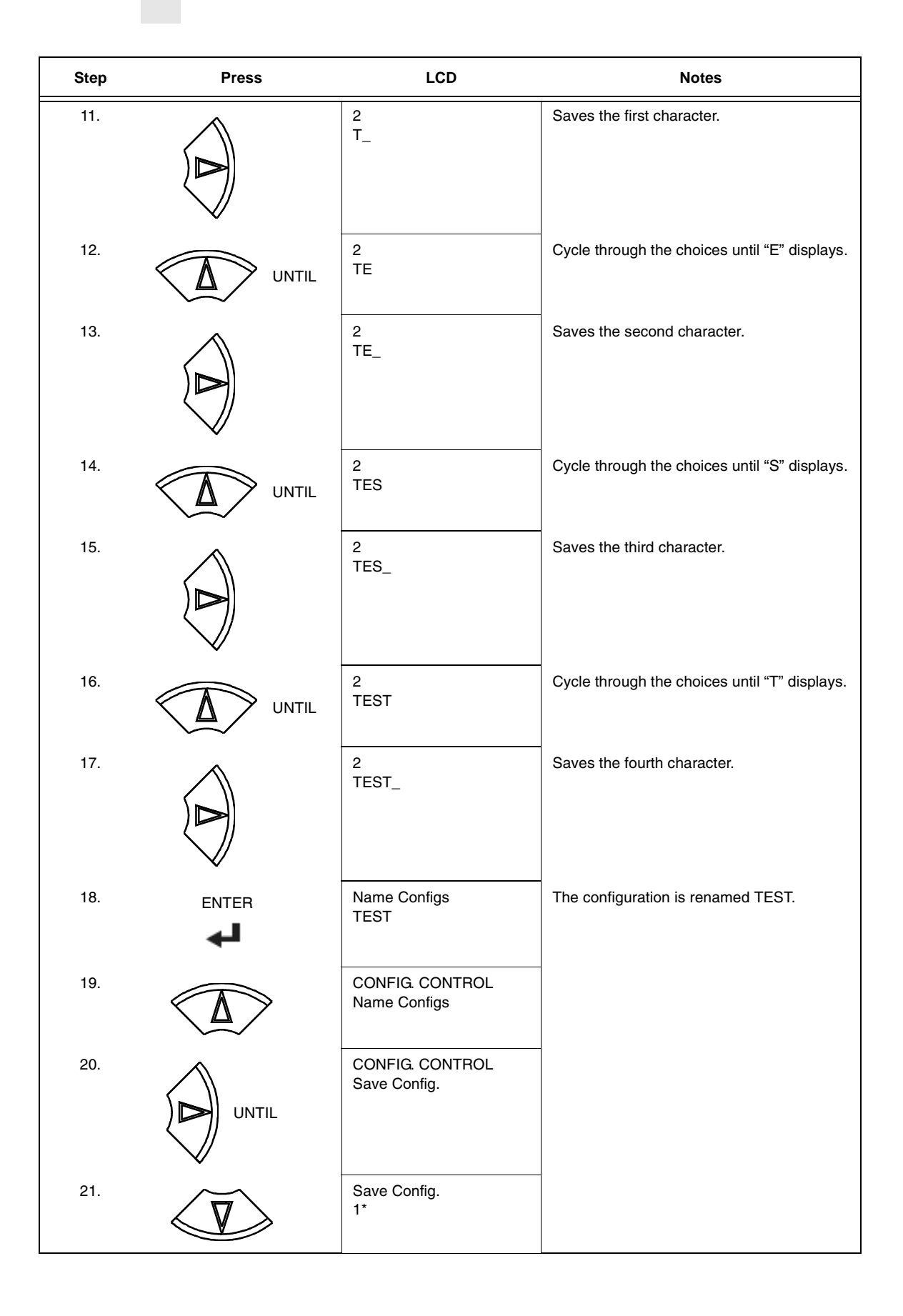

| Step                                                          | Press         | LCD                        | Notes                                             |
|---------------------------------------------------------------|---------------|----------------------------|---------------------------------------------------|
| 22.                                                           |               | Save Config.<br>TEST       | TEST now appears as one of configuration choices. |
| 23.                                                           |               | Saving Configuration       |                                                   |
|                                                               |               | Save Config.<br>TEST*      | Your configuration is saved as TEST.              |
| 24.                                                           | $^{+}$        | ENTER SWITCH<br>LOCKED     | Locks the ENTER key.                              |
| 25.                                                           | ON LINE/CLEAR | ONLINE<br>Ribbon Life 100% |                                                   |
| Now you have the saved configuration for later use if needed. |               |                            |                                                   |

# **Optimizing Print Quality**

The print quality will vary according to the typeface selected. Both text and barcodes will print using the resolution of the typeface selected.

# **Optimizing Print Speed**

The print speed will vary according to the typeface selected.

## Main Menu

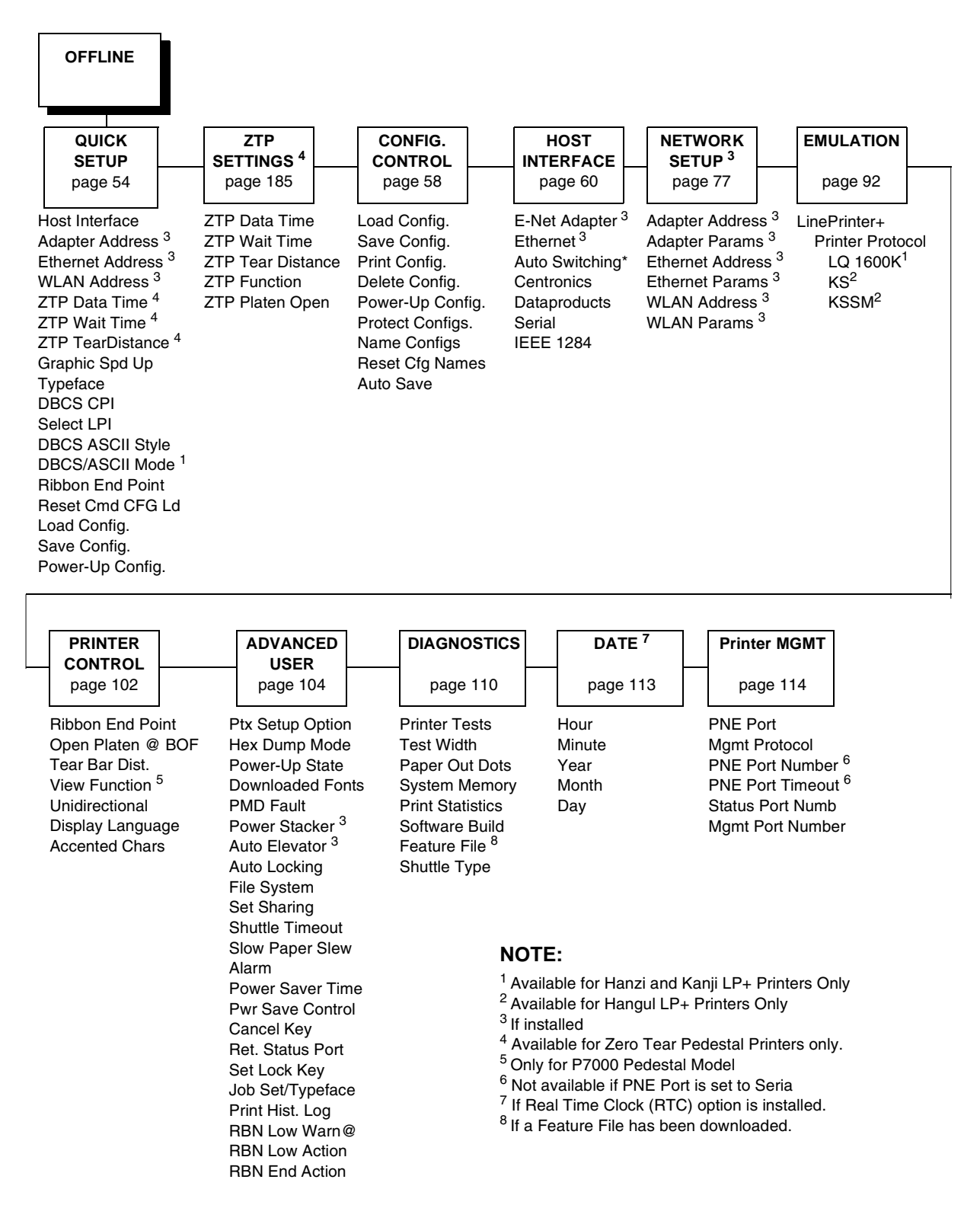

Figure 22. Main Menu Configuration

Brief descriptions follow for the first-level configuration menu options:

- QUICK SETUP These options allow quick access to the main printer options used most.
- **ZTP SETTINGS** These options allow you to set parameters for zero tear pedestal printers.
- **CONFIG. CONTROL** These options allow you to save, print, load, delete, name, and reset entire sets of configuration parameters.
- HOST INTERFACE These options allow you to select either the Serial RS-232, Serial RS-422, Centronics<sup>®</sup> parallel, Data Products parallel, Ethernet<sup>™</sup>, IEEE<sup>®</sup> 1284 parallel, or Auto Switching interface for the printer. This menu also allows you to configure several parameters for each interface.
- **NETWORK SETUP** This option allows you to select from Ethernet Address option and Ethernet Parameters options.
- **EMULATION** This menu allows you to configure the options which are available for the current operating (active) emulation.
- **PRINTER CONTROL** These options allow you to select several operating parameters for the printer, such as the speed at which paper will advance when slewing.
- **ADVANCED USER** These options allow you to select several advanced operating parameters for the printer, such as the speed at which paper will advance when slewing.
- **DIAGNOSTICS** This menu includes the diagnostic tests, system memory, software build part number, Feature File (if one exists), the shuttle type, and statistics of the printer.
- **DATE** This menu allows you to set the printer's real time clock. The parameters include hour, minute, year, month, and day.
- **PRINTER MGMT** These options allow you to select the PNE port type, port number, port timeout period, status port number, and management port number.

# **QUICK SETUP**

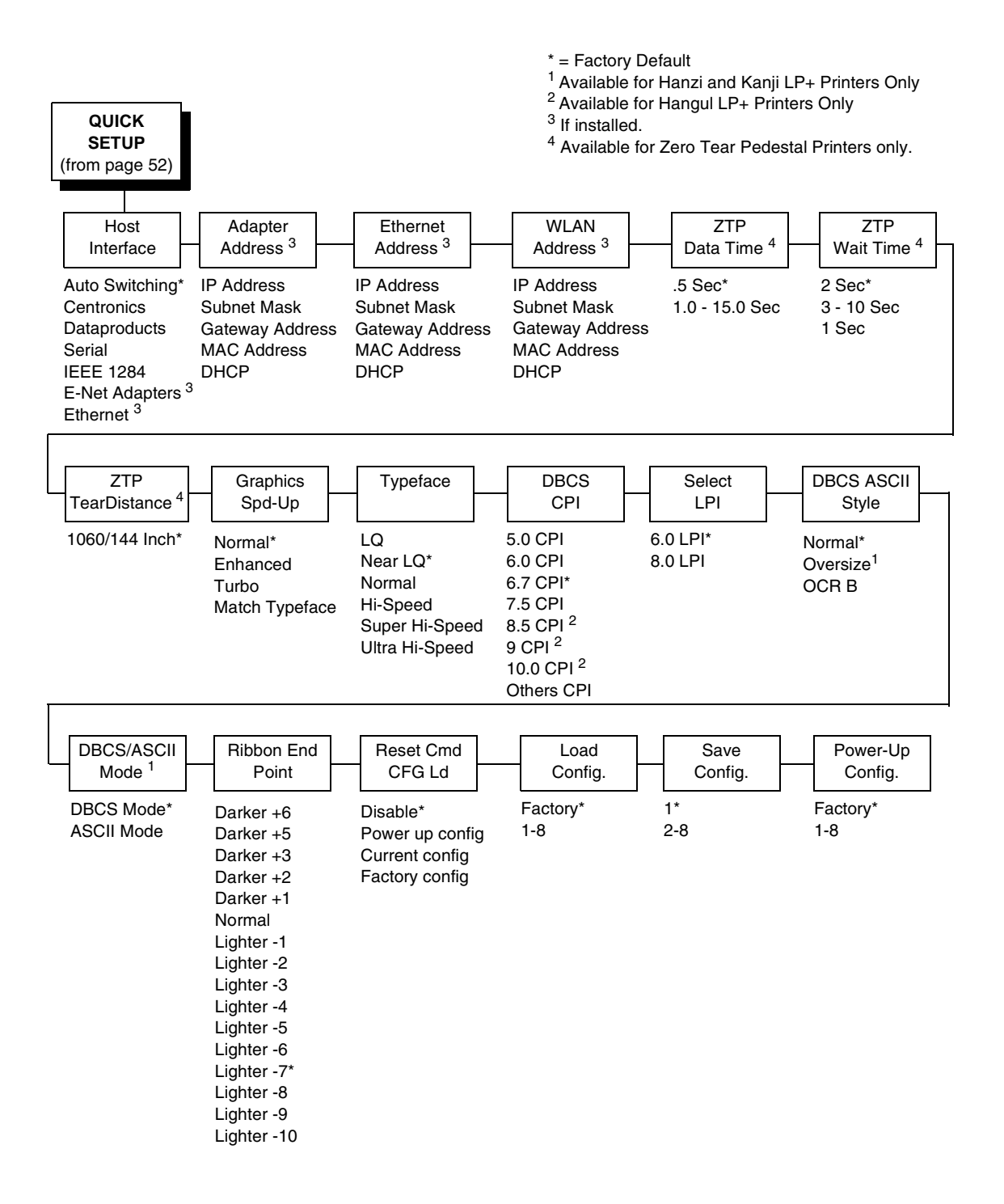

#### **Host Interface**

The Host Interface menu enables you to select and configure interfaces between the printer and your host computer.

#### **Adapter Address**

- **IP Address**. A numeric address such as 123.45.61.23 which identifies a printer or server in a LAN or WAN.
- Subnet Mask. A binary value used to divide IP networks into smaller subnetworks or subnets. This mask is used to help determine whether IP packets need to be forwarded to other subnets.
- **Gateway Address**. A gateway address is the IP address of a hardware device (gateway) that translates data between two incompatible networks, which can include protocol translation.
- **MAC Address**. This menu item is the Manufacturer's Assigned Number, and is unique for each printer. It is read-only.
- **DHCP**. You can enable/disable the DHCP protocol using this option, but consult your administrator for the appropriate setting.

#### **Ethernet Address**

- **IP Address**. A numeric address such as 123.45.61.23 which identifies a printer or server in a LAN or WAN.
- Subnet Mask. A binary value used to divide IP networks into smaller subnetworks or subnets. This mask is used to help determine whether IP packets need to be forwarded to other subnets.
- **Gateway Address**. A gateway address is the IP address of a hardware device (gateway) that translates data between two incompatible networks, which can include protocol translation.
- **MAC Address**. This menu item is the Manufacturer's Assigned Number, and is unique for each printer. It is read-only.
- **DHCP**. You can enable/disable the DHCP protocol using this option, but consult your administrator for the appropriate setting.

#### WLAN Address

- **IP Address**. A numeric address such as 123.45.61.23 which identifies a printer or server in a LAN or WAN.
- **Subnet Mask**. A binary value used to divide IP networks into smaller subnetworks or subnets. This mask is used to help determine whether IP packets need to be forwarded to other subnets.
- **Gateway Address**. A gateway address is the IP address of a hardware device (gateway) that translates data between two incompatible networks, which can include protocol translation.
- **MAC Address**. This menu item is the Manufacturer's Assigned Number, and is unique for each printer. It is read-only.
- **DHCP**. You can enable/disable the DHCP protocol using this option, but consult your administrator for the appropriate setting.

#### **ZTP Data Time**

This option sets the pause time in the data stream that the ZTP requires before moving the form to the tear bar once a print job is completed. The values range from .5 to 15 seconds. The default is .5 seconds.

#### **ZTP Wait Time**

This option sets the minimum amount of time that the form stays at the tear bar. This allows you time to remove the form before the form is retracted to print the next form. The adjustable values range from 1 to 10 seconds in increments of 1 second. The default value is 2 seconds.

#### **ZTP TearDistance**

This option sets the tear off distance from the current print position to the tear bar. Adjustable values in increments of 1/144th of an inch range from 200 to 2880. The up and down arrows adjust the display value. When you press the **Enter** key, the selected value is stored and a scale is printed to indicate the current tear off position. The default value is 1060.

**NOTE:** When a new value is selected, the printer will lose the current print position. You must reset the top of form to automatically save the new value.

#### **Graphics Spd-Up**

This menu is used to increase (speed up) graphic printing speed by turning on Enhanced/Turbo mode. See "Graphics Spd Up" in the Programmer's Reference manual.

#### Typeface

Sets the typeface of the printer. This key requires confirmation with the ENTER key.

**NOTE:** The factory default for the Hanzi GB and Kanji SJIS LP+ is Near LQ. The factory default for the Hangul and Hanzi Big5 LP+ is LQ.

#### DBCS CPI

Defines the default values for horizontal character spacing in DBCS mode. For the Hanzi and Kanji LP+ printer, select from 5.0, 6.0, 6.7, 7.5, and Others CPI. For the Hangul LP+ printer, selected from 5.0, 6.0, 6.7, 7.5, 8.5, 10, and others CPI.

**NOTE:** The factory default for the Hanzi LP+ printer is 6.7 cpi. The factory default for the Hangul LP+ printer is 6.0 cpi. The factory default for the Kanji LP+ printer is 7.5 cpi.

#### Select LPI

Defines the default values for vertical character spacing. The number of lines per inch can be 6.0 or 8.0.

**NOTE:** The factory default for the Hanzi and Hangul LP+ is 6.0. The factory default for Kanji LP+ is 8.0.

#### **DBCS ASCII Style**

This option specifies the appearance of the single-byte numeric characters. For the Hanzi and Kanji LP+ printer, select from Normal, Oversize and OCRB. For the Hangul LP+ printer, select from Normal, and OCRB.

#### **DBCS/ASCII Mode**

This option specifies the operating mode of the Hanzi printer. Refer to "Font Attribues" in the *LQ1600K Programmer's Reference Manual* for more information.

NOTE: Available for the Hanzi and Kanji LP+ printers only.

#### **Ribbon End Point**

This parameter adjusts the point at which the system will declare the ribbon as being expended. The life count will always be from 100% to 0%, but if a darker setting is selected 0% will be reached more quickly. If a lighter setting is selected, the system will extend the time it takes to reach 0%.

#### Reset Cmd CFG Ld

When the printer receives a host data stream reset command (ESC @ or ESC[K) in addition to resetting printer variables, the selected configuration will be loaded.

- **Disable** (default). The active emulation parameters are loaded when the reset command is executed.
- **Power-Up Config**. The power-up configuration is loaded when the reset command is executed.
- **Current Config**. The currently selected configuration is loaded when the reset command is executed.
- **Factory Config**. The factory installed configuration is loaded when the reset command is executed.

#### Load Config.

The printer can store numerous configurations in memory. This parameter allows you to select and load a specific configuration.

#### Save Config.

This option allows you to save up to eight configurations to meet different print job requirements. This eliminates the need to change the parameter settings for each new job. The configurations are stored in memory and will not be lost if you turn off the printer. If the Protect Configs. parameter is enabled, the new configuration will not be saved unless the existing configuration has been deleted first. The factory default configuration cannot be changed. See "Saving Your New Configuration" on page 46 for details.

## Power-Up Config.

You can specify which of the nine configurations (Factory or 1-8) will be the power-up configuration.

# **ZTP SETTINGS**

See Appendix C, page 177.

# **CONFIG. CONTROL**

The CONFIG. CONTROL menu allows you to control your printer's configurations according to the specifications necessary for your print jobs.

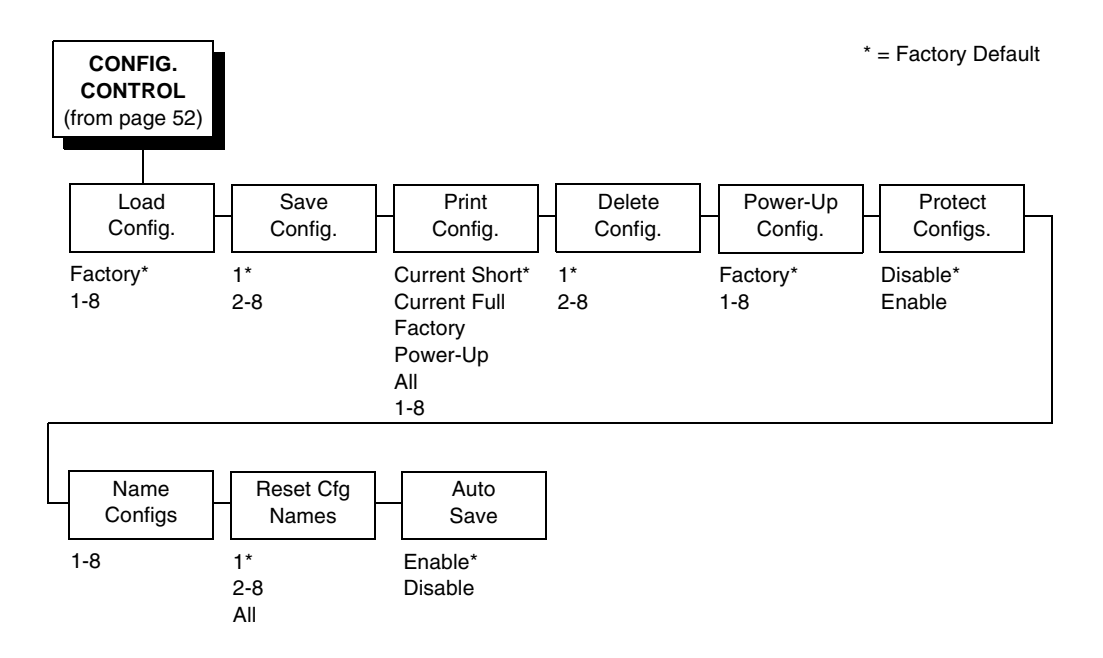

## Load Config.

The printer can store numerous configurations in memory. This parameter allows you to select and load a specific configuration.

#### Save Config.

This option allows you to save up to eight configurations to meet different print job requirements. This eliminates the need to change the parameter settings for each new job. The configurations are stored in memory and will not be lost if you turn off the printer. If the Protect Configs. parameter is enabled, the new configuration will not be saved unless the existing configuration has been deleted first. The factory default configuration cannot be changed. See "Saving Your New Configuration" on page 46 for details.

## Print Config.

This option is used to print a listing of various stored printer configurations. Store printouts of your configurations in a safe place for quick referral.

## Delete Config.

You can delete one or all of your eight customized configurations. The factory default configuration cannot be deleted.

## Power-Up Config.

You can specify which of the nine configurations (Factory or 1-8) will be the power-up configuration.

## **Protect Configs.**

You can specify whether or not a new configuration should overwrite an existing configuration when you activate the Save Configs. parameter. When disabled (default), the new configuration will overwrite the existing configuration. When enabled, the new configuration will *not* overwrite the existing configuration, and the message "CONFIG. EXISTS / Delete First" displays.

## Name Configs

You may specify a 15-character name which can be used to refer to a configuration. The name you enter for a configuration will be used in the Load Config., Save Config., Print Config., Delete Config., and Power-Up Config. menus. The name can only be cleared by using the Reset Cfg Names menu.

When you move into the Name Configs. menu, the top line of the display shows the current configuration name. The second line of the display is initially the same as the top line. You can modify the second line of the display without affecting the top line until the ENTER key is pressed, which sets the modified name.

Press the UP or DOWN (  $\blacktriangle$  or  $\checkmark$ ) keys to cycle through the values available for that character at the cursor location. Press the NEXT ( $\blacktriangleright$ ) key to move to the next character to be modified. Press the PREV key ( $\blacktriangleleft$ ) to go back to a character you have already modified. Continue until you have entered the name you want to give to this configuration, then press ENTER to save. The name you entered will now represent this configuration on the printer's front panel. To exit this menu without saving, press any key other than the ENTER key. The configuration name will revert to the last saved value.

#### **Reset Cfg Names**

You can reset specific configuration names back to the default value of the configuration number.

#### **Auto Save**

- Enable (default). When a change has been made to a configuration menu, this option automatically prompts you to save or not save the change to config #. If you are currently in the Factory Config. menus and make a change, pressing Enter saves to Config 1 or the next available config. and becomes the Power-Up config. If the current config is Config 1 and a menu change is made, pressing Enter will save the change to Config 1.
- Disable. The printer will not prompt you to save any changes made.

# **HOST INTERFACE**

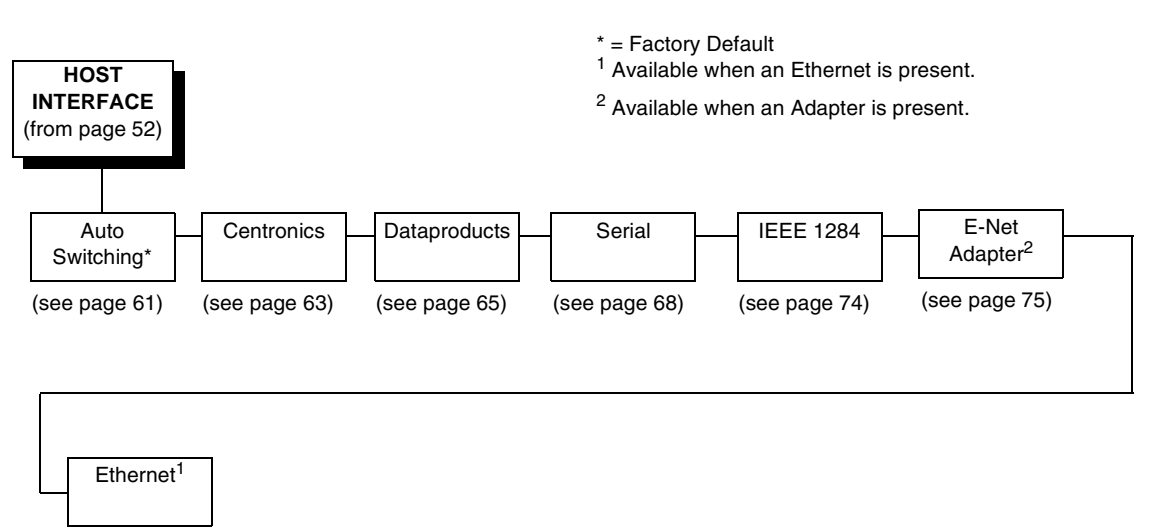

(see page 76)

The Host Interface Menu enables you to select and configure one of many types of interfaces between the printer and your host computer. The currently selected interface is indicated with an asterisk on the control panel message display. Each interface has its own submenu with a set of interface parameters which can be configured.

## Auto Switching Submenu

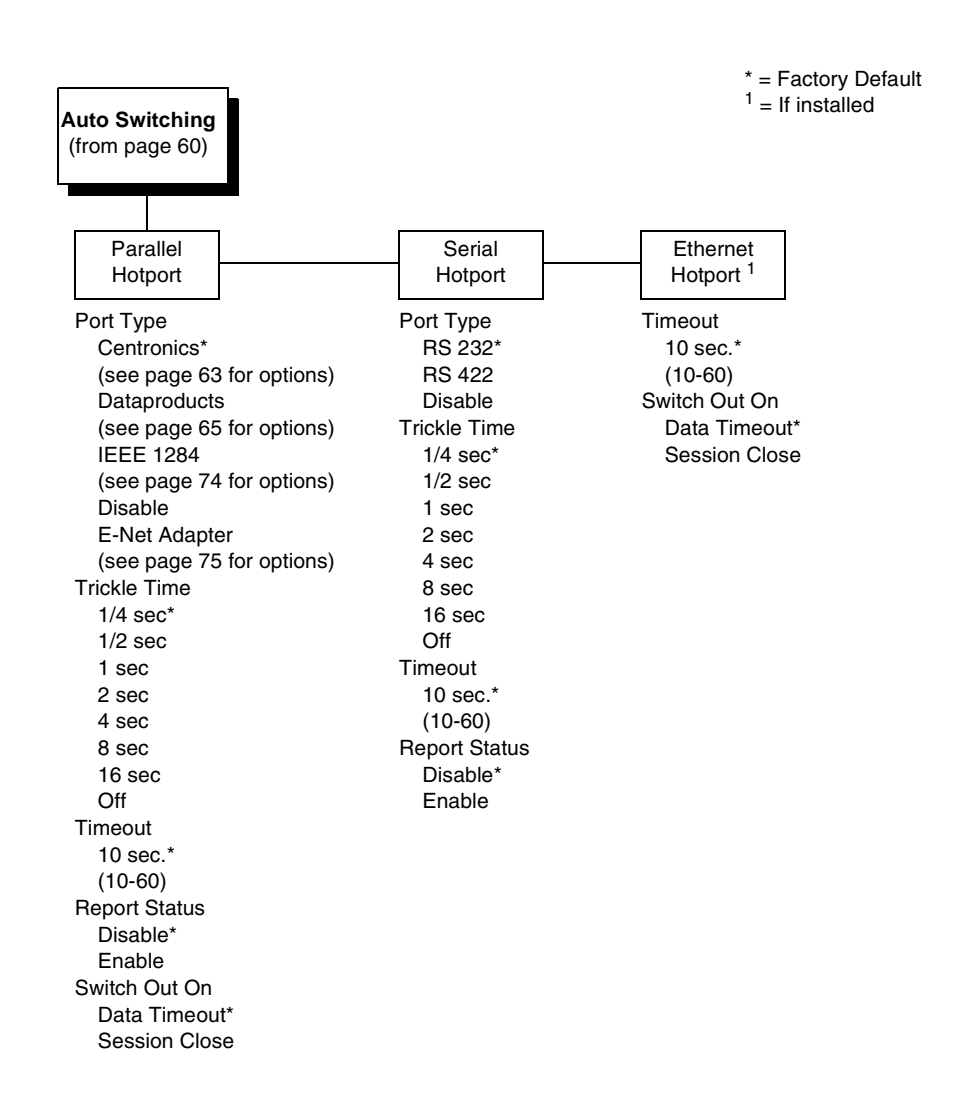

#### **Auto Switching**

Gives the printer the ability to handle multiple data streams sequentially. With Auto Switching, the printer can service hosts attached to the serial, parallel, coax and twinax ports as if they were the only interface connected.

For example, if the host computer sends one print job to the RS-232 serial port and a separate print job to the IEEE 1284 parallel port, the printer's Auto Switching is able to handle both jobs, in the order they were received. The user does not have to reconfigure the selected interface between jobs.

#### Port Type

Select the types of parallel, serial and/or C/T interfaces which are connected to the printer. For example, if your printer is attached to one host with a Centronics connection and a second host with an RS-422 serial connection, you would select Centronics under the Parallel Hotport menu, RS-422 under the Serial Hotport menu, and Disable under the C/T Hotport menu.

#### **Trickle Time**

When the printer is printing data from a host and a second job is received by the printer from a different host, Trickle Time prevents the second host from timing out while it is waiting for its data to be printed. In order to support this feature, the port has to be able to accept data from the host and store it for future use.

For example, if the printer is printing a job from the serial port, and then receives a second print job from the parallel port, the data from the parallel port will "trickle" bit by bit into the printer buffer to prevent a timeout error from being sent back to the host connected to the parallel port.

The selected value is the time that the printer waits before getting the next byte of data from the host. The Trickle Time value should be less than the host time out value, but not too much shorter or else the printer fills up its buffer too fast. This function is not applicable for C/T hotport.

#### Timeout

This is the value used by the printer to time out from the current port and check the other selected port types for data to print. When the printer has not received data from the host after a certain period of time, it needs to timeout in order to service the other ports.

#### **Report Status**

- **Disable** (default). When a fault occurs on the printer, only the active port reports the fault to the host.
- **Enable**. The port will report any fault even when it is not the current active port.

#### Switch Out On

- **Data Timeout** (default). Allows Autoswitching when no data has been received for the selected Time Out period.
- Session Close. Allows Autoswitching only when the Network Socket is closed. If the Ethernet option is not installed the Network Socket is always reported as closed and this menu option is ignored.

## **Centronics (Parallel) Submenu**

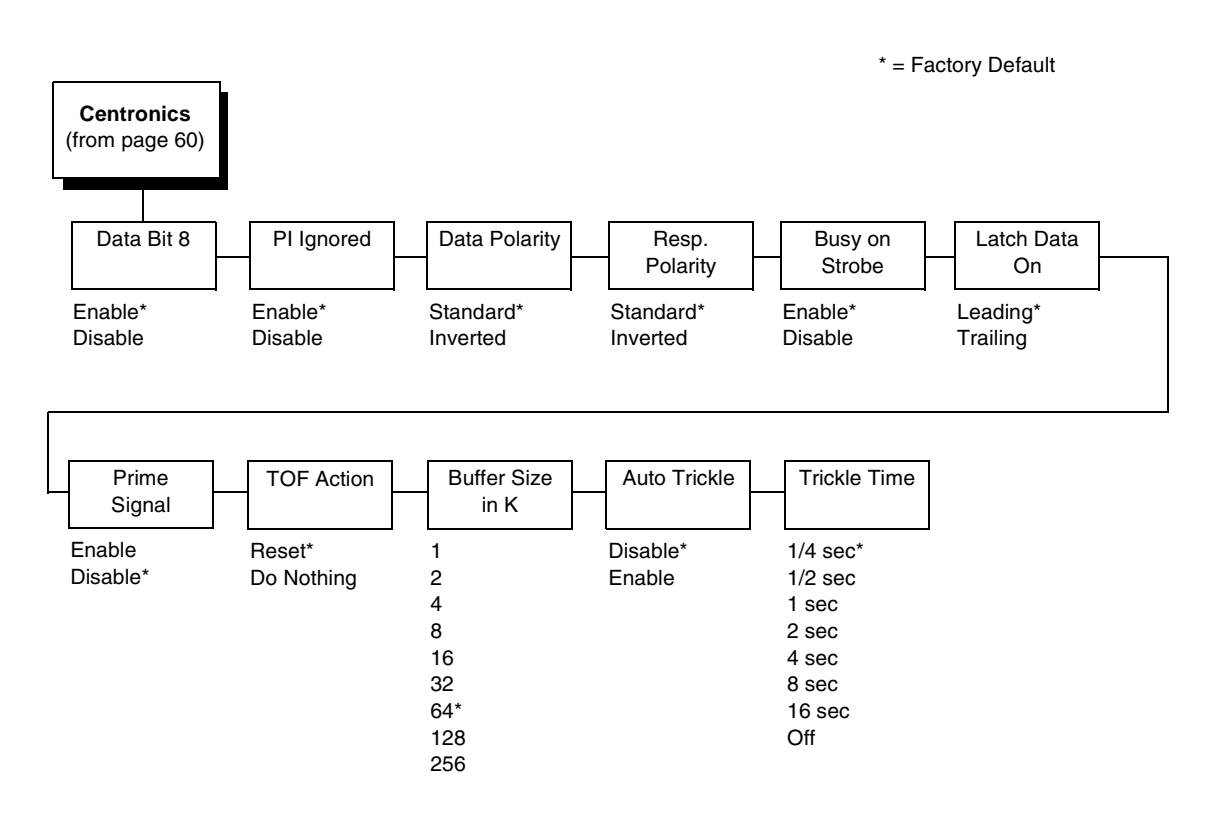

### Data Bit 8

- Enable (default). Allows access to the extended ASCII character set.
- **Disable**. The printer interprets bit 8 of each incoming data character as a zero, regardless of its actual setting.

## **PI Ignored**

The PI (Paper Instruction) signal is used to control vertical paper motion.

- **Enable** (default). Ignores the PI signal and treats the data as characters or control codes.
- **Disable**. Causes the printer to interpret the eight data lines as VFU commands when the PI signal is true.

## **Data Polarity**

The Data Polarity parameter must be set to match the data polarity of your host computer.

- Standard (default). Does not expect the host computer to invert the data.
- **Inverted**. Expects the data received on the data lines from the host computer to be inverted. Ones become zeros, and vice versa.

#### **Resp. Polarity**

The Resp. Polarity parameter must be set to match the response polarity of your host computer.

- Standard (default). Does not invert the response signal.
- **Inverted**. Inverts the response signal sent to the host computer.

#### **Busy On Strobe**

- Enable (default). Asserts a busy signal after each character is received.
- **Disable**. Asserts a busy signal only when the print buffers are full.

#### Latch Data On

Specifies whether the data is read on the leading or trailing edge of the data strobe signal.

#### **Prime Signal**

- **Enable**. The parallel port will perform a warm start (reboot) if the host asserts the prime signal.
- **Disable** (default). The parallel port will not perform a warm start (reboot) if the host asserts the prime signal.

#### **TOF** Action

- Reset (default). A form feed is performed before a warm start when the prime signal is asserted from the host. This setting is used only if the prime signal parameter is enabled.
- Do Nothing. Nothing occurs before a warm start when the prime signal is asserted from the host.

#### Buffer Size in K

Configures the amount of memory allocated for the Centronics parallel port buffer. You can specify between 1, 2, 4, 8, 16, 32, 64, 128, and 256.

#### **Auto Trickle**

Auto Trickle is used to prevent a host computer from timing out because the parallel interface was busy for too long. When Auto Trickle is enabled and the printer's buffers are almost full, the printer will begin to trickle data in (at the rate set in the Trickle Time menu) until the buffers start to empty out.

#### **Trickle Time**

When the printer is printing data from a host and a second job is received by the printer from a different host, Trickle Time prevents the second host from timing out while it is waiting for its data to be printed. In order to support this feature, the port has to be able to accept data from the host and store it for future use.

For example, if the printer is printing a job from the serial port, and then receives a second print job from the parallel port, the data from the parallel port will "trickle" bit by bit into the printer buffer to prevent a timeout error from being sent back to the host connected to the parallel port.

The selected value is the time that the printer waits before getting the next byte of data from the host. The Trickle Time value should be less than the host time out value, but not too much shorter or else the printer fills up its buffer too fast. This function is not applicable for C/T hotport.

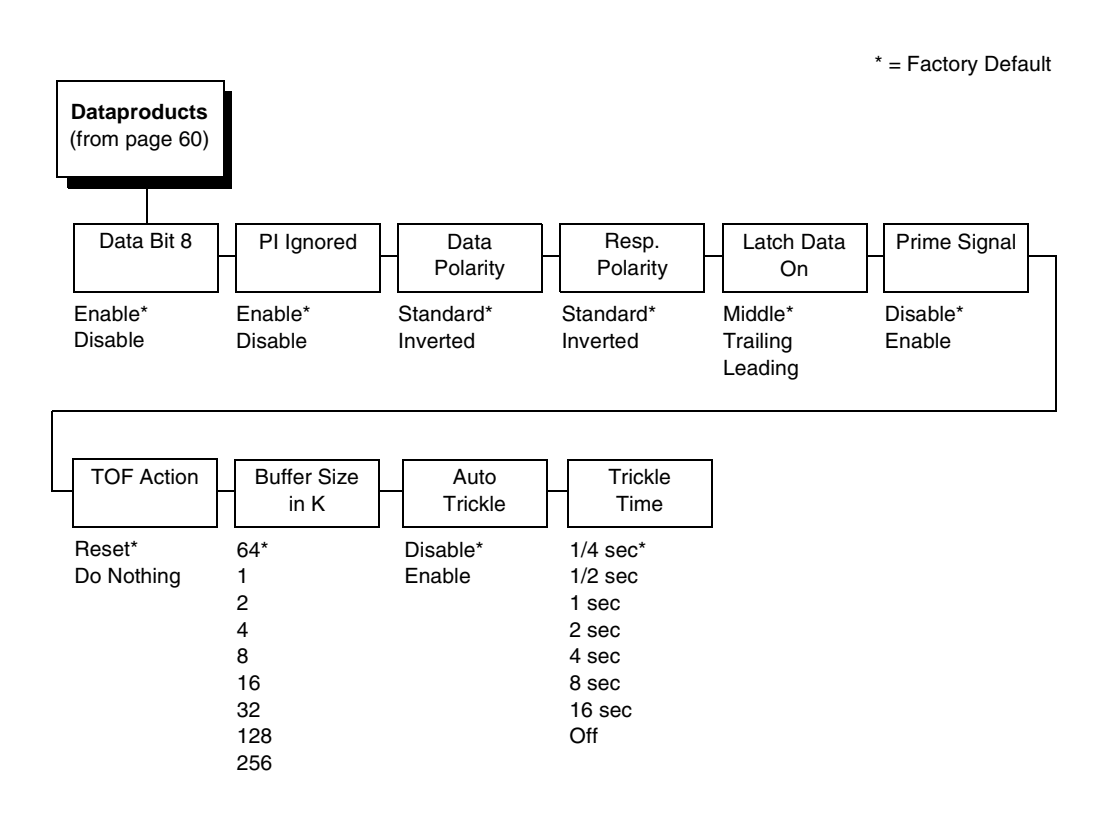

## **Dataproducts Submenu**

#### Data Bit 8

- Enable (default). Allows access to the extended ASCII character set.
- **Disable**. The printer interprets bit 8 of each incoming data character as a zero, regardless of its actual setting.

#### **PI Ignored**

The PI (Paper Instruction) signal is used to control vertical paper motion.

- **Enable** (default). Causes the printer to interpret the eight data lines as DVFU commands when the PI signal is true.
- **Disable**. Ignores the PI signal and treats the data as characters or control codes.

## **Data Polarity**

The Data Polarity parameter must be set to match the data polarity of your host computer.

- Standard (default). Does not expect the host computer to invert the data.
- **Inverted**. Expects the data received on the data lines from the host computer to be inverted. Ones become zeros, and zeros become ones.

### **Resp. Polarity**

The Response Polarity parameter must be set to match the response polarity of your host computer.

- Standard (default). Does not invert the response signal.
- Inverted. Inverts the response signal sent to the host computer.

#### Latch Data On

Specifies whether the data is read on the leading, middle, or trailing edge of the data strobe signal. The default is Middle.

#### **Prime Signal**

- **Disable** (default). The parallel port will not perform a warm start (reboot) if the host asserts the prime signal.
- **Enable**. The parallel port will perform a warm start (reboot) if the host asserts the prime signal.

#### **TOF Action**

- **Reset** (default). A form feed is performed before a warm start when the prime signal is asserted from the host. This setting is used only if the prime signal parameter is enabled.
- **Do Nothing**. Nothing occurs before a warm start when the prime signal is asserted from the host.

### Buffer Size in K

Configures the amount of memory allocated for the Dataproducts parallel port buffer. You can specify between 1, 2, 4, 8, 16, 32, 64, 128, and 256 Kbytes.

## **Auto Trickle**

Auto Trickle is used to prevent a host computer from timing out because the parallel interface was busy for too long. When Auto Trickle is enabled and the printer's buffers are almost full, the printer will begin to trickle data in (at the rate set in the Trickle Time menu) until the buffers start to empty out.

## **Trickle Time**

When the printer is printing data from a host and a second job is received by the printer from a different host, Trickle Time prevents the second host from timing out while it is waiting for its data to be printed. In order to support this feature, the port has to be able to accept data from the host and store it for future use.

For example, if the printer is printing a job from the serial port, and then receives a second print job from the parallel port, the data from the parallel port will "trickle" bit by bit into the printer buffer to prevent a timeout error from being sent back to the host connected to the parallel port.

The selected value is the time that the printer waits before getting the next byte of data from the host. The Trickle Time value should be less than the host time out value, but not too much shorter or else the printer fills up its buffer too fast. This function is not applicable for C/T hotport.

**Serial Submenu** 

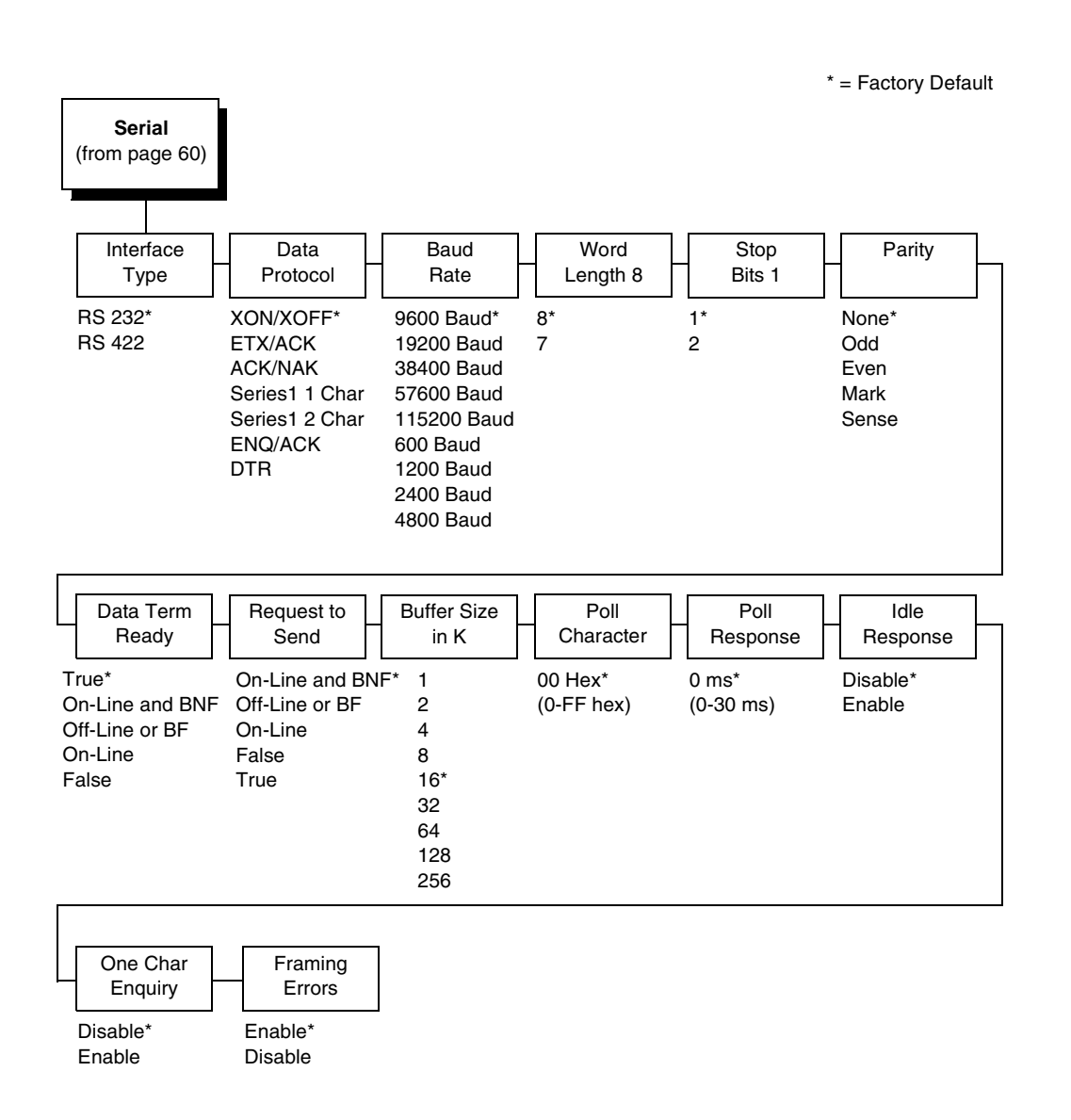

## Interface Type

This parameter allows you to select either the RS-232 or RS-422 serial port interface. The default is RS-232.

#### **Data Protocol**

You can select one of the following serial interface protocols to meet the host interface requirements.

• XON / XOFF (default). The printer controls the flow of communication from the host by turning the transmission on and off. In some situations, such as when the buffer is full or the timing of signals is too slow or too fast, the printer will tell the host to stop transmission by sending an XOFF character. An XOFF character is sent when the number of empty bytes in the buffer is less than or equal to 25 percent of the buffer size. If the host keeps sending data after an XOFF is sent, the printer firmware will continue to send an XOFF for every 16 characters received. When cleared, the printer will resume receiving data (XON). The data does not have any End of Text codes;

XON / XOFF is a non-block protocol.

- ETX / ACK. End of Text / Acknowledge. The host controls the flow of communication to the printer by sending a block of data and ending the block with an End of Text (ETX) signal. When the printer receives the ETX signal, it will acknowledge the ETX, thereby acknowledging it has received the entire block of data.
- ACK / NAK. ACK means acknowledge; the device acknowledges it has accepted a transmission. NAK means negative acknowledge; the device did not receive the transmission.

SERIES1 1 CHAR. The printer controls the flow of communication from the host by turning the transmission on and off using response characters sent to the host. If the number of valid bytes in the buffer reaches 75 percent of the buffer size, the online or offline and buffer full response character is sent. If the buffer is completely full, an online or offline buffer full response is sent every time a character is sent from the host. Whenever the printer state changes to online or offline, the appropriate response character is sent. If the idle response option is enabled, the printer will send a response character every two seconds while the number of valid bytes in the buffer is less than 75 percent of the buffer size. If a poll character is received (configurable from the Poll Character xx Hex option on the front panel from hex 0 through FF), the printer will send a response character *n* milliseconds later (configurable from the Poll Character xx MS on the front panel from 0 through 30). This n milliseconds is called the poll delay. The poll character will be removed from the input data stream and will not be processed. This may cause problems with the transmission of binary data (e.g., control codes, bit image, etc.). If a poll delay is started due to the receipt of a poll character and another poll character is received, the second poll character has no effect and is removed from the input data stream. If a transition (from buffer full to empty or online to offline) occurs during a poll delay, the new printer state will be sent at the end of the poll delay.

The response characters are described in Table 2.

| Table 2. Series1 1 Char Re | sponse Characters |
|----------------------------|-------------------|
|----------------------------|-------------------|

| Printer State            | Response |
|--------------------------|----------|
| Online and Buffer Empty  | CR       |
| Online and Buffer Full   | 3        |
| Offline and Buffer Empty | 0        |
| Offline and Buffer Full  | 2        |

• SERIES1 2 CHAR. This protocol behaves exactly the same as the Series1 Char except there is a two-character response to the host. The response characters are described in Table 3.

| Table 3. Series | 1 2 Char | Response | Characters |
|-----------------|----------|----------|------------|
|-----------------|----------|----------|------------|

| Printer State            | Response |
|--------------------------|----------|
| Online and Buffer Empty  | 1 CR     |
| Online and Buffer Full   | 3 CR     |
| Offline and Buffer Empty | 0 CR     |
| Offline and Buffer Full  | 2 CR     |

- **ENQ / ACK**. ENQ selects odd dot plot mode to print dots in odd numbered dot columns for normal density plotting. It defines certain data between the next and last paper motion commands as odd dot plot data. ACK selects line spacing of 1/8" or 7/72" for current line only.
- **DTR**. The printer controls the data flow by sending this hardware signal to the host. If there is enough room in the printer buffer, the printer will send a high signal; if the buffer is full, the printer will send a low signal. DTR tells the host if it is safe to send more data. (If the host sends data during an unsafe condition, data will be lost.) DTR is not available when RS-422 is selected.

#### **Baud Rate**

Sets the baud rate of the serial interface in the printer. Baud rate is the speed at which serial data is transferred between the host computer and the printer. The choices for the RS-232 and RS-422 interfaces are 600, 1200, 2400, 4800, 9600, 19200, 38400, 57600, and 115200 Baud. The default is 9600 Baud.

**NOTE:** If you select a baud rate that is greater than 19200, you may need to use RS-422 or select a lower baud rate to prevent data loss. You also may need to increase the Buffer Size in K parameter from the default (16 Kbyte) to improve performance.

#### Word Length

Sets the length of the serial data word. The length of the data word can be set to 7 or 8 bits, and must match the corresponding data bits setting in the host computer.

### Stop Bits 1

Sets the number of stop bits in the serial data word. Either one or two stop bits can be selected. The setting must match the corresponding stop bit setting in the host computer.

### Parity

Set for odd parity, even parity, mark, sense, or no parity. The setting must match the corresponding parity setting in the host computer.

### **Data Term Ready**

This configuration is part of hardware flow control and determines when the Data Terminal Ready (DTR) signal is generated. This signal indicates if the printer is ready to receive data.

- True (default). Continuously asserts the DTR signal.
- On Line and BNF (buffer not full). Asserts the DTR signal when the printer is online and the internal serial buffer is not full.
- Off Line or BF (buffer full). Asserts the DTR signal when the printer is offline or the internal serial buffer is full.
- On Line. Asserts the DTR signal when the printer is online.
- False. Never asserts the DTR signal.

#### **Request To Send**

This configuration is part of hardware flow control and determines when the Request to Send (RTS) signal is generated. This signal indicates whether or not the printer is ready to receive data.

- On Line and BNF (default). Asserts the RTS signal when the printer is online and the internal serial buffer is not full.
- Off Line or BF. Asserts the RTS signal when the printer is offline or the internal serial buffer is full.
- On Line. Asserts the RTS signal when the printer is online.
- False. Never asserts the RTS signal.
- True. Continuously asserts the RTS signal.

#### **Buffer Size in K**

This option configures the amount of memory allocated for the serial port buffer. You may specify between 1, 2, 4, 8, 16, 32, 64, 128, and 256.

**NOTE:** If you select a baud rate that is 19200 or greater, you may need to increase the Buffer Size in K to improve performance.

#### **Poll Character**

This option is for the Series1 protocol. Whenever the printer receives this character, it sends a response to the host indicating the current state of the printer (see Series1 protocol). It may be configured from 0 through FF hexadecimal.

#### **Poll Response**

This option is for the Series1 protocol. After receiving a poll character, the printer will wait the poll response time in milliseconds before sending the response. It may be configured from 0 through 30.

#### **Idle Response**

This option is for the Series1 protocol.

- Disable (default)
- Enable. The printer will send a response character every two seconds while the number of valid bytes in the buffer is less than 75 percent of the buffer size.
# **One Char Enquiry**

The One Char Enquiry mode uses the Poll Character to detect a request from the host and sends a response back to the host. This option also allows you to turn on and off this feature.

**Table 4. One Char Enquiry Response Characters** 

| Printer State               | Response (hex) |  |
|-----------------------------|----------------|--|
| Online and Buffer Not Full  | 22             |  |
| Online and Buffer Full      | 23             |  |
| Offline and Buffer Not Full | 20             |  |
| Offline and Buffer Full     | 21             |  |

The Poll Character is removed from the data stream. If the Data Protocol is set to ETX/ACK, ACK/NAK, or Series 1, One Char Enquiry is automatically disabled.

# **Framing Errors**

Possible errors that can occur when the printer's serial interface settings do not match those of the host computer.

- **Enable** (default). If a framing error occurs, a fault message will display on the control panel.
- **Disable**. If a framing error occurs, a fault message will not display on the control panel.

# IEEE 1284 Parallel (Bidirectional) Submenu

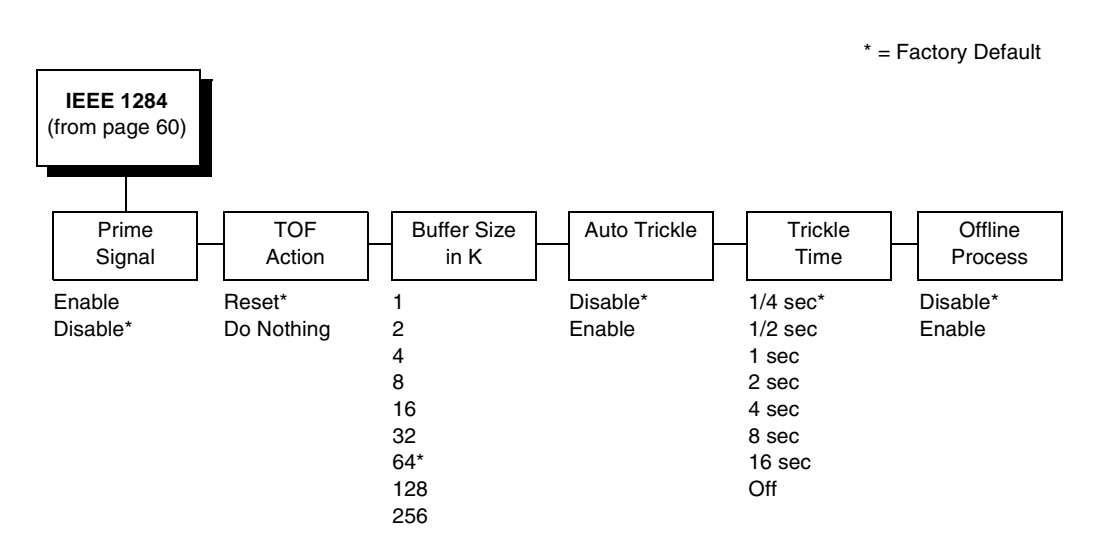

The IEEE 1284 interface is faster and more versatile than Centronics and supports bidirectional communication. Configuration of this interface is controlled from the host. Refer to IEEE 1284  $\Pi \alpha \rho \alpha \lambda \lambda \epsilon \lambda$  IV $\tau \epsilon \rho \phi \alpha \chi \epsilon$  ov  $\pi \alpha \gamma \epsilon$  117 more details about the available modes (Compatibility, Nibble, and Byte).

# **Prime Signal**

- **Disable** (default). The parallel port will not perform a warm start (reboot) if the host asserts the prime signal.
- **Enable**. The parallel port will perform a warm start (reboot) if the host asserts the prime signal.

# **TOF Action**

- **Reset** (default). A form feed is performed before a warm start when the prime signal is asserted from the host. This setting is used only if the prime signal parameter is enabled.
- **Do Nothing**. Nothing occurs before a warm start when the prime signal is asserted from the host.

# **Buffer Size in K**

This option configures the amount of memory allocated for the IEEE 1284 parallel port buffer. You can specify between 1, 2, 4, 8, 16, 32, 64, 128, and 256 Kbytes. The default is 64 K.

# **Auto Trickle**

Auto Trickle is used to prevent a host computer from timing out because the parallel interface was busy for too long. When Auto Trickle is enabled and the printer's buffers are almost full, the printer will begin to trickle data in (at the rate set in the Trickle Time menu) until the buffers start to empty out.

# **Trickle Time**

When the printer is printing data from a host and a second job is received by the printer from a different host, Trickle Time prevents the second host from timing out while it is waiting for its data to be printed. In order to support this feature, the port has to be able to accept data from the host and store it for future use.

For example, if the printer is printing a job from the serial port, and then receives a second print job from the parallel port, the data from the parallel port will "trickle" bit by bit into the printer buffer to prevent a timeout error from being sent back to the host connected to the parallel port.

The selected value is the time that the printer waits before getting the next byte of data from the host. The Trickle Time value should be less than the host time out value, but not too much shorter or else the printer fills up its buffer too fast. This function is not applicable for C/T hotport.

# **Offline Process**

- Disable (the default). When set to disable, the printer does not process parallel/network data while offline.
- Enable. When set to enable, the printer continues to process (but not print) the current network/parallel job while the printer is offline until the printer's buffer is full.

# E-Net Adapter Submenu

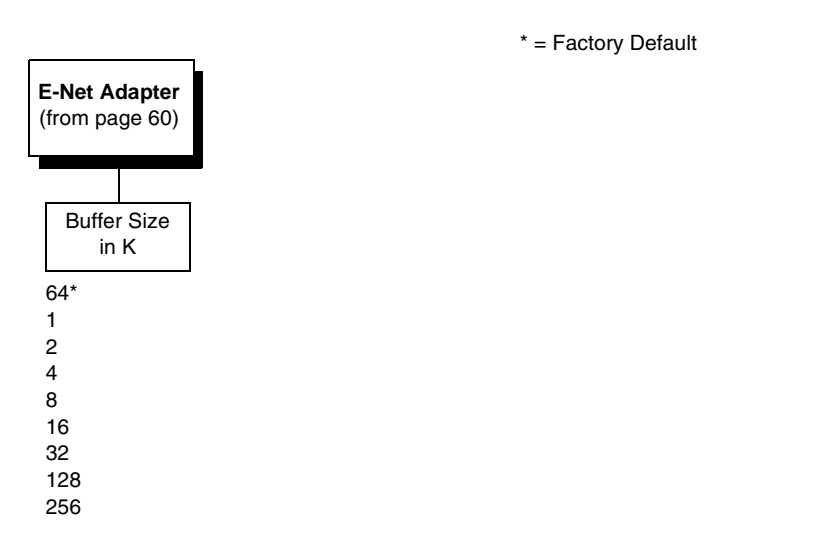

The E-Net Adapter interface allows you to locate the printer on a LAN rather than attach the host directly into the printer. The detailed configuration of this option is given in the *Network Interface Card User's Manual*.

#### **Buffer Size in K**

This option configures the amount of memory allocated for the Ethernet buffer. You can specify between 1, 2, 4, 8, 16, 32, 128, and 256 Kbytes. The default is 64 Kbytes.

\* = Factory Default

# **Ethernet Submenu**

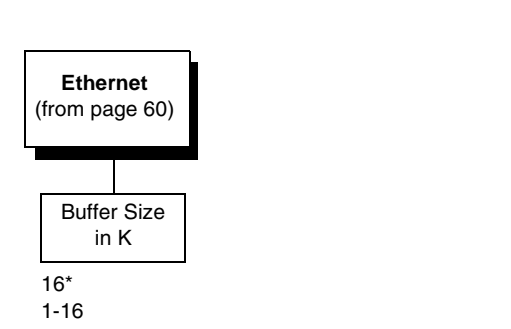

The Ethernet interface allows you to locate the printer on a LAN rather than attach the host directly into the printer. The detailed configuration of this option is given in the *Network Interface Card User's Manual*.

## **Buffer Size in K**

This option configures the amount of memory allocated for the Ethernet buffer. You can specify between 1 and 16 Kbytes, in 1-Kbyte increments. The default is 16 Kbytes.

# **NETWORK SETUP MENU**

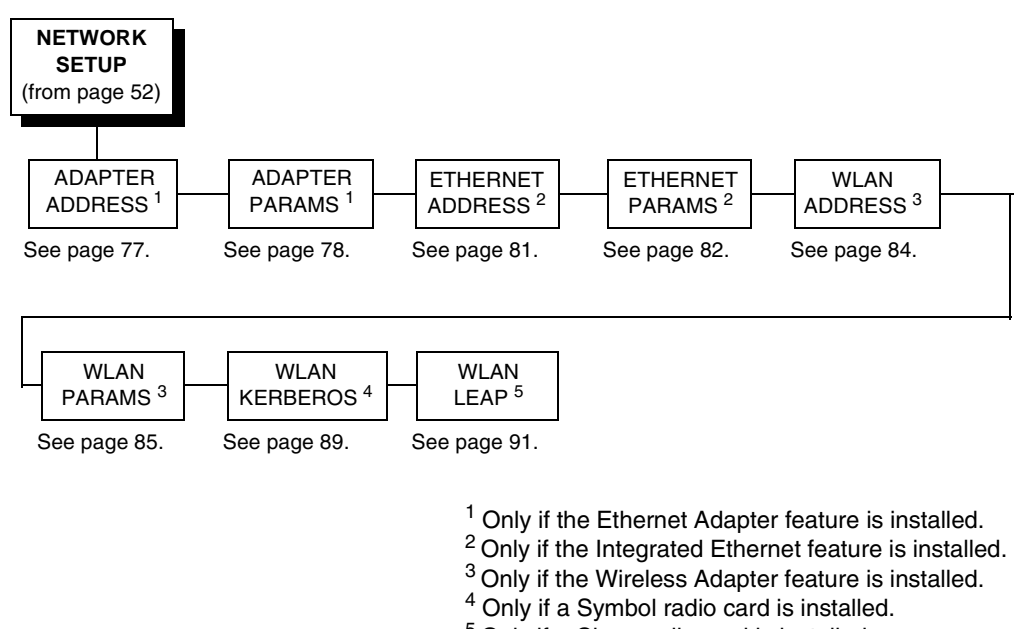

<sup>5</sup> Only if a Cisco radio card is installed.

# ADAPTER ADDRESS

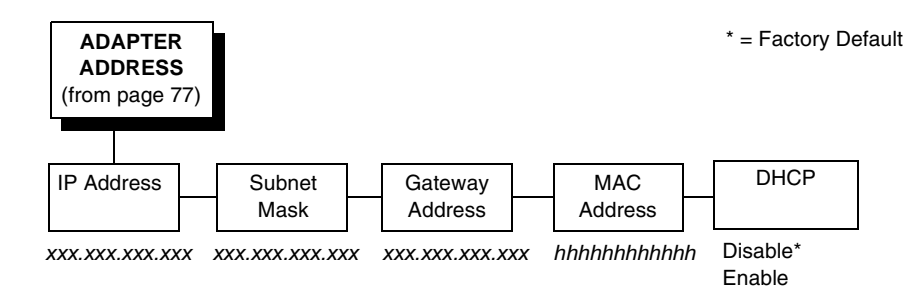

# **IP Address**

A numeric address such as 123.45.61.23 which identifies a printer or server in a LAN or WAN.

# **Subnet Mask**

A binary value used to divide IP networks into smaller subnetworks or subnets. This mask is used to help determine whether IP packets need to be forwarded to other subnets.

#### **Gateway Address**

A gateway address is the IP address of a hardware device (gateway) that translates data between two incompatible networks, which can include protocol translation.

## **MAC Address**

This menu item is the Manufacturer's Assigned Number, and is unique for each printer. It is read-only.

#### DHCP

You can enable/disable the DHCP protocol using this option, but consult your administrator for the appropriate setting.

The options include:

- Disable (default)
- Enable.

# ADAPTER PARAMS

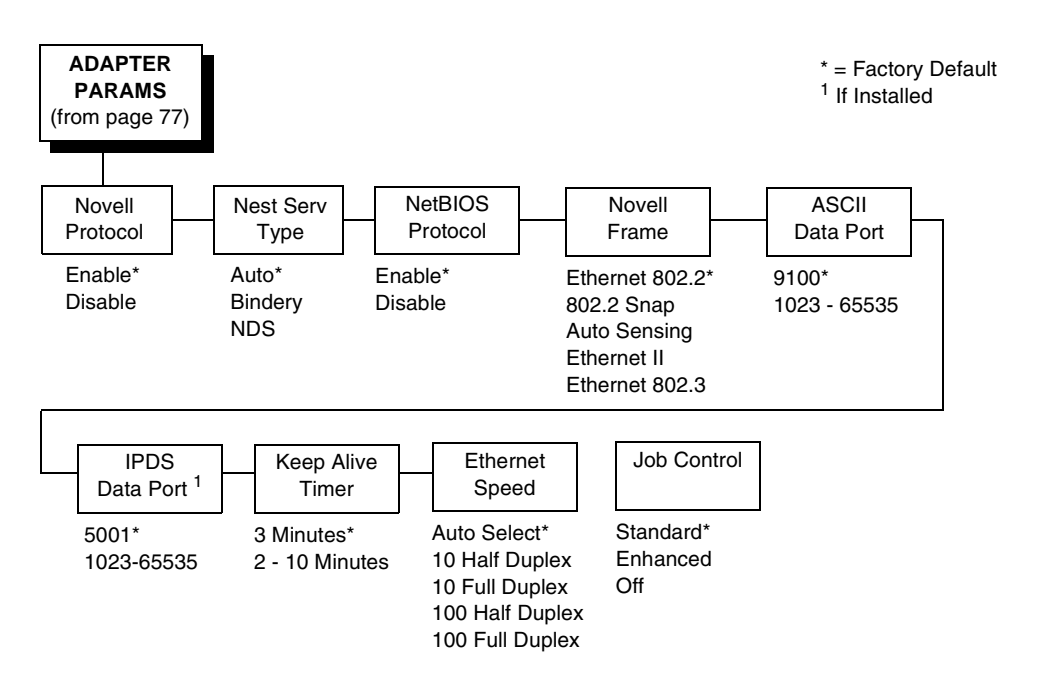

You may enable or disable the Novell or NetBIOS Protocols within this menu, as well as selecting which Novell Frame scheme to use in processing Novell signals. See the Novell chapter in the *Network Interface Card User's Manual* for more details.

## **Novell Protocol**

This option determines whether the Novell protocol will be available. The selections are as indicated below:

- **Enable** (default). Makes the Novell protocol available with the ethernet installed.
- Disable. Makes the Novell protocol unavailable during printer operation.

# **Nest Serv Type**

You can change the Nest Server using this option, but consult your administrator for the appropriate setting.

The options are Auto (default), Bindery, and NDS.

# **NetBIOS Protocol**

This option determines whether the NetBIOS protocol will be available. The selections are as indicated below:

- **Enable** (default). Makes the NetBIOS protocol available with the ethernet installed.
- **Disable**. Makes the NetBIOS protocol unavailable during printer operation.

#### **Novell Frame**

This selection determines which framing scheme will be used in processing Novell signals.

- Ethernet 802.2 (default)
- 802.2 Snap
- Auto Sensing
- Ethernet II
- Ethernet 802.3

# **ASCII Data Port**

This option sets the port number for ASCII print jobs. The data port number needs to match your host system setting.

- 9100 (default)
- 1023 65535

# **IPDS Data Port**

This option allows you to set the port number for IPDS print jobs only if the IPDS option is installed.

The range is 0 - 5000, and the factory default is 5001.

## **Keep Alive Timer**

This is the time that the Keep Alive Timer will run. With the Keep Alive Timer on, the tcp connection will stay connected even after the print job has terminated.

- 3 Minutes (default)
- 2 10 Minutes

## **Ethernet Speed**

This menu option only appears if a 10/100Base-T network interface card (NIC) is installed. The Ethernet Speed menu allows compatibility with different systems and networks. The factory default is Auto Select.

- Auto Select. (default) This setting tells the 10/100Base-T NIC to perform an auto detection scheme and configure itself to be 10 Half Duplex, 10 Full Duplex, 100 Half Duplex, or 100 Full Duplex.
- **10 Half Duplex**. Tells the 10/100Base-T NIC to communicate at 10 Megabits per second using half duplex.
- **10 Full Duplex**. Tells the 10/100Base-T NIC to communicate at 10 Megabits per second using full duplex.
- **100 Half Duplex**. Tells the 10/100Base-T NIC to communicate at 100 Megabits per second using half duplex.
- **100 Full Duplex**. Tells the 10/100Base-T NIC to communicate at 100 Megabits per second using full duplex.

# **Job Control**

The job control mode has three options:

- **Standard** (default). The NIC waits for the printer to finish receiving the current job before sending another job. The status line shows "done" when the job is completely received by the NIC. This is the default.
- **Enhanced**. The NIC waits for the printer to finish receiving the current job before sending another job. The status line shows "done" when the job is fully printed.
- Off. No job synchonization between the NIC and the printer.

# ETHERNET ADDRESS

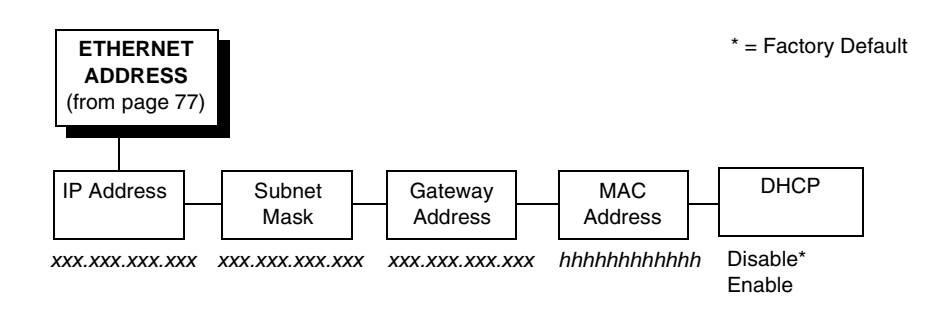

# **IP Address**

A numeric address such as 123.45.61.23 which identifies a printer or server in a LAN or WAN.

## Subnet Mask

A binary value used to divide IP networks into smaller subnetworks or subnets. This mask is used to help determine whether IP packets need to be forwarded to other subnets.

#### **Gateway Address**

A gateway address is the IP address of a hardware device (gateway) that translates data between two incompatible networks, which can include protocol translation.

# **MAC Address**

This menu item is the Manufacturer's Assigned Number, and is unique for each printer. It is read-only.

#### DHCP

You can enable/disable the DHCP protocol using this option, but consult your administrator for the appropriate setting.

The options include:

- Disable (default)
- Enable.

# ETHERNET PARAMS

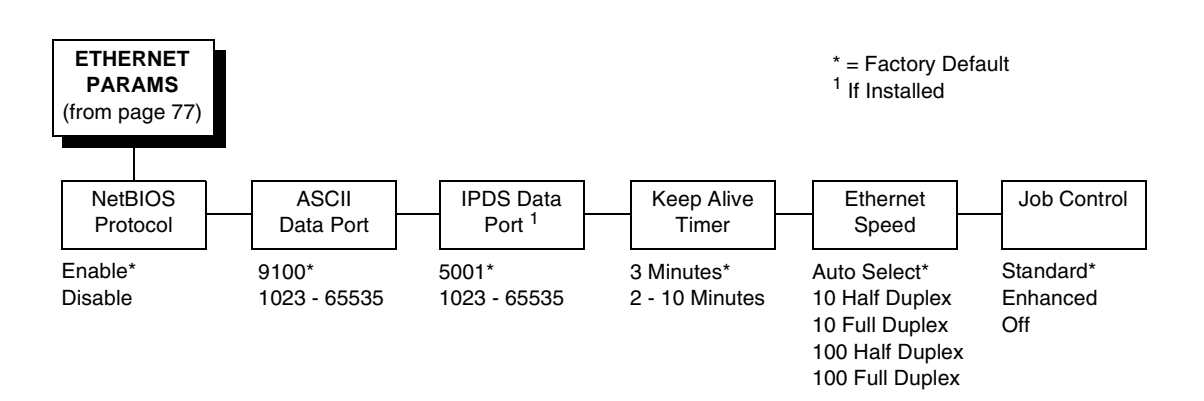

The ETHERNET PARAMS menu helps your printer communicate on a network.

For information on assigning the IP Address, Gateway Address, Subnet Mask, and MAC Address, refer to the *Network Interface Card User's Manual*.

## **NetBIOS Protocol**

This option determines whether the NetBIOS protocol will be available. The selections are as indicated below:

- **Enable** (default). Makes the NetBIOS protocol available with the ethernet installed.
- Disable. Makes the NetBIOS protocol unavailable during printer operation.

# **ASCII Data Port**

This option sets the port number for ASCII print jobs. The data port number needs to match your host system setting.

- 9100 (default)
- 1023 65535

#### **IPDS Data Port**

This option allows you to set the port number for IPDS print jobs only if the IPDS option is installed.

The range is 1023 - 65535, and the factory default is 5001.

# **Keep Alive Timer**

This is the time that the Keep Alive Timer will run. With the Keep Alive Timer on, the tcp connection will stay connected even after the print job has terminated.

- 3 Minutes (default)
- 2 10 Minutes

## **Ethernet Speed**

This menu option only appears if a 10/100Base-T network interface card (NIC) is installed. The Ethernet Speed menu allows compatibility with different systems and networks. The factory default is Auto Select.

- Auto Select. (default) This setting tells the 10/100Base-T NIC to perform an auto detection scheme and configure itself to be 10 Half Duplex, 10 Full Duplex, 100 Half Duplex, or 100 Full Duplex.
- **10 Half Duplex**. Tells the 10/100Base-T NIC to communicate at 10 Megabits per second using half duplex.
- **10 Full Duplex**. Tells the 10/100Base-T NIC to communicate at 10 Megabits per second using full duplex.
- **100 Half Duplex**. Tells the 10/100Base-T NIC to communicate at 100 Megabits per second using half duplex.
- **100 Full Duplex**. Tells the 10/100Base-T NIC to communicate at 100 Megabits per second using full duplex.

# **Job Control**

The job control mode has three options:

- **Standard** (default). The NIC waits for the printer to finish receiving the current job before sending another job. The status line shows "done" when the job is completely received by the NIC. This is the default.
- **Enhanced**. The NIC waits for the printer to finish receiving the current job before sending another job. The status line shows "done" when the job is fully printed.
- Off. No job synchonization between the NIC and the printer.

# WLAN ADDRESS

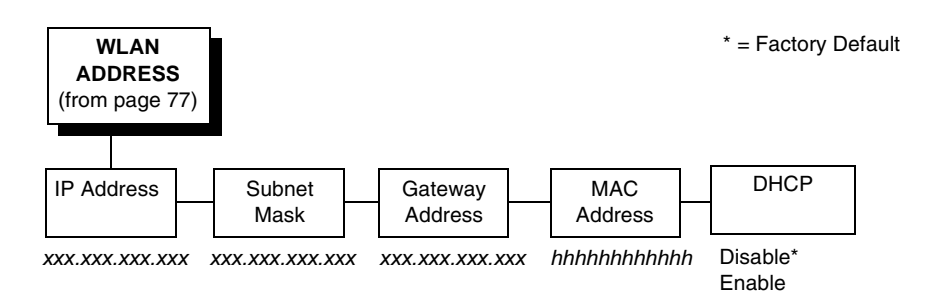

# **IP Address**

A numeric address such as 123.45.61.23 which identifies a printer or server in a LAN or WAN.

## **Subnet Mask**

A binary value used to divide IP networks into smaller subnetworks or subnets. This mask is used to help determine whether IP packets need to be forwarded to other subnets.

# **Gateway Address**

A gateway address is the IP address of a hardware device (gateway) that translates data between two incompatible networks, which can include protocol translation.

# **MAC Address**

This menu item is the Manufacturer's Assigned Number, and is unique for each printer. It is read-only.

#### DHCP

You can enable/disable the DHCP protocol using this option, but consult your administrator for the appropriate setting.

The options include:

- Disable (default)
- Enable.

# WLAN PARAMS

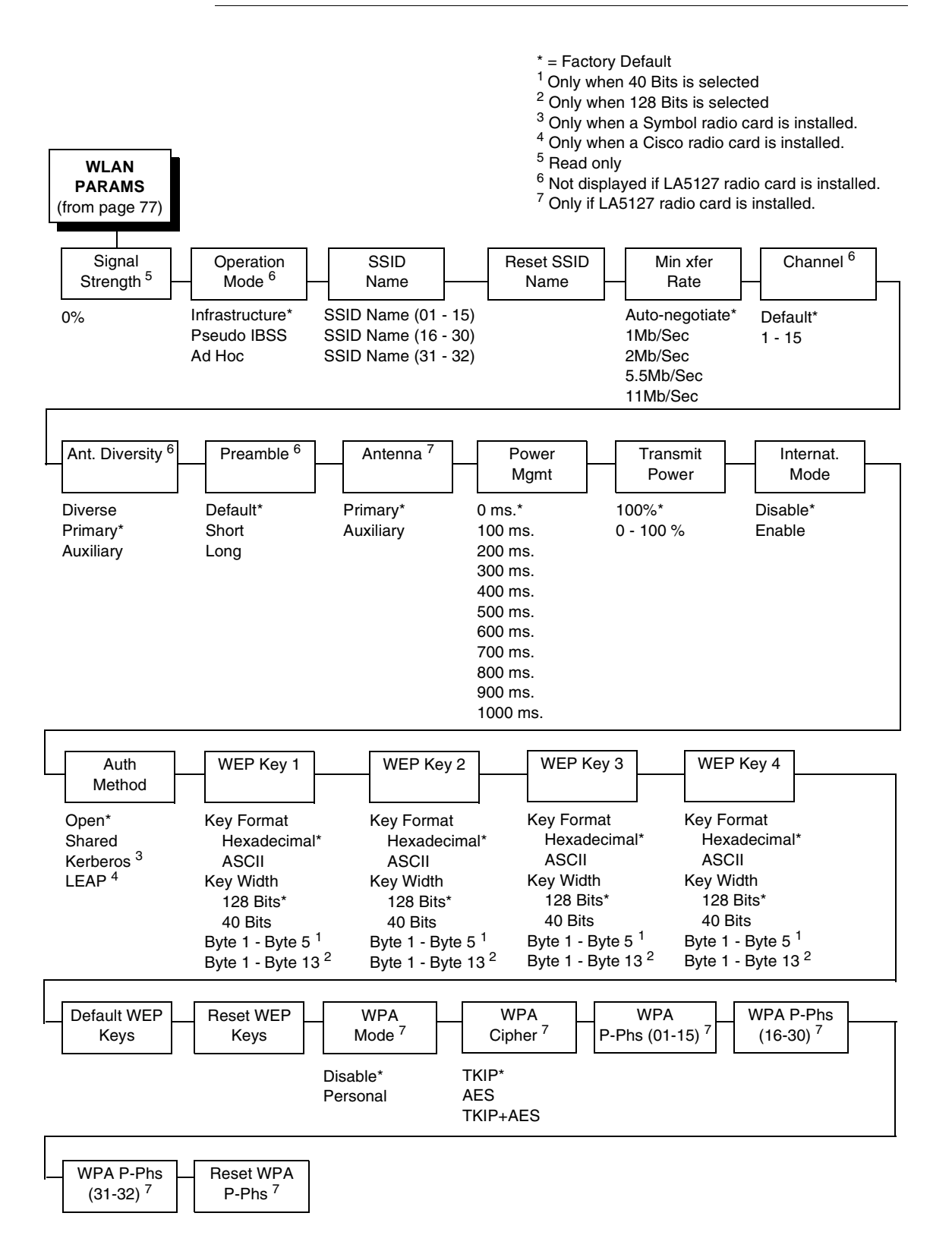

#### **Signal Strength**

This menu displays the strength of the wireless signal.

**NOTE:** This is a display value only and cannot be changed.

#### **Operation Mode**

Allows you to select the way the Wireless option communicates:

- Infrastructure (default). The Wireless option must go through a server.
- Pseudo IBSS. Proprietary, peer-to-peer communication (without a server). The two peers must be specific to one manufacturer.
- Ad Hoc. Standard, peer-to-peer communication (without a server). The two peers can be from different manufacturers.

#### **SSID Name**

A 1 - 32 character, case sensitive string that identifies the group the printer talks to.

**NOTE:** The SSID name may be edited in three parts (1-15), (16-30), and (31-32).

For each part of the SSID name, press the MICRO UP or MICRO DOWN keys to cycle through the values available for that character at the cursor location. Press the SCROLL UP key to move to the next character to be modified. Press the SCROLL DOWN key to go back to the name you want to give to this SSID name, then press ENTER to save. The name you entered will now represent this SSID name on the printer's front panel. To exit this menu without saving, press any key other than the ENTER key. The SSID name will revert to the last saved value.

#### **Reset SSID Name**

Allows you to reset the SSID name.

#### Min Xfer Rate

Allows you to set the minimum speed at which the Wireless Option will accept a connection (in million bits per second). The options are:

- Auto-negotiate (default)
- 1Mb/Sec.
- 2Mb/Sec.
- 5.5Mb/Sec
- 11Mb/Sec

#### Channel

Allows you to select the RF channel. The options are Default (the factory default) and 1-15.

# Ant. Diversity

The type of antenna used:

- **Diverse**. Select when you want to use the antenna with the best reception.
- **Primary** (default). Select when you want to use the Primary antenna on the server.
- **Auxiliary**. Select when you want to use the Auxiliary antenna on the server.

## Preamble

The length of the preamble in transmit packets.

- Default. The Wireless option automatically determines the length.
- Short. For newer printers which can handle higher transer rate speeds.
- Long. For older printers which cannot handle higher transfer rate speeds.

#### Antenna

- **Primary** (default). Select when you want to use the primary antenna on the RF card.
- Auxiliary. Select when you want to use the Auxiliary antenna on the RF card.

# **Power Mgmt**

This allows you to set power-save mode and sleep time. A value specifying the sleep time in milliseconds will be provided. If set to zero, power-save mode will be disabled. The range includes:

- 0 ms. (default)
- 100 ms. 1000 ms.

# **Transmit Power**

The power level as a percentage of full power (0 - 100%).

# Internat. Mode

When enabled, the Wireless option adapts to international frequency requirements in Europe. The options include:

- Disable (default)
- Enable

#### **Auth Method**

This feature allows the user to select the authentication method used for the wireless network interface.

- Open (the default). Selects open authentication.
- Shared. Selects shared key authentication.
- Kerberos. Selects Kerberos authentication (for use when a Symbol RF card is installed).
- **LEAP**. Selects LEAP authentication (for use with a Cisco RF card installed).

## WEP Key 1 Through WEP Key 4

- WEP Key Format. Allows you to format the WEP keys in ASCII or hexadecimal code. The default is hexadecimal.
- WEP Key Width. This is the encryption strength. The options are 40 Bits and 128 Bits; 40 Bits are weaker and 128 Bits are stronger.
- **NOTE:** If you select 40 Bits, the WEP key BYTE6 through WEP Key BYTE13 menus will not display.

The default is 128 Bits.

• WEP Key BYTE1 through BYTE13. These are the individual characters of the encryption key.

# **Default WEP Key**

This feature enables you to encrypt (scramble) information for security purposes. With this feature, you can set up to four encryption keys, in either ASCII or hexadecimal format, and in either 40 or 128 bits. (The more bits you choose, the more difficult it will be to decode the information.)

**NOTE:** None of the WEP Key Configuration menus display on the configuration printout.

#### **Reset WEP Keys**

Allows you to reset all four WEP keys (WEP Key 1 through WEP Key 4) at one time.

#### WPA Mode

Selects the WPA wireless security mode.

- **Disable** (the default). WPA security is disabled.
- Personal. Selects personal or pre-shared key mode for WPA security.

## **WPA Cipher**

Selects the WPA wireless security cipher setting. Options include:

- TKIP (the default)
- AES
- TKIP+AES

#### WPA P-Phs

Allows you to set the individual bytes of the WPA passphrase.

## **Reset WPA P-Phs**

Allows you to reset all 32 bytes of the WPA passphrase at once.

# WLAN KERBEROS

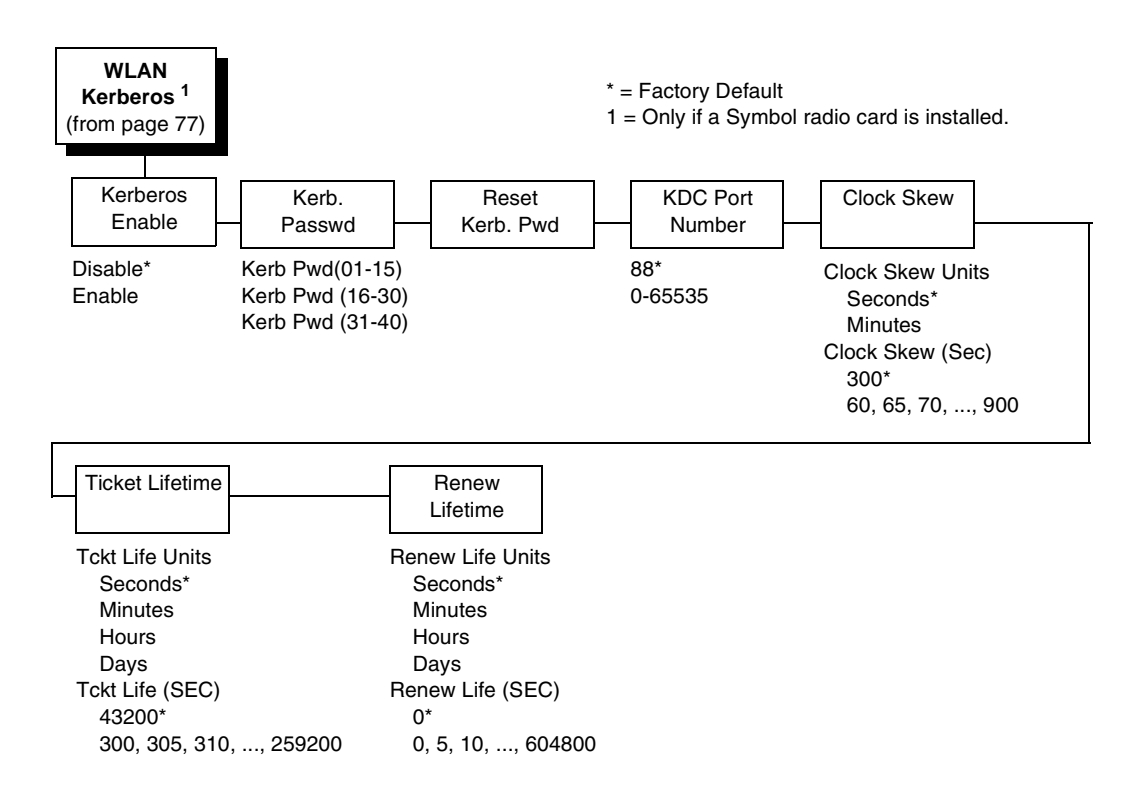

# **Kerberos Enable**

- **Disable** (the default). Disables Kerberos authentication in the wireless network interface.
- **Enable**. Enables Kerberos authentication in the wireless network interface.

#### Kerb. Passwd

- **Kerb. Pwd (01-15)**. The first 15 characters of the Kerberos password (maximum number of characters is 40).
- Kerb. Pwd (16-30). Characters 16 to 30 of the Kerberos password (maximum number of characters is 40).
- Kerb. Pwd (31-40). Characters 31 to 40 of the Kerberos password (maximum number of characters is 40).

#### **Reset Kerb. Pwd**

Resets the Kerberos password to an empty string.

#### **KDC Port Number**

KDC (Key Distribution Center) port number is the 2-byte UDP/TCP port used for Kerberos Communication.

The range is 0-65535, and the factory default is 88.

## **Clock Skew**

Sets the maximum allowable amount of time in seconds or minutes that Kerberos authentication will tolerate before assuming that a Kerberos message is valid. The range for Seconds is 60-900, and the default is 300. The range for Minutes is 1-15, and the default is 5.

# **Ticket Lifetime**

Sets the maximum allowable amount of time in Seconds, Minutes, Hours, or Days that a ticket obtained from the Kerberos server is valid before getting a new one.

- Seconds. The range is 300-259200, and the default is 43200.
- **Minutes**. The range is 5-4320, and the default is 720.
- Hours. The range is 1-72, and the default is 12.
- **Days**. The range is 1-3, and the default is 1.
- Tckt Life (SEC). The ticket lifetime unit in seconds. The default is 43200.

## **Renew Lifetime**

Sets the maximum allowable amount of time in Seconds, Minutes, Hours, or Days before warning that a new Kerberos password is needed.

- Seconds. The range is 0-604800, and the default is 0.
- Minutes. The range is 0-10080, and the default is 0.
- **Hours**. The range is 1-168, and the default is 0.
- Days. The range is 0-7, and the default is 0.
- Renew Life (SEC). Renew lifetime unit in seconds. The default is 0.

# WLAN LEAP

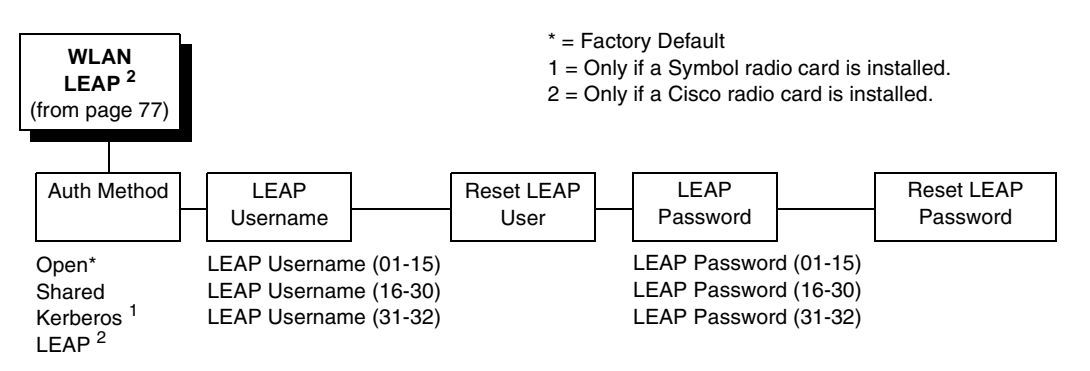

# Auth Method

This feature allows the user to select the authentication method used for the wireless network interface.

- Open (the default). Selects open authentication.
- Shared. Selects shared key authentication.
- Kerberos. Selects Kerberos authentication (for use when a Symbol RF card is installed).
- LEAP. Selects LEAP authentication (for use with a Cisco RF card installed).

## LEAP Username

- LEAP Username (01-15). The first 15 characters of the LEAP user name (maximum number of characters is 32).
- LEAP Username (16-30). Characters 16 to 30 of the LEAP user name (maximum number of characters is 32).
- LEAP User (31-32). Characters 31 to 32 of the LEAP user name (maximum number of characters is 32).

#### **Reset LEAP User**

Resets the LEAP user name to an empty string.

#### **LEAP Password**

- **LEAP Password (01-15)**. The first 15 characters of the LEAP password (maximum number of characters is 32).
- LEAP Password (16-30). Characters 16 to 30 of the LEAP password (maximum number of characters is 32).
- LEAP Password (31-32). Characters 31 to 32 of the LEAP password (maximum number of characters is 32).

# **Reset LEAP Password**

Resets the LEAP password to an empty string.

# **EMULATION**

The EMULATION menu allows you to select the emulation to be used with your printer. You can configure options for the active emulation via the EMULATION menu. Emulation options are further described in their corresponding Programmer's Reference Manual.

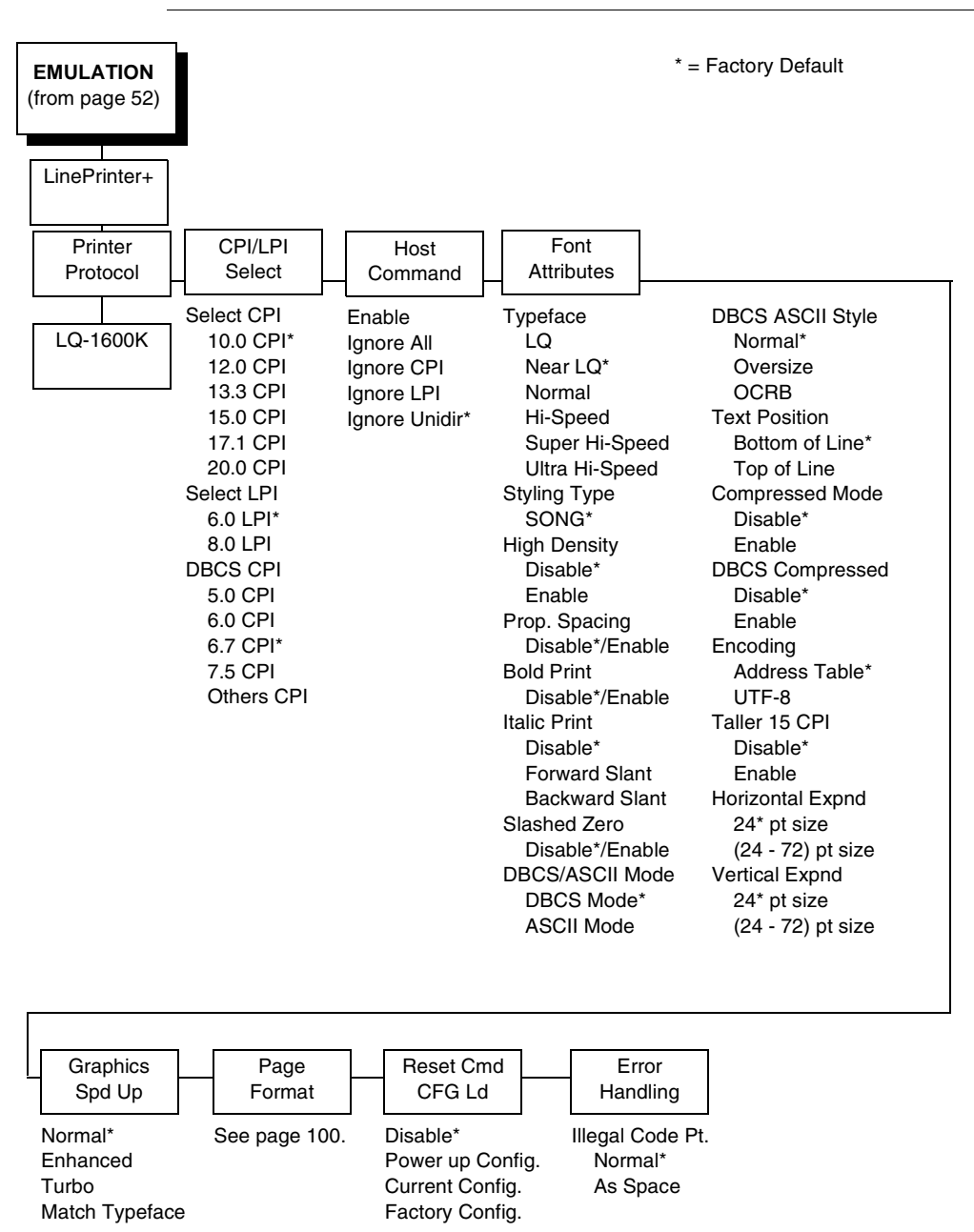

# Hanzi GB LP+ Emulation

| EMULATION<br>(from page 52)                  |                                                                                                    |                                                                | * =                                                                                                    | Factory Default                                                                                                    |
|----------------------------------------------|----------------------------------------------------------------------------------------------------|----------------------------------------------------------------|----------------------------------------------------------------------------------------------------|----------------------------------------------------------------------------------------------------|
| LinePrinter+                                 |                                                                                                    |                                                                |                                                                                                    |                                                                                                    |
| Printer<br>Protocol<br>LQ-1600K              | CPI/LPI<br>Select<br>Select CPI E<br>10.0 CPI* Ig<br>12.0 CPI                                                                                                    | Host<br>Command<br>nable T<br>nore All                         | Font<br>Attributes<br>ypeface<br>LQ*<br>Near LQ                                                                                                    | DBCS ASCII Style<br>Normal*<br>Oversize                                                                                                    |
|                                              | 12.0 CPI   g<br>13.3 CPI   g<br>15.0 CPI   g<br>17.1 CPI<br>20.0 CPI<br>Select LPI<br>6.0 LPI*<br>8.0 LPI<br>DBCS CPI<br>5.0 CPI<br>6.0 CPI<br>6.7 CPI*<br>7.5 CPI<br>Others CPI | nore CPI<br>nore LPI<br>nore Unidir*<br>S<br>B<br>It<br>S<br>D | Near LQ<br>Normal<br>Hi-Speed<br>Super Hi-Speed<br>Ultra Hi-Speed<br>tyling Type<br>MING*<br>ligh Density<br>Disable*<br>Enable<br>rop. Spacing<br>Disable*/Enable<br>old Print<br>Disable*/Enable<br>alic Print<br>Disable*<br>Forward Slant<br>Backward Slant<br>lashed Zero<br>Disable*/Enable<br>BCS/ASCII Mode<br>DBCS Mode* | Oversize<br>OCRB<br>Text Position<br>Bottom of Line*<br>Top of Line<br>Compressed Mode<br>Disable*<br>Enable<br>DBCS Compressed<br>Disable*<br>Enable<br>Encoding<br>Address Table*<br>UTF-8<br>Taller 15 CPI<br>Disable*<br>Enable<br>Horizontal Expnd<br>24* pt size<br>(24 - 72) pt size<br>Vertical Expnd<br>24* pt size<br>(24 - 72) pt size |
| Graphics<br>Spd Up                           | Page<br>Format                                                                                                    | Reset Cmd<br>CFG Ld                                            | Error<br>Handling                                                                                                    |                                                                                                    |
| Normal<br>Enhanced<br>Turbo<br>Match Typefad | See page 100.                                                                                                    | Disable<br>Power up Conf<br>Current Config<br>Factory Config   | Illegal Code P<br>fig. Normal<br>.* As Space*<br>. As Square                                                                                                    | t.                                                                                                    |

Hanzi Big5 LP+ Emulation

Kanji LP+ Emulation

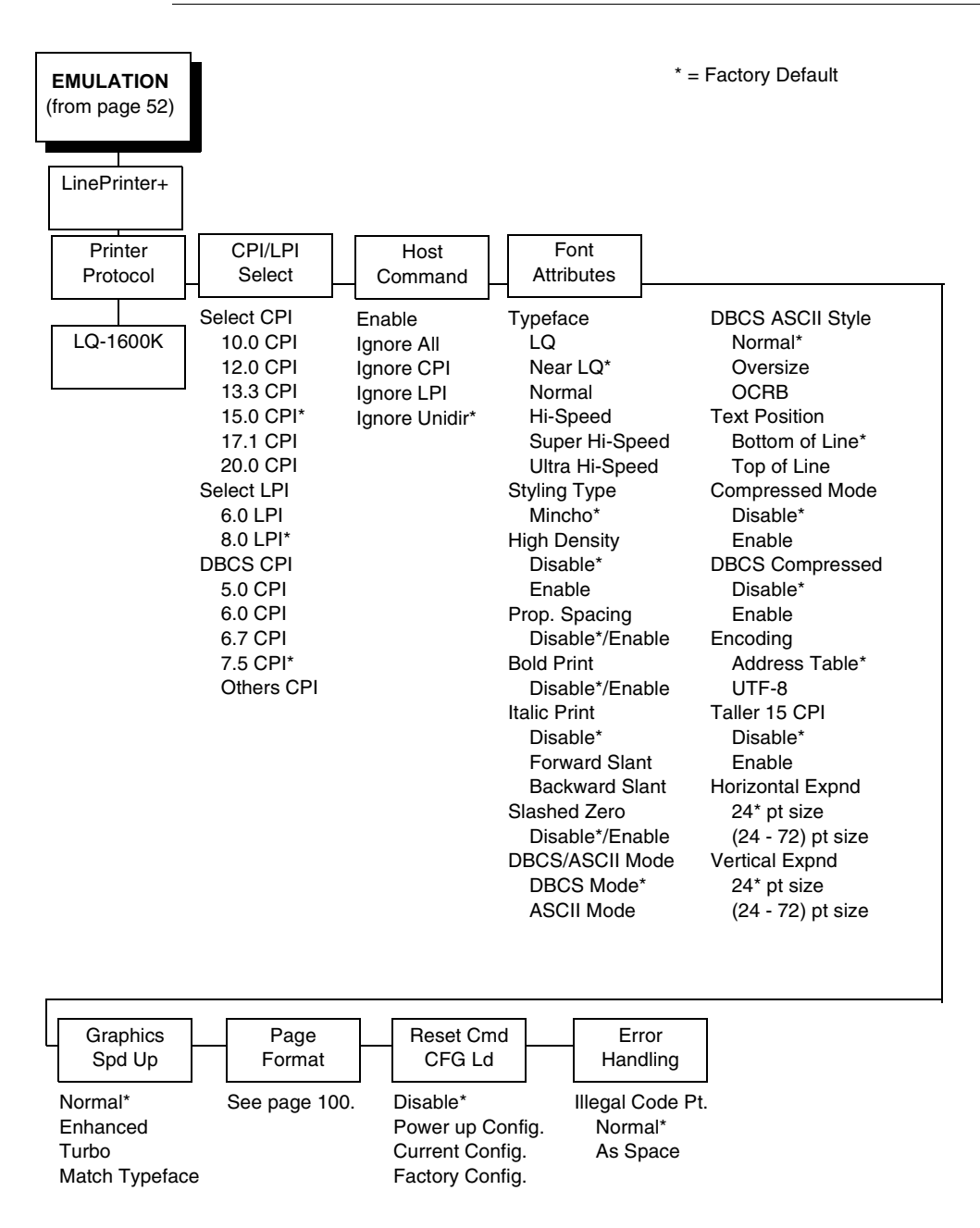

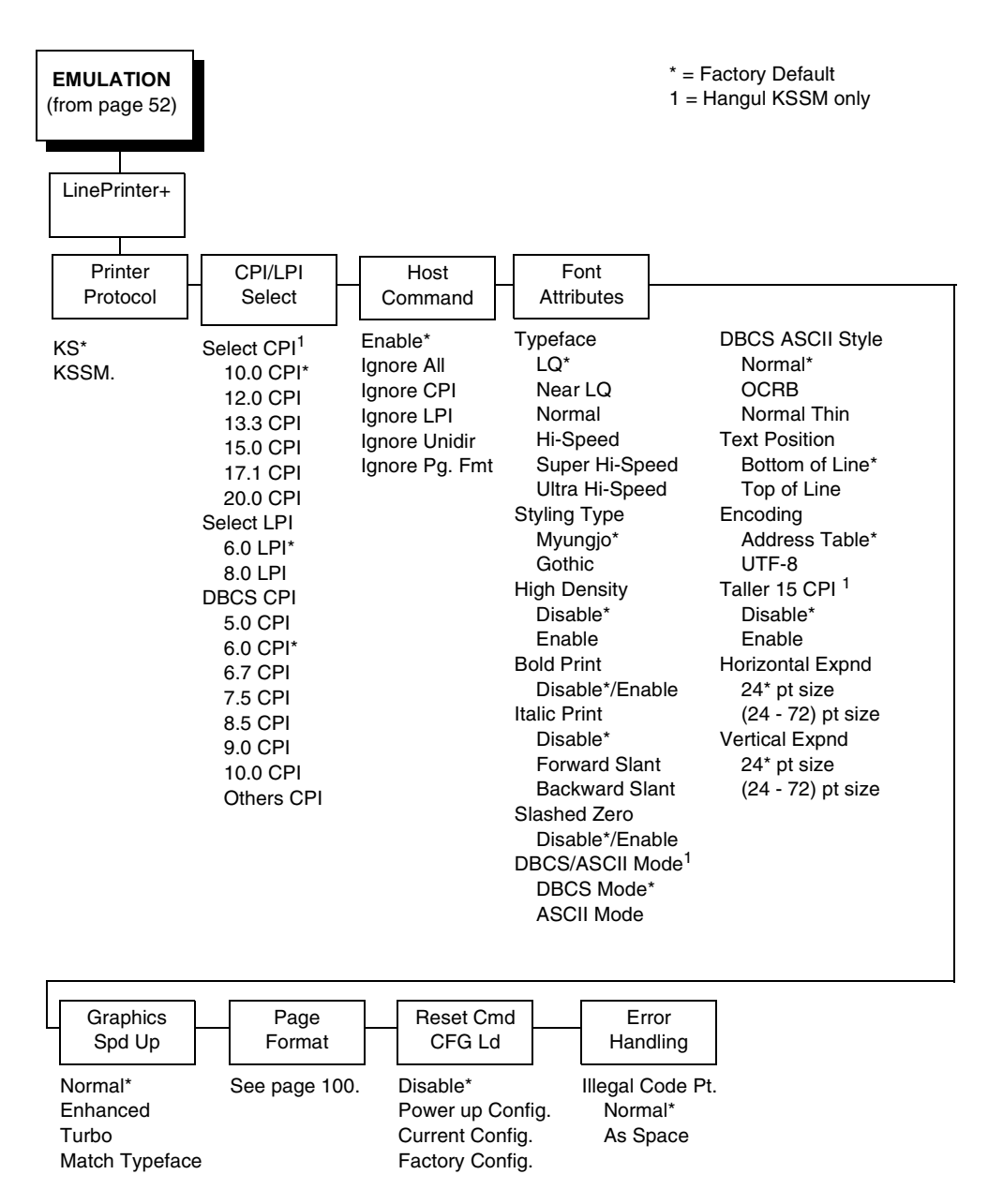

# Hangul LP+ Emulation

# **Printer Protocol**

For the Hanzi/Kanji LP+ printer, refer to the the LQ-1600K Programmer's Reference Manual for details. For the Hangul LP+ printer, refer to the KS or KSSM Programmer's Reference Manual for details.

### **CPI/LPI Select**

This parameter lets you specify the characters per inch (cpi) and lines per inch (lpi) values. The defaults are 10 cpi, 6 lpi, and 6.7 cpi for the Hanzi LP+ printer. For the Hangul LP+ printer, the default is 6 cpi and 6 lpi. For the Kanji LP+ printer, the default is 15 cpi, 8 lpi, and 7.5 cpi.

## **Host Command**

- Enable. Enables all host printing commands.
- Ignore All. This function ignores all host commands.
- **Ignore CPI**. This function ignores the CPI selection commands only (e.g., ESC M, ESC P, and ESC g).
- **Ignore LPI**. This function ignores the LPI selection commands only (e.g, ESC 2 and ESC 0).
- **Ignore Unidirectional** (the default). All unidirectional commands sent by the host are ignored by the printer.
- **Ignore Pg. Fmt**. All page format commands sent by the host are ignored by the printer. This is applicable only for Hangul LP+ printers only.

# **Font Attributes**

#### Typeface

This parameter allows you to select the typeface for printing in the emulation.

- LQ. Default value for Hanzi Big5/Hangul.
- Near LQ. Default value for Hanzi GB/Kanji printer.
- Normal.
- Hi-Speed
- Super Hi-Speed
- Ultra Hi-Speed

#### **Styling Typeface**

- **SONG**. Only for Hanzi GB printer.
- MING. Only for Hanzi Big5 printer.
- Mincho. Only for Kanji printer.
- Myungjo, Gothic. Only for Hangul printer. Myungjo is the default value.

#### High Density

- **Disable** (default)
- **Enable**. Allows the LQ typeface to print in higher print density, and it will not take effect when other typefaces are selected.

#### Prop. Spacing

Each printed character is contained inside a character cell. The width of the character cell includes the character and the space arround the character. This parameter only works in ASCII mode. This is not applicable for Hangul printer.

- Disable (default). Each character cell is printed with the same width.
- **Enable**. The width of each character cell varies with the width of the character.

#### **Bold Print**

- **Disable** (default). Text is printed normally.
- **Enable**. Text is printed with a heavy line thickness.

#### Italic Print

- **Disable** (default). Text is printed normally.
- Forward Slant. Text is printed with a forward slant.
- Backward Slant. Text is printed with a backward slant.

#### **Slashed Zero**

This parameter allows you to print the number "0" with or without the slash.

- **Disable** (default). Zero is printed without a slash.
- Enable. Zero is printed with a slash.

#### **DBCS/ASCII Mode**

- **DBCS Mode** (default). The printer is in DBCS mode. It can print doublebyte characters as well as a limited number of single-byte characters.
- **ASCII Mode**. The printer is in ASCII mode. It can only print single-byte characters.

#### **DBCS ASCII Style**

This parameter allows you to specify the appearance of the single-byte alphanumeric characters in DBCS mode.

- Normal (default).
- **Oversize**. The alphanumeric characters will appear larger than normal single-byte characters. For example, the appearance of character "8" will be changed to "8".
- **OCRB**. The alphanumeric characters will print in OCRB style. It only takes effect on LQ typeface for Hanzi/Kanji printer.
- **Normal Thin**. The alphanumeric characters will be slightly thinner compared with Normal style. This is only applicable for Hangul printer.

#### **Text Position**

Specifies where the text will be positioned in the line space. When set to Top of Line, text will be positioned at the top of the line space. When set to Bottom of Line, the text will be positioned as if it was at the bottom of a 6 lpi line space. The following example shows both Top-of-Line and Bottom-of-Line text positions:

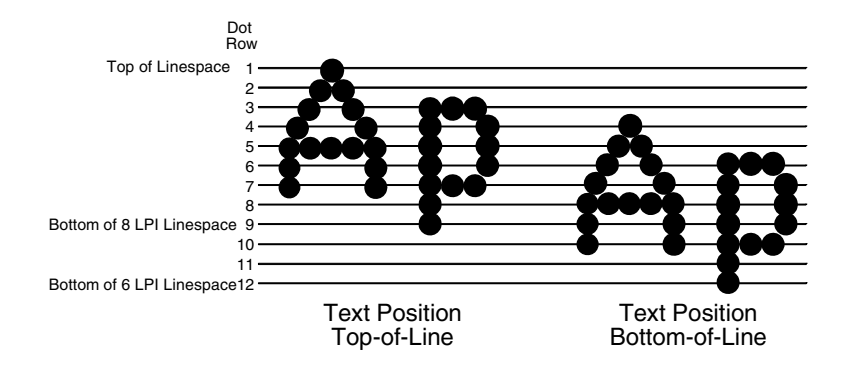

#### **Compressed Mode**

This parameter allows you to specify the appearance of ASCII/DBCS characters in ASCII mode. It is not applicable for Hangul printer.

- Disable (default)
- Enable. Prints out ASCII mode ASCII characters and half-width DBCS characters.

#### **DBCS Compressed**

This parameter allows you to specify the appearance of ASCII/DBCS characters in DBCS mode. It is not applicable for Hangul printer.

- Disable (default)
- **Enable**. Both the DBCS and ASCII characters will be printed as half-width of their original size.

#### Encoding

• Address Table (default). Specifies the address table supported.

GB18030 is for Hanzi GB printer.

BIG5 (default), CNS, TCA, ETEN, IBM5550, TELETEXT, BIG5+, BIG5E, and HKSCS are for Hanzi Big5 printer.

**KSC5601** is for Hangul printer.

Shift-JIS is for Kanji printer.

 UTF-8. The printer takes in UTF-8 data stream and prints out according to Unicode format.

#### Taller 15 CPI

This parameter allows you to specify the appearance of ASCII characters as 15 CPI in ASCII mode.

- **Disable** (default). The characters in 15 CPI appear shorter than other CPIs such as 10 CPI.
- **Enable**. The height of 15 CPI characters is the same as other CPIs such as 10 CPI.

#### **Horizontal Expnd**

This parameter allows you to specify dot character horizontal expansion for both ASCII and DBCS characters in DBCS mode.

#### Vertical Expnd

This parameter allows you to specify dot character vertical expansion for both ASCII and DBCS characters in DBCS mode.

# **Graphics Spd Up**

This menu is used to increase (speed up) graphic printing speed by turning on the Enhanced/Turbo mode.

- **Normal** (the default). The printer prints at the given input graphics resolution.
- **Enhanced**. The printer provides first-level speed up, which means the speed is faster than Normal mode.
- **Turbo**. The printer provides second-level speed up, which means the speed is faster than Enhanced mode.
- **Match Typeface**. The input 180x180 dpi graphics resolution will drop-dot to the resolution which matches the typeface selected.

#### **Page Format**

See page 100.

#### Reset Cmd CFG Ld

When the printer receives a host data stream reset command (ESC @) in addition to resetting printer variables, the power-up configuration will be loaded.

- **Disable** (the default). The active emulation parameters are loaded when the reset command is executed.
- **Power-Up Config.** The power-up configuration is loaded when the reset command is executed.
- **Current Config**. The currently selected configuration is loaded when the reset command is executed.
- **Factory Config**. The factory installed configuration is loaded when the reset command is executed.

## **Error Handling**

This command determines the way illegal DBCS characters are processed:

- Normal (the default). Will ignore illegal DBCS characters.
- As Space. Will insert two space characters (0X20, 0X20) when the data stream contains the illegal DBCS character.
- As Square. Will insert a black square (0xAIBD) when the data stream contains the illegal DBCS character. This is applicable for the Hanzi Big5 build only.

# Page Format Submenu

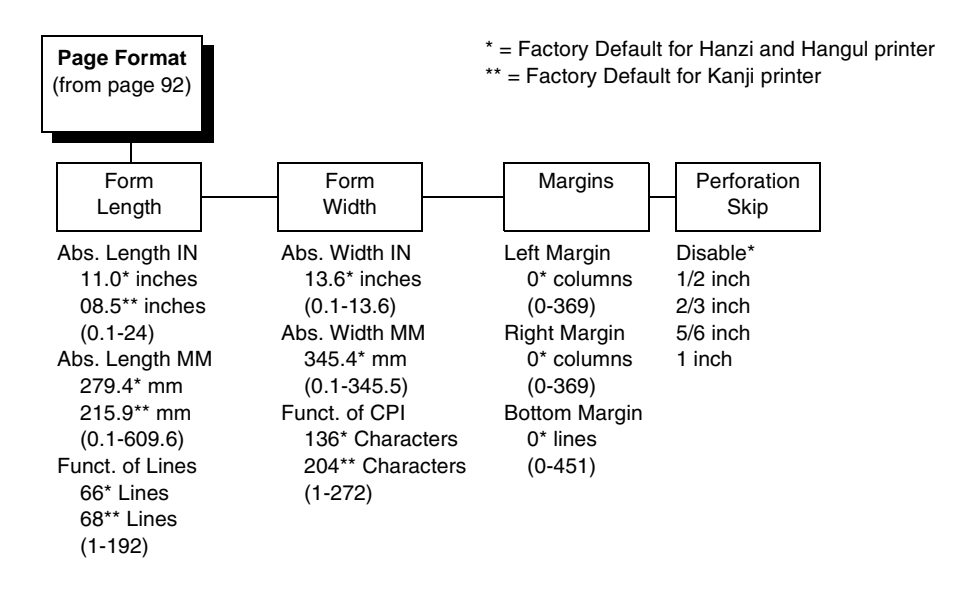

# **Page Format**

#### Form Length.

Forms length is the number of lines that can be printed on a page. You can set the form length in inches, millimeters (mm), or as a function of the current lpi (lines per inch).

#### Form Width

The form width can be specified in inches, millimeters, or as a function of the current cpi (characters per inch). The forms width set should not exced the actual paper width.

#### Margins

- Left Margin. Set in columns. Colum zero is defined as the far left edge of the page, and column numbering increments from left to right.
- **Right Margin**. Set in columns. Column zero is defined as the far right edge of the page, and column numbering increments from right to left.
- **Bottom Margin**. Defined in lines, starting from line zero at the bottom of the page and incrementing from the bottom up.

#### **Perforation Skip**

- **Disable** (default). Allows printing on page perforation.
- **1/2 inch, 2/3 inch, 5/6 inch, or 1inch**. For example, a skip-over margin of 1 inch allows a 1 inch margin at the bottom of the page.

# **PRINTER CONTROL**

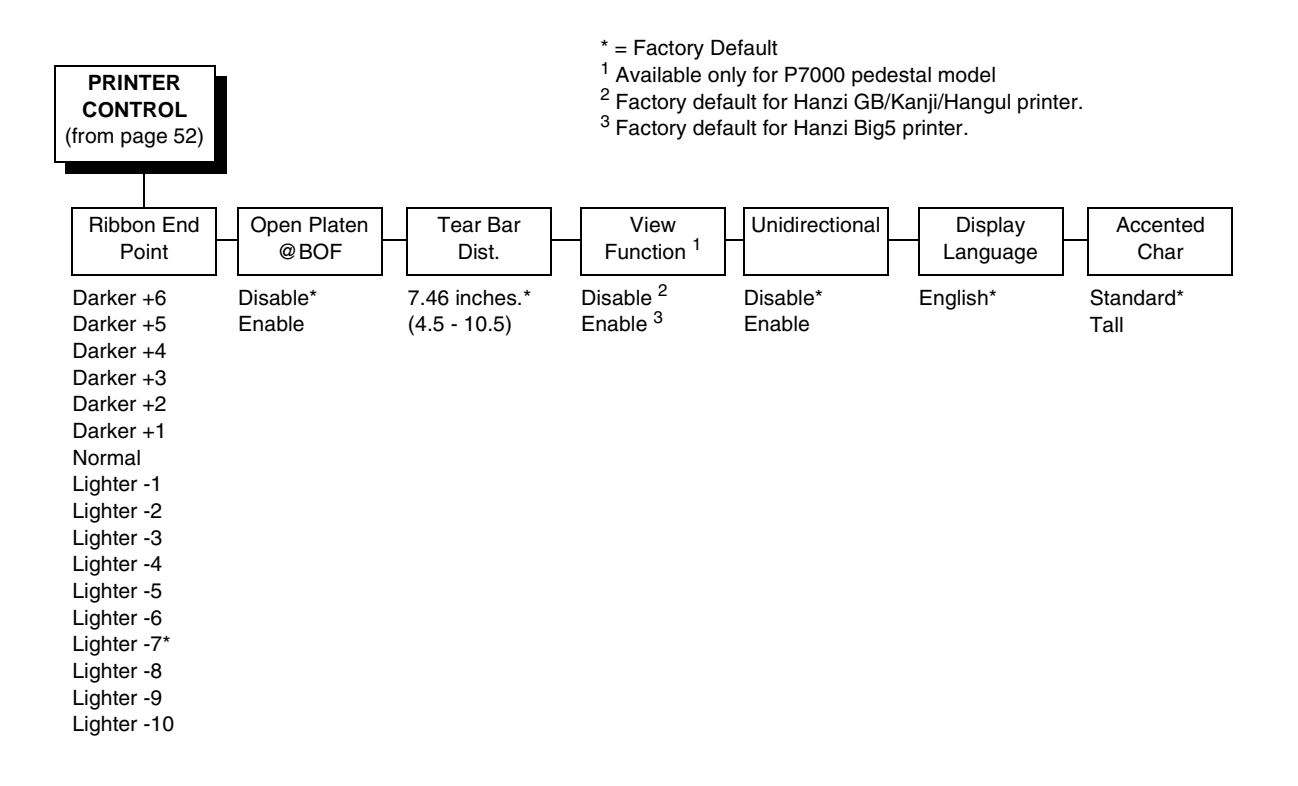

# **Ribbon End Point**

This parameter adjusts the point at which the system will declare the ribbon as being expended. The life count will always be from 100% to 0%, but if a darker setting is selected 0% will be reached more quickly. If a lighter setting is selected, the system will extend the time it takes to reach 0%. The range of values are as follows:

- Normal
- Darker +1 through Darker +6
- Lighter -1 through Lighter -10 (Lighter -7 is the default)

**NOTE:** This value can be adjusted at any time and the display will automatically adjust to show the correct percentage relative to the new end point.

# Open Platen @ BOF (Bottom of Form)

Some special forms have perforation areas that are too thick to pass through the print station. This parameter, when enabled, opens and closes the platen when the perforations move across the platen. When enabling this parameter, you must set the forms length to match the physical distance between perforations.

# Tear Bar Dist. (Distance)

Allows fine and course adjustment of the tear bar position. For a pedestal model printer using the top paper exit, the default (7.46 inches) is used. You can specify 4.5 to 10.5 inches in .01 inch increments to accommodate variations in cover and form design.

## **View Function**

- **Disable**. Disables the View Function which allows you to press the VIEW/ EJECT key to move the last data printed to the tractor area for viewing. Default value for Hanzi Gb/Kanji/Hangul printer.
- Enable. Enables the View Function. Default value for Hanzi Big5 printer.

# Unidirectional

The Unidirectional feature affects both print quality and printing speed. By setting this feature, you can configure the printer to print in both directions of the shuttle sweep (bidirectional), or to print in one direction only (unidirectional).

- **Disable** (default). The printer will print all data in both directions of the shuttle sweep (bidirectional printing). This choice produces higher printing speed.
- **Enable**. The printer will print all data in only one direction of the shuttle sweep (unidirectional printing). Although enabling this feature reduces print speed, it enhances the vertical alignment of dots and produces cleaner, sharper barcodes and text.

# **Display Language**

This parameter chooses the language that will appear on the LCD: English.

# **Accented Char**

Selects whether the accented characters are standard or tall. See Figure 23 for an example. Selecting tall will slow print speed and may cause the printer to back up during printing.

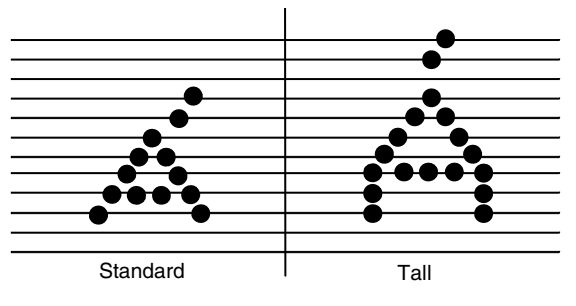

Figure 23. Accented Characters

# **ADVANCED USER**

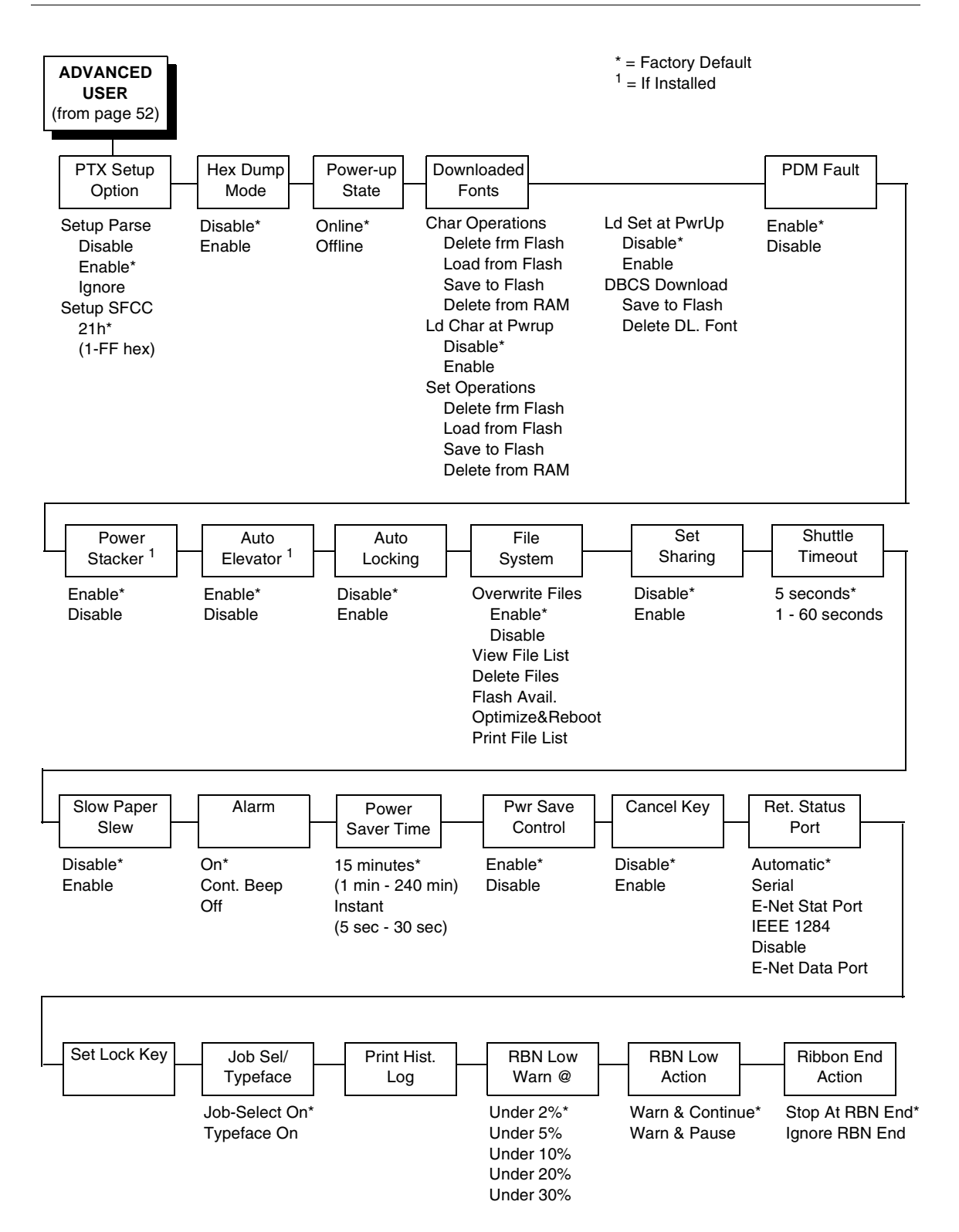

# **PTX Setup Option**

Selects the Special Function Control Code for the PTX\_SETUP command and functions.

- Setup Parse. Disables or enables the PTX\_SETUP command.
- Setup SFCC. Allows you to choose the hex value of the ASCII character you wish to use as the SFCC for the PTX\_SETUP command. Valid hex values are 01-FF. The default value is hex 21, which corresponds to the "!" character.

#### **Hex Dump Mode**

A hex code printout (or hex dump) translates all incoming data to hexadecimal equivalents. A hex dump lists each ASCII data character received from the host computer, together with its corresponding two-digit hexadecimal code. Hex dumps can be used to troubleshoot some types of printer data reception problems. The options include:

- Disable (default)
- Enable

Figure 27 on page 133. shows a hex dump sample.

#### **Power-Up State**

- **Online** (default). The printer powers up in the online state.
- Offline. The printer powers up in the offline state.

#### **Downloaded Fonts**

Allows you to download a substitution table to replace any character in the current character set with a different character in the same font.

- **Char Operations**. Allows you to delete a character from flash, load a character from flash, save a character to flash, and delete a character from RAM.
- Ld Char at Pwrup. Allows you to disable or enable loading a character at power up.
- Set Operations. Allows you to delete a character set from flash, load a character set from flash, save a character set to flash, and delete a character set from RAM.
- Ld Set at PwrUp. Allows you to disable or enable loading a character set at power up.
- **DBCS Download**. Allows you to save and delete downloadable DBCS characters from flash.

### **PMD (Paper Motion Detection) Fault**

- Enable (default). In the event of a paper jam, an audible alarm beeps, "CLEAR PAPER JAM" appears on the message display, and the printer stops printing.
- Disable. You should disable PMD only if special paper requires it.
- **CAUTION** Once PMD is disabled, paper motion is not monitored. If a paper jam occurs, the printer ignores the condition and continues to print, possibly causing damage to the printer.

#### **Power Stacker**

This parameter allows you to enable or disable the power paper stacker (provided this option is installed).

# **Auto Elevator**

This parameter exists only on printers with the power paper stacker installed. The power stacker has a sensor which detects paper movement and raises the stacker as the printed paper stack grows. If the printer has been printing for three minutes continually and the sensor has not detected any growth in the paper stack, the stacker raises itself 1/4 inch automatically.

- **Enable** (default). The automatic elevator on the power stacker operates normally.
- **Disable**. The stacker does not raise automatically every three minutes and is entirely dependent on the sensor. Diable is used with extremely high-quality print jobs that take a long time to print.

#### Auto Locking

- **Disable** (default). The ENTER key must be locked manually.
- Enable. The printer automatically locks the ENTER key five minutes after the last front panel key press.

#### File System

- Overwrite Files. Allows you to prevent files from being overwritten by disabling the overwrite function.
- View File List. Displays the list of files in the file system. Pressing the DOWN key displays the file size.
- **Delete Files**. Displays the list of files in the file system. Pressing the ENTER key deletes the file displayed on the front panel.
- Flash Avail. The amount of flash available for the user to save or download files into flash.
- Optimize&Reboot. Reclaims flash space from deleted flash files. After pressing ENTER, wait for the printer to reboot.
- **NOTE:** When the Optimize&Reboot option is executed, the message, "Optimizing Flash Files" does not display before printer rebooting takes place.

- **Print File List**. Prints a summary of the files stored in flash memory and several statistics on File System usage.
- **IMPORTANT** Do not turn the printer off until it has completely rebooted and is either back online or offline.

## Set Sharing

This option allows character sets to be shared between the active LP+ protocol and the active IGP emulation.

Changing characters sets in LP+ causes the active IGP to change to the same character set if the selected set exists in IGP. If the active IGP has no access to the selected set, no changes are made. Selecting a new character set in the active IGP causes the LP+ to change to the same character set if the selected character set exists in the active LP+ protocol. Not all sets are shared between emulations in the Standard group of character sets. As a result, selecting a set in the Standard group of LP+ or IGP emulation may or may not cause the other emulation to have the same set.

**NOTE:** The Set Sharing front panel option has no effect on the LP+ builds. The option only applies to the builds with IGP.

# Shuttle Timeout

The amount of time the shuttle continues moving after no data is received. If your host is slow, setting the number to a higher value will prevent the printer from spending time shuttling up and down between data bursts.

#### Slow Paper Slew

- **Disable** (default). The paper will slew and stack paper at maximum speed.
- **Enable**. Causes the paper to stack at a slower rate. This ensures that certain forms will stack neatly.

#### Alarm

- **On** (default). An audible alarm sounds (3 beeps) when a fault occurs, such as a paper jam.
- **Cont. Beep**. A continuous audible alarm sounds when a fault occurs, which can be stopped by pressing CLEAR.
- Off. No audible alarm will sound.

#### **Power Saver Time**

The time interval you specify for this parameter sets the amount of idle time before the printer goes into Power Saver mode. When Instant is chosen, the printer goes into Power Saver mode as soon as it is able to stop the shuttle properly. The time allotted to perform this function depends upon the shuttle timeout value which can be set in the menu.

**NOTE:** Power Saver Mode will not be shown on the control panel even though the function still exists. Sending a print job to the printer will turn off Power Saver mode.

#### **Pwr Save Control**

Allows you to enable or disable the Power Save (Energy Star) mode.

- **Enable** (default). Allows you to enable the Power Save (Energy Star) mode.
- Disable. Allows you to disable the Power Save (Energy Star) mode.

## **Cancel Key**

- Disable (default)
- Enable. The CANCEL key may be used to clear all data in the print buffer without printing any of the data.

#### **Ret. Status Port**

This option selects the port for the Return Status Commands (i.e., ~STATUS (PGL) and ~HS (PPI/ZGL)) to send the status data back to the Host.

The options are Automatic (factory default), Serial, E-NET Stat Port, IEEE 1284, Disable, and E-NET Data Port.

## Set Lock Key

Normally, to lock or unlock the printer menu, the UP and DOWN keys are pressed at the same time. The Set Lock Key parameter lets you choose different keys to lock or unlock the printer menu. You may choose almost any group of keys as the new lock and unlock keys. You cannot use the ENTER key or any key combinations which are already used for another function. There is no limit to how many keys you can select.

To set the new lock key, follow these steps:

- 1. Work your way through the configuration menu until the display reads "Set Lock Key" (follow the menu structure on page 104).
- 2. Press ENTER. The display reads, "Select a new lock key."
- 3. Press the combination of keys you want to be the new lock key. Make sure you press all keys selected at the same time.
- 4. If the selection is valid, the display will read, "Enter the new lock key again." If the selection is invalid, the display will read, "Invalid key selection." Return to step 2 and start over.
- 5. Press the same combination of keys a second time. If the new lock key combination is entered again correctly, the display will read, "Lock key has been changed." If it was entered incorrectly, the display will read "Verification failed." Start over at step 2.
- 6. After entering the new lock combination successfully, press the ON LINE key to put the printer back online.
- **NOTE:** The new lock combination will remain even if the printer is powered off and back on.
# Job Sel/Typeface On

Allows you to customize this key to either function as Job Select or Typeface Select.

- Job-Select On (default). In offline mode, JOB SELECT allows you to change the active configuration without having to navigate the configuration menu. When pressed, the display reads "Load Config" with the name or number of the currently loaded configuration. Press JOB SELECT again until the configuration you want to load displays. Press ENTER and "Loading Saved Configuration" displays. The selected configuration is loaded into memory and becomes the active configuration. Press ON LINE to return to online mode.
- **Typeface On**. Sets the typeface of the printer. This key requires confirmation with the ENTER key.

# Print Hist. Log

Prints the "Font File Log Report" if a custom font is downloaded.

# **RBN Low Warn @**

This option allows the user to select the Ribbon Life value at which point the printer will declare a ribbon low condition and display the "418 RBN INK Low/ Change RBN Soon" warning message. The default is Under 2%. See "RBN Low Action" on page 109 for details of how the printer behaves once a ribbon low condition is reached.

The values are Under 2% (default), Under 5%, Under 10%, Under 20%, and Under 30%.

# **RBN Low Action**

This menu determines how the printer behaves once a ribbon low condition is reached.

- Warn & Continue (default). Once a ribbon low condition is reached the printer beeps and displays the "418 RBN INK LOW / Change RBN Soon" warning message. Printing will continue without interruption. The warning message can be cleared by pressing the ONLINE/Clear button, however the message will persist again in two minutes. This action will continue until a ribbon out (ribbon life reaches 0%) condition occurs.
- Warn & Pause. This setting is similar to the Warn & Continue selection with one exception. When a ribbon low condition is reached the printer will still display the "418 RBN INK LOW / Change RBN Soon" warning message, however the printer will stop printing. This is meant to get the user's attention. To resume printing the user must press the ONLINE/ Clear key.
- **NOTE:** Printing will only stop on the first occurrence of a ribbon low condition. Once the user clears the warning message, subsequent warnings will display the warning message but printing will continue.

# **RBN End Action**

This menu allows the user to override the normal ribbon low warning and ribbon out conditions.

- **Stop At RBN End** (default). When this factory default option is selected the printer displays a warning message when a ribbon low condition is reached and display a ribbon out fault when ribbon life reaches 0%.
- **Ignore RBN End**. When this menu option is selected it overrides the ribbon low and ribbon out conditions, i.e. no warning or fault messages is displayed and printing continues even after ribbon life reaches 0%. However, once the ribbon life reaches an excess wear condition as indicated by the fault message "420 EXC RBN WEAR / Install New RBN", printing will stop and the user must install a new ribbon before printing can resume.
- **NOTE:** The excess ribbon wear is set below the "Lighter -10" Ribbon End Point setting.

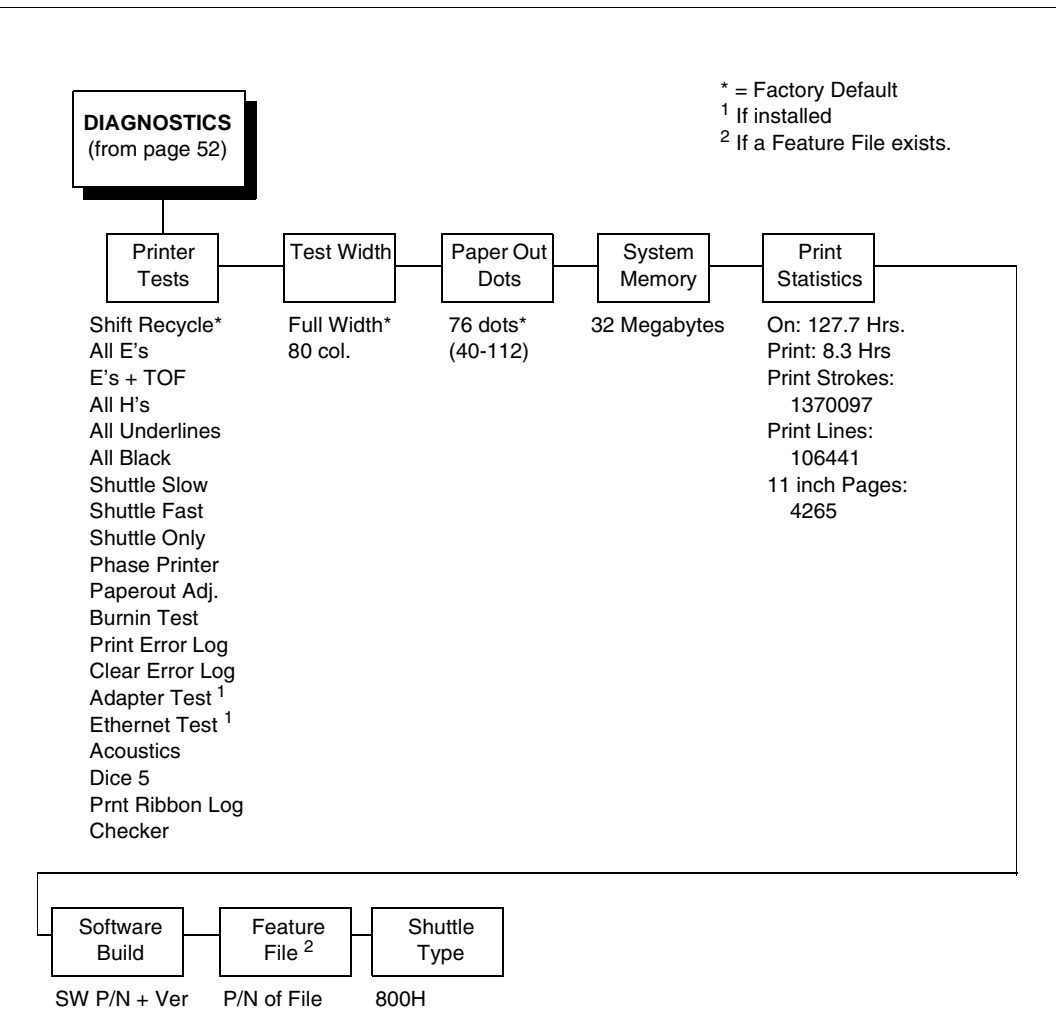

# DIAGNOSTICS

#### **Printer Tests**

These tests are used to check the print quality and operation of the printer.

- **NOTE:** Your authorized service representative will typically run the tests. They are described in more detail in the *Maintenance Manual*.
- Shift Recycle. A sliding alphanumeric pattern which identifies missing or malformed characters, improper vertical alignment, or vertical compression.
- All E's. A pattern of all uppercase E's which identifies missing characters, misplaced dots, smeared characters, improper phasing problems, or light/ dark character variations.
- **E's + TOF**. A pattern of all E's followed by a form feed to the next page top-of-form, which identifies paper motion or feeding problems.
- All H's. A pattern of all uppercase H's used to detect missing characters, misplaced dots, smeared characters, or improper phasing.
- All Underlines. An underline pattern useful for identifying hammer bank misalignment.
- All Black. A condition where all dot positions are printed, creating a solid black band.
- **Shuttle Slow**. Verifies proper operation by exercising shuttle and ribbon motion at low speed.
- Shuttle Fast. Verifies proper operation by exercising shuttle and ribbon motion at fast speed.
- Shuttle Only. Exercises only the shuttle at fast speed.
- **Phase Printer**. Checks for wavy print. The initial phase value is set in the factory. Run the test and check the quality. (The phase value prints on the left margin.) If the print looks too wavy, change the Phase Value parameter while the test is running. While the phase printer test runs, press the DOWN key. To change the value, press the PREV or NEXT key until the desired value displays and then press ENTER.
- **Paperout Adj.** Verifies the current Paper Out Dots setting, which determines where the last line of text will print when there is a paper out condition. Setting this parameter correctly prevents printing on the platen.
- **Burnin Test**. Reserved for factory use.
- Print Error Log. Prints the current log of errors. Most non-routine faults (ribbon stall, voltage faults) are stored in the error log.
- Clear Error Log. Clears entries in the error log.
- Acoustics. A particular test pattern that is used to measure acoustics.
- Adapter Test. Prints the Ethernet adapter statistics stored on the Ethernet adapter (if present).
- Ethernet Test. Prints the Ethernet statistics stored on the Ethernet (if present).
- Dice 5. Pattern used to measure print density.
- Prnt Ribbon Log. Prints log of cartridge installed in the printer.

• **Checker**. For factory use. This pattern helps identify marginal printhead elements, quality of edge sharpness, and uneven print quality.

# **Test Width**

Set this parameter to run the self-tests at full width or 80 columns.

# **Paper Out Dots**

#### CAUTION Only authorized service representatives should set this parameter.

This parameter is used to adjust the paper out distance from the perforation; you can specify where the last line on the page will print when there is a paper out condition. Setting this parameter correctly prevents printing on the platen.

# **System Memory**

Displays the amount of RAM installed.

# **Print Statistics**

You can view various printer statistics and refer to them for preventive maintenance purposes. Printer statistics accumulate continuously; they do not reset when you turn off the printer. All of the printer statistics are set to zero at the factory after burn-in testing.

- **On**. The cumulative time in hours the printer has been powered on. The range is 0 to 30,000 hours.
- **Print**. The cumulative time in hours the printer has actually been printing. The range is 0 to 30,000 hours.
- **Print Strokes**. The cumulative number of back-and-forth shuttle strokes the printer has printed during normal printer operation. The range is 0 to 2,147,483,647 shuttle strokes.
- **Print Lines**. The cumulative number of lines the printer has printed. The range is 0 to 2,147,483,647 print lines.
- **11 inch Pages**. The cumulative number of pages the printer has printed. The range in print pages is 0 to 2,147,483,647 total inches of paper movement divided by 11.

#### **Software Build**

Displays the part number and version of the printer firmware.

# **Feature File**

Displays the part number of the file if one has been downloaded to the printer.

# **Shuttle Type**

Displays the type of shuttle installed, i.e. 800H, 600H, or 200H.

# DATE

DATE<sup>1</sup>

\* = Factory Default
 <sup>1</sup> Appears only if the real time clock option is installed.

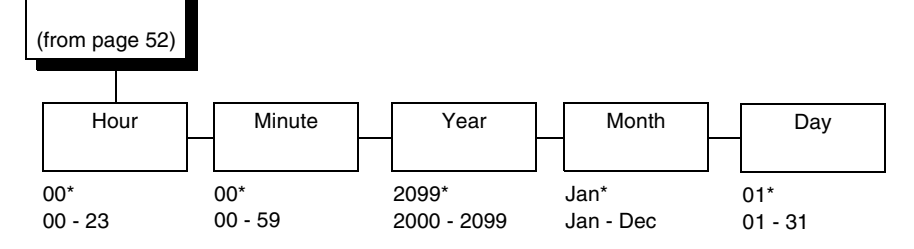

### Hour

This option allows you to set the hour. The factory default is 00 and the range is from 00 to 23 hours.

# Minute

This option allows you to set the minutes. The factory default is 00 and the range is from 00 to 59 minutes.

#### Year

This option allows you to set the year. The factory default is 2099 and the range is from the year 2000 to 2099.

# Month

This option allows you to set the month. The factory default is Jan and the range is from Jan to Dec.

# Day

This option allows you to set the day. The factory default is 01 and the range is from 01 to 31 days.

# **Printer MGMT**

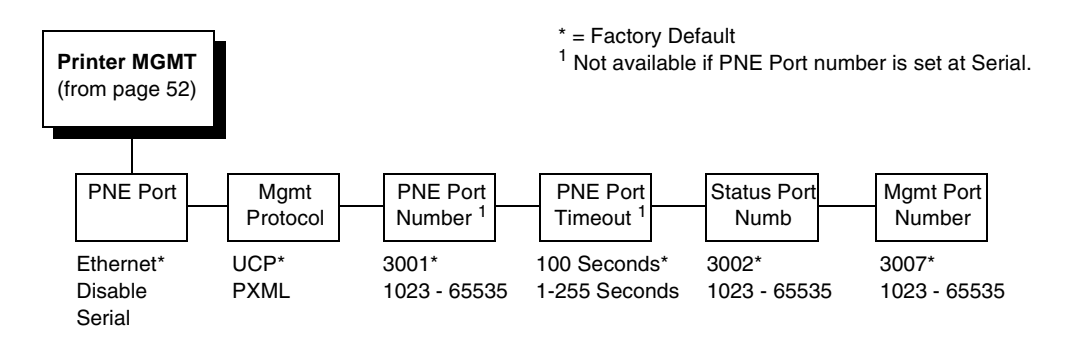

# **PNE Port**

This menu selects which port the printer expects PNE to connect to, via Ethernet or Serial. The factory default is Ethernet.

# **Mgmt Protocol**

Since PXML and UCP management protocols share the same Ethernet Port, only one can be active at a time. This menu selects the active Management Protocol Interface, either PXML or UCP. The factory default is UCP.

#### **PNE Port Number**

This menu selects the port number the printer expects the PNE to connect through. The factory default is 3001 and the range is from 1023 to 65535.

#### **PNE Port Timeout**

If the PNE has not communicated to the printer within a timeout period, the PNE session closes. The factory default is 100 seconds. The range is from 1 to 255 seconds.

#### Status Port Numb

This menu selects the port number the printer sends the emulation status. The factory default is 3001 and the range is from 1023 to 65535.

#### **Mgmt Port Number**

This menu selects the port number the printer expects the PXML or UCP to connect through. The factory default is 3007 and the range is from 1023 to 65535.

# Interfaces

# Overview

This chapter describes the host interfaces provided with the printer. The printer interface is the point where the data line from the host computer plugs into the printer. The interface processes all communications signals and data to and from the host computer. Plus, with the Auto Switching feature, you can configure the printer to accept several interfaces at the same time (see "Auto Switching Submenu" on page 61).

**IMPORTANT** To comply with Electromagnetic Compatibility (EMC) regulatory requirements all electrical signal interface cables connected to this printer must be of a minimal quality level, be of the correct length, and be properly installed.

The RS-232 port and parallel port interface cables must meet the following specifications:

- The cable design must be double shielded with a copper braid over an aluminum mylar foil and not just a conductive foil spiral wrapped around a drain wire.
- The shield must terminate coaxially (360 degrees) to a metal connector housing and not be terminated by just a simple wire lead.
- The cable length, including connectors, must be 3 meters or less.
- The cable connector anchor screws must be securely seated into the printer receptor hardware.

For reference purposes only, two specific Centronics parallel port cables that have been tested and found to comply with these requirements are Belkin<sup>®</sup> part number F2A046-10 and Primelogic<sup>®</sup> part number PLU 2823224. Other electrically equivalent cables are acceptable.

This chapter describes the interfaces provided with the printer.

#### **Standard Host Interfaces:**

- IEEE 1284 parallel
- RS-232 Serial

#### **Optional Host Interfaces:**

- Ethernet 10/100BaseT
- RS-422 Serial (not available in Taiwan)

In addition to descriptions for the multi-line interfaces, this chapter also provides instructions for configuration of terminating resistors for the parallel interfaces.

# **Centronics Parallel Interface**

| Input Signals               |          | Output Signa          | als      | Miscellaneous  |              |  |
|-----------------------------|----------|-----------------------|----------|----------------|--------------|--|
| Signal                      | Pin      | Signal                | Pin      | Signal Pir     |              |  |
| DATA LINE 1<br>Return       | 2<br>20  | ACKNOWLEDGE<br>Return | 10<br>28 | CHASSIS GROUND | 17           |  |
| DATA LINE 2<br>Return       | 3<br>21  | ONLINE<br>Return      | 13<br>28 | GROUND         | 30           |  |
| DATA LINE 3<br>Return       | 4<br>22  | FAULT<br>Return       | 32<br>29 | Spares         | 14           |  |
| DATA LINE 4<br>Return       | 5<br>23  | PAPER EMPTY<br>Return | 12<br>28 | No Connection  | 34,35,<br>36 |  |
| DATA LINE 5<br>Return       | 6<br>24  | BUSY<br>Return        | 11<br>29 | +5 Volts       | 18           |  |
| DATA LINE 6<br>Return       | 7<br>25  |                       |          |                |              |  |
| DATA LINE 7<br>Return       | 8<br>26  |                       |          |                |              |  |
| DATA LINE 8<br>Return       | 9<br>27  |                       |          |                |              |  |
| DATA STROBE<br>Return       | 1<br>19  |                       |          |                |              |  |
| PAPER INSTRUCTION<br>Return | 15<br>29 |                       |          |                |              |  |
| PRIME<br>Return             | 31<br>30 |                       |          |                |              |  |

#### **Table 5. Centronics Interface Connector Pin Assignments**

The length of the data cable from the host computer to the printer must not exceed 15 feet (5 meters).

# **Centronics Parallel Interface Signals**

**Data Lines 1 through 8.** Provides eight standard or inverted levels from the host that specify character data, plot data, or a control code. Data Line 8 allows access to the extended ASCII character set. You may enable or disable this line via the Data Bit 8 parameter on the Centronics submenu (see page page 63).

**Data Strobe.** Carries a low true, 100 ns minimum pulse from the host that clocks data into the printer.

**Acknowledge.** A low true pulse from the printer indicating the character or function code has been received and the printer is ready for the next data transfer.

**Online.** A high true level from the printer to indicate the printer is ready for data transfer and the ON LINE key on the control panel has been activated. When the printer is in online mode, it may accept data from the host.

**Paper Empty (PE).** A high true level from the printer to indicate the printer is in a paper empty or paper jam fault.

**Busy.** A high true level from the printer to indicate the printer cannot receive data.

**Prime.** A high true level from the host to indicate the printer should perform a warm start (printer is reset to the power-up configuration values).

**Paper Instruction (PI).** Carries a CVFU signal from the host with the same timing and polarity as the data line.

Fault. A low true level from the printer indicates a printer fault.

# **IEEE 1284 Parallel Interface**

The 1284 supports three operating modes, which are determined by negotiation between the printer and the host.

# **Compatibility Mode**

This mode provides compatibility with Centronics-like host I/O (see Table 6). Data is transferred from the host to the printer in 8-bit bytes over the data lines.

Compatibility Mode can be combined with Nibble and Byte Modes to provide bidirectional communication.

# **Nibble Mode**

Eight bits equals one byte. When a byte of data is sent to the printer, the eight bits are sent over eight data lines.

Some devices cannot send data over their eight data lines. To bypass this, the 1284 permits data to be sent as half a byte over four status lines. (Half a byte equals one nibble.) Two sequential four-bit nibbles are sent over the lines.

Data is transferred from printer to host in four-bit nibbles over the status lines, and the host controls the transmission.

# **Byte Mode**

The printer and host send data to each other along eight data lines (one bit per line).

If bidirectional communication is supported by the printer and the host, the host will take control of the data transfer.

# **Signals**

Table 6 lists each of the signals associated with the corresponding pins on the 1284 interface. Descriptions of the signals follow.

| Din  | Source of Data | Type of Mode |            |            |  |  |  |  |
|------|----------------|--------------|------------|------------|--|--|--|--|
| FIII | Source of Data | Compatible   | Nibble     | Byte       |  |  |  |  |
| 1    | Host           | nStrobe      | HostClk    | Host/Clk   |  |  |  |  |
| 2    | Host/Printer   | Data 1 (LSB) |            |            |  |  |  |  |
| 3    | Host/Printer   | Data 2       |            |            |  |  |  |  |
| 4    | Host/Printer   | Data 3       |            |            |  |  |  |  |
| 5    | Host/Printer   | Data 4       |            |            |  |  |  |  |
| 6    | Host/Printer   | Data 5       |            |            |  |  |  |  |
| 7    | Host/Printer   | Data 6       |            |            |  |  |  |  |
| 8    | Host/Printer   | Data 7       |            |            |  |  |  |  |
| 9    | Host/Printer   | Data 8 (MSB) |            |            |  |  |  |  |
| 10   | Printer        | nAck         | PtrClk     | PtrClk     |  |  |  |  |
| 11   | Printer        | Busy         | PtrBusy    | PtrBusy    |  |  |  |  |
| 12   | Printer        | PError       | AckDataReq | AckDataReq |  |  |  |  |
| 13   | Printer        | Select       | Xflag      | Xflag      |  |  |  |  |

#### Table 6. 1284 Signals

| Dia | Source of Data | Type of Mode           |                     |             |  |  |  |  |
|-----|----------------|------------------------|---------------------|-------------|--|--|--|--|
| Pin | Source of Data | Compatible             | ompatible Nibble    |             |  |  |  |  |
| 14  | Host           | nAutoFd                | Host Busy           | HostAck     |  |  |  |  |
| 15  |                | Not Defined            |                     |             |  |  |  |  |
| 16  |                | Logic Grid             |                     |             |  |  |  |  |
| 17  |                | Chassis Grid           |                     |             |  |  |  |  |
| 18  | Printer        | Peripheral Logic       | High                |             |  |  |  |  |
| 19  |                | Signal Ground (r       | Strobe)             |             |  |  |  |  |
| 20  |                | Signal Ground (I       | Data 1)             |             |  |  |  |  |
| 21  |                | Signal Ground (Data 2) |                     |             |  |  |  |  |
| 22  |                | Signal Ground (Data 3) |                     |             |  |  |  |  |
| 23  |                | Signal Ground (Data 4) |                     |             |  |  |  |  |
| 24  |                | Signal Ground (Data 5) |                     |             |  |  |  |  |
| 25  |                | Signal Ground (I       | Data 6)             |             |  |  |  |  |
| 26  |                | Signal Ground (I       | Data 7)             |             |  |  |  |  |
| 27  |                | Signal Ground (I       | Data 8)             |             |  |  |  |  |
| 28  |                | Signal Ground (F       | PError, Select, nAc | :k)         |  |  |  |  |
| 29  |                | Signal Ground (E       | Busy, nFault)       |             |  |  |  |  |
| 30  |                | Signal Ground (r       | AutoFd, nSelectIn   | ı, nlnit)   |  |  |  |  |
| 31  | Host           | nlnit                  |                     |             |  |  |  |  |
| 32  | Printer        | NFault                 | nDataAvail          | aDataAvail  |  |  |  |  |
| 33  |                | Not Defined            |                     |             |  |  |  |  |
| 34  |                | Not Defined            |                     |             |  |  |  |  |
| 35  |                | Not Defined            |                     |             |  |  |  |  |
| 36  | Host           | nSelectIn              | 1284 Active         | 1284 Active |  |  |  |  |

Table 6. 1284 Signals (continued)

**NOTE:** The length of the data cable from the host computer to the printer should not exceed 32 feet (10 meters).

**Host Clock / nWrite.** Driven by host. Data transferred from host to printer. When printer sends data, two types are available. If Nibble mode, signal is set high. If Byte mode, signal is set low.

**Data 1 through Data 8.** These pins are host-driven in Compatibility mode and bidirectional in Byte mode. They are not used in Nibble mode. Data 1 is the least significant bit; Data 8 is the most significant bit.

**Printer Clock / Peripheral Clock / Interrup.** Driven by the printer. A signal from the printer indicating the character or function code has been received and the printer is ready for the next data transfer.

**Printer Busy / Peripheral Acknowledge / nWait.** Driven by the printer. Indicates the printer cannot receive data. (Data bits 4 and 8 in Nibble mode.)

Acknowledge Data Request / nAcknowledge Reverse. Driven by the printer. Indicates the printer is in a fault condition. (Data bits 3 and 7 in Nibble mode.)

**Xflag.** Driven by the printer. A high true level indicating the printer is ready for data transfer and the printer is on line. (Data bits 2 and 6 in Nibble mode.)

Host Busy / Host Acknowledge / NDStrobe. Driven by the host. Activates auto-line feed mode.

**Peripheral Logic High.** Driven by the printer. When the line is high, the printer indicates all of its signals are in a valid state. When the line is low, the printer indicates its power is off or its signals are in an invalid state.

**nReverse Request.** Driven by the host. Resets the interface and forces a return to Compatibility mode idle phase.

**nData Available / nPeripheral Request.** Driven by the printer. Indicates the printer has encountered an error. (Data bits 1 and 5 in Nibble mode.)

1284 Active / nAStrobe. Driven by the host. A peripheral device is selected.

**Host Logic High**—Driven by the host. When set to high, the host indicates all of its signals are in a valid state. When set to low, the host indicates its power is off or its signals are in an invalid state.

nInit —Resets init interface from the host.

# **Terminating Resistor Configurations**

# V6 Controller Board

For parallel interface configurations, the printer is equipped with 470 Ohm and and 1K Ohm terminating resistors on the controller board. These are suitable for most applications. See Figure 24.

If the standard terminating resistor pack is not compatible with the particular interface driver requirements of the host computer, other RP1 and RP2 values may be required. 220 Ohm and 330 Ohm alternate terminating resistors are provided with the printer. If you install the 220 Ohm resistor, you must also install the 330 Ohm resistor. Possible terminating resistor combinations are shown below.

| Configuration   | RP1     | RP2     |
|-----------------|---------|---------|
| Factory Default | 470 Ohm | 1K Ohm  |
| Alternate       | 220 Ohm | 330 Ohm |

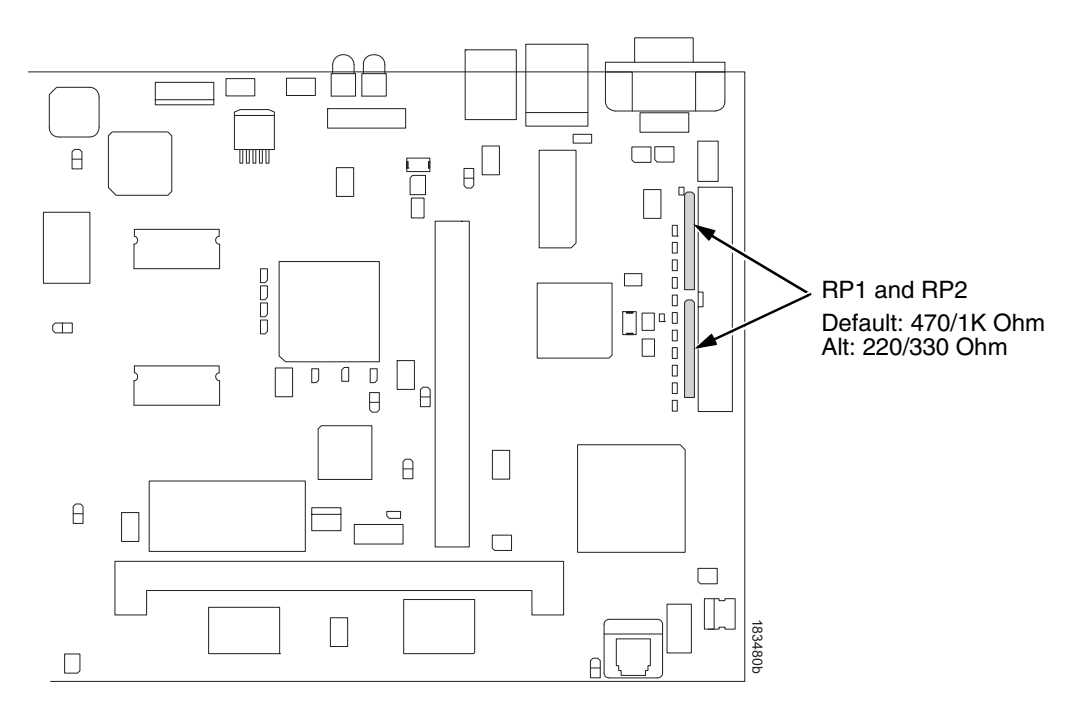

Figure 24. Terminating Resistors, V6 Controller

#### **Removal And Installation**

The procedure for removing and installing terminating resistors is provided in your Maintenance Manual.

CAUTION This is an involved maintenance procedure. To avoid damage to the equipment, only a trained technician should perform this procedure.

# RS-232 And RS-422 Serial Interfaces

NOTE: The RS-232 and RS-422 serial interface circuit characteristics are compatible with the Electronic Industry Association Specifications EIA-232-E and EIA-422-B.

The RS-232 and RS-422 serial interfaces enable the printer to operate with bit serial devices that are compatible with an RS-232 controller. The input serial data transfer rate (in baud) is selectable from the printer's control panel. Baud rates of 600, 1200, 2400, 4800, 9600, 19200, 38400, 57600, and 115200 baud rates are available.

NOTE: If you select a baud rate that is greater than 19200, you may need to use RS-422 to prevent data loss.

The length of the data cable from the host computer to the printer must not exceed 50 feet (15 meters) for RS-232 or 4000 feet (1220 meters) for RS-422. (A copper conductor, twisted-pair telephone cable with a shunt capacitance of 16 pF/foot [52.5 pF/meter] terminated in a 100 ohm resistive load must be used for the RS-422.)

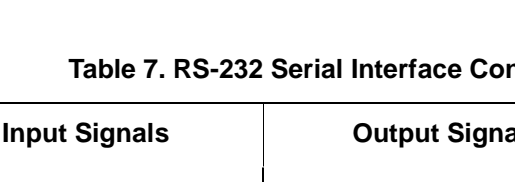

**RS-232** 

| Table 7. RS-232 | Serial | Interface | Connector | Pin | Assignments |
|-----------------|--------|-----------|-----------|-----|-------------|
|-----------------|--------|-----------|-----------|-----|-------------|

| Input Signals             |     | Output Signals                         | Miscellaneous |                       |     |  |
|---------------------------|-----|----------------------------------------|---------------|-----------------------|-----|--|
| Signal                    | Pin | Signal                                 | Pin           | Signal                | Pin |  |
| Receive Data (RD)         | 2   | Transmit Status & Control<br>Data (TD) | 3             | Chassis/Signal Ground | 5   |  |
| Clear To Send (CTS)       | 8   | Request To Send (RTS)                  | 7             |                       |     |  |
| Data Set Ready (DSR)      | 6   | Data Terminal Ready (DTR)              | 4             |                       |     |  |
| Data Carrier Detect (DCD) | 1   |                                        |               |                       |     |  |

Receive Data (RD). Serial data stream to the printer.

Transmit Status & Control Data (TD). Serial data stream from the printer for transmitting status and control information to the host. Subject to protocol selection.

Request To Send (RTS). Control signal from the printer. Subject to configuration.

**Clear To Send (CTS).** Status signal to the printer indicating the host is ready to receive data/status signals from the printer.

**Data Set Ready (DSR).** Status signal to the printer indicating the host is in a ready condition.

**Data Carrier Detect (DCD).** Status signal to the printer. The ON condition is required for the printer to receive data.

**Data Terminal Ready (DTR).** Control signal from the printer. Subject to configuration.

# **RS-422**

| Input Signals           |     | Output Signa             | als | Miscellaneous            |     |  |  |
|-------------------------|-----|--------------------------|-----|--------------------------|-----|--|--|
| Signal                  | Pin | Signal                   | Pin | Signal                   | Pin |  |  |
| - Receive Data<br>(-RD) | 1   | - Transmit Data<br>(-TD) | 3   | Chassis/Signal<br>Ground | 5   |  |  |
| + Receive Data<br>(+RD) | 6   | + Transmit Data<br>(+TD) | 8   |                          |     |  |  |

#### Table 8. PSA3 RS-422 Serial Interface Connector Pin Assignments

+RD, -RD.Serial data stream differentially received by printer.

**+TD**, **-TD**.Differentially driven serial data stream for transmitting status and control information to the host. Subject to protocol selection.

**NOTE:**  $\pm$ **RD** and  $\pm$ **TD** form signal and return paths of a differential line signal.

# **Dataproducts Parallel Interface**

| Input Signals               | i          | Output Signal              | S        | Miscellaneous |        |  |  |
|-----------------------------|------------|----------------------------|----------|---------------|--------|--|--|
| Signal                      | Pin        | Signal                     | Pin      | Signal        | Pin    |  |  |
| DATA LINE 1<br>Return       | 19<br>3    | READY<br>Return            | 22<br>6  | CABLE VERIFY  | 45, 46 |  |  |
| DATA LINE 2<br>Return       | 20<br>4    | ONLINE<br>Return           | 21<br>5  | GROUND        | 39     |  |  |
| DATA LINE 3<br>Return       | 1<br>2     | DEMAND/DATA REQ.<br>Return | 23<br>7  |               |        |  |  |
| DATA LINE 4<br>Return       | 41<br>40   | PARITY ERROR               | 27<br>11 |               |        |  |  |
| DATA LINE 5<br>Return       | 34<br>18   |                            |          |               |        |  |  |
| DATA LINE 6<br>Return       | 43<br>42   |                            |          |               |        |  |  |
| DATA LINE 7<br>Return       | 36<br>35   |                            |          |               |        |  |  |
| DATA LINE 8<br>Return       | 28<br>44   |                            |          |               |        |  |  |
| DATA STROBE<br>Return       | 38<br>37   |                            |          |               |        |  |  |
| PAPER INSTRUCTION<br>Return | 30<br>14   |                            |          |               |        |  |  |
| BUFFER CLEAR<br>Return      | 31<br>15   |                            |          |               |        |  |  |
| NOTE: Pins not listed are   | not connec | sted.                      |          |               |        |  |  |

#### Table 9. Dataproducts Parallel Interface Connector Pin Assignments (with a 50-pin AMP HDH-20 Data Cable Connector)

The length of the data cable from the host computer to the printer must not exceed 40 feet (12 meters).

# **Dataproducts Parallel Interface Signals**

**Data Lines 1 through 8.** Provides eight standard or inverted levels from the host that specify character data, plot data, or a control code. Data Line 8 allows access to the extended ASCII character set. You can enable or disable this line via the Data Bit 8 parameter on the Dataproducts submenu (see page page 65).

**Data Strobe.** Carries a high true pulse from the host when data is ready. The data strobe remains high until the Data Request line goes false. The active edge of the strobe signal can be configured as leading, middle (default), or trailing.

**Paper Instruction (PI).** Carries a DVFU signal from the host with the same timing and polarity as the data lines.

**Ready.** Carries a high true signal from the printer when AC power and DC voltages are present, paper is loaded properly, and the printer is not in a check condition.

**Online.** Carries a high true signal from the printer when the Ready Line is true and the ON LINE key on the control panel has been pressed. When the printer is in online mode, it may accept data from the host.

**Demand/Data Request.** Carries a high true signal from the printer when the printer is ready to accept character data from the host. This signal changes to false shortly after the leading edge of the data strobe signal.

**Cable Verify.** Two pins on the interface connector are jumpered together to allow the user to verify proper installation of the interface connector.

**Buffer Clear.** A high true level from the host to indicate the printer should perform a reboot.

**Parity Error.** Always carries a low false signal from the printer indicating there is no parity error.

# 6 Reprogramming the Security Key

# **Reprogramming The Security Key**

The security key on the PSA3 controller board can be reprogrammed with a Software Program Exchange (SPX) module. The SPX is an intelligent module that plugs into the debug port on the back of printers equipped with the PSA3 "Hurricane" controller board. The SPX is used only once; it automatically overwrites itself after successfully reprogramming a security key. This allows the end user or a service technician to enable features such as new emulations without having to remove covers and install a new security key on the controller board.

The SPX is used at power-up only and is not left in the printer during normal operation. Because it is a single-use disposable item the user is not required to return it to the vendor or manufacturer.

# How To Program The Security Key

- 1. Power off the printer.
- 2. On cabinet models, open the rear door. On pedestal models, refer to Figure 25 to locate the debug port at the rear of the printer.
- 3. Insert the SPX into the debug port as shown.

# Chapter 6 Reprogramming The Security Key

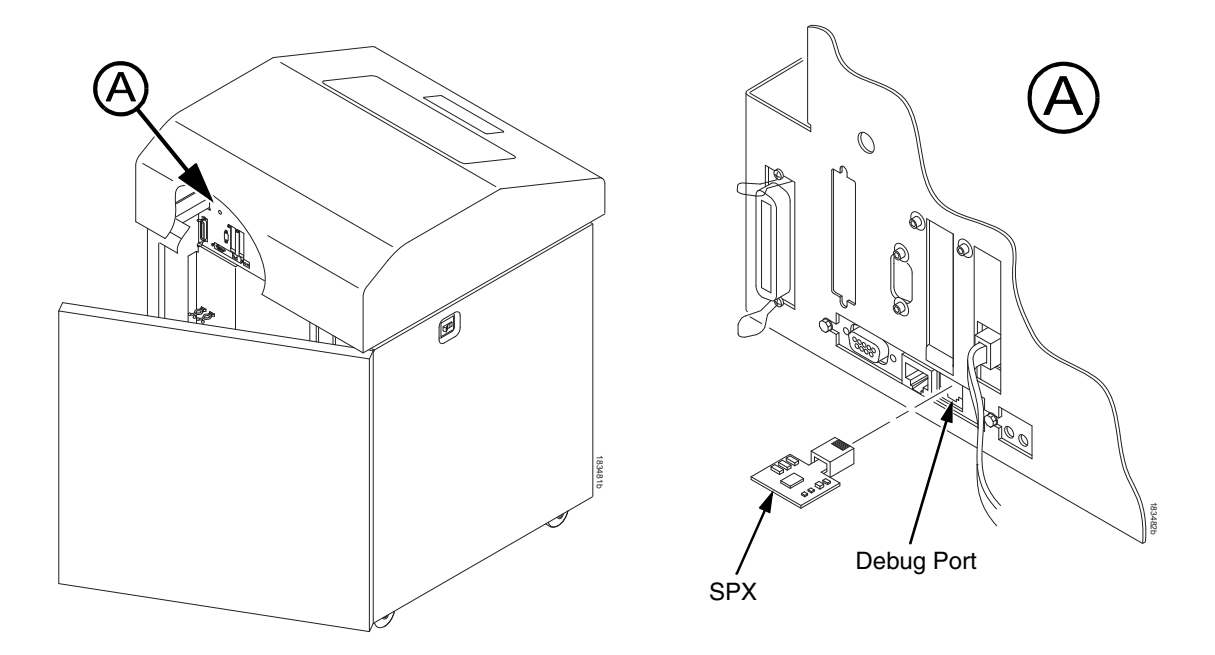

#### Figure 25. Inserting The SPX into the Debug Port

- 4. Power on the printer. The printer will begin its boot-up sequence.
- When the printer detects a valid SPX, the control panel displays: "NEW SPX DETECTED PRESS ENTER"
- **NOTE:** If an error message displays, find the message in the Message List in Chapter 7 and follow the troubleshooting instructions.
- Press the ENTER key to activate the reprogramming sequence. The display will read: "PROGRAMMING. PLEASE WAIT."
- When the security key is reprogrammed, the display will read: "REMOVE USED SPX THEN PRESS ENTER"
- 8. Remove the SPX from the debug port at the rear of the printer.
- 9. Press the **ENTER** key. The printer will reboot itself and you may resume normal printing.
- 10. You may need to download a new program file to use the new feature.
- 11. You may need to set additional menu parameters for any new features that have been added or enabled.

7

# Troubleshooting

# **Cleaning Requirements**

Clean the printer every six months or after every 1000 hours of operation, whichever occurs first. If the printer is located in a dusty area or is used for heavy duty printing, clean it more often.

WARNING Disconnect the power source before cleaning the printer.

Vor dem Säubern des Druckers ist die Netzverbindung zu unterbrechen.

Débranchez l'alimentation avant de nettoyer l'imprimante.

Desconecte la fuente de energía antes de limpiar la impresora.

Staccare la fonte di energia prima della pulitura della stampante.

# **Exterior Cleaning**

Clean the outside of the cabinet with a soft, lint-free cloth and mild detergent soap. (Dishwashing liquid works well.) Do not use abrasive powders or chemical solvents. Clean the windows with plain water or mild window cleaner. Always apply the cleaning solution to the cloth; never pour cleaning solution directly onto the printer.

# **Interior Cleaning**

Over time, particles of paper and ink accumulate inside impact printers. This is normal. Paper dust and ink build-up must be periodically removed to avoid degraded print quality. Most paper dust accumulates around the ends of the platen and ribbon path.

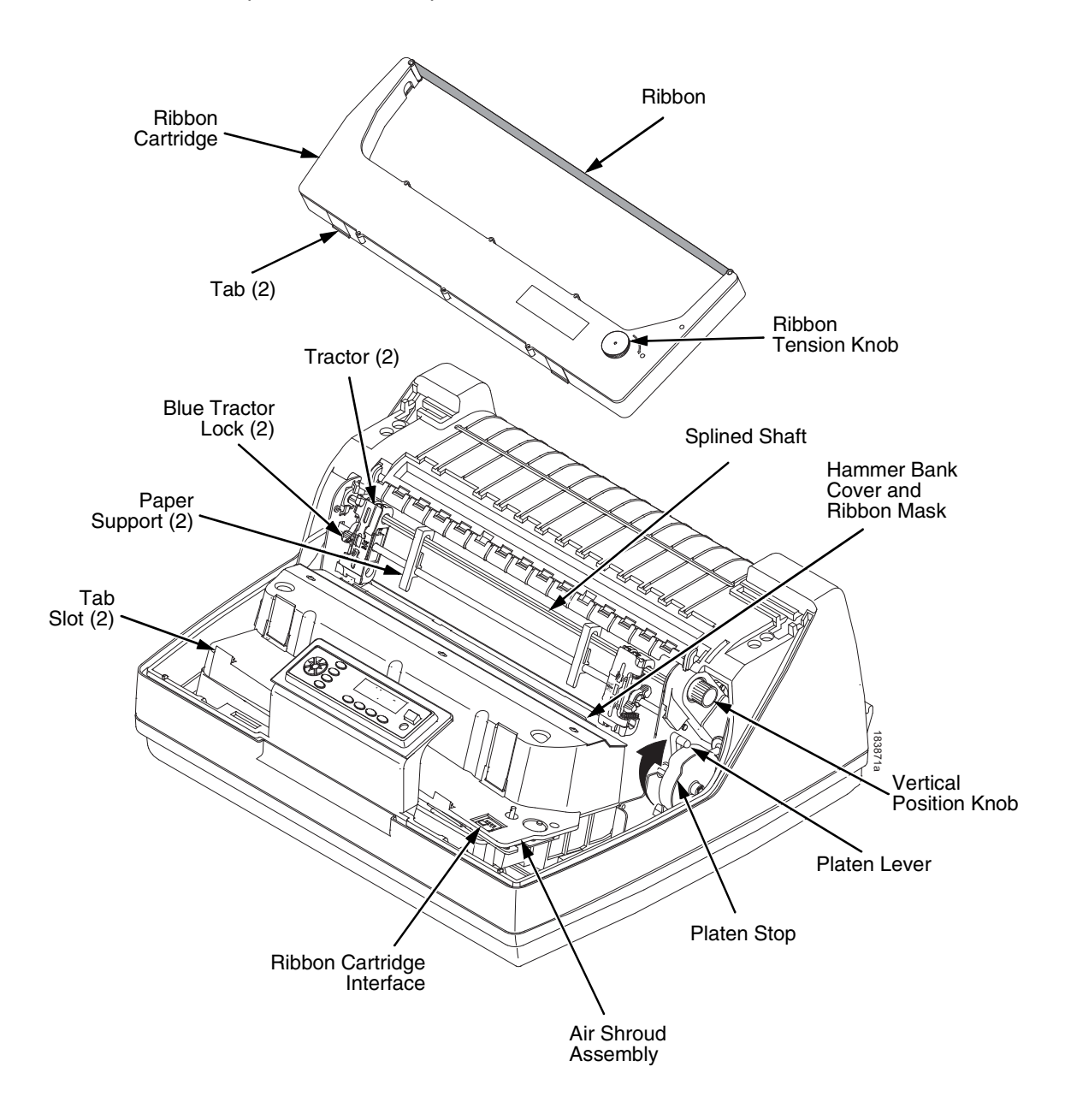

Figure 26. Interior Printer Components

To clean the interior of the printer perform the following steps.

- 1. Power off the printer and unplug the printer power cord.
- 2. Open the printer cover.
- 3. Fully raise the forms thickness lever.
- 4. Unload the paper.
- 5. Remove the ribbon catridge.
- 6. Lift the ribbon out of the ribbon path.
- 7. Brush the paper dust and ribbon lint off the tractors, shuttle cover assembly, and base casting with a soft-bristled, non-metallic brush (such as a toothbrush). Vacuum up the residue.

CAUTION Vacuum carefully around the hammer bank and surrounding area to avoid damage. To avoid corrosion damage, use only alcohol when cleaning the printer mechanical elements. Solutions used to clean mechanical elements must contain no water.

- 8. Wipe the splined shaft with a soft cloth.
- 9. Check the ribbon mask and hammer bank cover for bits of torn paper or ribbon lint.
- 10. Remove dust and ink from the platen using a soft cloth lightly moistened with anhydrous alcohol. (The platen is the thick silver bar behind the hammer bank cover that rotates when the forms thickness lever is rotated.).

# **CAUTION** When cleaning the platen, be very careful not to get any alcohol in the hammer bank, because alcohol will cause severe damage to the hammer bank. Only a trained service technician should clean the shuttle assembly.

- 11. Brush and vacuum the accumulated dust or residue inside the lower cabinet.
- 12. Wipe the lower cabinet interior with a clean, lint-free cloth dampened (not wet) with water and mild detergent or window cleaning solution. Dry the lower cabinet interior by wiping it down with a clean, lint-free cloth.
- 13. Install the ribbon cartridge and load paper.

# **Diagnosing Problems**

This section is designed to help you fix problems which may arise with normal printer operation.

# **Bar Code Verification**

The most important consideration when printing a bar code is to ensure that the bar code will be scanned properly. Incorporating a bar code quality procedure in the printing process is the best way to ensure that bar codes are being printed correctly. A properly implemented verification procedure will increase overall bar code quality, reduce waste from misprinted bar codes, and achieve high first-time read rates. A high first-time read rate is an increasingly important factor in newer, more efficient systems where manually entered data is not acceptable as a backup function. Verification also minimizes the costs of returned products due to poor reading or unaccountable bar codes.

RJS designs and manufactures the world's most complete line of bar code verification products, including their portable Inspector and Laser Inspector models, On-Line Inspector and AutoScan II series. For more information on RJS bar code verifiers, visit their web site at **www.printronix.com/rjs**.

# **Printing A Hex Dump**

A hex code printout (or hex dump) is a translation of all host interface data to its hexadecimal equivalent, listing all ASCII character data received from the host computer with their corresponding two-digit hexadecimal codes. Hex dumps are used to troubleshoot printer data reception problems.

Printable characters print as the assigned symbol; nonprintable characters are indicated by a period (.).

Figure 27 shows an example of a hex dump.

| !"#\$%&′()*+,/      | 20 | 21 | 22 | 23 | 24 | 25 | 26 | 27 | 28 | 29 | 2A | 2B         | 20 | 2D   | 2E | 2F |
|---------------------|----|----|----|----|----|----|----|----|----|----|----|------------|----|------|----|----|
| 0123456789:;<=>?    | 30 | 31 | 32 | 33 | 34 | 35 | 36 | 37 | 38 | 39 | ЗA | ЗB         | 30 | ЗD   | ЗE | ЗF |
| @ABCDEFGHIJKLMNO    | 40 | 41 | 42 | 43 | 44 | 45 | 46 | 47 | 48 | 49 | 4A | 4B         | 4C | 4D   | 4E | 4F |
| PORSTUVWXYZENIA     | 50 | 51 | 52 | 53 | 54 | 55 | 56 | 57 | 58 | 59 | 5A | 5B         | 5C | 5D   | 5E | 5F |
| `abcdefghijklmno    | 60 | 61 | 62 | 63 | 64 | 65 | 66 | 67 | 68 | 69 | 6A | <b>6</b> B | 6C | 6D   | 6E | 6F |
| pgrstuvwxyz{}}~     | 70 | 71 | 72 | 73 | 74 | 75 | 76 | 77 | 78 | 79 | 7A | 7B         | 7C | 7D   | 7E | 20 |
| !"#\$%&'()*+,/0     | 21 | 22 | 23 | 24 | 25 | 26 | 27 | 28 | 29 | 2A | 2B | 2C         | 2D | 2E   | 2F | 30 |
| 123456789:;<=>?@    | 31 | 32 | 33 | 34 | 35 | 36 | 37 | 38 | 39 | ЗA | ЗB | 30         | ЗD | 3E   | ЗF | 40 |
| ABCDEFGH. ! "#\$%&  | 41 | 42 | 43 | 44 | 45 | 46 | 47 | 48 | OD | OA | 21 | 22         | 23 | 24   | 25 | 26 |
| ·()*+,/0123456      | 27 | 28 | 29 | 2A | 2B | 20 | 2D | 2E | 2F | 30 | 31 | 32         | 33 | 34   | 35 | 36 |
| 789:; <=>?@ABCDEF   | 37 | 38 | 39 | ЗA | ЗB | зс | ЗD | ЗE | ЗF | 40 | 41 | 42         | 43 | 44   | 45 | 46 |
| GHIJKLMNOPORSTUV    | 47 | 48 | 49 | 4A | 4B | 4C | 4D | 4E | 4F | 50 | 51 | 52         | 53 | 54   | 55 | 56 |
| WXYZE\]^ `abcdef    | 57 | 58 | 59 | 5A | 5B | 5C | 5D | 5E | 5F | 60 | 61 | 62         | 63 | 64   | 65 | 66 |
| ghijklmnopgrstuv    | 67 | 68 | 69 | 6A | 6B | 6C | 6D | 6E | 6F | 70 | 71 | 72         | 73 | 74   | 75 | 76 |
| wxyz{!}~ !"#\$%&'   | 77 | 78 | 79 | 7A | 7B | 7C | 7D | 7E | 20 | 21 | 22 | 23         | 24 | 25   | 26 | 27 |
| ()*+, /01234567     | 28 | 29 | 2A | 2B | 20 | 2D | 2E | 2F | 30 | 31 | 32 | 33         | 34 | 35   | 36 | 37 |
| 89:; <=>?@ABCDEFG   | 38 | 39 | ЗA | ЗВ | зс | ЗD | ЗE | ЗF | 40 | 41 | 42 | 43         | 44 | 45   | 46 | 47 |
| HI "#\$%&'()*+,-    | 48 | 49 | OD | OA | 22 | 23 | 24 | 25 | 26 | 27 | 28 | 29         | 2A | 2B   | 20 | 2D |
| . /0123456789:; <=  | 2E | 2F | 30 | 31 | 32 | 33 | 34 | 35 | 36 | 37 | 38 | 39         | ЗA | ЗВ   | 30 | ЗD |
| >?@ABCDEFGHIJKLM    | ЗE | ЗF | 40 | 41 | 42 | 43 | 44 | 45 | 46 | 47 | 48 | 49         | 4A | 4B   | 4C | 4D |
| NDPGRSTUVWXYZE\]    | 4E | 4F | 50 | 51 | 52 | 53 | 54 | 55 | 56 | 57 | 58 | 59         | 5A | 5B   | 5C | 5D |
| ^ `abcdefqhijklm    | 5E | 5F | 60 | 61 | 62 | 63 | 64 | 65 | 66 | 67 | 68 | 69         | 6A | 6B   | 6C | 6D |
| nopgrstuvwxyz{!}    | 6E | 6F | 70 | 71 | 72 | 73 | 74 | 75 | 76 | 77 | 78 | 79         | 7A | 7B   | 7C | 7D |
| ~ !"#\$%&'()*+,     | 7E | 20 | 21 | 22 | 23 | 24 | 25 | 26 | 27 | 28 | 29 | 2A         | 2B | 20   | 2D | 2E |
| /0123456789:;<=>    | 2F | 30 | 31 | 32 | 33 | 34 | 35 | 36 | 37 | 38 | 39 | ЗA         | ЗВ | 30   | ЗD | ЗE |
| ?@ABCDEFGHIJ#\$     | ЗF | 40 | 41 | 42 | 43 | 44 | 45 | 46 | 47 | 48 | 49 | 4A         | OD | OA . | 23 | 24 |
| %&:'()*+, /01234    | 25 | 26 | 27 | 28 | 29 | 2A | 2B | 20 | 2D | 2E | 2F | 30         | 31 | 32   | 33 | 34 |
| 56789:;<=>?@ABCD    | 35 | 36 | 37 | 38 | 39 | ЗA | ЗB | зс | ЗD | ЗE | ЗF | 40         | 41 | 42   | 43 | 44 |
| EFGHIJKLMNDPQRST    | 45 | 46 | 47 | 48 | 49 | 4A | 4B | 4C | 4D | 4E | 4F | 50         | 51 | 52   | 53 | 54 |
| UVWXYZE\]^_`abcd    | 55 | 56 | 57 | 58 | 59 | 5A | 5B | 5C | 5D | 5E | 5F | 60         | 61 | 62   | 63 | 64 |
| efghijklmnopqrst    | 65 | 66 | 67 | 68 | 69 | 6A | 6B | 6C | 6D | 6E | 6F | 70         | 71 | 72   | 73 | 74 |
| u∨wxyz{ }~ !"#\$%   | 75 | 76 | 77 | 78 | 79 | 7A | 7B | 7C | 7D | 7E | 20 | 21         | 22 | 23   | 24 | 25 |
| &(()*+,/012345      | 26 | 27 | 28 | 29 | 2A | 2B | 20 | 2D | 2E | 2F | 30 | 31         | 32 | 33   | 34 | 35 |
| 6789:; <=>?@ABCDE   | 36 | 37 | 38 | 39 | ЗA | ЗВ | 30 | ЗD | ЗE | ЗF | 40 | 41         | 42 | 43   | 44 | 45 |
| FGHIJK \$%&'()*+    | 46 | 47 | 48 | 49 | 4A | 4B | OD | 0A | 24 | 25 | 26 | 27         | 28 | 29   | 2A | 2B |
| , -: /0123456789: ; | 20 | 2D | 2E | 2F | 30 | 31 | 32 | 33 | 34 | 35 | 36 | 37         | 38 | 39   | ЗA | ЗB |
| <=>?@ABCDEFGHIJK    | 30 | ЗD | ЗE | ЗF | 40 | 41 | 42 | 43 | 44 | 45 | 46 | 47         | 48 | 49   | 4A | 4B |
| LMNOPORSTUVWXYZE    | 4C | 4D | 4E | 4F | 50 | 51 | 52 | 53 | 54 | 55 | 56 | 57         | 58 | 59   | 5A | 5B |
| ∖]^_`abcdefghijk    | 5C | 5D | 5E | 5F | 60 | 61 | 62 | 63 | 64 | 65 | 66 | 67         | 68 | 69   | 6A | 6B |
| lmnopqrstu∨wxyz{    | 6C | 6D | 6E | 6F | 70 | 71 | 72 | 73 | 74 | 75 | 76 | 77         | 78 | 79   | 7A | 7B |
| 1)~ !"#\$%&'()*+,   | 7C | 7D | 7E | 20 | 21 | 22 | 23 | 24 | 25 | 26 | 27 | 28         | 29 | 2A   | 2B | 20 |

Figure 27. Hex Dump Sample

# **Fault Messages**

If a fault condition occurs in the printer, the status indicator on the control panel flashes on and off, and the message display indicates the specific fault. Fault messages are summarized in Table 10.

Displayed faults fall into one of two categories:

- Operator correctable
- Field service required

For the operator-correctable faults, follow the suggested solution in Table 10. After correcting the displayed fault, press the CLEAR key to clear the error message and status indicator and resume printing. If the fault message reappears, contact your authorized service representative.

**NOTE:** The *Maintenance Manual* provides more detailed information and procedures for resolving fault conditions. However, many of the procedures described there must be performed only by your authorized service representative.

# **Fault Messages Requiring Field Service Attention**

If a fault is not correctable by the operator, the fault message is followed by an asterisk (\*). This usually indicates that an authorized service representative is needed. You may try two steps to clear the fault before calling your authorized service representative:

- 1. Set the printer power switch to O (Off), wait 15 seconds, then turn the printer on again. Run your print job again. If the message does not appear, it was a false indication and no further attention is required.
- 2. If the message reappears, press the CLEAR key. If the message disappears, it was a false indication and no further attention is required. If the message reappears, call your authorized service representative.

| Displayed Message                  | Can User<br>Correct? | Explanation                                                                                                    | Solution                                                                                                    |
|------------------------------------|----------------------|----------------------------------------------------------------------------------------------------|----------------------------------------------------------------------------------------------------|
| 000:SHUTTLE TYPE<br>NOT SUPPORTED* | No                   | The shuttle type was not<br>detected at power-up or the<br>shuttle installed in the printer<br>is not supported by the<br>firmware.              | Contact your authorized service representative. <sup>1</sup>                                                                     |
| 06 HOST REQUEST                    | Yes                  | Host attention message.                                                                                                    | The host computer or printer controller requires attention.                                                                      |
| 08 HOLD PRINT<br>TIMEOUT           | Yes                  | Printer was offline more than<br>10 minutes, and the<br>"Intervention Required"<br>parameter is set to "Send to<br>Host."                        | Press ON LINE to put printer in online state.                                                                                    |
| 15 COMM CHECK                      | Yes                  | A message that appears in<br>the CT emulation meaning<br>the line is not active on a<br>twinax interface.                                        | Check cable connection.                                                                                                    |
| 15V CTL FAIL*                      | No                   | Controller voltage failure.                                                                                                    | Contact your authorized service representative. <sup>1</sup>                                                                     |
| 22 INVALID ADDR                    | Yes                  | Unit address not recognized by printer. (Twinax interface)                                                                                       | Ensure that printer address matches host setting.                                                                                |
| 31 PAPER OUT<br>TIMEOUT            | Yes                  | A timeout message is sent to<br>the host if paper is not<br>loaded 10 minutes after<br>CLEAR was pressed to clear<br>the paper out fault.        | Load paper and run a print test.<br>If the message reappears,<br>contact your authorized service<br>representative. <sup>1</sup> |
| 32 PAPER JAM<br>TIMEOUT            | Yes                  | A timeout message is sent to<br>the host if no paper motion<br>has occurred for 10 minutes<br>after CLEAR was pressed to<br>clear the jam fault. | Clear paper jam and reload paper.                                                                                                |

#### Table 10. LCD Message Troubleshooting Table

| Displayed Message          | Can User<br>Correct? | Explanation                                                                                                    | Solution                                                                                                    |
|----------------------------|----------------------|----------------------------------------------------------------------------------------------------|----------------------------------------------------------------------------------------------------|
| 33 PLATEN OPEN<br>TIMEOUT  | Yes                  | The forms thickness lever<br>has been open for at least<br>one minute.                                                                                              | Load paper, close the forms thickness lever, and press CLEAR.                                                                                                    |
| 34 RIBBON STALL<br>TIMEOUT | Yes                  | In the CT emulation with a coax interface, the ribbon has not moved for 10 minutes after CLEAR was pressed to clear the ribbon drive fault.                         | Reload the ribbon.                                                                                                    |
| 48V PWR FAIL*              | No                   | Internal power failure.                                                                                                    | Contact your authorized service representative. <sup>1</sup>                                                                                                    |
| 104:POWER SUPPLY<br>HOT    | Yes                  | Power supply sensors report high temperatures.                                                                                                    | Check printer environment. If hot<br>or dusty, relocate printer.<br>Contact your authorized service<br>representative if this occurs<br>frequently. <sup>1</sup>                                                                                                    |
| 105:PRINTER HOT            | Yes                  | This message indicates<br>internal temperatures over<br>60° Celsius (140°<br>Fahrenheit).                                                                           | Check printer environment. If hot<br>or dusty, relocate printer.<br>Contact your authorized service<br>representative if this occurs<br>frequently. <sup>1</sup>                                                                                                    |
| 401:BUFFER<br>OVERRUN      | Yes                  | The print buffer has<br>overflowed on a serial<br>interface. The printed output<br>may contain random *<br>(asterisk) characters. Make<br>a configuration printout. | Verify that the printer matches<br>the host serial interface<br>configuration settings for Data<br>Protocol, Baud Rate, Data Bits,<br>Stop Bits, Parity, Data Terminal<br>Ready, and Request to Send.<br>Set printer serial interface<br>parameters to match those of<br>the host. |
| 402:CLEAR PAPER<br>JAM     | Yes                  | No paper motion.                                                                                                    | Clear jam and reload paper. If<br>this message recurs, contact<br>your authorized service<br>representative. <sup>1</sup>                                                                                                    |
| 403:CLOSE PLATEN           | Yes                  | The platen lever is open.                                                                                                    | Close the platen lever.                                                                                                    |
| 409:FRAMING ERROR          | Yes                  | The printed output may<br>contain random !<br>(exclamation point)<br>characters.                                                                                    | Make a configuation printout. Set<br>printer serial interface<br>parameters to match host<br>configuration settings for Data<br>Protocol, Baud Rate, Data Bits,<br>Stop Bits, Parity, Data Terminal<br>Ready, and Request to Send.                                                 |
| 410:LOAD PAPER             | Yes                  | Printer is out of paper.                                                                                                    | Load paper and press CLEAR.                                                                                                    |

| Table | 10. | LCD | Message | Troubleshooting | Table |
|-------|-----|-----|---------|-----------------|-------|
|-------|-----|-----|---------|-----------------|-------|

| Displayed Message                   | Can User<br>Correct? | Explanation                                                                                                    | Solution                                                                                                    |
|-------------------------------------|----------------------|----------------------------------------------------------------------------------------------------|----------------------------------------------------------------------------------------------------|
| 411:PARITY ERROR                    | Yes                  | The printed output may<br>contain a random ?<br>(question mark) characters.                                                                    | Check your printer serial<br>interface parameter settings; if<br>necessary, adjust them so that<br>they match the settings of the<br>attached host.                                                                                                    |
| 414:RIBBON STALL                    | Yes                  | The controller board does not detect ribbon movement.                                                                                          | Check the ribbon path for jams.<br>Turn the Ribbon Tension Knob<br>clockwise a few rotations. If<br>necessary, install a new ribbon.                                                                                                    |
| 415:SHUTTLE JAM                     | Yes                  | No shuttle movement or shuttle moving at the wrong speed.                                                                                      | Check for obstruction to shuttle,<br>a twisted ribbon, or platen lever<br>closed too tightly. If fault source<br>is not apparent, contact your<br>authorized service<br>representative. <sup>1</sup>                                                                                 |
| 416:STACKER FULL                    | Yes                  | Status message: the power paper stacker is full of paper.                                                                                      | Unload the stacker. If fault persists, contact your authorized service representative. <sup>1</sup>                                                                                                    |
| 417:STACKER JAM                     | Yes                  | This message is triggered if<br>there is paper inside the<br>throat of the stacker<br>elevator, but the elevator is<br>not moving.             | <ol> <li>Open the cabinet rear door<br/>and check for obstructions<br/>preventing elevator movement.<br/>Remove any obstructions.</li> <li>Run the print job again. If the<br/>message appears again, contact<br/>your authorized service<br/>representative.<sup>1</sup></li> </ol> |
| 418:RBN INK LOW<br>Change RBN Soon  | Yes                  | Status message indicating<br>the Integrated Print<br>Management System is<br>enabled and ribbon ink level<br>is 2%.                            | Install a new ribbon.                                                                                                    |
| 419:RBN INK OUT*<br>Install New RBN | Yes                  | Integrated Print<br>Management System<br>software has determined<br>that the ribbon is out of ink.                                             | Install a new ribbon.                                                                                                    |
| 420:EXC RBN WEAR<br>Install New RBN | Yes                  | Status message that<br>displays when ribbon<br>reaches end of life, whether<br>the Integrated Print<br>Management System is<br>enabled or not. | Install a new ribbon.                                                                                                    |

| Table 10. LCD Message | Troubleshooting Table |
|-----------------------|-----------------------|

| Displayed Message                   | Can User<br>Correct? | Explanation                                                                                                    | Solution                                                                                                    |
|-------------------------------------|----------------------|----------------------------------------------------------------------------------------------------|----------------------------------------------------------------------------------------------------|
| 421:BC MISSING<br>Install New RBN   | Yes                  | The ribbon sensor does not<br>detect the presence of the<br>ribbon spool, indicating a<br>missing label or a damaged<br>sensor. | If label is missing, install new<br>ribbon. If barcode label is<br>present and undamaged, clean<br>sensor lens using damp cloth or<br>swab.                                                                                                    |
| 422:BC DAMAGED<br>Reverse Spools    | Yes                  | Barcode detected, but not fully decoded.                                                                                        | If barcode appears damaged,<br>reverse ribbon spools. If barcode<br>label is present and undamaged,<br>clean sensor lens using damp<br>cloth or swab. Check that platen<br>gap may be too tight constricting<br>ribbon motion. Loosen gap if<br>needed. |
| 423:OLD RIBBON<br>Install New RBN   | Yes                  | The sensor detects a ribbon<br>that was previously declared<br>to be at the end of its service<br>life.                         | Install a new ribbon.                                                                                                    |
| 424:UNKNOWN RBN1<br>Install New RBN | Yes                  | The sensor detects a bar code, but the ribbon model is not permitted on this printer.                                           | Install a new ribbon.                                                                                                    |
| 425:UNKNOWN RBN2<br>Install New RBN | Yes                  | The sensor detects a bar<br>code, but the region code<br>does not match the printer.                                            | Install a new ribbon.                                                                                                    |
| 427:CRTG MISSING<br>Install new RBN | Yes                  | The ribbon cartridge is<br>missing or installed<br>improperly.                                                                  | <ol> <li>Make sure a ribbon<br/>cartridge is installed in<br/>the printer.</li> </ol>                                                                                                    |
|                                     |                      |                                                                                                    | <ol> <li>Make sure the ribbon<br/>cartridge is seated<br/>properly.</li> </ol>                                                                                                    |
|                                     |                      |                                                                                                    | <ol> <li>Remove and replace the<br/>cartridge if necessary.</li> </ol>                                                                                                    |
|                                     |                      |                                                                                                    | <ol> <li>Contact your authorized<br/>customer service<br/>representative.</li> </ol>                                                                                                    |
| 428:CRTG COMM ER<br>See User Manual | No                   | The hardware cannot communicate properly with the cartridge.                                                                    | <ol> <li>Make sure the ribbon<br/>cartridge is seated<br/>properly.</li> </ol>                                                                                                    |
|                                     |                      |                                                                                                    | <ol> <li>Remove and replace the<br/>ribbon cartridge if<br/>necessary.</li> </ol>                                                                                                    |
|                                     |                      |                                                                                                    | 3. Contact your authorized service representative.                                                                                                    |

| Table 10. L | CD Message | Troubleshooting | Table |
|-------------|------------|-----------------|-------|
|-------------|------------|-----------------|-------|

| Displayed Message                    | Can User<br>Correct? | Explanation                                                                                                    | Solution                                                                       |
|--------------------------------------|----------------------|----------------------------------------------------------------------------------------------------|--------------------------------------------------------------------------------|
| 432:CRT NOT SET                      | Yes                  | The ribbon cartridge is not correctly positioned.                                                                                                    | 1. Make sure a ribbon<br>cartridge is installed in<br>the printer.             |
|                                      |                      |                                                                                                    | <ol> <li>Make sure the ribbon<br/>cartridge is seated<br/>properly.</li> </ol> |
|                                      |                      |                                                                                                    | 3. Remove and replace the cartridge if necessary.                              |
|                                      |                      |                                                                                                    | 4. Contact your authorized customer service representative.                    |
| 435:NO WELD<br>See User Manual       | No                   | The cartridge weld was not detected.                                                                                                    | Contact your authorized service representative.                                |
| 437:REG MISSING<br>Use Correct RBN   | Yes                  | The incorrect cartridge type is being used for the printer.                                                                                                    | Install region X ribbon cartridge in the printer.                              |
|                                      |                      |                                                                                                    | <b>NOTE:</b> Specify the region of the printer when ordering ribbons.          |
| 438:TIP MISMATCH<br>Use Correct RBN  | Yes                  | The incorrect cartridge type is being used for the printer.                                                                                                    | Install the correct ribbon cartridge type in the printer.                      |
| 439:SHTL MISMATCH<br>Use Correct RBN | Yes                  | This message displays when<br>an Extended Life Ribbon is<br>mounted on a 500 lpm<br>printer.                                                                      | Install Standard Life Ribbon.                                                  |
| 440:RWP DOWNLOAD<br>Please Wait      | No                   | Status message indicating<br>the software in the cartridge<br>is being updated. The user<br>must wait fo rthe update to<br>complete.                              | No action is required.                                                         |
| 602:23.5V CTL FAIL*                  | No                   | 23.5 Volt Controller failed: a voltage failure on the controller board.                                                                                           | Contact your authorized service representative. <sup>1</sup>                   |
| 604:48V CIRCUIT*<br>See User Manual  | No                   | Either the power supply is<br>not generating a proper 48<br>Volts or the controller board<br>is not detecting a 48 Volt<br>output from the power<br>supply board. | Contact your authorized service representative. <sup>1</sup>                   |
| 606:Power 8.5V<br>CHECK              | No                   | 8.5 Volt power failed.<br>Internal power failure.                                                                                                    | Contact your authorized service representative. <sup>1</sup>                   |

| Table ' | 10. | LCD | Message | Troubleshooting | Table |
|---------|-----|-----|---------|-----------------|-------|
|---------|-----|-----|---------|-----------------|-------|

| Displayed Message                                | Can User<br>Correct? | Explanation                                                                                                    | Solution                                                                                                    |
|--------------------------------------------------|----------------------|----------------------------------------------------------------------------------------------------|----------------------------------------------------------------------------------------------------|
| 607:CTL VOLT FAIL*                               | No                   | Controller Voltage Failure.<br>15 V failure on the controller<br>board.                                                | Contact your authorized service representative. <sup>1</sup>                                                                                                    |
| 608:DRIVER CIRCUIT<br>BAD                        | No                   | Driver Circuit Bad. The hammer coil count test failed.                                                                 | Contact your authorized service representative. <sup>1</sup>                                                                                                    |
| 609:EXHAUST FAN<br>CHECK<br>(Cabinet model only) | Yes                  | Sensors cannot detect<br>current in fan circuit.                                                                       | Power off the printer and remove<br>the paper path (see<br><i>Maintenance Manual</i> ). Check<br>that the fan cable connector is<br>connected. Check for<br>obstruction of vents and fan<br>airway, and remove any<br>obstructions. Check for items<br>beneath the printer blocking<br>cabinet vents. Power back on<br>the printer. If this message<br>appears again, contact your<br>authorized service<br>representative. <sup>1</sup> |
| 613: HAM. COIL BAD<br>#, #, #,etc                | No                   | Hammer coil # failed current test at power up.                                                                         | Contact your authorized service representative. <sup>1</sup>                                                                                                    |
| 614:HAMMER BANK*<br>NOT INSTALLED                | No                   | Hammer Bank Not Installed.<br>Self-test routines do not<br>detect hammer coils at<br>printer start-up.                 | Contact your authorized service representative. <sup>1</sup>                                                                                                    |
| 615:HAMMER FAN<br>CHECK                          | Yes                  | Sensors cannot detect<br>current in fan circuit.                                                                       | Check that fan cable is<br>connected. Check for<br>obstruction of vents and fan<br>airway; remove any<br>obstructions. Check for items<br>beneath the printer blocking<br>cabinet vents. Power back on<br>the printer. If this message<br>recurs, contact your authorized<br>service representative. <sup>1</sup>                                                                                                    |
| 617:LOWER DRIVER<br>SHORT*                       | No                   | Lower Driver Short.<br>Circuit(s) on the hammer<br>bank or in the hammer bank<br>power cable shorted to<br>ground.     | Contact your authorized service representative. <sup>1</sup>                                                                                                    |
| 619:PAPER FEED<br>DRIVER CIRCUIT*<br>See Manual  | No                   | Paper Feed Driver Circuit.<br>The paper feed driver circuit<br>on the controller board is<br>drawing too much current. | Contact your authorized service representative. <sup>1</sup>                                                                                                    |

| Table 10. LCD | Message | Troubleshooting | Table |
|---------------|---------|-----------------|-------|
|---------------|---------|-----------------|-------|

| Displayed Message                | Can User<br>Correct? | Explanation                                                                                                    | Solution                                                                                                    |  |
|----------------------------------|----------------------|----------------------------------------------------------------------------------------------------|----------------------------------------------------------------------------------------------------|--|
| 620:POWER VOLT<br>CHECK*         | No                   | Power Supply Voltage. The power supply has failed.                                                                                | Replace power supply board.                                                                                                    |  |
| 622:SHUTTLE<br>DRIVER CRCUIT*    | No                   | The shuttle driver circuit on<br>the controller board is<br>drawing too much current.                                             | Contact your authorized service representative. <sup>1</sup>                                                                                                 |  |
| 623:STACKER FAULT                | Yes                  | Stacker is not functioning correctly.                                                                                             | Check for obstructions in the<br>stacker area. If fault persists,<br>contact your authorized service<br>representative. <sup>1</sup>                         |  |
| 624:UPPER DRIVER<br>SHORT*       | No                   | Upper Driver Short. Hammer<br>driver circuits on the boards<br>shorted to ground.                                                 | Cycle power to see if the<br>message clears, if not, contact<br>your authorized service<br>representative. <sup>1</sup>                                      |  |
| 625:WRONG E-NET<br>Remove NIC    | Yes                  | Incompatible network<br>interface card (NIC) is<br>installed.                                                                     | Install a compatible NIC to the<br>printer then reboot. If this<br>message still appears, contact<br>your authorized service<br>representative. <sup>1</sup> |  |
| 700:A TO D OVERUN*               | No                   | Analog to Digital Overrun.<br>The analog-to-digital<br>converter overflowed.                                                      | Contact your authorized service representative. <sup>1</sup>                                                                                                 |  |
| 701:ACCESS NULL<br>POINTER*      | No                   | Access Null Pointer: The<br>processor tried to access a<br>pointer that contains nothing<br>(null).                               | Contact your authorized service representative. <sup>1</sup>                                                                                                 |  |
| 702:FIRMWARE<br>ERROR*           | No                   | Application software tried to<br>perform an illegal printer<br>function or damaged<br>memory detected on the<br>controller board. | Contact your authorized service representative. <sup>1</sup>                                                                                                 |  |
| 703:ILLEGAL<br>EXTERNAL BUS ACC* | No                   | Illegal External Bus Access.<br>Firmware error on the<br>controller board.                                                        | Contact your authorized service representative. <sup>1</sup>                                                                                                 |  |
| 704:ILLEGAL<br>INSTRUCTION ACC*  | No                   | Illegal Instruction Accessed.<br>Firmware error on the<br>controller board.                                                       | Contact your authorized service representative. <sup>1</sup>                                                                                                 |  |
| 705:ILLEGAL<br>OPERAND ACCESS*   | No                   | Illegal Operand Accessed.<br>Firmware error on controller<br>board.                                                               | Contact your authorized service representative. <sup>1</sup>                                                                                                 |  |
| 706:PAP BAD TABLE*               | No                   | Paper Bad Table. The paper<br>feed process on the<br>controller board has a<br>corrupted table.                                   | Contact your authorized service representative. <sup>1</sup>                                                                                                 |  |

| Table 10. LCD | Message | Troublesh | ooting Table |
|---------------|---------|-----------|--------------|
|---------------|---------|-----------|--------------|

| Displayed Message            | Can User<br>Correct? | Explanation                                                                                                    | Solution                                                     |  |
|------------------------------|----------------------|----------------------------------------------------------------------------------------------------|--------------------------------------------------------------|--|
| 707:PAPER BUSY<br>TOO LONG*  | No                   | Paper Busy Too Long.<br>Firmware error on controller<br>board.                                                                        | Contact your authorized service representative. <sup>1</sup> |  |
| 708:PAPER FIFO<br>OVERFLOW*  | No                   | Paper First In First Out<br>Overflow. Firmware error on<br>controller board.                                                          | Contact your authorized service representative. <sup>1</sup> |  |
| 709:PAPER FIFO<br>UNDERFLOW* | No                   | Paper First In First Out<br>Underflow. Firmware error<br>on controller board.                                                         | Contact your authorized service representative. <sup>1</sup> |  |
| 710:PAP ILLGL ST*            | No                   | Paper Illegal State. Firmware error on controller board.                                                                              | Contact your authorized service representative. <sup>1</sup> |  |
| 711:PAP INCMPL<br>ENER*      | No                   | Paper Incompletely<br>Energized. Firmware error<br>on controller board.                                                               | Contact your authorized service representative. <sup>1</sup> |  |
| 712:PAP INVLD CMD*           | No                   | Paper Invalid Command.<br>Firmware error on controller<br>board.                                                                      | Contact your authorized service representative. <sup>1</sup> |  |
| 713:PAP INVLD<br>PARM*       | No                   | Paper Invalid Parameter.<br>Firmware error on controller<br>board.                                                                    | Contact your authorized service representative. <sup>1</sup> |  |
| 714:PAP NOT SCHED*           | No                   | Paper Not Scheduled. The<br>paper feed process is not<br>scheduling on the controller<br>board, and the printer cannot<br>feed paper. | Contact your authorized service representative. <sup>1</sup> |  |
| 715:PAP NT AT<br>SPEED*      | No                   | Paper Not At Speed.<br>Firmware error on controller<br>board.                                                                         | Contact your authorized service representative. <sup>1</sup> |  |
| 716:PAP UNEXP INT*           | No                   | Paper Unexpected Interrupt.<br>Firmware error on controller<br>board.                                                                 | Contact your authorized service representative. <sup>1</sup> |  |
| 717:PLAT INV CMD*            | No                   | Platen Invalid Command.<br>Firmware error on controller<br>board.                                                                     | Contact your authorized service representative. <sup>1</sup> |  |
| 718:PLAT INV PARM*           | No                   | Platen Invalid Parameter.<br>Firmware error on controller<br>board.<br>Contact your authorized se                                     |                                                              |  |
| 719:PLAT INV STATE*          | No                   | Platen Invalid State.<br>Firmware error on controller<br>board.                                                                       | Contact your authorized service representative. <sup>1</sup> |  |

| Table ' | 10. L | _CD | Message | Troubles | hooting | Table |
|---------|-------|-----|---------|----------|---------|-------|
|---------|-------|-----|---------|----------|---------|-------|

| Displayed Message                     | Can User<br>Correct? | Explanation                                                                                                    | Solution                                                                                                    |
|---------------------------------------|----------------------|----------------------------------------------------------------------------------------------------|----------------------------------------------------------------------------------------------------|
| 720:PROTECTED<br>INSTRUCTION*         | No                   | Protected Instruction.<br>Firmware error on controller<br>board.                                                                 | Contact your authorized service representative. <sup>1</sup>                                                                                                    |
| 721:RIB INVLD CMD*<br>See User Manual | Yes                  | Ribbon Invalid Command.<br>Firmware error on the<br>controller board.                                                            | Cycle power. Run the print job<br>again. If the message appears,<br>download the emulation<br>software again. If the message<br>appears again, contact your<br>authorized service<br>representative. <sup>1</sup> |
| 723:SHUTL INV CMD*                    | No                   | Shuttle Invalid Command.<br>Firmware error on controller<br>board.                                                               | Contact your authorized service representative. <sup>1</sup>                                                                                                    |
| 724 SHUTL INV<br>PARM*                | No                   | Shuttle Invalid Parameter.<br>Firmware error on controller<br>board.                                                             | Contact your authorized service representative. <sup>1</sup>                                                                                                    |
| 725:SHUTL OVER<br>SPEED*              | No                   | The shuttle is oscillating too rapidly.                                                                                          | Contact your authorized service representative. <sup>1</sup>                                                                                                    |
| 727:SOFTWARE<br>ERROR*                | No                   | Application software tried to<br>perform illegal printer<br>function, or damaged logic<br>circuits found on controller<br>board. | Contact your authorized service representative. <sup>1</sup>                                                                                                    |
| 728:STACK<br>OVERFLOW*                | No                   | Firmware error on controller board.                                                                                              | Contact your authorized service representative. <sup>1</sup>                                                                                                    |
| 729:STACK<br>UNDERFLOW*               | No                   | Firmware error on the controller board.                                                                                          | Contact your authorized service representative. <sup>1</sup>                                                                                                    |
| 730:TCB<br>CORRUPTED*                 | No                   | Task Control Block<br>Corrupted. Firmware error<br>on controller board.                                                          | Contact your authorized service representative. <sup>1</sup>                                                                                                    |
| 731:UNDEFINED<br>INTERRUPT*           | No                   | Undefined Interrupt.<br>Firmware error on controller<br>board.                                                                   | Contact your authorized service representative. <sup>1</sup>                                                                                                    |
| 732:UNDEFINED<br>OPCODE               | No                   | Undefined Opcode.<br>Firmware error on controller<br>board.                                                                      | Contact your authorized service representative. <sup>1</sup>                                                                                                    |

| Table 10. LCD Message | Troubleshooting Table |
|-----------------------|-----------------------|

| Displayed Message                     | Can User<br>Correct? | Explanation                                                                                                    | Solution                                                                                                    |  |
|---------------------------------------|----------------------|----------------------------------------------------------------------------------------------------|----------------------------------------------------------------------------------------------------|--|
| 733 DP FIFO Busy*                     | Yes                  | There is a timing problem in<br>the Engine Controller<br>firmware.                                                    | <ol> <li>Cycle power. Run the<br/>print job again. If the<br/>message reappears,<br/>download the emulation<br/>software again.</li> </ol>  |  |
|                                       |                      |                                                                                                    | 2. Cycle power. Run the<br>print job again. If the<br>message reappears,<br>contact your authorized<br>service representative. <sup>1</sup> |  |
| ACTIVATE LOST                         | No                   | The printer detects a twinax protocol communication error and reports the error.                                      | Contact your authorized service representative. <sup>1</sup>                                                                                |  |
| B00 STATUS: SDRAM<br>DETECTION 166MHZ | No                   | Status message: the printer<br>has begun its boot-up<br>routines and is checking for<br>the presence of SDRAM.        | No action required.                                                                                                    |  |
| B01 STATUS: 8245<br>SDRAM TEST 32MB   | No                   | Status message: printer<br>boot-up routines are testing<br>SDRAM.                                                     | No action required.                                                                                                    |  |
| B10 ERROR: NO<br>DRAM DETECTED*       | No                   | SDRAM DIMM may not be<br>properly installed. Boot-up<br>routines did not detect the<br>presence of the SDRAM<br>DIMM. | Cycle power to see if the<br>message clears, if not, contact<br>your authorized service<br>representative. <sup>1</sup>                     |  |
| B11 ERROR: RAM<br>TEST FAILED*        | No                   | SDRAM failed the boot<br>initialization test. SDRAM<br>DIMM may not be properly<br>installed.                         | Cycle power to see if the<br>message clears, if not, contact<br>your authorized service<br>representative. <sup>1</sup>                     |  |
| B12 ERROR:<br>PROGRAM MISSING*        | Yes                  | The printer does not see a program in flash memory.                                                                   | There is no program in printer<br>memory. Download an<br>emulation.                                                                         |  |
| B13 ERROR: NOT<br>COMPATIBLE*         | No                   | Attempting to download a program that is not compatible with the printer.                                             | Cycle power to see if the<br>message clears, if not, contact<br>your authorized service<br>representative. <sup>1</sup>                     |  |
| B19 ERROR: DC<br>RETURNED*            | No                   | The message indicates an incorrectly assembled and tested machine.                                                    | Cycle power to see if the<br>message clears, if not, contact<br>your authorized service<br>representative. <sup>1</sup>                     |  |

| Table 1 | 0. LC | D Message | Troubleshooting | Table |
|---------|-------|-----------|-----------------|-------|
|---------|-------|-----------|-----------------|-------|

| Displayed Message                        | Can User<br>Correct? | Explanation                                                                                                    | Solution                                                                                                    |
|------------------------------------------|----------------------|----------------------------------------------------------------------------------------------------|----------------------------------------------------------------------------------------------------|
| B20 STATUS :00%<br>DOWNLOAD MODE         | No                   | Status message informing<br>the operator that software is<br>being downloaded.<br>Percentage figure indicates<br>approximate amount loaded<br>into the printer.                                                                           | No action is required.                                                                                                  |
| B21 STATUS:<br>PRINTER RESET             | No                   | Status message informing<br>the operator that the printer<br>is undergoing a system<br>reset.                                                                                                    | No action is required.                                                                                                  |
| B22 ERROR:<br>DECOMPRESS SIZE*           | No                   | FLASH memory has not<br>passed boot initialization<br>tests.                                                                                                    | Cycle power to see if the<br>message clears, if not, contact<br>your authorized service<br>representative. <sup>1</sup> |
| B23 ERROR:<br>DECOMPRESS<br>CKSUM*       | No                   | FLASH memory has not<br>passed boot initialization<br>tests.                                                                                                    | Cycle power to see if the<br>message clears, if not, contact<br>your authorized service<br>representative. <sup>1</sup> |
| B30 STATUS:<br>INITIALIZING              | N/A                  | Status message: the printer<br>is running its initialization<br>routines after startup and<br>successful memory tests.                                                                                                    | No action is required.                                                                                                  |
| B35 STATUS:<br>WAITING FOR EC<br>STATUS  | N/A                  | Status message: the DC on<br>the controller board is<br>waiting for communication<br>with the EC. If this message<br>does not clear witin a few<br>seconds there is an<br>electrical or electronic<br>problem on the controller<br>board. | Cycle power to see if the<br>message clears, if not, contact<br>your authorized service<br>representative. <sup>1</sup> |
| B40 ERROR: SDRAM<br>EEPROM CKSUM<br>BAD* | No                   | Flash memory has not<br>passed boot initialization<br>tests.                                                                                                    | Cycle power to see if the<br>message clears, if not, contact<br>your authorized service<br>representative. <sup>1</sup> |
| B41 ERROR: DIM<br>MEMORY NOT<br>SDRAM*   | No                   | The DRAM DIMM installed<br>on the controller board is not<br>Synchronous DRAM<br>(SDRAM).                                                                                                    | Cycle power to see if the<br>message clears, if not, contact<br>your authorized service<br>representative. <sup>1</sup> |
| B42 ERROR: SDRAM<br>ROWS NOT<br>ALLOWED* | No                   | Printer boot initialization<br>tests detect incorrect<br>SDRAM.                                                                                                    | Cycle power to see if the<br>message clears, if not, contact<br>your authorized service<br>representative. <sup>1</sup> |

| Table 10. LCD Message 1 | <b>Troubleshooting Table</b> |
|-------------------------|------------------------------|
|-------------------------|------------------------------|
| Displayed Message                     | Can User<br>Correct? | Explanation                                                                                                    | Solution                                                                                                    |
|---------------------------------------|----------------------|----------------------------------------------------------------------------------------------------|----------------------------------------------------------------------------------------------------|
| B43 ERROR: SDRAM<br>TOO MANY BANKS*   | No                   | Printer boot initialization<br>tests detect incorrect<br>SDRAM.                                                                      | Cycle power to see if the<br>message clears, if not, contact<br>your authorized service<br>representative. <sup>1</sup> |
| B44 ERROR: SDRAM<br>NOT 64 BITS WIDE* | No                   | Printer boot initialization<br>tests detect incorrect<br>SDRAM.                                                                      | Cycle power to see if the<br>message clears, if not, contact<br>your authorized service<br>representative. <sup>1</sup> |
| B45 ERROR: SDRAM<br>IS WRONG VOLTAGE* | No                   | Printer boot initialization<br>tests detect incorrect<br>SDRAM.                                                                      | Cycle power to see if the<br>message clears, if not, contact<br>your authorized service<br>representative. <sup>1</sup> |
| B46 ERROR: SDRAM<br>HAS MIXED SIZES*  | No                   | Printer boot initialization<br>tests detect incorrect<br>SDRAM.                                                                      | Cycle power to see if the<br>message clears, if not, contact<br>your authorized service<br>representative. <sup>1</sup> |
| B47 ERROR: SDRAM<br>LARGER THAN 256M* | No                   | Printer boot initialization<br>tests detect incorrect<br>SDRAM.                                                                      | Cycle power to see if the<br>message clears, if not, contact<br>your authorized service<br>representative. <sup>1</sup> |
| B49 ERROR: SDRAM<br># LOGICAL BANKS*  | No                   | Printer boot initialization<br>tests detect incorrect<br>SDRAM.                                                                      | Cycle power to see if the<br>message clears, if not, contact<br>your authorized service<br>representative. <sup>1</sup> |
| B50 ERROR: SDRAM<br>LOGIC COMB BANKS* | No                   | SDRAM DIMM is not<br>compatible with the<br>computer. SDRAM DIMM<br>may not be properly<br>installed.                                | Cycle power to see if the<br>message clears, if not, contact<br>your authorized service<br>representative. <sup>1</sup> |
| B51 STATUS: XX%<br>LOADING            | No                   | Status message: printer<br>boot-up routines are loading<br>printer system software into<br>flash memory and SDRAM.                   | No action required.                                                                                                    |
| B53 ERROR: 12C NO<br>ARBITRATION      | No                   | There is a problem on the<br>I <sup>2</sup> C bus which allows the<br>SDRAM DIMM to<br>communicate with the GPIO<br>or CT interface. | Cycle power to see if the<br>message clears, if not, contact<br>your authorized service<br>representative. <sup>1</sup> |
| B54 ERROR: SDA<br>LINE STUCK LOW      | No                   | The SDRAM or a PCI card is shorting out the serial data bus on the controller board.                                                 | Cycle power to see if the<br>message clears, if not, contact<br>your authorized service<br>representative. <sup>1</sup> |

| Table 10. L | CD Message | Troubleshooting | Table |
|-------------|------------|-----------------|-------|
|-------------|------------|-----------------|-------|

| Displayed Message                  | Can User<br>Correct? | Explanation                                                                                                    | Solution                                                                                                    |  |
|------------------------------------|----------------------|----------------------------------------------------------------------------------------------------|----------------------------------------------------------------------------------------------------|--|
| CLEARING<br>PROGRAM FROM<br>FLASH  | No                   | Status message: emulation<br>software successfully loaded<br>into printer RAM and the<br>checksum matched. The old<br>program is now being<br>deleted from flash memory. | No action is required.                                                                                                    |  |
| D50 Status %XX<br>Clearing Flash   | No                   | Status message: The printer<br>is clearing its flash memory,<br>where %XX represents the<br>percentage completed.                                                        | No action is required.                                                                                                    |  |
| D51 Status %XX<br>Programming      | No                   | Status message: The printer<br>is loading firmware, where<br>%XX represents the<br>percentage completed.                                                                 | No action is required.                                                                                                    |  |
| D55 Status: Send<br>Program to EC  | No                   | Status message: The printer<br>is loading the engine<br>controller program into the<br>engine controller (EC).                                                           | No action is required.                                                                                                    |  |
| DIAGNOSTIC<br>PASSED               | No                   | Status message: the printer passed its memory and hardware initialization tests.                                                                                         | No action is required.                                                                                                    |  |
| DO NOT POWER OFF                   | No                   | Status message: The printer<br>is performing an operation<br>that must be completed<br>before you can cycle power.                                                       | No action is required, but do not<br>power off the printer until the<br>operation is complete.                                                                  |  |
| E00 EXE @ ADDR0<br>See User Manual | Yes                  | An illegal or unsupported<br>instruction was attempted in<br>the application program.                                                                                    | <ol> <li>Cycle Power. Run the<br/>print job again. If the<br/>message appears, load<br/>the latest emulation<br/>software.</li> </ol>                           |  |
|                                    |                      |                                                                                                    | 2. Cycle power. Run the<br>print job again. If the<br>message appears,<br>record the display<br>message and send it to<br>your next higher support<br>facility. |  |

| Table 10. LCD Message 1 | <b>Troubleshooting Table</b> |
|-------------------------|------------------------------|
|-------------------------|------------------------------|

| Displayed Message                  | Can User<br>Correct? | Explanation                                                                           | Solution                                                                                                    |
|------------------------------------|----------------------|---------------------------------------------------------------------------------------|----------------------------------------------------------------------------------------------------|
| E01A TYPE 0x40<br>See User Manual  | Yes                  | An illegal or unsupported<br>instruction was attempted in<br>the application program. | <ol> <li>Cycle Power. Run the<br/>print job again. If the<br/>message appears, load<br/>the latest emulation<br/>software.</li> </ol>                           |
|                                    |                      |                                                                                       | 2. Cycle power. Run the<br>print job again. If the<br>message appears,<br>record the display<br>message and send it to<br>your next higher support<br>facility. |
| E01B TYPE 0x60<br>See User Manual  | Yes                  | An illegal or unsupported instruction was attempted in the application program.       | <ol> <li>Cycle Power. Run the<br/>print job again. If the<br/>message appears, load<br/>the latest emulation<br/>software.</li> </ol>                           |
|                                    |                      |                                                                                       | 2. Cycle power. Run the<br>print job again. If the<br>message appears,<br>record the display<br>message and send it to<br>your next higher support<br>facility. |
| E02 MACHINE CHK<br>See User Manual | Yes                  | An illegal or unsupported<br>instruction was attempted in<br>the application program. | 1. Cycle Power. Run the<br>print job again. If the<br>message appears, load<br>the latest emulation<br>software.                                                |
|                                    |                      |                                                                                       | 2. Cycle power. Run the<br>print job again. If the<br>message appears,<br>record the display<br>message and send it to<br>your next higher support<br>facility. |

| Table | 10. I | LCD | Message | Troubleshooting | Table |
|-------|-------|-----|---------|-----------------|-------|
|-------|-------|-----|---------|-----------------|-------|

| Displayed Message                  | Can User<br>Correct? | Explanation                                                                           | Solution                                                                                                    |
|------------------------------------|----------------------|---------------------------------------------------------------------------------------|----------------------------------------------------------------------------------------------------|
| E03A DSI HASH L<br>See User Manual | Yes                  | An illegal or unsupported instruction was attempted in the application program.       | 1. Cycle Power. Run the<br>print job again. If the<br>message appears, load<br>the latest emulation<br>software.                                                |
|                                    |                      |                                                                                       | 2. Cycle power. Run the<br>print job again. If the<br>message appears,<br>record the display<br>message and send it to<br>your next higher support<br>facility. |
| E03B DSI HASH S<br>See User Manual | Yes                  | An illegal or unsupported instruction was attempted in the application program.       | 1. Cycle Power. Run the<br>print job again. If the<br>message appears, load<br>the latest emulation<br>software.                                                |
|                                    |                      |                                                                                       | 2. Cycle power. Run the<br>print job again. If the<br>message appears,<br>record the display<br>message and send it to<br>your next higher support<br>facility. |
| E03C DSI BAT PL<br>See User Manual | Yes                  | An illegal or unsupported<br>instruction was attempted in<br>the application program. | 1. Cycle Power. Run the<br>print job again. If the<br>message appears, load<br>the latest emulation<br>software.                                                |
|                                    |                      |                                                                                       | 2. Cycle power. Run the<br>print job again. If the<br>message appears,<br>record the display<br>message and send it to<br>your next higher support<br>facility. |

| Table 10. LCD Message | <b>Troubleshooting Table</b> |
|-----------------------|------------------------------|

| Displayed Message                  | Can User<br>Correct? | Explanation                                                                           | Solution                                                                                                    |
|------------------------------------|----------------------|---------------------------------------------------------------------------------------|----------------------------------------------------------------------------------------------------|
| E03D DSI BAT PS<br>See User Manual | Yes                  | An illegal or unsupported<br>instruction was attempted in<br>the application program. | <ol> <li>Cycle Power. Run the<br/>print job again. If the<br/>message appears, load<br/>the latest emulation<br/>software.</li> </ol>                           |
|                                    |                      |                                                                                       | 2. Cycle power. Run the<br>print job again. If the<br>message appears,<br>record the display<br>message and send it to<br>your next higher support<br>facility. |
| E03E DSI CXIWX<br>See User Manual  | Yes                  | An illegal or unsupported instruction was attempted in the application program.       | 1. Cycle Power. Run the<br>print job again. If the<br>message appears, load<br>the latest emulation<br>software.                                                |
|                                    |                      |                                                                                       | 2. Cycle power. Run the<br>print job again. If the<br>message appears,<br>record the display<br>message and send it to<br>your next higher support<br>facility. |
| E03F DSI CXOWX<br>See User Manual  | Yes                  | An illegal or unsupported<br>instruction was attempted in<br>the application program. | <ol> <li>Cycle Power. Run the<br/>print job again. If the<br/>message appears, load<br/>the latest emulation<br/>software.</li> </ol>                           |
|                                    |                      |                                                                                       | 2. Cycle power. Run the<br>print job again. If the<br>message appears,<br>record the display<br>message and send it to<br>your next higher support<br>facility. |

| Table 10 | . LCD | Message | Troublesh | ooting | Table |
|----------|-------|---------|-----------|--------|-------|
|----------|-------|---------|-----------|--------|-------|

| Displayed Message                  | Can User<br>Correct? | Explanation                                                                           | Solution                                                                                                    |
|------------------------------------|----------------------|---------------------------------------------------------------------------------------|----------------------------------------------------------------------------------------------------|
| E03G DSI ECXIWX<br>See User Manual | Yes                  | An illegal or unsupported instruction was attempted in the application program.       | 1. Cycle Power. Run the<br>print job again. If the<br>message appears, load<br>the latest emulation<br>software.                                                |
|                                    |                      |                                                                                       | 2. Cycle power. Run the<br>print job again. If the<br>message appears,<br>record the display<br>message and send it to<br>your next higher support<br>facility. |
| E03H DSI ECXOWX<br>See User Manual | Yes                  | An illegal or unsupported instruction was attempted in the application program.       | <ol> <li>Cycle Power. Run the<br/>print job again. If the<br/>message appears, load<br/>the latest emulation<br/>software.</li> </ol>                           |
|                                    |                      |                                                                                       | 2. Cycle power. Run the<br>print job again. If the<br>message appears,<br>record the display<br>message and send it to<br>your next higher support<br>facility. |
| E04A ISI NO TRA<br>See User Manual | Yes                  | An illegal or unsupported<br>instruction was attempted in<br>the application program. | <ol> <li>Cycle Power. Run the<br/>print job again. If the<br/>message appears, load<br/>the latest emulation<br/>software.</li> </ol>                           |
|                                    |                      |                                                                                       | 2. Cycle power. Run the print job again. If the message appears, record the display message and send it to your next higher support facility.                   |

| Table 10. LCD Message | <b>Troubleshooting Table</b> |
|-----------------------|------------------------------|

| Displayed Message                  | Can User<br>Correct? | Explanation                                                                           | Solution                                                                                                    |
|------------------------------------|----------------------|---------------------------------------------------------------------------------------|----------------------------------------------------------------------------------------------------|
| E04B ISI DIRECT<br>See User Manual | Yes                  | An illegal or unsupported instruction was attempted in the application program.       | <ol> <li>Cycle Power. Run the<br/>print job again. If the<br/>message appears, load<br/>the latest emulation<br/>software.</li> </ol>                           |
|                                    |                      |                                                                                       | 2. Cycle power. Run the<br>print job again. If the<br>message appears,<br>record the display<br>message and send it to<br>your next higher support<br>facility. |
| E04C ISI PROTEC<br>See User Manual | Yes                  | An illegal or unsupported instruction was attempted in the application program.       | 1. Cycle Power. Run the<br>print job again. If the<br>message appears, load<br>the latest emulation<br>software.                                                |
|                                    |                      |                                                                                       | 2. Cycle power. Run the<br>print job again. If the<br>message appears,<br>record the display<br>message and send it to<br>your next higher support<br>facility. |
| E06 NOT ALIGNED<br>See User Manual | Yes                  | An illegal or unsupported<br>instruction was attempted in<br>the application program. | 1. Cycle Power. Run the<br>print job again. If the<br>message appears, load<br>the latest emulation<br>software.                                                |
|                                    |                      |                                                                                       | 2. Cycle power. Run the<br>print job again. If the<br>message appears,<br>record the display<br>message and send it to<br>your next higher support<br>facility. |

| Table | 10. I | LCD | Message | Troubleshooting | Table |
|-------|-------|-----|---------|-----------------|-------|
|-------|-------|-----|---------|-----------------|-------|

| Displayed Message                  | Can User<br>Correct? | Explanation                                                                           | Solution                                                                                                    |
|------------------------------------|----------------------|---------------------------------------------------------------------------------------|----------------------------------------------------------------------------------------------------|
| E07 ILLEGAL INS<br>See User Manual | Yes                  | An illegal or unsupported instruction was attempted in the application program.       | 1. Cycle Power. Run the<br>print job again. If the<br>message appears, load<br>the latest emulation<br>software.                                                |
|                                    |                      |                                                                                       | 2. Cycle power. Run the<br>print job again. If the<br>message appears,<br>record the display<br>message and send it to<br>your next higher support<br>facility. |
| E08 FLOATINGPNT<br>See User Manual | Yes                  | An illegal or unsupported<br>instruction was attempted in<br>the application program. | 1. Cycle Power. Run the<br>print job again. If the<br>message appears, load<br>the latest emulation<br>software.                                                |
|                                    |                      |                                                                                       | 2. Cycle power. Run the<br>print job again. If the<br>message appears,<br>record the display<br>message and send it to<br>your next higher support<br>facility. |
| E12 SYSTEM CALL<br>See User Manual | Yes                  | An illegal or unsupported<br>instruction was attempted in<br>the application program. | 1. Cycle Power. Run the<br>print job again. If the<br>message appears, load<br>the latest emulation<br>software.                                                |
|                                    |                      |                                                                                       | 2. Cycle power. Run the<br>print job again. If the<br>message appears,<br>record the display<br>message and send it to<br>your next higher support<br>facility. |

| Table 10. LCD Message Troul | bleshooting Table |
|-----------------------------|-------------------|

| Displayed Message                  | Can User<br>Correct? | Explanation                                                                           | Solution                                                                                                    |
|------------------------------------|----------------------|---------------------------------------------------------------------------------------|----------------------------------------------------------------------------------------------------|
| E13 TRACE INT<br>See User Manual   | Yes                  | An illegal or unsupported<br>instruction was attempted in<br>the application program. | 1. Cycle Power. Run the<br>print job again. If the<br>message appears, load<br>the latest emulation<br>software.                                                |
|                                    |                      |                                                                                       | 2. Cycle power. Run the<br>print job again. If the<br>message appears,<br>record the display<br>message and send it to<br>your next higher support<br>facility. |
| E16 ITRANS MISS<br>See User Manual | Yes                  | An illegal or unsupported instruction was attempted in the application program.       | 1. Cycle Power. Run the<br>print job again. If the<br>message appears, load<br>the latest emulation<br>software.                                                |
|                                    |                      |                                                                                       | 2. Cycle power. Run the<br>print job again. If the<br>message appears,<br>record the display<br>message and send it to<br>your next higher support<br>facility. |
| E17 DLOAD MISS<br>See User Manual  | Yes                  | An illegal or unsupported<br>instruction was attempted in<br>the application program. | 1. Cycle Power. Run the<br>print job again. If the<br>message appears, load<br>the latest emulation<br>software.                                                |
|                                    |                      |                                                                                       | 2. Cycle power. Run the<br>print job again. If the<br>message appears,<br>record the display<br>message and send it to<br>your next higher support<br>facility. |

| Table | 10. I | LCD | Message | Troubleshooting | Table |
|-------|-------|-----|---------|-----------------|-------|
|-------|-------|-----|---------|-----------------|-------|

| Displayed Message                  | Can User<br>Correct? | Explanation                                                                           | Solution                                                                                                    |
|------------------------------------|----------------------|---------------------------------------------------------------------------------------|----------------------------------------------------------------------------------------------------|
| E18 DSTORE MISS<br>See User Manual | Yes                  | An illegal or unsupported instruction was attempted in the application program.       | 1. Cycle Power. Run the<br>print job again. If the<br>message appears, load<br>the latest emulation<br>software.                                                |
|                                    |                      |                                                                                       | 2. Cycle power. Run the<br>print job again. If the<br>message appears,<br>record the display<br>message and send it to<br>your next higher support<br>facility. |
| E19 BREAKPOINT<br>See User Manual  | Yes                  | An illegal or unsupported instruction was attempted in the application program.       | 1. Cycle Power. Run the<br>print job again. If the<br>message appears, load<br>the latest emulation<br>software.                                                |
|                                    |                      |                                                                                       | 2. Cycle power. Run the<br>print job again. If the<br>message appears,<br>record the display<br>message and send it to<br>your next higher support<br>facility. |
| E20 SYS MANAGE<br>See User Manual  | Yes                  | An illegal or unsupported<br>instruction was attempted in<br>the application program. | <ol> <li>Cycle Power. Run the<br/>print job again. If the<br/>message appears, load<br/>the latest emulation<br/>software.</li> </ol>                           |
|                                    |                      |                                                                                       | 2. Cycle power. Run the<br>print job again. If the<br>message appears,<br>record the display<br>message and send it to<br>your next higher support<br>facility. |

| Table 10. LCD Message Troul | bleshooting Table |
|-----------------------------|-------------------|

| Displayed Message                  | Can User<br>Correct? | Explanation                                                                           | Solution                                                                                                    |
|------------------------------------|----------------------|---------------------------------------------------------------------------------------|----------------------------------------------------------------------------------------------------|
| E30 DEBUGGER<br>See User Manual    | Yes                  | An illegal or unsupported<br>instruction was attempted in<br>the application program. | <ol> <li>Cycle Power. Run the<br/>print job again. If the<br/>message appears, load<br/>the latest emulation<br/>software.</li> </ol>                           |
|                                    |                      |                                                                                       | 2. Cycle power. Run the<br>print job again. If the<br>message appears,<br>record the display<br>message and send it to<br>your next higher support<br>facility. |
| E31A EVENT O BP<br>See User Manual | Yes                  | An illegal or unsupported instruction was attempted in the application program.       | <ol> <li>Cycle Power. Run the<br/>print job again. If the<br/>message appears, load<br/>the latest emulation<br/>software.</li> </ol>                           |
|                                    |                      |                                                                                       | 2. Cycle power. Run the<br>print job again. If the<br>message appears,<br>record the display<br>message and send it to<br>your next higher support<br>facility. |
| E31B EVENT 1 BP<br>See User Manual | Yes                  | An illegal or unsupported<br>instruction was attempted in<br>the application program. | 1. Cycle Power. Run the<br>print job again. If the<br>message appears, load<br>the latest emulation<br>software.                                                |
|                                    |                      |                                                                                       | 2. Cycle power. Run the<br>print job again. If the<br>message appears,<br>record the display<br>message and send it to<br>your next higher support<br>facility. |

| Table | 10. I | LCD | Message | Troubleshooting | Table |
|-------|-------|-----|---------|-----------------|-------|
|-------|-------|-----|---------|-----------------|-------|

| Displayed Message                  | Can User<br>Correct? | Explanation                                                                           | Solution                                                                                                    |
|------------------------------------|----------------------|---------------------------------------------------------------------------------------|----------------------------------------------------------------------------------------------------|
| E31C EVENT 2 BP<br>See User Manual | Yes                  | An illegal or unsupported instruction was attempted in the application program.       | 1. Cycle Power. Run the<br>print job again. If the<br>message appears, load<br>the latest emulation<br>software.                                                |
|                                    |                      |                                                                                       | 2. Cycle power. Run the<br>print job again. If the<br>message appears,<br>record the display<br>message and send it to<br>your next higher support<br>facility. |
| E31D EVENT 3 BP<br>See User Manual | Yes                  | An illegal or unsupported<br>instruction was attempted in<br>the application program. | 1. Cycle Power. Run the<br>print job again. If the<br>message appears, load<br>the latest emulation<br>software.                                                |
|                                    |                      |                                                                                       | 2. Cycle power. Run the<br>print job again. If the<br>message appears,<br>record the display<br>message and send it to<br>your next higher support<br>facility. |
| E31E EVENT 4 BP<br>See User Manual | Yes                  | An illegal or unsupported<br>instruction was attempted in<br>the application program. | <ol> <li>Cycle Power. Run the<br/>print job again. If the<br/>message appears, load<br/>the latest emulation<br/>software.</li> </ol>                           |
|                                    |                      |                                                                                       | 2. Cycle power. Run the<br>print job again. If the<br>message appears,<br>record the display<br>message and send it to<br>your next higher support<br>facility. |

| Table 10. LCD N | lessage Troubles | shooting Table |
|-----------------|------------------|----------------|

| Displayed Message                  | Can User<br>Correct? | Explanation                                                                           | Solution                                                                                                    |
|------------------------------------|----------------------|---------------------------------------------------------------------------------------|----------------------------------------------------------------------------------------------------|
| E31F EVENT 5 BP<br>See User Manual | Yes                  | An illegal or unsupported<br>instruction was attempted in<br>the application program. | <ol> <li>Cycle Power. Run the<br/>print job again. If the<br/>message appears, load<br/>the latest emulation<br/>software.</li> </ol>                           |
|                                    |                      |                                                                                       | 2. Cycle power. Run the<br>print job again. If the<br>message appears,<br>record the display<br>message and send it to<br>your next higher support<br>facility. |
| E31G EVENT 6 BP<br>See User Manual | Yes                  | An illegal or unsupported instruction was attempted in the application program.       | 1. Cycle Power. Run the<br>print job again. If the<br>message appears, load<br>the latest emulation<br>software.                                                |
|                                    |                      |                                                                                       | 2. Cycle power. Run the<br>print job again. If the<br>message appears,<br>record the display<br>message and send it to<br>your next higher support<br>facility. |
| E31H EVENT 7 BP<br>See User Manual | Yes                  | An illegal or unsupported<br>instruction was attempted in<br>the application program. | 1. Cycle Power. Run the<br>print job again. If the<br>message appears, load<br>the latest emulation<br>software.                                                |
|                                    |                      |                                                                                       | 2. Cycle power. Run the<br>print job again. If the<br>message appears,<br>record the display<br>message and send it to<br>your next higher support<br>facility. |

| Table | 10. I | LCD | Message | Troubleshooting | Table |
|-------|-------|-----|---------|-----------------|-------|
|-------|-------|-----|---------|-----------------|-------|

| Displayed Message                | Can User<br>Correct? | Explanation                                                                           | Solution                                                                                                    |
|----------------------------------|----------------------|---------------------------------------------------------------------------------------|----------------------------------------------------------------------------------------------------|
| E32A CND 0 BP<br>See User Manual | Yes                  | An illegal or unsupported<br>instruction was attempted in<br>the application program. | <ol> <li>Cycle Power. Run the<br/>print job again. If the<br/>message appears, load<br/>the latest emulation<br/>software.</li> </ol>                           |
|                                  |                      |                                                                                       | 2. Cycle power. Run the<br>print job again. If the<br>message appears,<br>record the display<br>message and send it to<br>your next higher support<br>facility. |
| E32B CND 1 BP<br>See User Manual | Yes                  | An illegal or unsupported<br>instruction was attempted in<br>the application program. | 1. Cycle Power. Run the<br>print job again. If the<br>message appears, load<br>the latest emulation<br>software.                                                |
|                                  |                      |                                                                                       | 2. Cycle power. Run the<br>print job again. If the<br>message appears,<br>record the display<br>message and send it to<br>your next higher support<br>facility. |
| E32C CND 2 BP<br>See User Manual | Yes                  | An illegal or unsupported<br>instruction was attempted in<br>the application program. | <ol> <li>Cycle Power. Run the<br/>print job again. If the<br/>message appears, load<br/>the latest emulation<br/>software.</li> </ol>                           |
|                                  |                      |                                                                                       | 2. Cycle power. Run the<br>print job again. If the<br>message appears,<br>record the display<br>message and send it to<br>your next higher support<br>facility. |

|--|

| Displayed Message                | Can User<br>Correct? | Explanation                                                                           | Solution                                                                                                    |
|----------------------------------|----------------------|---------------------------------------------------------------------------------------|----------------------------------------------------------------------------------------------------|
| E32D CND 3 BP<br>See User Manual | Yes                  | An illegal or unsupported<br>instruction was attempted in<br>the application program. | 1. Cycle Power. Run the<br>print job again. If the<br>message appears, load<br>the latest emulation<br>software.                                                |
|                                  |                      |                                                                                       | 2. Cycle power. Run the<br>print job again. If the<br>message appears,<br>record the display<br>message and send it to<br>your next higher support<br>facility. |
| E32E CND 4 BP<br>See User Manual | Yes                  | An illegal or unsupported<br>instruction was attempted in<br>the application program. | 1. Cycle Power. Run the<br>print job again. If the<br>message appears, load<br>the latest emulation<br>software.                                                |
|                                  |                      |                                                                                       | 2. Cycle power. Run the<br>print job again. If the<br>message appears,<br>record the display<br>message and send it to<br>your next higher support<br>facility. |
| E32F CND 5 BP<br>See User Manual | Yes                  | An illegal or unsupported<br>instruction was attempted in<br>the application program. | 1. Cycle Power. Run the<br>print job again. If the<br>message appears, load<br>the latest emulation<br>software.                                                |
|                                  |                      |                                                                                       | 2. Cycle power. Run the<br>print job again. If the<br>message appears,<br>record the display<br>message and send it to<br>your next higher support<br>facility. |

| Table 10. LCD Message | Troubleshooting | Table |
|-----------------------|-----------------|-------|
|-----------------------|-----------------|-------|

| Displayed Message                | Can User<br>Correct? | Explanation                                                                           | Solution                                                                                                    |
|----------------------------------|----------------------|---------------------------------------------------------------------------------------|----------------------------------------------------------------------------------------------------|
| E32G CND 6 BP<br>See User Manual | Yes                  | An illegal or unsupported instruction was attempted in the application program.       | 1. Cycle Power. Run the<br>print job again. If the<br>message appears, load<br>the latest emulation<br>software.                                                |
|                                  |                      |                                                                                       | 2. Cycle power. Run the<br>print job again. If the<br>message appears,<br>record the display<br>message and send it to<br>your next higher support<br>facility. |
| E32H CND 7 BP<br>See User Manual | Yes                  | An illegal or unsupported<br>instruction was attempted in<br>the application program. | 1. Cycle Power. Run the<br>print job again. If the<br>message appears, load<br>the latest emulation<br>software.                                                |
|                                  |                      |                                                                                       | 2. Cycle power. Run the<br>print job again. If the<br>message appears,<br>record the display<br>message and send it to<br>your next higher support<br>facility. |
| E33 WRITE BP<br>See User Manual  | Yes                  | An illegal or unsupported<br>instruction was attempted in<br>the application program. | <ol> <li>Cycle Power. Run the<br/>print job again. If the<br/>message appears, load<br/>the latest emulation<br/>software.</li> </ol>                           |
|                                  |                      |                                                                                       | 2. Cycle power. Run the<br>print job again. If the<br>message appears,<br>record the display<br>message and send it to<br>your next higher support<br>facility. |

| Table 10. LCD | Message | Troubleshooting | Table |
|---------------|---------|-----------------|-------|

| Displayed Message                  | Can User<br>Correct? | Explanation                                                                                                    | Solution                                                                                                    |  |
|------------------------------------|----------------------|----------------------------------------------------------------------------------------------------|----------------------------------------------------------------------------------------------------|--|
| E34 TRACE CMPLT<br>See User Manual | Yes                  | An illegal or unsupported<br>instruction was attempted in<br>the application program.                                                                                                    | <ol> <li>Cycle Power. Run the<br/>print job again. If the<br/>message appears, load<br/>the latest emulation<br/>software.</li> </ol>                             |  |
|                                    |                      |                                                                                                    | 2. Cycle power. Run the<br>print job again. If the<br>message appears,<br>record the display<br>message and send it to<br>your next higher support<br>facility.   |  |
| E99 UNKNOWN INT<br>See User Manual | Yes                  | An illegal or unsupported instruction was attempted in the application program.                                                                                                    | 1. Cycle Power. Run the<br>print job again. If the<br>message appears, load<br>the latest emulation<br>software.                                                  |  |
|                                    |                      |                                                                                                    | 2. Cycle power. Run the<br>print job again. If the<br>message appears,<br>record the display<br>message and send it to<br>your next higher support<br>facility.   |  |
| E Net Test Unavailable             | Yes                  | The ethernet PCBA did not initialize correctly.                                                                                                    | Cycle power. Wait for "E Net<br>Ready" to display, then retry<br>operation. If it still fails, contact<br>your authorized service<br>representative. <sup>1</sup> |  |
| ERROR: CPLD NOT<br>PROGRAMMED      | No                   | The Complex Programmable<br>Logic Device (CPLD) on the<br>controller board is not<br>programmed. The EC<br>cannot read the version bits<br>in the CPLD which tell the<br>EC which configuration<br>version is installed. | Contact your authorized service representative. <sup>1</sup>                                                                                                    |  |
| ERROR: DC<br>PROGRAM NOT<br>VALID  | Yes                  | The printer cannot find the data controller program or the validation checksum is corrupt.                                                                                                    | Download the program again. If<br>the message appears, contact<br>your authorized service<br>representative. <sup>1</sup>                                         |  |

| Table | 10. | LCD | Message | Troubles | hooting | Table |
|-------|-----|-----|---------|----------|---------|-------|
|-------|-----|-----|---------|----------|---------|-------|

| Displayed Message                                        | Can User<br>Correct? | Explanation                                                                                                    | Solution                                                                                                    |
|----------------------------------------------------------|----------------------|----------------------------------------------------------------------------------------------------|----------------------------------------------------------------------------------------------------|
| ERROR: DRAM AT<br>ADDRESS XXXXXXXX                       | Yes                  | The printer cannot find the<br>engine controller program or<br>the validation checksum is<br>corrupt.                                                                                        | Download the program again. If<br>the message appears, contact<br>your authorized service<br>representative. <sup>1</sup>        |
| ERROR: EC<br>PROGRAM NOT<br>VALID                        |                      | The printer cannot find the<br>engine controller program or<br>the validation checksum is<br>corrupt.                                                                                        | Download the program again. If<br>the message occurs again,<br>contact your authorized service<br>representative. <sup>1</sup>   |
| ERROR: EC<br>STOPPED AT STATE<br>XXXX                    | No                   | XXXX is a number from<br>0000 to 0010. The Engine<br>Controller has stopped and<br>is in the state identified by<br>the number displayed.                                                    | Contact your authorized service representative. <sup>1</sup>                                                                     |
| ERROR: FLASH DID<br>NOT PROGRAM                          | Yes                  | The printer encountered an error trying to program flash memory.                                                                                                    | Download the program again. If<br>the message displays again,<br>contact your authorized service<br>representative. <sup>1</sup> |
| ERROR: FLASH NOT<br>DETECTED                             | No                   | The printer could not find flash memory.                                                                                                    | Contact your authorized service representative. <sup>1</sup>                                                                     |
| ERROR: LOCKED<br>SN=nnnnnnnnnnnnnnnnnnnnnnnnnnnnnnnnnnnn | No                   | nnnnnnnnnnnnnnnn is<br>the serial number of the<br>printer's security key. The<br>SPX serial number does not<br>match the printer's serial<br>number and cannot be used<br>with the printer. | Contact your authorized service representative. <sup>1</sup>                                                                     |
| ERROR: NO DRAM<br>DETECTED                               | No                   | The printer could not find any DRAM.                                                                                                    | Contact your authorized service representative. <sup>1</sup>                                                                     |
| ERROR: NVRAM<br>FAILURE                                  | No                   | The non-volatile SRAM on the controller board has failed.                                                                                                    | Contact your authorized service representative. <sup>1</sup>                                                                     |
| ERROR OCCURRED<br>FLUSHING QUEUES*                       | No                   | An interim message that<br>displays while the printer<br>discards host data it cannot<br>use because a fault<br>condition exists.                                                            | Wait. When the asterisk (*) stops<br>rotating, a different fault<br>message will appear:<br>troubleshoot the final message.      |
| ERROR: PROGRAM<br>NEEDS MORE DRAM                        | No                   | The printer requires more DRAM to run the downloaded program.                                                                                                    | Contact your authorized service representative. <sup>1</sup>                                                                     |
| ERROR: PROGRAM<br>NEEDS MORE FLASH                       | No                   | The printer requires more<br>flash memory to run the<br>downloaded program                                                                                                    | Contact your authorized service representative. <sup>1</sup>                                                                     |

| Table 10. LCD Message | Troubleshooting | Table |
|-----------------------|-----------------|-------|
|-----------------------|-----------------|-------|

| Displayed Message                     | Can User<br>Correct? | Explanation                                                                                                    | Solution                                                              |
|---------------------------------------|----------------------|----------------------------------------------------------------------------------------------------|-----------------------------------------------------------------------|
| ERROR: PROGRAM<br>NOT COMPATIBLE      | Yes                  | The printer is not compatible with the downloaded program.                                                                                      | Use the correct emulation software options(s) for this printer model. |
| ERROR: PROGRAM<br>NOT VALID           | Yes                  | The printer does not see a program in flash memory.                                                                                             | There is no program in printer memory. Download the emulation.        |
| ERROR: SECURITY<br>KEY NOT DETECTED   | No                   | The security key is not present or failed.                                                                                                    | Contact your authorized service representative. <sup>1</sup>          |
| ERROR: SHORT AT<br>ADDRESS XXXX       | No                   | Hardware failure in SDRAM or controller circuitry.                                                                                              | Contact your authorized service representative. <sup>1</sup>          |
| ERROR: WRITING TO<br>FLASH            | No                   | Hardware or software fault in flash memory.                                                                                                    | Contact your authorized service representative. <sup>1</sup>          |
| ERROR: WRONG<br>CHECKSUM              | No                   | The printer received the<br>complete program but the<br>checksum did not match.<br>The data may have been<br>corrupted during<br>downloading.   | Contact your authorized service representative. <sup>1</sup>          |
| ERROR: WRONG<br>OEM                   | No                   | The SPX inserted in the debug port is not intended for this model printer or this OEM.                                                          | Contact your authorized service representative. <sup>1</sup>          |
| ERROR: WRONG<br>PRINTER TYPE          | No                   | The SPX inserted in the debug port is not intended for this model printer or this OEM.                                                          | Contact your authorized service representative. <sup>1</sup>          |
| ETHERNET ADAPTER<br>BEING INITIALIZED | N/A                  | Status message indicating<br>that the ethernet interface is<br>processing the boot<br>procedure.                                                | No action is required.                                                |
| ETHERNET<br>DETECTED                  | N/A                  | Status message indicating<br>that the Network Interface<br>Card has established<br>connection.                                                  | No action is required.                                                |
| ETHERNET<br>INITIALIZING              | No                   | Status message: the internal<br>Network Interface Card is<br>processing the boot<br>procedure. (May occur with<br>older versions of microcode.) | No action is required.                                                |
| FM HEADER ERROR*                      | No                   | Frame Header Error.<br>Application software has<br>violated header parameters.                                                                  | Contact your system administrator.                                    |

| Table 10 | ). LCD | Message | Troubleshooting | Table |
|----------|--------|---------|-----------------|-------|
|----------|--------|---------|-----------------|-------|

| Displayed Message                              | Can User<br>Correct? | Explanation                                                                                                    | Solution                                                                                                    |
|------------------------------------------------|----------------------|----------------------------------------------------------------------------------------------------|----------------------------------------------------------------------------------------------------|
| GRF CHK ERROR<br>PRESS STOP                    | Yes                  | Graphic Check Error: in the<br>CT emulation over a twinax<br>interface, the printer<br>received a non-printable<br>character.                                                                                                    | Press CLEAR and then ON LINE.                                                                                                    |
| H00: PCI SLOT ?<br>See User Manual             | No                   | The controller board is not<br>communicating with a PCI<br>card. This could indicate a<br>bad PCI card, poor<br>connection, or problem in<br>the PCI bus.                                                                                                    | Contact your authorized service representative. <sup>1</sup>                                                                                              |
| H01: PCI J12<br>See User Manual                | No                   | The controller board is not<br>communicating with the PCI<br>card in PCI slot J12. This<br>could indicate a bad PCI<br>card, poor connection, or<br>problem in the PCI bus.                                                                                                    | Contact your authorized service representative. <sup>1</sup>                                                                                              |
| H02: PCI J13<br>See User Manual                | No                   | The controller board is not<br>communicating with the PCI<br>card in PCI slot J13. This<br>could indicate a bad PCI<br>card, poor connection, or<br>problem in the PCI bus.                                                                                                    | Contact your authorized service representative. <sup>1</sup>                                                                                              |
| <online, etc=""><br/>Half Speed Mode</online,> | No                   | Status message: The<br>controller samples the<br>operating temperature of key<br>components of the print<br>mechanism. When higher<br>than normal temperatures<br>are sensed, the print speed<br>is automatically reduced by<br>50% and the message sent<br>the LCD. When the<br>components cool down, the<br>print speed returns to 100%<br>and the message clears. | No action is required. If the<br>message appears often, contact<br>your authorized service<br>representative. <sup>1</sup>                                |
| HAM. COIL OPEN*                                | No                   | Hammer Coil Open.<br>Electrical malfunction of one<br>or more hammer coils.                                                                                                    | Contact your authorized service representative. <sup>1</sup>                                                                                              |
| HAMMER SHORT*<br>See User Manual               | No                   | Electrical malfunction of one or more hammer coils.                                                                                                    | Contact your authorized service representative. <sup>1</sup>                                                                                              |
| INTAKE FAN FAULT                               | Yes                  | Sensors cannot detect current in fan circuit.                                                                                                    | Cycle power. If the message<br>appears, press CLEAR. If the<br>message does not clear, contact<br>your authorized service<br>representative. <sup>1</sup> |

| Table 10. LCD Message Troubleshooting Ta | ble |
|------------------------------------------|-----|
|------------------------------------------|-----|

| Displayed Message                | Can User<br>Correct? | Explanation                                                                                                    | Solution                                                                                                    |
|----------------------------------|----------------------|----------------------------------------------------------------------------------------------------|----------------------------------------------------------------------------------------------------|
| INTERRUPT UNUSED<br>VECTOR 00    | No                   | The controller board<br>receives an interrupt it does<br>not understand. The problem<br>can be created by electrical<br>noise, by a software<br>problem, or by a hardware<br>problem. | Cycle power. If this message<br>occurred once and never again,<br>you can ignore it. If the message<br>reappears or appears<br>consistently, contact your<br>authorized service<br>representative. <sup>1</sup> |
| INVALID ACTIVATE                 | No                   | Printer detects a twinax protocol communication error.                                                                                                    | Contact your authorized service representative. <sup>1</sup>                                                                                                    |
| INVALID COMMAND                  | No                   | Printer detects a twinax<br>protocol communication<br>error and reports the error.                                                                                                    | Contact your authorized service representative. <sup>1</sup>                                                                                                    |
| LOADING PROGRAM<br>FROM PORT XX% | No                   | Status message: the new<br>emulation program is loading<br>into printer RAM. XX%<br>indicates how much of the<br>program has loaded.                                                  | No action is required.                                                                                                    |
| LOADING PROGRAM<br>INTO FLASH    | No                   | The printer has deleted the<br>previous program from flash<br>memory and is loading the<br>new program into flash<br>memory.                                                          | No action is required.                                                                                                    |
| NEW SPX DETECTED<br>PRESS ENTER  | No                   | The printer detects an SPX<br>installed at the debug port<br>and the SPX is valid for the<br>printer.                                                                                 | Contact your authorized service representative. <sup>1</sup>                                                                                                    |
| NON VOLATILE<br>MEMORY FAILED    | No                   | Large emulations reduce the<br>amount of space available<br>for saving configurations,<br>which means that<br>sometimes fewer than eight<br>configurations can be saved.              | Contact your authorized service representative. <sup>1</sup>                                                                                                    |
| ON LINE                          | N/A                  | Printer state message:<br>printer is online and in<br>communication with host.                                                                                                    | No action is required.                                                                                                    |
| ONLINE<br>28 CU NOT ENAB         | Yes                  | Controller Unit Not Enabled.<br>Poll<br>time-out error. The printer<br>was not polled for one<br>minute across a coax<br>interface.                                                   | Check cable connection and host system.                                                                                                    |
| ONLINE<br>8344 FAILED*           | No                   | Link-level code test detects hardware failure.                                                                                                    | Contact your authorized service representative. <sup>1</sup>                                                                                                    |

| Table 10. L | CD Message | Troubleshooting | Table |
|-------------|------------|-----------------|-------|
|-------------|------------|-----------------|-------|

| Displayed Message                   | Can User<br>Correct? | Explanation                                                                                                    | Solution                                                                                         |
|-------------------------------------|----------------------|----------------------------------------------------------------------------------------------------|--------------------------------------------------------------------------------------------------|
| ONLINE<br>CU TIMED OUT              | Yes                  | Controller Unit Timed Out.<br>The printer was not enabled<br>for one minute or more on a<br>coax interface.                       | Check cable connection and host system.                                                          |
| PARAMETER ERROR*                    | No                   | Illegal parameter value<br>received in command code<br>over a coax/twinax interface.                                              | Contact your system<br>administrator.                                                            |
| PLEASE WAIT<br>RESET IN<br>PROGRESS | N/A                  | Status message: the printer<br>finished loading the program<br>into flash memory and is<br>automatically resetting itself.        | No action is required.                                                                           |
| PRINTER UNDER<br>REMOTE CONTROL     | No                   | Status message: The printer<br>is under the control of<br>PrintNet Enterprise (PNE)<br>remote management<br>software.             | No action is required.                                                                           |
| QUEUE OVERRUN                       | No                   | In CT twinax emulation, the print buffer has overflowed.                                                                          | Contact your authorized service representative. <sup>1</sup>                                     |
| REMOVE USED SPX<br>THEN PRESS ENTER | No                   | Status message: An SPX is<br>depleted because it has<br>successfully reprogrammed<br>the security key on the<br>controller board. | Contact your authorized service representative. <sup>1</sup>                                     |
| RESTORING BOOT<br>CODE              | No                   | Normal download initialization message.                                                                                           | No action is required.                                                                           |
| SCS COMMAND<br>ERROR*               | No                   | In the CT emulation, the printer received undefined control character (hex 40).                                                   | Contact your system<br>administrator.                                                            |
| SECURITY<br>VIOLATION*              | No                   | Security code of PAL on<br>controller board does not<br>match code of firmware on<br>the controller board.                        | Contact your authorized service representative. <sup>1</sup>                                     |
| SECURITY KEY NOT<br>DETECTED        | No                   | The security key is not present or has failed.                                                                                    | Contact your authorized service representative. <sup>1</sup>                                     |
| SENDING PROGRAM<br>TO EC PROCESSOR  | No                   | Status message: the printer<br>is loading the engine<br>controller program into the<br>engine controller.                         | No action is required.                                                                           |
| SF ERROR                            | No                   | Structured Field Error.<br>Application software has<br>violated structured data field<br>parameters.                              | Not a printer problem. Have the system administrator correct applications data or configuration. |

| Table 10. LCD Message T | Froubleshooting | Table |
|-------------------------|-----------------|-------|
|-------------------------|-----------------|-------|

| Displayed Message                                                                                                    | Can User<br>Correct? | Explanation                                                                                                    | Solution                                                                                                    |
|----------------------------------------------------------------------------------------------------|----------------------|----------------------------------------------------------------------------------------------------|----------------------------------------------------------------------------------------------------|
| SHUTTLE STALL                                                                                                    | Yes                  | The shuttle is not moving.<br>See "415:SHUTTLE JAM"<br>on page 136.                                                                                                    | Set the platen lever to match the<br>thickness of paper, but not too<br>tightly. Check and adjust the<br>platen gap. Inspect the ribbon<br>mask for deformation that snags<br>and interferes with shuttle<br>movement. If fault source is not<br>apparent, contact your<br>authorized service<br>representative. <sup>1</sup> |
| SPX FOUND, ERROR:<br>KEY NOT DETECTED                                                                                                    | No                   | The controller board does not have a security key.                                                                                                    | Contact your authorized service representative. <sup>1</sup>                                                                                                    |
| SPX NOT NEEDED<br>OPTIONS ENABLED                                                                                                    | No                   | The user has attempted to<br>use the SPX to turn on<br>printer options that are<br>already enabled.                                                                                                    | Contact your authorized service representative. <sup>1</sup>                                                                                                    |
| TCP PORT BUSY                                                                                                    | Yes                  | Error message reported by<br>the Printer Manager when<br>ethernet interface option is<br>installed. The network<br>address given in the printer<br>properties was reached, but<br>the printer port is busy. | Refer to the <i>Printronix P7000</i><br><i>Maintenance Manual</i> .                                                                                                    |
| WAITING FOR<br>ETHERNET ADAPTER                                                                                                    | N/A                  | Status message: Appears<br>when the printer is first<br>powered on if the optional<br>Network Interface Card is<br>installed.                                                                               | No action is required.                                                                                                    |
| <sup>1</sup> Before contacting an authorized service representative, power off the printer, wait 15 seconds, then power it back on and rerun your print job. If the message reappears, press CLEAR. If the fault message still |                      |                                                                                                    |                                                                                                    |

| Table 10. LCD Message | Troubleshooting | Table |
|-----------------------|-----------------|-------|
|-----------------------|-----------------|-------|

displays, then contact your authorized service representative.

#### Chapter 7 Diagnosing Problems

# A Printer Specifications

## **Ribbon Cartridge Specifications**

| P/N                             | Europe                         | North<br>America               | South<br>America               | M.E. & Asia                    | China &<br>India               |
|---------------------------------|--------------------------------|--------------------------------|--------------------------------|--------------------------------|--------------------------------|
| 255048<br>Ext Life ASCII        | (-401) 4 Pack                  | (-402) 4-Pack                  | (-403) 4-Pack                  | (-403) 4-Pack                  | (-404) 4-Pack                  |
| 255049<br>Std Life ASCII        | (-401) 4 Pack<br>(-101) Single | (-402) 4-Pack<br>(-102) Single | (-403) 4-Pack<br>(-103) Single | (-403) 4-Pack<br>(-103) Single | (-404) 4-Pack<br>(-104) Single |
| 255050<br>Ext Life<br>HD/HANZI  | (-401) 4 Pack                  | (-402) 4-Pack                  | (-403) 4-Pack                  | (-403) 4-Pack                  | (-404) 4-Pack                  |
| 255041<br>Std life HD/<br>HANZI | N/A                            | N/A                            | (-103) Single                  | (-403) 4-Pack<br>(-103) Single | (-404) 4-Pack<br>(-104) Single |

# **Paper Specifications**

| Туре:               | Edge-perforated, fan-fold, 3 to 17 inches (7.62 to 43.18 cm) wide, 2 to 12 inches (5.08 to 30.48 cm) long.                                                                                                 |
|---------------------|----------------------------------------------------------------------------------------------------|
|                     | SureStak Power Stacker option works with forms 5 to 12 inches (12.7 to 30.48 cm) long and up to 16 inches (41 cm) wide without the paper tent or 15.5 inches (39.5 cm) wide with the paper tent installed. |
| Thickness:          | Single-part: 15 to 100 pound (6.80 to 45.36 kg) stock;<br>Multi-part: 1- to 6-part forms (maximum 12 lb [5.44 kg] ply of upper plies)                                                                      |
| Sheet<br>Thickness: | 0.025 inch (0.064 cm) maximum                                                                                                    |
| Drive:              | Adjustable tractors (6-pin engagement)                                                                                                    |

#### Labels

| On Backing: | One-part continuous perforated fanfold back form. Labels must be placed at least 1/6 inch (0.42 cm) from the fan-fold perforation. Backing adhesive must not be squeezed out during printing.                                                                |
|-------------|----------------------------------------------------------------------------------------------------|
| Sheet Size: | 3 to 17 inches (7.62 to 43.18 cm) wide, including the two standard perforated tractor feed strips. A maximum sheet length of 16 inches (40.64 cm) between top and bottom perforations. Power Paper Stacker option is 5 to 12 inches (12.7 to 30.48 cm) long. |
|             | <b>NOTE:</b> A 16 inch rear door is needed for the cabinet model. Power Paper Stacker option is 5 to 12 inches (12.7 to 30.48 cm) long.                                                                                                    |
| Thickness:  | Not to exceed 0.025 inch (0.064 cm) (including backing sheet)                                                                                                    |

#### **Printer Weight And Dimensions**

| Cabinet Type  |             | Dimensions            | Weight     |            |            |  |
|---------------|-------------|-----------------------|------------|------------|------------|--|
|               | Height      | Width                 | Depth      | Unpacked   | Packaged   |  |
| Floor Cabinet | 42.5 inches | 27 inches             | 29 inches* | 225 lbs.   | 285 lbs.*  |  |
| Pedestal      | 35 inches** | 35 inches** 26 inches |            | 105 lbs.** | 115 lbs.** |  |

\* With a power stacker, the weight increases by 21 lbs. and the depth increases by 4.75 inches for a deeper rear door.

\*\* With the ZTP option, the weight increases by 12 lbs. and the height is increased by 7 inches.

### **Environmental Characteristics**

#### Temperature:

| Operating:        | $50^\circ$ to $104^\circ$ F (10° to $40^\circ$ C) up to 5000 feet (1524 meters) $50^\circ$ to $90^\circ$ F (10° to $32^\circ$ C) up to 8000 feet (2438 meters) |
|-------------------|----------------------------------------------------------------------------------------------------|
| Storage:          | -40° to 158° F (- 40° to 70° C)                                                                                                    |
| Relative Humidity |                                                                                                    |
| Operating:        | 15% to 80% (noncondensing)                                                                                                    |
| Storage:          | 15% to 90% (noncondensing)                                                                                                    |

### **Acoustic Noise Level**

| Acoustic Noise Levels<br>per ISO 9296 | Cabinet Models                                            | Pedestal<br>Models   |  |  |
|---------------------------------------|-----------------------------------------------------------|----------------------|--|--|
| Printing                              | 50 dB (200 lpm)<br>52 dB (300 lpm)<br>55 dB (600/800 lpm) | 65 dB<br>65 dB<br>NA |  |  |
|                                       | 6.8 Bel                                                   | 8.0 Bel              |  |  |
| Standby                               | 48 dB                                                     | 50 dB                |  |  |
|                                       | 6.3 Bel                                                   | 6.5 Bel              |  |  |

### **Energy Star**

The printers described in this *User's Manual* comply with the requirements of the ENERGY STAR<sup>®</sup> Office Equipment Program of the U.S. Environmental Protection Agency.

#### **Electrical Characteristics**

#### **Input Voltage**

|                    | Voltage (+/-10%) | Freq (+/-10%) | Amps | Watts | BTU/Hr |  |
|--------------------|------------------|---------------|------|-------|--------|--|
| P7003H<br>P7003HZT | AC 100-120V      | 50/60 Hz      | 3.5  | 300   | 1025   |  |
|                    | AC 200-240V      | 50/60 Hz      | 1.6  | 300   | 1025   |  |
| P7006H<br>P7006HZT | AC 100-120V      | 50/60 Hz      | 4.5  | 430   | 1469   |  |
|                    | AC 200-240V      | 50/60 Hz      | 1.9  | 430   | 1469   |  |
| P7008H             | AC 100-120V      | 50/60 Hz      | 5.5  | 540   | 1844   |  |
|                    | AC 200-240V      | 50/60 Hz      | 2.1  | 540   | 1844   |  |
| P7203H             | AC 100-120V      | 50/60 Hz      | 3.5  | 350   | 1195   |  |
|                    | AC 200-240V      | 50/60 Hz      | 1.6  | 350   | 1195   |  |
| P7206H             | AC 100-120V      | 50/60 Hz      | 5    | 460   | 1571   |  |
|                    | AC 200-240V      | 50/60 Hz      | 2    | 460   | 1571   |  |
| P7208H             | AC 100-120V      | 50/60 Hz      | 5.5  | 540   | 1844   |  |
|                    | AC 200-240V      | 50/60 Hz      | 2.1  | 540   | 1844   |  |

#### **Power Consumption**

| Operating<br>Mode    | Units    | Power Consumption |                       |           |  |  |  |  |  |  |  |
|----------------------|----------|-------------------|-----------------------|-----------|--|--|--|--|--|--|--|
|                      |          | 200 LPM           | 600/800 LPM           |           |  |  |  |  |  |  |  |
| Standby <sup>1</sup> | Watts    | 30 (60)           | 45 (80)               | 85        |  |  |  |  |  |  |  |
|                      | BTU/Hour | 100 (205)         | 154 (273)             | 289       |  |  |  |  |  |  |  |
| Nominal <sup>2</sup> | Watts    | 220               | 310                   | 450       |  |  |  |  |  |  |  |
|                      | BTU/Hour | 750               | 1058                  | 1531      |  |  |  |  |  |  |  |
| Maximum <sup>3</sup> | Watts    | 315               | 440                   | 650 - 900 |  |  |  |  |  |  |  |
|                      | BTU/Hour | 1075              | 1075 1500 2211 - 3062 |           |  |  |  |  |  |  |  |

<sup>1</sup>Numbers represent consumption in Power Saver Mode. Numbers in parenthesis represent standby mode.

<sup>2</sup>Nominal power measured at 120 VAC while printing ASCII Shift-Recycle.

<sup>3</sup>Maximum power measured at 120 VAC while printing Black Plot.

#### Interfaces

| Туре:           | Standard: | IEEE 1284 Parallel, RS-232 serial                                                                                                    |
|-----------------|-----------|----------------------------------------------------------------------------------------------------|
|                 | Optional: | Ethernet 10/100Base-T,<br>RS-422 serial (not available in Taiwan)                                                                          |
| Logic Levels:   |           | TTL/EIA <sup>®</sup> -232E/EIA-422B                                                                                                    |
| Transfer Rates: |           | Up to 200 Kilobytes on parallel interface.<br>Up to 19.2K baud on RS-232 serial interface.<br>Up to 115.2K baud on RS-422 serial interface |

#### **Printing Rates**

The printing speed of text is measured in lines per minute (lpm) and is a function of the selected font and the vertical dot density. Printing speed is independent of the number of characters configured in the character set repertoire. Print rates for lines containing attributes such as bold or emphasized printing, superscripts, subscripts, or elongated attributes will decrease to not less than half the rates of the font without such attributes. The exact print rate of lines containing these attributes depends on the specific print job, but software maximizes the throughput by dynamically determining which dot rows contain adjacent dots and must be printed in two strokes.

The reverse paper feed capability allows the printing of multiple densities on a single line. This is useful in printing forms and text together or in mixing different fonts on a print line. Use of multiple densities and reverse paper feed also affects throughput.

#### Appendix A Printing Rates

B

# ASCII Character Set

|                      |                 |     |                 | KEY           | BI<br>B4       | <sup>37</sup> B6<br><b>TS</b><br>183828 | 5              | 0 0            | 1              |     |                     |                             |                 |     |                  |     |                  |
|----------------------|-----------------|-----|-----------------|---------------|----------------|-----------------------------------------|----------------|----------------|----------------|-----|---------------------|-----------------------------|-----------------|-----|------------------|-----|------------------|
|                      |                 |     |                 |               | 1              | 011                                     | E              | sc             | 33<br>27<br>1B |     | AL e<br>IMAI<br>equ | quival<br>- equiv<br>valent | ent<br>valen    | t   |                  |     |                  |
| ASCII Character Name |                 |     |                 |               |                |                                         |                |                |                |     |                     |                             |                 |     |                  |     |                  |
| B7 B6                | <sup>3</sup> В5 | 0 c | 0               | 0 0           | 1              | <sup>0</sup> 1                          | 0              | <sup>0</sup> 1 | 1              | 1 0 | 0                   | 1 (                         | ) 1             | 1 1 | 0                | 1 1 | 1                |
| B4 B3 B2 B1          | ROW             |     | JMN             | 1             |                | 2                                       |                | 3              |                | 4   |                     | 5                           |                 | 6   |                  | 7   |                  |
| 0000                 | 0               | NUL | 0<br>0<br>0     | DLE           | 20<br>16<br>10 | SP                                      | 40<br>32<br>20 | 0              | 60<br>48<br>30 | @   | 100<br>64<br>40     | Ρ                           | 120<br>80<br>50 | `   | 140<br>96<br>60  | р   | 160<br>112<br>70 |
| 0001                 | 1               | SOH | 1<br>1<br>1     | DC1<br>(XON)  | 21<br>17<br>11 | !                                       | 41<br>33<br>21 | 1              | 61<br>49<br>31 | A   | 101<br>65<br>41     | Q                           | 121<br>81<br>51 | а   | 141<br>97<br>61  | q   | 161<br>113<br>71 |
| 0010                 | 2               | STX | 2<br>2<br>2     | DC2           | 22<br>18<br>12 |                                         | 42<br>34<br>22 | 2              | 62<br>50<br>32 | В   | 102<br>66<br>42     | R                           | 122<br>82<br>52 | b   | 142<br>98<br>62  | r   | 162<br>114<br>72 |
| 0011                 | 3               | ЕТХ | 3<br>3<br>3     | DC3<br>(XOFF) | 23<br>19<br>13 | #                                       | 43<br>35<br>23 | 3              | 63<br>51<br>33 | с   | 103<br>67<br>43     | s                           | 123<br>83<br>53 | с   | 143<br>99<br>63  | S   | 163<br>115<br>73 |
| 0100                 | 4               | ЕОТ | 4<br>4<br>4     | DC4           | 24<br>20<br>14 | \$                                      | 44<br>36<br>24 | 4              | 64<br>52<br>34 | D   | 104<br>68<br>44     | т                           | 124<br>84<br>54 | d   | 144<br>100<br>64 | t   | 164<br>116<br>74 |
| 0101                 | 5               | ENQ | 5<br>5<br>5     | NAK           | 25<br>21<br>15 | %                                       | 45<br>37<br>25 | 5              | 65<br>53<br>35 | E   | 105<br>69<br>45     | U                           | 125<br>85<br>55 | е   | 145<br>101<br>65 | u   | 165<br>117<br>75 |
| 0110                 | 6               | АСК | 6<br>6<br>6     | SYN           | 26<br>22<br>16 | &                                       | 46<br>38<br>26 | 6              | 66<br>54<br>36 | F   | 106<br>70<br>46     | v                           | 126<br>86<br>56 | f   | 146<br>102<br>66 | v   | 166<br>118<br>76 |
| 0111                 | 7               | BEL | 7<br>7<br>7     | ЕТВ           | 27<br>23<br>17 |                                         | 47<br>39<br>27 | 7              | 67<br>55<br>37 | G   | 107<br>71<br>47     | W                           | 127<br>87<br>57 | g   | 147<br>103<br>67 | w   | 167<br>119<br>77 |
| 1000                 | 8               | BS  | 10<br>8<br>8    | CAN           | 30<br>24<br>18 | (                                       | 50<br>40<br>28 | 8              | 70<br>56<br>38 | н   | 110<br>72<br>48     | х                           | 130<br>88<br>58 | h   | 150<br>104<br>68 | x   | 170<br>120<br>78 |
| 1001                 | 9               | нт  | 11<br>9<br>9    | EM            | 31<br>25<br>19 | )                                       | 51<br>41<br>29 | 9              | 71<br>57<br>39 | I   | 111<br>73<br>49     | Y                           | 131<br>89<br>59 | i   | 151<br>105<br>69 | у   | 171<br>121<br>79 |
| 1010                 | 10              | LF  | 12<br>10<br>0 A | SUB           | 32<br>26<br>1A | *                                       | 52<br>42<br>2A | :              | 72<br>58<br>3A | J   | 112<br>74<br>4A     | z                           | 132<br>90<br>5A | j   | 152<br>106<br>6A | z   | 172<br>122<br>7A |
| 1011                 | 11              | VT  | 13<br>11<br>0 B | ESC           | 33<br>27<br>1B | +                                       | 53<br>43<br>2B | ;              | 73<br>59<br>3B | к   | 113<br>75<br>4B     | [                           | 133<br>91<br>5B | k   | 153<br>107<br>6B | {   | 173<br>123<br>7B |
| 1100                 | 12              | FF  | 14<br>12<br>0 C | FS            | 34<br>28<br>1C | ,                                       | 54<br>44<br>2C | <              | 74<br>60<br>3C | L   | 114<br>76<br>4C     | ١                           | 134<br>92<br>5C | I   | 154<br>108<br>6C | I   | 174<br>124<br>7C |
| 1101                 | 13              | CR  | 15<br>13<br>0 D | GS            | 35<br>29<br>1D | -                                       | 55<br>45<br>2D | =              | 75<br>61<br>3D | М   | 115<br>77<br>4D     | ]                           | 135<br>93<br>5D | m   | 155<br>109<br>6D | }   | 175<br>125<br>7D |
| 1110                 | 14              | so  | 16<br>14<br>0 E | RS            | 36<br>30<br>1E |                                         | 56<br>46<br>2E | >              | 76<br>62<br>3E | N   | 116<br>78<br>4E     | ^                           | 136<br>94<br>5E | n   | 156<br>110<br>6E | ~   | 176<br>126<br>7E |
| 1111                 | 15              | SI  | 17<br>15<br>0 F | US            | 37<br>31<br>1F | /                                       | 57<br>47<br>2F | ?              | 77<br>63<br>3F | 0   | 117<br>79<br>4F     | -                           | 137<br>95<br>5F | 0   | 157<br>111<br>6F | DEL | 177<br>127<br>7F |

#### Appendix B

# C Zero Tear Pedestal

#### **Overview**

The P7000 Zero Tear Pedestal (ZTP) printer can print a form and present it for tear off without losing a form between print jobs. The printer automatically presents the current print line to the tear bar when it finishes printing and no data are being sent to the printer. When it receives more data from the host computer, the printer pulls the form down to the print station and resumes printing.

The ZT printer is available:

- as a 200 lpm, 300 lpm, and 600 lpm H-Series (DBCS) printer
- with HD printers.

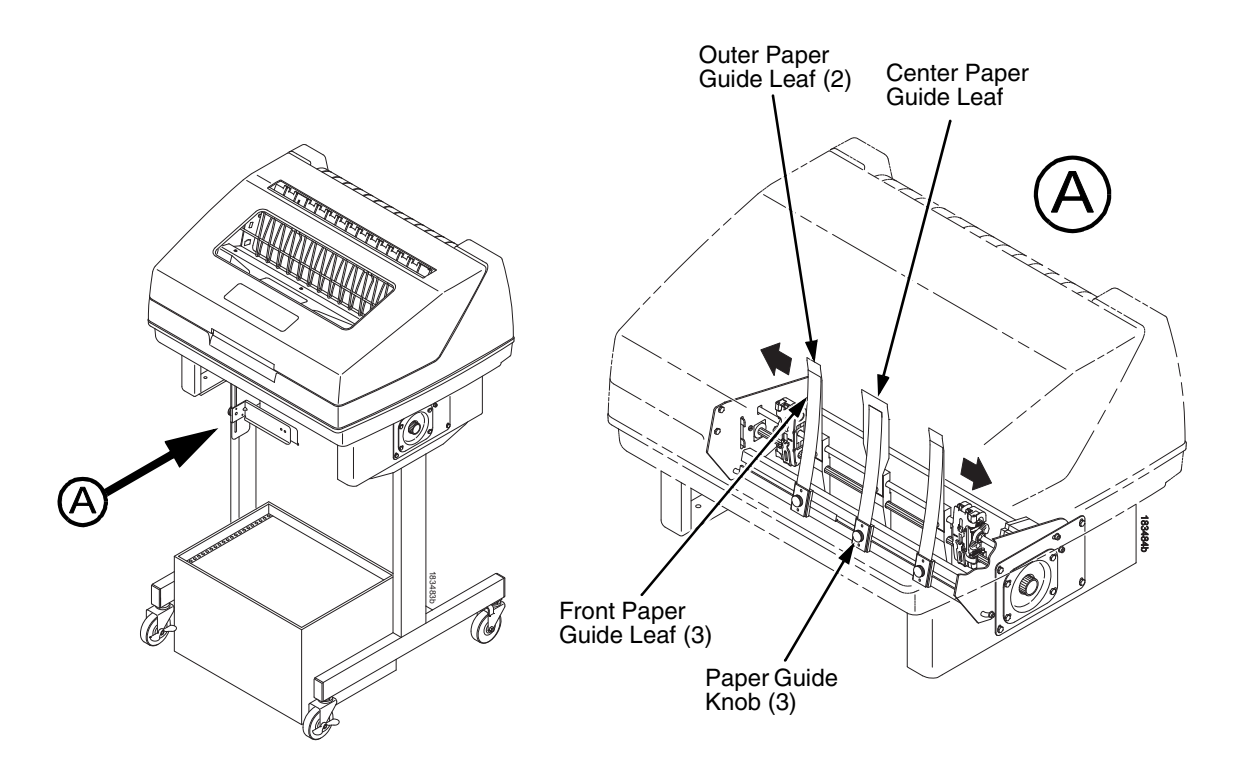

#### Position The Paper Input And Adjust The Paper Guides

#### Figure 28. Adjusting The Paper Guides

**NOTE:** Ensure that the paper guides are not damaged.

- 1. Remove the left paper guide knob and the left, front paper guide leaf. (See Figure 28.)
- 2. Remove the right paper guide knob and the right, front paper guide leaf.
- 3. Remove the center paper guide knob and the center, front paper guide leaf.

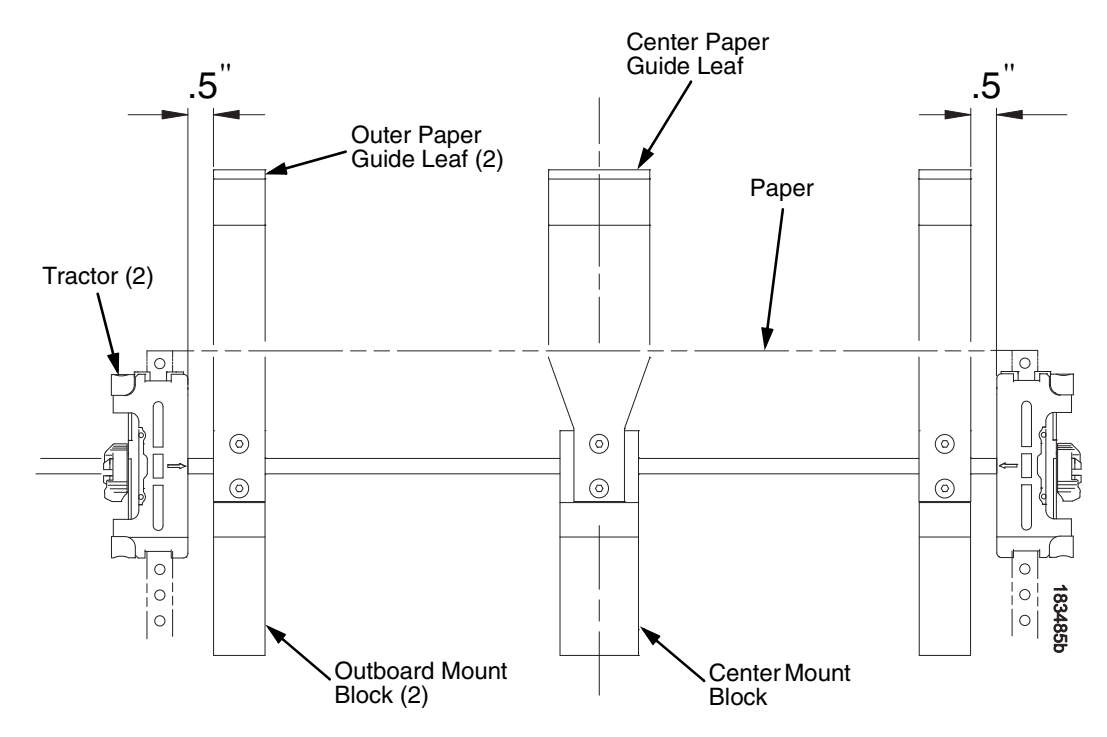

Figure 29. Adjusting Paper Guide Leaves

- 4. Slide the left outboard mount block so that the left outer paper guide leaf is .5 inches from the left tractor. (See Figure 29).
- 5. Slide the right outboard mount block so that the right outer paper guide leaf is .5 inches from the right tractor.
- 6. Slide the center mount block so that the center paper guide leaf is centered between the left and right outer paper guide leaves.
- 7. Install the paper guide knobs and front paper guide leaves. (See Figure 28.)

#### Load Paper

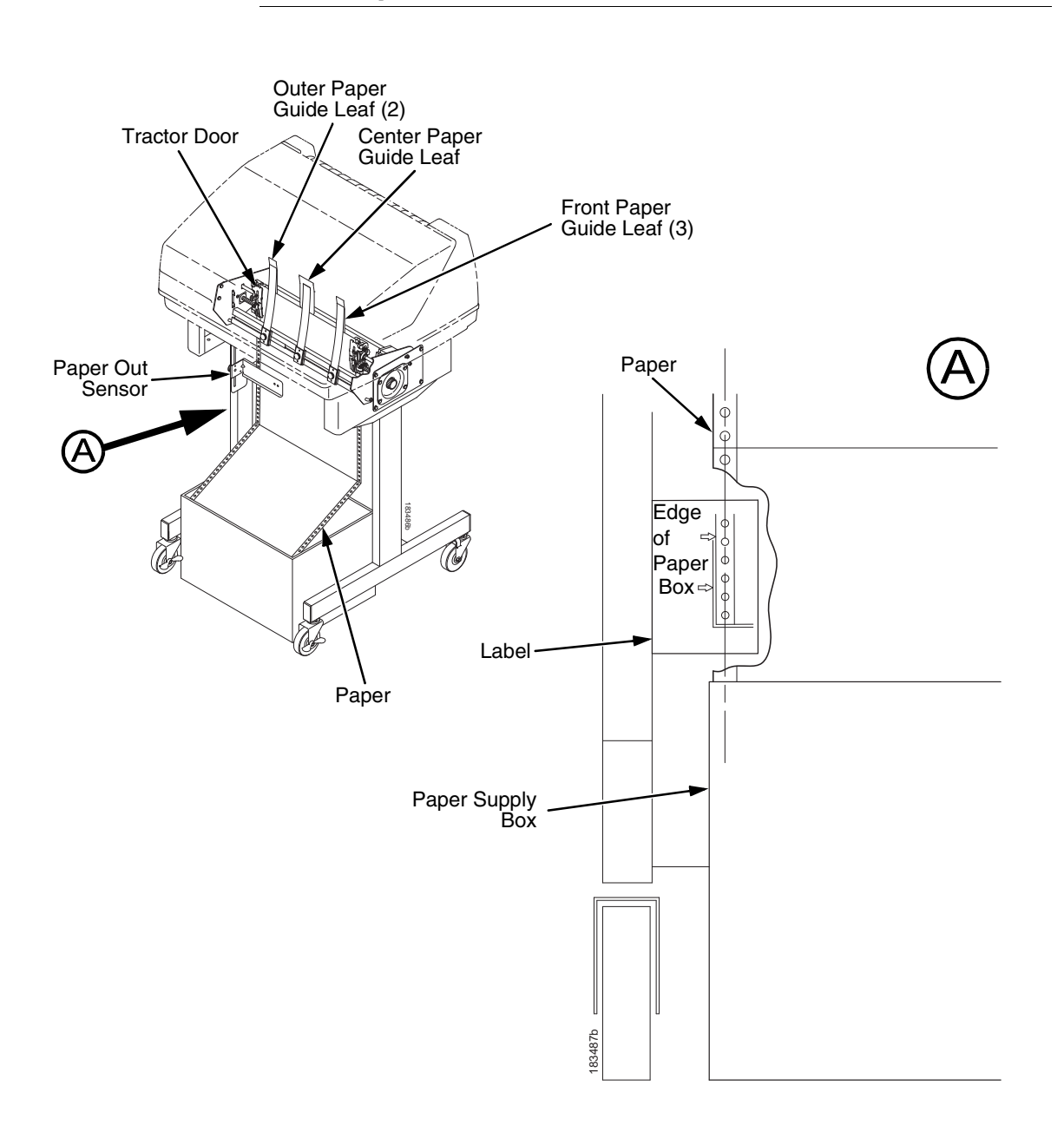

#### Figure 30. Loading Paper Onto The Printer

- 1. Align the paper supply box with the label on the bottom left side of the modesty panel. (See Figure 30 on page 180.)
- 2. Unlock and open the tractor doors and slide the paper from below, through the black paper out sensor slot on the left side, and up between all front and rear paper guides.
- 3. Load the paper on the left tractor sprockets and close the tractor door.
- 4. Load the paper onto the right tractor sprockets and close the tractor door.
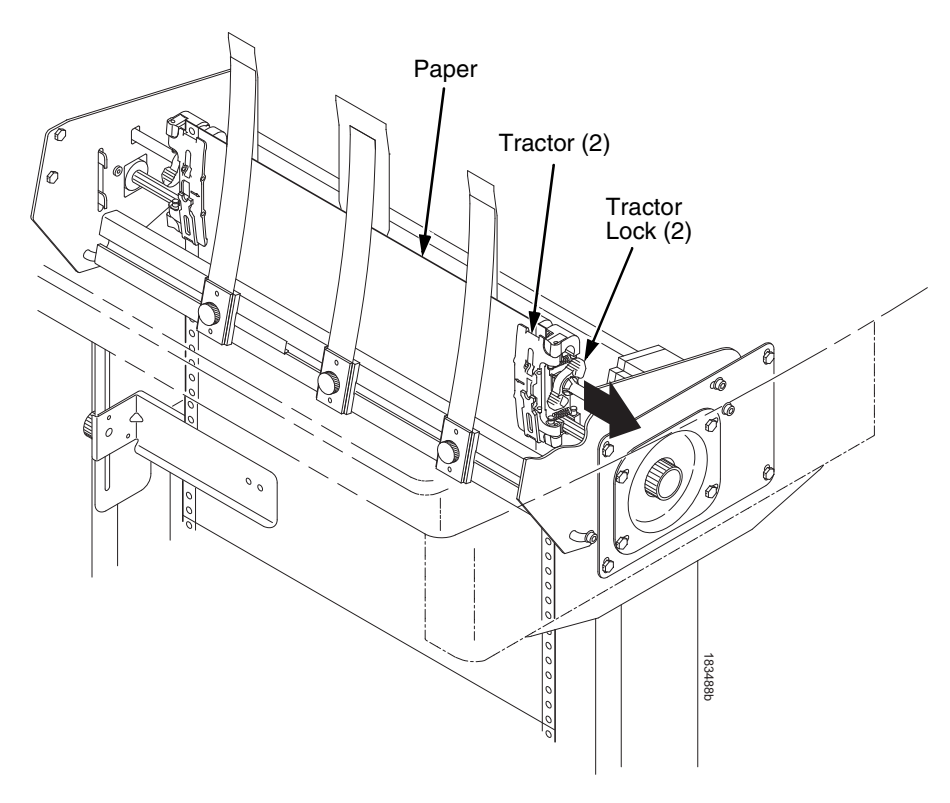

#### Figure 31. Adjusting the Horizontal Paper Tension

- 5. Adjust the paper web tightness by sliding the right tractor to remove slack or to adjust for various paper widths. (See Figure 31.)
- 6. Lock the tractors in position by pressing down on the tractor locks.

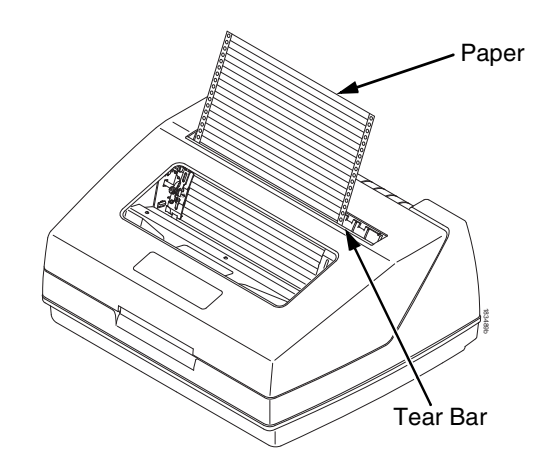

Figure 32. Paper Exiting the Top of the Printer

# **Position The Paper Out Sensor**

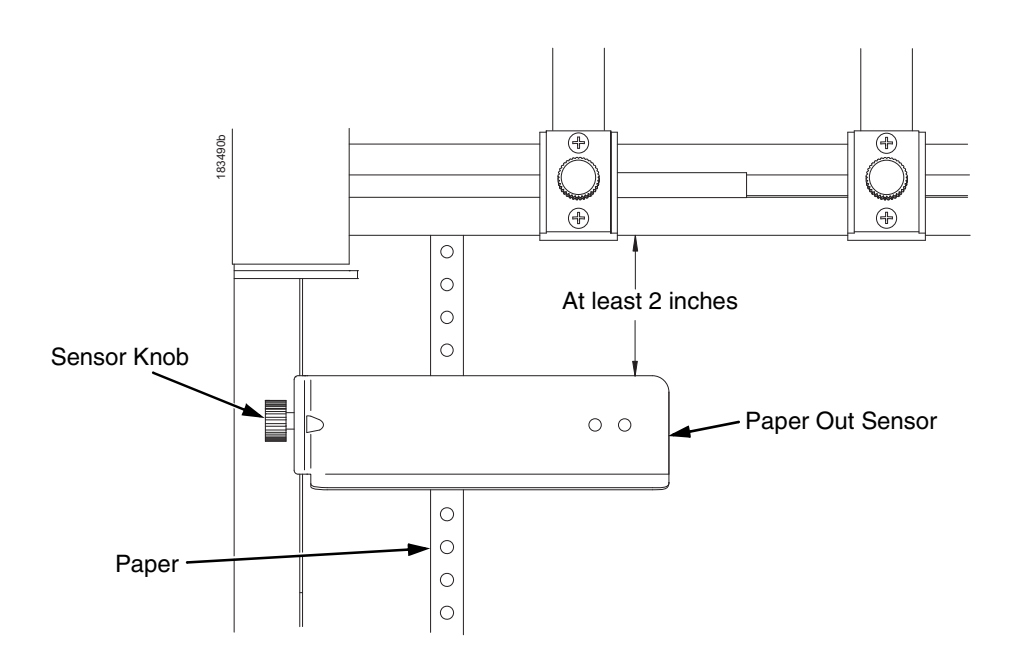

Figure 33. The Paper Out Sensor

The paper out sensor indicates when the printer runs out of paper. (The sensor does not work with black backed forms.) Unlike the standard pedestal printer, the ZT printer requires you to load the paper through the paper out sensor slot (Figure 30 and Figure 33). Correct positioning of the paper out sensor ensures that the last form the printer prints will be properly presented to the tear bar. To position the paper out sensor, do the following:

- 1. Position the paper properly at the tear bar (page 184).
- 2. Loosen the paper out sensor by turning the sensor knob counterclockwise.
- 3. Position the paper out sensor so that there are at least 2 inches between the bottom of the aluminum extrusion bar and the top of the paper out sensor.
- **IMPORTANT** For optimal performance, 2 inches is recommended for 11 inch forms. For shorter forms, position the paper out sensor so that there are at least 2 inches between a perforation and the top of the paper out sensor.
  - 4. Tighten the paper out sensor by turning the sensor knobs clockwise.
  - 5. Press **ONLINE/CLEAR**. When the first print job is sent to the printer, the paper is drawn into the printer, the top of form aligns with the print station, and the print job begins.

# Set The Tear Bar Distance

To set the tear bar distance, do the following steps:

- 1. Make sure the printer is offline.
- 2. Press ENTER key to enter the menu.
- 3. Press the right arrow  $\triangleright$  until "OFFLINE/ZTP Menu" displays.
- 4. Press the down arrow  $\nabla$ . "ZTP Data Time" displays.
- 5. Press the right arrow  $\triangleright$  until "ZTP TearDistance" displays.
- 6. Press the down arrow  $\nabla$ . "ZTP TearDistance/xx/144 Inch" displays.
- 7. Press the left arrow  $\triangleleft$  or right arrow  $\triangleright$  to decrease or increase the tear bar distance in increments of 1/144th of an inch.
- 8. Press **ENTER** to select the desired value. An asterisk appears next the selected value and a scale prints to indicate the tear bar distance in relation to the tear bar. For correct tear bar distance, the zero should align with the tear bar. See Figure 34.

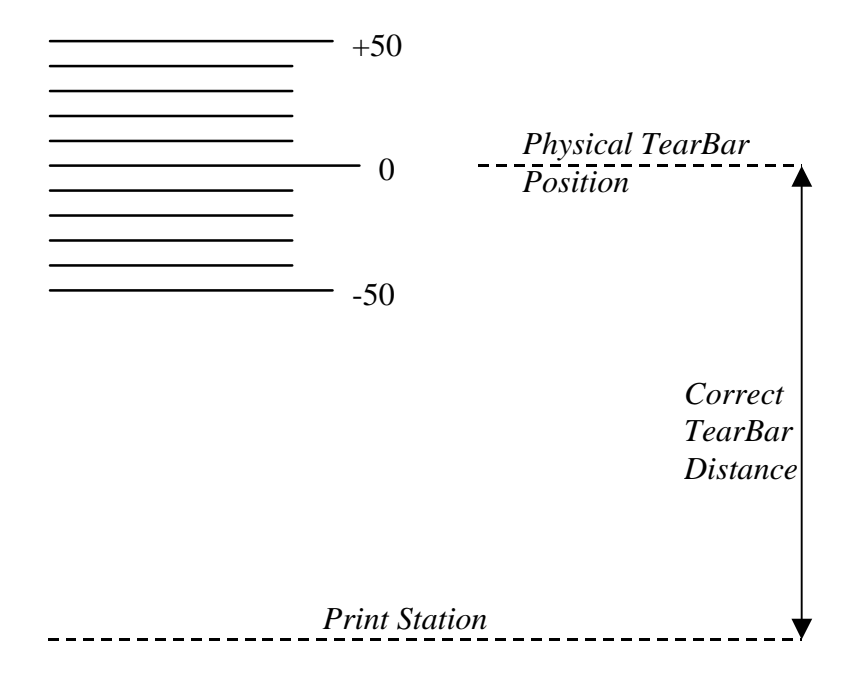

#### Figure 34. Correct Tear Bar Distance

- **NOTE:** When a new ZTP Tear Bar Dist value is selected, the printer will lose the current print position until you reset the top of form to automatically save the new value.
- 9. Reset the top of form using the procedure on page 184.

# Set The Top Of Form

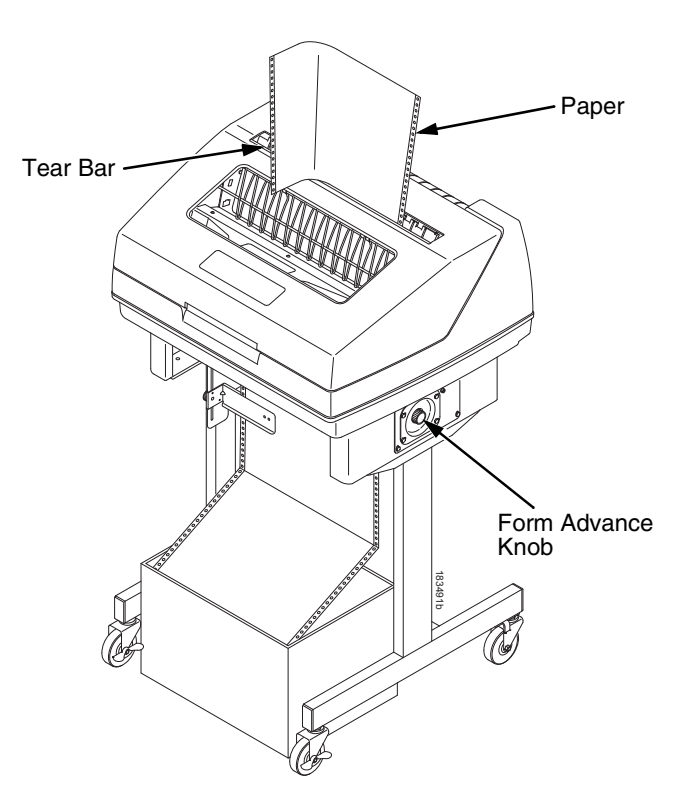

Figure 35. Setting The Tear Off Position

The ZT printer uses the tear bar as the reference point for setting the tear off position. To set the position of the forms perforation to the tear bar, use the **SET TOF** button as follows:

- 1. Make sure the paper guides are adjusted correctly and the paper is properly loaded.
- 2. Press the **SET TOF** button on the control panel. The printer display will read "Align at TearBar/Then Press TOF".
- 3. Use the form advance knob to move the top of the form to the tear off bar.
- 4. Position the perforation so it aligns with the tear off bar.
- **NOTE:** This is easily done by advancing one complete sheet above the tear off bar and folding it over at the perforation.
- 5. Position the fold exactly at the tear bar.
- 6. Tear the sheet off to ensure proper positioning.
- **NOTE:** If you do not want to lose a form, position the top of the form at the tear bar. Run a finger along the back of the form along the tear bar to ensure the perforation is presented at the tear off point.
- Press the SET TOF button again. The printer display will read "Top Of Form Set/Press ONLINE". The printer will then be brought OFFLINE and the top of form will be set.
- 8. Press the **ONLINE/CLEAR** key to bring the printer online.

# **ZTP SETTINGS Menu**

The ZTP SETTINGS menu includes the ability to enable and disable features unique to the Zero Tear printer (ZTP), set the tear bar distance, set the auto present data time, and set the auto present wait time. This section defines these options.

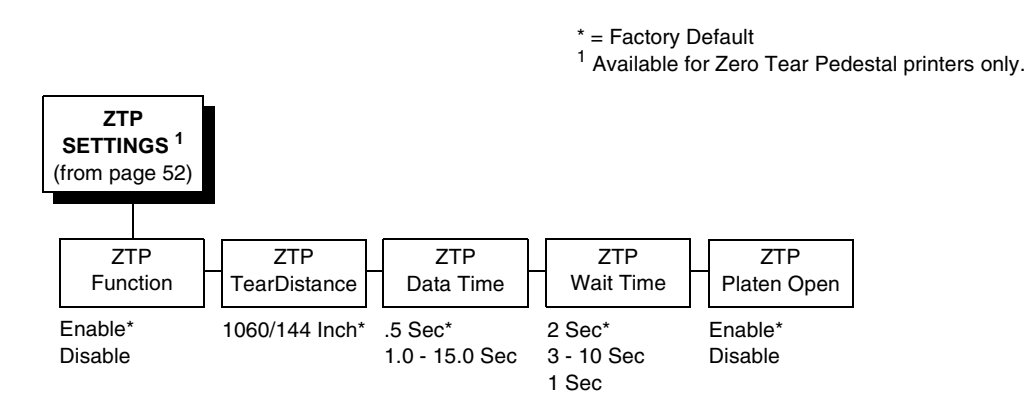

# **ZTP Function**

This option enables or disables all unique ZTP functions. The default is Enable.

**NOTE:** When the ZTP Function is enabled, the View/Eject key is disabled and Slow Paper Slew is enabled.

# **ZTP TearDistance**

This option sets the tear off distance from the current print position to the tear bar. Adjustable values in increments of 1/144th of an inch range from 200 to 2880. The up and down arrows adjust the display value. When you press the **Enter** key, the selected value is stored and a scale is printed to indicate the current tear off position. The default value is 1060.

**NOTE:** When a new value is selected, the printer will lose the current print position. You must reset the top of form to automatically save the new value.

# **ZTP Data Time**

This option sets the pause time in the data stream that the ZTP requires before moving the form to the tear bar once a print job is completed. The values range from .5 to 15 seconds. The default is .5 seconds.

# **ZTP Wait Time**

This option sets the minimum amount of time that the form stays at the tear bar. This allows you time to remove the form before the form is retracted to print the next form. The adjustable values range from 1 to 10 seconds in increments of 1 second. The default value is 2 seconds.

## **ZTP Platen Open**

This option allows the user to have the platen open whenever forms are reversed. Enabled is the default, used for most papers and labels. The feature can be disabled as required by some multi-part forms.

# **Performance Limitations**

# Forms Type

The paper feed tractors on the ZT printer push the paper up through the print station instead of pulling it through, as in the standard pedestal printer. This limits the variety of forms the ZT printer can use. If the forms do not fall within the range specified in Table 11, dot compression and line separation may occur. The user should match the media to the application to ensure acceptable print quality. Also, because paper is pushed from below the print station, the last form in the tractors may not print fully or may not be presented to the printer exit for retrieval.

All paper used in the ZT printer requires standard half inch spaced tractor feed holes. Cut sheet and continuous friction fed paper is not supported. The forms specified in Table 11 can have no more than one form per page horizontally.

| Description                                                                                                  | Length         | Width<br>(edge to edge) |
|----------------------------------------------------------------------------------------------------|----------------|-------------------------|
| One to three part, continuous, with carbon, fan-folded, edge-perforated paper forms                          | 3 to 12 inches | 7 to 16.5 inches        |
| One to four part, continuous, with carbon, fan-folded, edge-perforated paper forms                           | 3 to 12 inches | 7 to 12 inches          |
| One to four part, continuous, carbonless, fan-folded, edge-perforated paper forms                            | 3 to 12 inches | 7 to 16.5 inches        |
| One to six part, continuous, carbonless, fan-folded, edge-<br>perforated paper forms                         | 3 to 12 inches | 7 to 12 inches          |
| Forms with a paper weight of 20 to 100 pounds and a maximum thickness of 0.025 inches                        | 3 to 12 inches | 7 to 16.5 inches        |
| Forms with a paper weight of 18 to 100 pounds and a maximum thickness of 0.025 inches                        | 3 to 12 inches | 7 to 12 inches          |
| Forms with all approved types of interleaf edge attachment except those using metallic or other hard devices |                |                         |

### Table 11. Forms Type

**NOTE:** If you use forms outside these limits, the print quality may not be optimum, the printer may lose top-of-form, or the frequency of paper jams will increase.

## **Paper Jams**

Printer jams can occur if you tear off the form incorrectly. If you experience two or more paper jams per box of forms, follow these guidelines to help reduce jams:

- Position the lower paper guides properly
- Align the paper web tightness properly
- Position the form perforation against the tear bar
- Time the tear, while the paper is not moving
- Direct the tear force toward the user and across the tear bar, not upward.

### **To Clear Paper Jams**

- 1. Raise the platen lever to open the platen.
- 2. Open the left and right tractor doors.
- 3. Pull the paper upward through the top of the printer.
- **NOTE:** DO NOT pull the paper downwards from the bottom. This could cause the paper guides to bend.
- 4. Reload the paper (see page 180).

D

# Customer Support

# **Printronix Customer Support Center**

# **IMPORTANT** Please have the following information available prior to calling the Printronix Customer Support Center:

- Model number
- Serial number (located on the back of the printer)
- Installed options (i.e., interface and host type if applicable to the problem)
- Configuration printout:

### Line Matrix Printer

Press PRT CONFIG on the control panel, then press Enter.

- Is the problem with a new install or an existing printer?
- Description of the problem (be specific)
- Good and bad samples that clearly show the problem (faxing or emailing of these samples may be required)

| Americas                        | (714) 368-2686    |
|---------------------------------|-------------------|
| Europe, Middle East, and Africa | (31) 24 6489 311  |
| Asia Pacific                    | (65) 6548 4114    |
| China                           | (86) 800-999-6836 |
|                                 |                   |

http://www.printronix.com/support.aspx

# **Printronix Supplies Department**

Contact the Printronix Supplies Department for genuine Printronix supplies.

| Americas                        | (800) 733-1900                      |
|---------------------------------|-------------------------------------|
| Europe, Middle East, and Africa | 33 (0) 1 46 25 19 07                |
| Asia Pacific                    | (65) 6548 4116<br>or (65) 6548 4182 |
| China                           | (86) 400-886-5598                   |
| India                           | (800) 102-7869                      |
|                                 |                                     |

http://www.printronix.com/supplies-parts.aspx

# **Corporate Offices**

Printronix, Inc. 15345 Barranca Parkway Irvine, CA 92618 U.S.A. Phone: (714) 368-2300 Fax: (714) 368-2600

Printronix Inc. c/o Printronix Nederland BV Bijsterhuizen 11-38 6546 AS Nijmegen The Netherlands Phone: (31) 24 6489489 Fax: (31) 24 6489499

Printronix Schweiz GmbH 42 Changi South Street 1 Changi South Industrial Estate Singapore 486763 Phone: (65) 6542 0110 Fax: (65) 6546 1588

Printronix Commercial (Shanghai) Co. Ltd 22F, Eton Building East No.555, Pudong Av. Shanghai City, 200120, P R China Phone: (86) 400 886 5598 Fax: (86-21) 5138 0564

Visit the Printronix web site at www.printronix.com

# Communication Notices

# **Notices**

This information was developed for products and services offered in the U.S.A.

Printronix may not offer the products, services, or features discussed in this document in other countries. Consult your Printronix representative for information on the products and services currently available in your area. Any reference to an Printronix product, program, or service is not intended to state or imply that only that Printronix product, program, or service may be used. Any functionally equivalent product, program, or service that does not infringe any Printronix intellectual property rights may be used instead. However, it is the user's responsibility to evaluate and verify the operation of any non-Printronix product, program, or service.

Printronix may have patents or pending patent applications covering subject matter described in this document. The furnishing of this document does not give you any license to these patents. You can send license inquires, in writing, to:

Printronix, Inc. 15345 Barranca Parkway Irvine, CA 92618 U.S.A.

The following paragraph does not apply to the United Kingdom or any other country where such provisions are inconsistent with local law:

PRINTRONIX PROVIDES THIS PUBLICATION "AS IS" WITHOUT WARRANTY OF ANY KIND, EITHER EXPRESS OR IMPLIED, INCLUDING, BUT NOT LIMITED TO, THE IMPLIED WARRANTIES OF NON-INFRINGEMENT, MERCHANTABILITY OR FITNESS FOR A PARTICULAR PURPOSE. Some states do not allow disclaimer of express or implied warranties in certain transactions, therefore, this statement may not apply to you.

This information could include technical inaccuracies or typographical errors. Changes are periodically made to the information herein; these changes will be incorporated in new editions of the publication. Printronix may make improvements and/or changes in the product(s) described in this publication at any time without notice.

Any references in this information to non-Printronix Web sites are provided for convenience only and do not in any manner serve as an endorsement of those Web sites. The materials at those Web sites are not part of the materials for this Printronix product and use of those Web sites is at your own risk. Any performance data contained herein was determined in a controlled environment. Therefore, the results obtained in other operating environments may vary significantly. Some measurements may have been made on development-level systems and there is no guarantee that these measurements will be the same on generally available systems. Furthermore, some measurement may have been estimated through extrapolation. Actual results may vary. Users of this document should verify the applicable data for their specific environment.

Information concerning non-Printronix products was obtained from the suppliers of those products, their published announcements or other publicly available sources. Printronix has not tested those products and cannot confirm the accuracy of performance, compatibility or any other claims related to non-Printronix products. Questions on the capabilities of non-Printronix products should be addressed to the suppliers of those products.

Printronix encourages owners of information technology (IT) equipment to responsibly recycle their equipment when it is no longer needed. Printronix offers a variety of programs and services to assist equipment owners in recycling their IT products. Information on these product recycling offerings can be found on Printronix's Internet site at http://www.printronix.com.

#### Note!

Before using this information and the product it supports, read the information and Communication Statements on page 193.

If you are viewing this information softcopy, the photographs and color illustrations may not appear.

For online versions of this book, we authorize you to:

- Copy, modify, and print the documentation contained on the media, for use within your enterprise, provided you reproduce the copyright notice, all warning statements, and other required statements on each copy or partial copy.
- Transfer the original unaltered copy of the documentation when you transfer the related Printronix product (which may be either machines you own, or programs, if the program's license terms permit a transfer). You must, at the same time, destroy all other copies of the documentation.

You are responsible for payment of any taxes, including personal property taxes, resulting from this authorization.

Your failure to comply with the terms above terminates this authorization. Upon termination, you must destroy your machine readable documentation.

# **Energy Star**

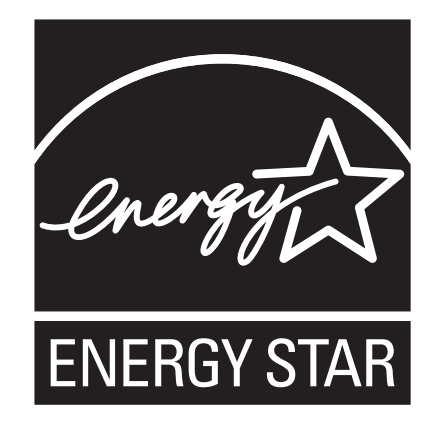

The Environmental Protection Agency ENERGY STAR® Computers program is a partnership effort with manufacturers of data processing equipment to promote the introduction of energy-efficient personal computers, monitors, printers, fax machines, and copiers to help reduce air pollution and global warming caused by electricity generation.

Printronix participates in this program by introducing printers that reduce power consumption when they are not being used. As an ENERGY STAR® Partner, Printronix has determined that this product meets the ENERGY STAR® guidelines for energy efficiency.

**NOTE:** The ENERGY STAR® emblem does not represent EPA endorsement of any product or service.

# **Communication Statements**

# Federal Communications Commission (FCC) Statement

This equpment has been tested and found to comply with the limits for a Class A digital device, pursuant to Part 15 of the FCC Fules. These limits are designed to provide reasonable protection against harmful interference when the equipment is operated in a commercial environment. This equipment generates, uses, and can radiate radio frequency energy and, if not installed and used in accordance with the instructions, may cause harmful interference to radio communications. Operation of this equipment in a residential area is likely to cause harmful interference in which case the user will be required to correct the interference at his own expense.

Properly shielded and grounded cables and connectors must be used in order to meet FCC emission limits. Printronix is not responsible for any radio or television interference caused by using other than recommended cables and connectors or by unauthorized changes or modifications to this equipment. Unauthorized changes or modifications could void the user's authority to operate the equipment. This device complies with Part 15 of the FCC Fules. Operation is subject to the following two conditions: (1) this device may not cause harmful interference, and (2) this device must accept any interference received, including interference that may cause undesired operation.

# **European Union (EU) Conformity Statement**

CE

Hereby, Printronix declares that this product is in compliance with the essential requirements and other relevent provisions of Directive 1999/5/EC.

Printronix cannot accept responsibility for any failure to satisfy the protection requirements resulting from a non-recommended modification of the product, including the fitting of non-Printronix option cards.

This product has been tested and found to comply with the limits for Class A Information Technology Equipment according to European standard EN 55022. The limits for Class A equipment were derived for commercial and industrial environments to provide reasonable protection against interference with licensed communication devices.

### - WARNING

This is a Class A product. In a domestic environment this product may cause radio interference in which case the user may be required to take adequate measures.

Properly shielded and grounded cables and connectors must be used in order to reduce the potential for causing interference to radio and TV communications and to other electrical or electronic equipment. Printronix cannot accept responsibility for any interference caused by using other than recommended cables and connectors.

### **Industry Canada Compliance Statement**

This Class A digital apparatus complies with Canadian ICES-003.

Cet appareil numérique de la classe A conform á la norme NMB-003 du Canada.

# Statement of CISPR 22 Compliance

**Attention:** This is a Class A Product. In a domestic environment this product may cause radio interference in which case the user may be required to take adequate measures.

## Japanese VCCI Class A

この装置は、情報処理装置等電波障害自主規制協議会(VCCI)の基準に 基づくクラスA情報技術装置です。この装置を家庭環境で使用すると電波妨害を 引き起こすことがあります。この場合には使用者が適切な対策を講ずるよう要求 されることがあります。

### **German Conformity Statement**

#### Handbuchtexte: FCC class A entspricht: EMVG Klasse A

Text Für alle in Deutschland vertriebenen EN 55022 Klasse A Geräte:

Zulassungsbescheinigung laut dem Deutschen Gesetz über die elektromagnetische Verträglichkeit von Geräten (EMVG) vom 18. September 1998 (bzw. der EMC EG Richtlinie 89/336):

Dieses Gerät ist berechtigt in Übereinstimmung mit dem Deutschen EMVG das EG-Konformitätszeichen - CE - zu führen. Verantwortlich für die Konformitätserklärung nach Paragraph 5 des EMVG ist die: Printronix GmbH Goethering 56 D-63067 Offenbach Germany

Informationen in Hinsicht EMVG Paragraph 4 Abs. (1) 4:

Das Gerät erfüllt die Schutzanforderungen nach EN 55024 und EN 55022 Klasse A.

EN 55022 Klasse A Geräte müssen mit folgendem Warnhinweis versehen werden: "Warnung: dies ist eine Einrichtung der Klasse A. Diese Einrichtung kann im Wohnbereich Funkstörungen verursachen; in diesem Fall kann vom Betreiber verlangt werden, angemessene Maßnahmen durchzuführen und dafür aufzukommen."

EN 55024 Hinweis:

Wird dieses Gerät in einer industriellen Umgebung betrieben (wie in EN 55024 festgelegt), dann kann es dabei eventuell gestört werden. In solch einem Fall ist der Abstand bzw. die Abschirmung zu der industriellen Störquelle zu öergrvßern.

Anmerkung:

Um die Einhaltung des EMVG sicherzustellen sind die Geräte, wie in den Printronix Handbüchern angegeben, zu installieren und zu betreiben.

# China

### **Declaration:**

This is a Class A product. In a domestic environment this product may cause radio interference in which case the user may need to perform practical actions.

此为A级产品。在生活环境中,该 产品可能会造成无线电干扰。在这种情 况下,可能需要用户对其干扰采取切实 可行的措施。

**Altitude and Non-Tropical Climate Statement** 

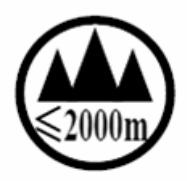

仅适用于海拔 2000m 一下地区安全使用

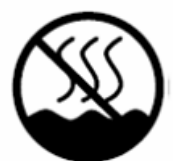

仅适用于非热带气候条件下安全使用

### Taiwan

### Warning:

This is a Class A product. In a domestic environment this product may cause radio interference in which case the user will be required to take adequate measures.

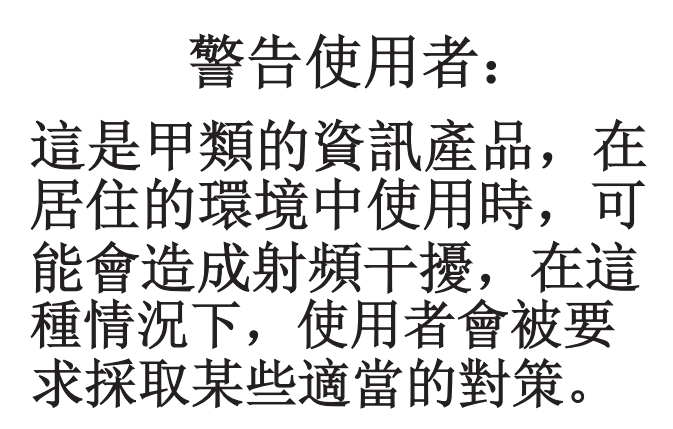

### CAUTION:

This product is equipped with a 3-wire power cord and plug for the user's safety. Use this power cord in conjunction with a properly grounded electrical outlet to avoid electrical shock.

# Software License Agreement

Your printer contains, among other software, Printronix operating software including, but not limited to the Embedded Configurable Operating System (the "eCos Software") as embedded software. The terms of this Agreement apply only to the eCos Software, and all other embedded software supplied with the printer. You accept the terms of this Agreement by your initial use of your printer.

#### 1. Object Code License

Printronix grants you a nonexclusive license to use the Printronix Software, the eCos Software and all other embedded software (collectively, the "Embedded Software" or the "Software") only in conjunction with the printer. As the rightful possessor of the printer, you may make a reasonable number of copies of the Software as necessary for backup, configuration, and restoration of the printer. You must reproduce the copyright notice and any other legend of ownership on each copy of the Software you make.

You may transfer possession of the Software and its media to another party only with the transfer of the printer on which the Software is used. If you do so, you must give the other party a copy of these terms and provide all user documentation to that party. When you do so, you must destroy any copies of Software not resident in the printer.

Your license for the Software terminates when you no longer rightfully possess the printer. No other rights under this license are granted.

#### 2. Source Code

A source code version of eCos Software is available under the terms of the Red Hat eCos Public License v1.1 at www.printronix.com. Printronix grants no rights whatsoever in the source code for the Printronix Software.

#### 3. No Warranty

THE EMBEDDED SOFTWARE IS PROVIDED UNDER THIS LICENSE ON AN "AS IS" BASIS, WITHOUT WARRANTY OF ANY KIND, EITHER EXPRESSED OR IMPLIED, INCLUDING, WITHOUT LIMITATION, WARRANTIES THAT THE EMBEDDED SOFTWARE IS FREE OF DEFECTS, MERCHANTABLE, FIT FOR A PARTICULAR PURPOSE OR NON-INFRINGING. THE ENTIRE RISK AS TO THE QUALITY AND PERFORMANCE OF THE EMBEDDED SOFTWARE IS WITH YOU. SHOULD ANY OF THE EMBEDDED SOFTWARE PROVE DEFECTIVE IN ANY RESPECT, YOU (NOT RED HAT, PRINTRONIX, ANY OTHER CONTRIBUTOR OR ANY DISTRIBUTOR) ASSUME THE COST OF ANY NECESSARY SERVICING, REPAIR OR CORRECTION. THIS DISCLAIMER OF WARRANTY CONSTITUTES AN ESSENTIAL PART OF THIS LICENSE. NO USE OF ANY OF THE EMBEDDED SOFTWARE IS AUTHORIZED HEREUNDER EXCEPT UNDER THIS DISCLAIMER.

#### 4. Conflicting Terms

You agree that this Agreement provides you no more rights with regards to warranty, support, indemnity or liability terms with respect to Red Hat, Inc., Printronix, Inc. or any contributor to the Embedded Software than that provided by the Red Hat eCos Public License v.1.1 or any express warranty that may be made by Printronix, Inc.

### 5. Limitation of Liability

UNDER NO CIRCUMSTANCES AND UNDER NO LEGAL THEORY, WHETHER TORT (INCLUDING NEGLIGENCE), CONTRACT, OR OTHERWISE, SHALL RED HAT, PRINTRONIX, ANY OTHER CONTRIBUTOR, OR ANY DISTRIBUTOR OF THE EMBEDDED SOFTWARE, OR ANY PART THEREOF, OR ANY SUPPLIER OF ANY OF SUCH PARTIES, BE LIABLE TO YOU OR ANY OTHER PERSON FOR ANY INDIRECT, SPECIAL, INCIDENTAL, OR CONSEQUENTIAL DAMAGES OF ANY CHARACTER INCLUDING, WITHOUT LIMITATION, DAMAGES FOR LOSS OF GOODWILL, WORK STOPPAGE, COMPUTER FAILURE OR MALFUNCTION, OR ANY AND ALL OTHER COMMERCIAL DAMAGES OR LOSSES, EVEN IF SUCH PARTY SHALL HAVE BEEN INFORMED OF THE POSSIBILITY OF SUCH DAMAGES. THIS LIMITATION OF LIABILITY SHALL NOT APPLY TO LIABILITY FOR DEATH OR PERSONAL INJURY RESULTING FROM SUCH PARTY'S NEGLIGENCE TO THE EXTENT APPLICABLE LAW PROHIBITS SUCH LIMITATION. SOME JURISDICTIONS DO NOT ALLOW THE EXCLUSION OR LIMITATION OF INCIDENTAL OR CONSEQUENTIAL DAMAGES, SO THAT EXCLUSION AND LIMITATION MAY NOT APPLY TO YOU.

### 6. U.S. Government Users

The Embedded Software is a "commercial item," as that term is defined in 48 C.F.R. 2.101 (Oct. 1995), consisting of "commercial computer software" and "commercial computer software documentation," as such terms are used in 48 C.F.R. 12.212 (Sept. 1995). Consistent with 48 C.F.R. 12.212 and 48 C.F.R. 227.7202-1 through 227.7202-4 (June 1995), all U.S. Government End Users acquire Covered Code with only those rights set forth herein.

### 7. Miscellaneous

This Agreement represents the complete agreement concerning subject matter hereof. If any provision of this Agreement is held to be unenforceable, such provision shall be reformed only to the extent necessary to make it enforceable. This Agreement shall be governed by California law provisions (except to the extent applicable law, if any, provides otherwise), excluding its conflict-of-law provisions.

#### 8. Red Hat Statement with regards to eCos Software

Part of the software embedded in this product is eCos - Embedded Configurable Operating System, a trademark of Red Hat. Portions created by Red Hat are Copyright (C) 1998, 1999, 2000 Red Hat, Inc. (http:// www.redhat.com) All Rights Reserved.

THE SOFTWARE IN THIS PRODUCT WAS IN PART PROVIDED BY RED HAT AND ANY EXPRESS OR IMPLIED WARRANTIES, INCLUDING, BUT NOT LIMITED TO, THE IMPLIED WARRANTIES OF MERCHANTABILITY AND FITNESS FOR A PARTICULAR PURPOSE ARE DISCLAIMED. IN NO EVENT SHALL THE AUTHOR BE LIABLE FOR ANY DIRECT, INDIRECT, INCIDENTAL, SPECIAL, EXEMPLARY, OR CONSEQUENTIAL DAMAGES (INCLUDING, BUT NOT LIMITED TO, PROCUREMENT OF SUBSTITUTE GOODS OR SERVICES; LOSS OF USE, DATA, OR PROFITS; OR BUSINESS INTERRUPTION) HOWEVER CAUSED AND ON ANY THEORY OF LIABILITY, WHETHER IN CONTRACT, STRICT LIABILITY, OR TORT (INCLUDING NEGLIGENCE OR OTHERWISE) ARISING IN ANY WAY OUT OF THE USE OF THIS SOFTWARE, EVEN IF ADVISED OF THE POSSIBILITY OF SUCH DAMAGE.

# Index

### **Numerics**

000 SHUTTLE TYPE NOT SUPPORTED\* message, 134 06 HOST REQUEST message, 134 08 HOLD PRINT TIMEOUT message, 134 104 POWER SUPPLY HOT\* message, 135 105 PRINTER HOT\* message, 135 15 COMM CHECK message, 134 15V PWR FAIL \* message, 134 22 INVALID ADDR message, 134 31 PAPER OUT TIMEOUT message, 134 32 PAPER JAM TIMEOUT message, 134 33 PLATEN OPEN TIMOUT message, 135 34 RIBBON STALL TIMOUT message, 135 401 BUFFER OVERRUN message, 135 402 CLEAR PAPER JAM message, 135 403 CLOSE PLATEN message, 135 409 FRAMING ERROR message, 135 410 LOAD PAPER message, 135 411 PARITY ERROR message, 136 414 RIBBON STALL message, 136 415 SHUTTLE JAM message, 136 416 STACKER FULL message, 136 417 STACKER JAM message, 136 418 RBN INK LOW message, 136 419 RBN INK OUT\* message, 136 420 EXC RBN WEAR message, 136 421 BC MISSING message, 137 422 BC DAMAGED message, 137 423 OLD RIBBON message, 137 424 UNKNOWN RBN1 message, 137 425 UNKNOWN RBN2 message, 137 427 CRTG MISSING message, 137 428 CRTG COMM ER message, 137

432 CRT NOT SET message, 138 435 NO WELD message, 138 437 REG MISSING message, 138 438 TIP MISMATCH message, 138 439 SHTL MISMATCH message, 138 440 RWP DOWNLOAD message, 138 48V PWR FAIL \* message, 135 602 23.5V PWR FAIL \* message, 138 604 48V CIRCUIT\* message, 138 606 Power 8.5V CHECK message, 138 607 CTL VOLT FAIL \* message, 139 608 DRIVER CIRCUIT BAD message, 139 609 EXHAUST FAN CHECK message, 139 613 HAM. COIL BAD Message, 139 614 HAMMER BANK NOT INSTALLED message, 139 615 HAMMER BANK CHECK Message, 139 617 LOWER DRIVER SHORT\* message, 139 619 PAPER FEED DRIVER CIRCUIT\* message, 139 620 POWER VOLT CHECK\* message, 140 622 SHUTTLE DRIVER CRCUIT\* message, 140 623 STACK FAULT message, 140 624 UPPER DRIVER SHORT\* message, 140 625 WRONG E-NET message, 140 700 A TO D OVERUN \* message, 140 701 ACCESS NULL POINTER\* message, 140 702 FIRMWARE ERROR message, 140 703 ILLEGAL EXTERNAL BUS ACC \* message, 140 704 ILLEGAL INSTRUCTION ACC\* message, 140 705 ILLEGAL OPERAND ACCESS \* message, 140 706 PAP BAD TABLE\* message, 140 707 PAPER BUSY TOO LONG\* message, 141

708 PAPER FIFO OVERFLOW\* message, 141 709 PAPER FIFO UNDERFLOW\* message, 141 710 PAP ILLGL ST\* message, 141 711 PAP INCMPL ENER\* message, 141 712 PAP INVLD CMD\* message, 141 713 PAP INVLD PARM\* message, 141 714 PAP NOT SCHED\* message, 141 715 PAP NT AT SPEED\* message, 141 716 PAP UNEXP INT\* message, 141 717 PLAT INV CMD\* message, 141 718 PLAT INV PARM\* message, 141 719 PLAT INV STATE\* message, 141 720 PROTECTED INSTRUCTION\* message, 142 721 RIB INVLD CMD\* message, 142 723 SHUTL INV CMD\* message, 142 724 SHUTL INV PARM\* message, 142 725 SHUTL OVER SPEED\* message, 142 727 SOFTWARE ERROR\* message, 142 728 STACK OVERFLOW\* message, 142 729 STACK UNDERFLOW\* message, 142 730 TCB CORRUPTED\* message, 142 731 UNDEFINED INTERRUPT\* message, 142 732 UNDEFINED OPCODE message, 142 733 DP FIFO Busy\* message, 143

# Α

Accented Char, PRINTER CONTROL, 103 Acknowledge, Centronics Parallel Interface Signals, 117 Acoustic noise level, 171 ACTIVATE LOST message, 143 Adapter Address, 55 ADAPTER ADDRESS menu, 77 **DHCP**, 78 Gateway address, 78 IP address, 77 MAC address, 78 Subnet mask, 77 ADAPTER PARAMS menu ASCII data port, 79 Ethernet speed, 80 IPDS Data Port, 79 Job Control, 80

Keep alive timer, 80 Nest Serv Type, 79 NetBIOS protocol, 79 Novell frame, 79 Novell protocol, 79 ADVANCED USER menu, 104 Alarm, 107 Auto Elevator, 106 Auto Locking, 106 Cancel Key, 108 Downloaded Fonts, 105 File System, 106 Hex Dump Mode, 105 Job Sel/Typeface On, 109 PMD (Paper Motion Detection) Fault, 106 Power Saver Time, 107 Power Stacker, 106 Power-Up State, 105 Print Hist. Log, 109 PTX Setup Option, 105 Pwr Save Control, 108 **RBN Low Action**, 109 RBN Low Warn @, 109 Ret. Status Port, 108 Set Lock Key, 108 Set Sharing, 107 Shuttle Timeout, 107 Slow Paper Slew, 107 Alarm, ADVANCED USER menu, 107 Ant. Diversity, WLAN PARAMS menu, 87 Antenna, WLAN PARAMS menu, 87 ASCII Character Set. 175 ASCII data port, Adapter Params menu, 79 ASCII data port, Ethernet Parameters menu, 82 Auth Method, WLAN LEAP menu, 91 Auth Method, WLAN PARAMS menu, 88 Auto Elevator, ADVANCED USER menu, 106 Auto Locking, ADVANCED USER menu, 106 Auto Save, 60 Auto Save Configuration, 46

Auto Switching submenu, 61 Auto Switching submenu, 61 Port Type, 62 Report Status, 62 Switch Out On, 62 Timeout, 62 Trickle Time, 62 Auto Trickle Centronics (Parallel) submenu, 64 Dataproducts (Standard & Long Lines) submenu, 67 IEEE 1284 Parallel (Bidirectional) Submenu, 74

# В

**B00 STATUS SDRAM DETECTION 166MHZ** message, 143 B01 STATUS 8245 SDRAM TEST 32MB message, 143 **B10 ERROR NO DRAM DETECTED\*** message, 143 B11 ERROR RAM TEST FAILED\* message, 143 B12 ERROR PROGRAM MISSING\* message, 143 B13 ERROR NOT COMPATIBLE\* message, 143 B19 ERROR DC RETURNED\* message, 143 B20 STATUS 00% DOWNLOAD MODE message, 144 B21 STATUS PRINTER RESET message, 144 B22 ERROR DECOMPRESS SIZE\* message, 144 **B23 ERROR DECOMPRESS CKSUM\*** message, 144 **B30 STATUS INITIALIZING, 144 B35 WAITING FOR EC STATUS, 144** B40 ERROR PROM CKSUM BAD\* message, 144 **B41 ERROR DIM MEMORY NOT SDRAM\*** message, 144 **B42 ERROR SDRAM ROWS NOT ALLOWED\*** message, 144 **B43 ERROR SDRAM TOO MANY BANKS\*** message, 145 **B44 ERROR SDRAM NOT 64 BITS WIDE\*** message, 145 **B45 ERROR SDRAM IS WRONG VOLTAGE\*** message, 145

**B46 ERROR SDRAM HAS MIXED SIZES\*** message, 145 **B47 ERROR SDRAM LARGER THAN 256M\*** message, 145 **B49 ERROR SDRAM # LOGICAL BANKS\*** message, 145 **B50 ERROR SDRAM LOGIC COMB BANKS\*** message, 145 B51 XX% LOADING, 145 B53 ERROR 12C NO ARBITRATION, 145 B54 ERROR SDA LINE STUCK LOW, 145 Bar Code Verification, 132 Baud Rate, Serial submenu, 71 Buffer Clear, Dataproducts Parallel Interface Signals, 125 Buffer Size in K Centronics (Parallel) submenu, 64 Dataproducts (Standard & Long Lines) submenu, 66 Ethernet submenu, 76 IEEE 1284 Parallel (Bidirectional) Submenu, 74 Serial submenu, 72 Busy On Strobe, Centronics (Parallel) submenu, 64 Busy, Centronics Parallel Interface Signals, 117 Byte Mode, IEEE 1284 Parallel Interface, 118

# С

Cable Verify, Dataproducts Parallel Interface Signals, 125 Cancel a print job, 23 CANCEL key, 21 Cancel Key, ADVANCED USER menu, 108 Cartridge Ribbon System (CRS), 36 Centronics (Parallel) submenu, 63 Auto Trickle, 64 Buffer Size in K, 64 Busy On Strobe, 64 Data Bit 8, 63 Data Polarity, 63 Latch Data On, 64 PI Ignored, 63 Prime Signal, 64 Resp. Polarity, 64

TOF Action, 64 Trickle Time, 65 Centronics Parallel Interface, 116 Centronics Parallel Interface Signals, 117 Acknowledge, 117 Busy, 117 Data Lines 1 through 8, 117 Data Strobe, 117 Fault, 117 Online, 117 Paper Empty (PE), 117 Paper Instruction (PI), 117 Prime, 117 Changing parameter settings, 41 Changing parameters, example, 43 Changing Ribbon Cartridge, 38 Channel, WLAN PARAMS menu, 86 Character Set, ASCII, 175 Characteristics, environmental, 170 Cleaning exterior, 129 interior, 130 Cleaning requirements, 129 CLEAR key, 20 Clear to Send (CTS), RS-232, 123 CLEARING PROGRAM FROM FLASH message, 146 Clock Skew, WLAN Kerberos menu, 90 Compatibility Mode, IEEE 1284 Parallel Interface, 117 Compliance, Energy Star, 171 **Component locations** printer, 17 CONFIG. CONTROL menu, 58 Auto Save, 60 Delete Config., 59 Load Config., 58 Name Configs, 59 Power-Up Config., 59 Print Config., 59 Protect Configs., 59

Reset Cfg Names, 60 Save Config., 59 Configuration, Auto Save, 46 Configurations custom, 42 default, 42 overview, 41 saving, 46 Control panel, 20 Control panel keys CANCEL, 21 CLEAR, 20 ENTER, 22 JOB SELECT/PRINT MODE, 22 ON LINE, 20 PAPER ADVANCE, 21 PREV + NEXT, 23 PREV or NEXT, 23 PRT CONFIG, 22 SET TOF, 22 UP + DOWN, 23 UP or DOWN, 22 VIEW/EJECT key, 21 Conventions, manual, 11 **CPI/LPI Select** Hangul LP+ Emulation, 96 Hanzi LP+ Emulation, 96 Custom configurations, 42 Customer Support Center, 189

# D

D50 STATUS%XX Clearing Flash message, 146 D50 STATUS%XX Programming, 146 D55 STATUS Send Program to EC, 146 Darker print, Integrated Print Management System, 37 Data Bit 8 Centronics (Parallel) submenu, 63 Dataproducts (Standard & Long Lines) submenu, 65 Data Carrier Detect (DCD), RS-232, 123 Data Lines 1 through 8 Centronics Parallel Interface Signals, 117 Dataproducts Parallel Interface Signals, 125 Data Polarity Centronics (Parallel) submenu, 63 Dataproducts (Standard & Long Lines) submenu. 66 Data Protocol, Serial submenu, 69 Data Set Ready (DSR), RS-232, 123 Data Strobe Centronics Parallel Interface Signals, 117 Dataproducts Parallel Interface Signals, 125 Data Term Ready, Serial submenu, 71 Data Terminal Ready (DTR), RS-232, 123 Dataproducts (Standard & Long Lines) submenu Auto Trickle, 67 Buffer Size in K, 66 Data Polarity, 66 Latch Data On, 66 PI Ignored, 66 Prime Signal, 66 Resp. Polarity, 66 TOF Action, 66 Trickle Time, 67 Dataproducts (Standard & Long Lines) submenu, Data Bit 8, 65 Dataproducts Parallel Interface, 124 Dataproducts Parallel Interface Signals, 125 Buffer Clear, 125 Cable Verify, 125 Data Lines 1 through 8, 125 Data Strobe, 125 Demand/Data Request, 125 Online, 125 Paper Instruction (PI), 125 Parity Error, 125 Ready, 125 Dataproducts submenu, 65

DATE menu Day, 113 Hour, 113 Minute, 113 Month, 113 Year, 113 Day, DATE menu, 113 DBCS ASCII Style, 57 DBCS CPI, 56 DBCS/ASCII Mode, 57 Default configurations, 42 Default WEP Key, WLAN PARAMS menu, 88 Delete Config., 59 Demand/Data Request, Dataproducts Parallel Interface Signals, 125 DHCP Adapter Address menu, 78 Ethernet Address menu, 81 WLAN Address menu, 84 **DIAGNOSTIC PASSED message**, 146 **DIAGNOSTICS** menu, 110 Feature File, 112 Paper Out Dots, 112 Print Statistics, 112 Printer Tests, 111 Shuttle Type, 112 Software Build, 112 System Memory, 112 Test Width, 112 Dimensions, printer, 14, 170 Display Language, PRINTER CONTROL, 103 DO NOT POWER OFF message, 146 Documentation list, 12 Downloaded Fonts, ADVANCED USER menu, 105

# Ε

E Net Test Unavailable, 161 E00 EXE @ ADDR0 message, 146 E01A TYPE 0x40 message, 147 E01B TYPE 0x60 message, 147 E02 MACHINE CHK message, 147 E03A DSI HASH L message, 148 E03B DSI HASH S message, 148 E03C DSI BAT PL message, 148 E03D DSI BAT message, 149 E03E DSI CXIWX message, 149 E03F DSI CXOWX message, 149 E03G DSI ECXIWX message, 150 E03H DSI ECXOWX message, 150 E04A ISI NO TRA message, 150 E04B ISI DIRECT message, 151 E04C ISI PROTEC message, 151 E06 NOT ALIGNED message, 151 E07 ILLEGAL INS message, 152 E08 FLOATINGPNT message, 152 E12 SYSTEM CALL message, 152 E13 TRACE INT message, 153 E16 ITRANS MISS message, 153 E17 DLOAD MISS message, 153 E18 DSTORE MISS message, 154 E19 BREAKPOINT message, 154 E20 SYS MANAGE message, 154 E30 DEBUGGER message, 155 E31A EVENT 0 BP message, 155 E31B EVENT 1 BP message, 155 E31C EVENT 2 BP message, 156 E31D EVENT 3 BP message, 156 E31E EVENT 4 BP message, 156 E31F EVENT 5 BP message, 157 E31G EVENT 6 BP message, 157 E31H EVENT 7 BP message, 157 E32A CND 0 BP message, 158 E32B CND 1 BP message, 158 E32C CND 2 BP message, 158 E32D CND 3 BP message, 159 E32E CND 4 BP message, 159 E32F CND 5 BP message, 159 E32G CND 6 BP message, 160 E32H CND 7 BP message, 160 E33 WRITE BP message, 160 E34 TRACE CMPLT message, 161 E99 UNKNOWN INT message, 161 Electrical characteristics, 171

EMULATION Hangul LP+, 95 Hanzi Big5 LP+, 93 Hanzi GB LP+, 92 Kanji LP+, 94 **EMULATION Menu, 92** Emulations, 12 Energy Star compliance, 171 E-Net Adapter Submenu, 75 ENTER key, 22 Environmental characteristics, 170 ERROR CPLD NOT PROGRAMMED message, 161 ERROR DC PROGRAM NOT VALID message, 161 ERROR DRAM AT ADDRESS XXXXXXXX message, 162 ERROR EC PROGRAM NOT VALID message, 162 ERROR EC STOPPED AT STATE XXXX message, 162 ERROR FLASH DID NOT PROGRAM message, 162 ERROR FLASH NOT DETECTED message, 162 Error Handling Hangul LP+ Emulation, 100 Hanzi LP+ Emulation, 100 ERROR LOCKED SN=nnnnnnnnnnnnnnnnnnnn message, 162 ERROR NO DRAM DETECTED message, 162 ERROR NVRAM FAILURE message, 162 **ERROR OCCURRED FLUSHING QUEUES\*** message, 162 ERROR PROGRAM NEEDS MORE DRAM message, 162 ERROR PROGRAM NEEDS MORE FLASH message, 162 ERROR PROGRAM NOT COMPATIBLE message, 163 ERROR PROGRAM NOT VALID message, 163 ERROR SECURITY KEY NOT DETECTED message, 163 ERROR SHORT AT ADDRESS XXXX message, 163

ERROR WRITING TO FLASH message, 163 ERROR WRONG CHECKSUM message, 163 ERROR WRONG OEM message, 163 ERROR WRONG PRINTER TYPE message, 163 ETHERNET ADAPTER BEING INITIALIZED message, 163 Ethernet Address, 55 ETHERNET ADDRESS menu, 81 DHCP, 81 Gateway address, 81 IP address, 81 MAC address, 81 Subnet mask, 81 ETHERNET DETECTED message, 163 ETHERNET INITIALIZING message, 163 ETHERNET PARAMETERS menu ASCII data port. 82 Ethernet speed, 83 IPDS Data Port, 82 Job Control, 83 Keep alive timer, 82 NetBIOS protocol, 82 ETHERNET PARAMS menu, 82 Ethernet speed Adapter Params menu, 80 Ethernet Parameters menu, 83 Ethernet submenu, 76 Buffer Size in K, 76 Exterior cleaning, 129

## F

Fault messages, 133 000 SHUTTLE TYPE NOT SUPPORTED\*, 134 06 HOST REQUEST, 134 08 HOLD PRINT TIMEOUT, 134 104 POWERSUPPLY HOT\*, 135 105 PRINTER HOT\*, 135 15 COMM CHECK, 134 15V PWR FAIL \*, 134 22 INVALID ADDR, 134 31 PAPER OUT TIMEOUT, 134 32 PAPER JAM TIMEOUT, 134 33 PLATEN OPEN TIMEOUT, 135 34 RIBBON STALL TIMEOUT, 135 401 BUFFER OVERRUN, 135 402 CLEAR PAPER JAM, 135 403 CLOSE PLATEN, 135 409 FRAMING ERROR, 135 410 LOAD PAPER, 135 411 PARITY ERROR, 136 414 RIBBON STALL, 136 415 SHUTTLE JAM, 136 416 STACKER FULL, 136 417 STACKER JAM, 136 418 RBN INK LOW, 136 419 RBN INK OUT\*, 136 420 EXC RBN WEAR, 136 421 BC MISSING, 137 422 BC DAMAGED, 137 423 OLD RIBBON, 137 424 UNKNOWN RBN1, 137 425 UNKNOWN RBN2, 137 427 CRTG MISSING, 137 428 CRTG COMM ER, 137 432 CRT NOT SET, 138 435 NO WELD, 138 437 REG MISSING, 138 438 TIP MISMATCH, 138 439 SHTL MISMATCH, 138 440 RWP DOWNLOAD, 138 48V PWR FAIL \*, 135 602 23.5V PWR FAIL \*, 138 604 48V CIRCUIT\*, 138 606 Power 8.5V CHECK, 138 607 CTL VOLT FAIL \*, 139 608 DRIVER CIRCUIT BAD, 139 609 EXHAUST FAN CHECK, 139 613 HAM. COIL BAD, 139 614 HAMMER BANK\* NOT INSTALLED, 139 615 HAMMER FAN CHECK, 139 617 LOWER DRIVER SHORT\*, 139 619 PAPER FEED DRIVER CIRCUIT\*, 139 620 POWER VOLT CHECK\*, 140 622 SHUTTLE DRIVER CRCUIT\*, 140 623 STACKER FAULT, 140

624 UPPER DRIVER SHORT\*, 140 625 WRONG E-NET, 140 700 A TO D OVERUN \*, 140 701 ACCESS NULL POINTER\*, 140 702 FIRMWARE ERROR, 140 703 ILLEGAL EXTERNAL BUS ACC \*, 140 704 ILLEGAL INSTRUCTION ACC\*, 140 705 ILLEGAL OPERAND ACCESS \*, 140 706 PAP BAD TABLE\*, 140 707 PAPER BUSY TOO LONG\*, 141 708 PAPER FIFO OVERFLOW\*, 141 709 PAPER FIFO UNDERFLOW\*, 141 710 PAP ILLGL ST\*, 141 711 PAP INCMPL ENER\*. 141 712 PAP INVLD CMD\*, 141 713 PAP INVLD PARM\*, 141 714 PAP NOT SCHED\*. 141 715 PAP NT AT SPEED\*, 141 716 PAP UNEXP INT\*, 141 717 PLAT INV CMD\*, 141 718 PLAT INV PARM\*. 141 719 PLAT INV STATE\*, 141 720 PROTECTED INSTRUCTION\*, 142 721 RIB INVLD CMD\*, 142 723 SHUTL INV CMD\*. 142 724 SHUTL INV PARM\*, 142 725 SHUTL OVER SPEED\*, 142 727 SOFTWARE ERROR\*, 142 728 STACK OVERFLOW\*, 142 729 STACK UNDERFLOW\*, 142 730 TCB CORRUPTED\*, 142 731 UNDEFINED INTERRUPT\*, 142 732 UNDEFINED OPCODE, 142 733 DP FIFO Busy\*, 143 ACTIVATE LOST, 143 **B00 STATUS SDRAM DETECTION** 166MHZ, 143 B01 STATUS 8245 SDRAM TEST 32MB, 143 B10 ERROR NO DRAM DETECTED\*. 143 B11 ERROR RAM TEST FAILED\*, 143 B12 ERROR PROGRAM MISSING\*, 143 B13 ERROR NOT COMPATIBLE\*, 143

B19 ERROR DC RETURNED\*, 143 B20 STATUS 00% DOWNLOAD MODE, 144 **B21 STATUS PRINTER RESET, 144** B22 ERROR DECOMPRESS SIZE\*, 144 B23 ERROR DECOMPRESS CKSUM\*, 144 **B30 STATUS INITIALZING, 144 B35 STATUS WAITING FOR EC STATUS, 144 B40 ERROR SDRAMEE PROM CKSUM** BAD\*, 144 **B41 ERROR DIM MEMORY NOT** SDRAM\*, 144 **B42 ERROR SDRAM ROWS NOT** ALLOWED\*. 144 **B43 ERROR SDRAM TOO MANY** BANKS\*, 145 **B44 ERROR SDRAM NOT 64 BITS** WIDE\*. 145 **B45 ERROR SDRAM IS WRONG** VOLTAGE\*, 145 B46 ERROR SDRAM HAS MIXED SIZES\*, 145 B47 ERROR SDRAM LARGER THAN 256M\*, 145 B49 ERROR SDRAM # LOGICAL BANKS\*. 145 **B50 ERROR SDRAM LOGIC COMB** BANKS\*, 145 B51 XX% LOADING, 145 B53 ERROR 12C NO ARBITRATION, 145 B54 ERROR SDA LINE STUCK LOW, 145 CLEARING PROGRAM FROM FLASH, 146 D50 STATUS%XX Clearing Flash, 146 D51 STATUS%XX Programming, 146 D55 STATUS Send Program to EC, 146 **DIAGNOSTIC PASSED, 146** DO NOT POWER OFF, 146 E00 EXE @ ADDR0. 146 E01A TYPE 0x40, 147 E01B TYPE 0x60, 147 E02 MACHINE CHK. 147 E03A DSI HASH L, 148 E03B DSI HASH S, 148 E03C DSI BAT PL, 148

E03D DSI BAT, 149 E03E DSI CXIWX, 149 E03F DSI CXOWX, 149 E03G DSI ECXIWX, 150 E03H DSI ECXOWX, 150 E04A ISI NO TRA, 150 E04B ISI DIRECT, 151 E04C ISI PROTEC, 151 E06 NOT ALIGNED, 151 E07 ILLEGAL INS. 152 E08 FLOATINGPNT, 152 E12 SYSTEM CALL, 152 E13 TRACE INT. 153 E16 ITRANS MISS, 153 E17 DLOAD MISS, 153 E18 DSTORE MISS, 154 E19 BREAKPOINT, 154 E20 SYS MANAGE, 154 E30 DEBUGGER, 155 E31A EVENT 0 BP. 155 E31B EVENT 1 BP. 155 E31C EVENT 2 BP, 156 E31D EVENT 3 BP, 156 E31E EVENT 4 BP, 156 E31F EVENT 5 BP. 157 E31G EVENT 6 BP, 157 E31H EVENT 7 BP, 157 E32A CND 0 BP, 158 E32B CND 1 BP, 158 E32C CND 2 BP, 158 E32D CND 3 BP, 159 E32E CND 4 BP. 159 E32F CND 5 BP, 159 E32G CND 6 BP, 160 E32H CND 7 BP. 160 E33 WRITE BP, 160 E34 TRACE CMPLT, 161 E99 UNKNOWN INT, 161 ERROR CPLD NOT PROGRAMMED, 161 ERROR DC PROGRAM NOT VALID, 161 ERROR DRAM AT ADDRESS XXXXXXXXX. 162

ERROR EC PROGRAM NOT VALID, 162 ERROR EC STOPPED AT STATE XXXX, 162 ERROR FLASH DID NOT PROGRAM, 162 ERROR FLASH NOT DETECTED, 162 ERROR LOCKED SN=nnnnnnnnnnnnnnnn, 162 ERROR NO DRAM DETECTED, 162 **ERROR NVRAM FAILURE, 162** ERROR OCCURRED FLUSHING **QUEUES\***. 162 ERROR PRINTER TYPE, 163 ERROR PROGRAM NEEDS MORE DRAM. 162 ERROR PROGRAM NEEDS MORE FLASH, 162 ERROR PROGRAM NOT COMPATIBLE, 163 ERROR PROGRAM NOT VALID, 163 ERROR SECURITY KEY NOT DETECTED, 163 ERROR SHORT AT ADDRESS XXXX. 163 ERROR WRITING TO FLASH, 163 ERROR WRONG CHECKSUM, 163 ERROR WRONG OEM, 163 ETHERNET ADAPTER BEING INITIALIZED, 163 **ETHERNET DETECTED**, 163 ETHERNET INITIALIZING, 163 FM HEADER ERROR, 163 GRF CHECK ERROR PRESS STOP, 164 H00: PCI SLOT ?, 164 H01: PCI J12, 164 H02: PCI J13, 164 HAM. COIL OPEN \*, 164 INTAKE FAN FAULT, 164 **INTERRUPT UNUSED VECTOR 00, 165 INVALID ACTIVATE, 165** INVALID COMMAND, 165 LOADING PROGRAM FROM PORT XX%, 165 LOADING PROGRAM INTO FLASH, 165 **NEW SPX DETECTED, 165** NON VOLATILE MEMORY FAILED, 165 **ON LINE**, 165

ONLINE 28 CU NOT ENAB, 165 ONLINE 8344 FAILED, 165 ONLINE CU TIMED OUT, 166 PARAMETER ERROR, 166 PLEASE WAIT...RESET IN PROGRESS, 166 PRINTER UNDER REMOTE CONTROL, 166 QUEUE OVERRUN\*, 166 **REMOVE USED SPX, 166 RESTORING BOOT CODE, 166** SCS COMMAND ERROR, 166 SECURITY KEY NOT DETECTED, 166 **SECURITY VIOLATION, 166** SENDING PROGRAM TO EC PROCESSOR, 166 SF ERROR, 166 SHUTTLE STALL, 167 SPX FOUND, ERROR KEY NOT DETECTED, 167 SPX NOT NEEDED OPTIONS ENABLED, 167 TCP PORT BUSY, 167 WAITING FOR ETHERNET ADAPTER, 167 Fault, Centronics Parallel Interface Signals, 117 Feature File, DIAGNOSTICS, 112 Features, printer, 9 File System, ADVANCED USER menu, 106 FM HEADER ERROR message, 163 Font Attributes Hangul LP+ Emulation, 96 Hanzi LP+ Emulation, 96 Framing Errors, Serial submenu, 73

# G

Gateway address Adapter Address menu, 78 Ethernet Address menu, 81 WLAN Address menu, 84 Graphics Spd Up Hangul LP+ Emulation, 99 Hanzi LP+ Emulation, 99 Graphics Speed-Up, 56 GRF CHECK ERROR PRESS STOP message, 164

## Η

H00: PCI SLOT ? message, 164 H01: PCI J12 message, 164 H02: PCI J13 message, 164 HAM. COIL OPEN \* message, 164 Hangul LP+ Emulation, 95 CPI/LPI Select, 96 Error Handling, 100 Font Attributes, 96 Graphics Spd Up, 99 Host Command, 96 Page Format, 99 Page Format Submenu, 100 Printer Protocol, 95 Reset Cmd CFG Ld, 99 Hanzi BIG5 LP+ Emulation, 93 Hanzi GB LP+ Emulation, 92 Hanzi LP+ Emulation CPI/LPI Select, 96 Error Handling, 100 Font Attributes, 96 Graphics Spd Up, 99 Host Command, 96 Page Format, 99 Page Format Submenu, 100 Printer Protocol, 95 Reset Cmd CFG Ld, 99 Hex Dump Mode, ADVANCED USER menu, 105 Hex Dump, printing, 132 Host Command Hangul LP+ Emulation, 96 Hanzi LP+ Emulation. 96 HOST INTERFACE menu, 60 Host Interface., 55 Hour, DATE menu, 113

# I

Idle Response, Serial submenu, 72 IEEE 1284 Parallel (Bidirectional) Submenu, 74 Auto Trickle, 74 Buffer Size in K, 74 Offline Process, 75 Prime Signal, 74 TOF Action, 74 Trickle Time, 75 IEEE 1284 Parallel Interface, 117 Byte Mode, 118 Compatibility Mode, 117 Nibble Mode, 118 Signals, 118 Input voltage, 171 INTAKE FAN FAULT message, 164 Integrated Print Management System, 36 Darker Print, 37 Lighter Print, 37 Interface Type, Serial submenu, 68 Interfaces printer, 115 specifications, 172 Interior cleaning, 130 Internat. Mode, WLAN PARAMS menu, 87 INTERRUPT UNUSED VECTOR 00 message, 165 INVALID ACTIVATE message, 165 **INVALID COMMAND message**, 165 IP address Adapter Address menu, 77 Ethernet Address menu, 81 WLAN Address menu. 84 **IPDS Data Port** Adapter Params menu, 79 Ethernet Parameters menu, 82

### J

Job Control Adapter Params menu, 80 Ethernet Parameters menu, 83 Job Sel/Typeface On, ADVANCED USER menu, 109 JOB SELECT/PRINT MODE key, 22

### Κ

Kanji LP+ Emulation, 94 KDC Port Number, WLAN Kerberos menu, 90 Keep alive timer Adapter Params menu, 80 Ethernet Parameters menu, 82 Kerb. Passwrd, WLAN Kerberos menu, 90 Kerberos Enable, WLAN Kerberos menu, 89

# L

Label specifications, 170 Latch Data On Centronics (Parallel) submenu, 64 Dataproducts (Standard & Long Lines) submenu, 66 LEAP Password, WLAN LEAP menu, 91 LEAP Username, WLAN LEAP menu, 91 Lighter print, Integrated Print Management System, 37 Load Config., 57, 58 LOADING PROGRAM FROM PORT XX% message, 165 LOADING PROGRAM INTO FLASH message, 165 Loading Used Ribbon, 37

## Μ

MAC address Adapter Address menu, 78 Ethernet Address menu, 81 WLAN Address menu, 84 Main menu, 52 Maintenance, 12 Manual conventions, 11 related documents, 12 special information, 11 warnings, 11 Menu ADVANCED USER, 104 CONFIG. CONTROL, 58 DIAGNOSTICS, 110 EMULATION, 92 HOST INTERFACE, 60 Main, 52 navigating, 42 NETWORK SETUP. 77 PRINTER CONTROL, 102 Printer MGMT, 114 QUICK SETUP, 54 ZTP SETTINGS, 58 Mgmt Port Number, Printer MGMT, 114 Mgmt Protocol, Printer MGMT, 114 Min Xfer Rate, WLAN PARAMS menu, 86 Minute, DATE menu, 113 Month, DATE menu, 113

## Ν

Name Configs, 59 Navigating the menus, 42 Nest Serv Type, Adapter Params menu, 79 NetBIOS protocol Adapter Params menu, 79 Ethernet Parameters menu, 82 NETWORK SETUP menu, 77 ADAPTER ADDRESS, 77 ETHERNET ADDRESS, 81 **ETHERNET PARAMS, 82** WLAN ADDRESS, 84 WLAN PARAMS, 85 NEW SPX DETECTED message, 165 Nibble Mode, IEEE 1284 Parallel Interface, 118 noise level, acoustic, 171 NON VOLATILE MEMORY FAILED message, 165 Novell frame, Adapter Params menu, 79

Novell protocol, Adapter Params menu, 79 Novell Protocols, 78

# 0

Offline Process, IEEE 1284 Parallel (Bidirectional) Submenu, 75 ON LINE key, 20 ON LINE message, 165 One Char Enguiry, Serial submenu, 73 ONLINE 28 CU NOT ENAB message, 165 ONLINE 8344 FAILED message, 165 ONLINE CU TIMED OUT message, 166 Online, Centronics Parallel Interface Signals, 117 **Online**, Dataproducts Parallel Interface Signals, 125 Open Platen @ BOF (Bottom of Form), PRINTER CONTROL, 102 Operating modes, 19 Operation Mode, WLAN PARAMS menu, 86 **Operational procedures** cancel a print job, 23 reload paper, 24 unload paper, 33 Optimizing print quality, 51 Optimizing print speed, 51 Output Darkness, 36 Overview, printer models, 9

## Ρ

Page Format Hangul LP+ Emulation, 99 Hanzi LP+ Emulation, 99 Page Format Submenu, 100 Page Format Submenu Hangul LP+ Emulation, 100 Hanzi LP+ Emulation, 100 Page Format, 100 Paper reload, 24 unload, 33 PAPER ADVANCE key, 21 Paper Empty (PE), Centronics Parallel Interface Signals, 117 Paper Instruction (PI), Centronics Parallel Interface Signals, 117 Paper Instruction (PI), Dataproducts Parallel Interface Signals, 125 Paper Out Dots, DIAGNOSTICS, 112 Paper specifications, 169 Parallel Interface, Centronics, 116 Parallel Interface, Dataproducts, 124 PARAMETER ERROR message, 166 Parameter settings changing, 41 saving, 41 Parameters, changing, example, 43 Parity Error, Dataproducts Parallel Interface Signals, 125 Parity, Serial submenu, 71 PI Ignored Centronics (Parallel) submenu, 63 Dataproducts (Standard & Long Lines) submenu. 66 PLEASE WAIT...RESET IN PROGRESS message, 166 PMD (Paper Motion Detection) Fault, ADVANCED **USER**, 106 PNE Port Number, Printer MGMT, 114 PNE Port Timeout, Printer MGMT, 114 PNE Port, Printer MGMT, 114 Poll Character, Serial submenu, 72 Poll Response, Serial submenu, 72 Port Type, Auto Switching submenu, 62 Power consumption, 172 Power Mgmt, WLAN PARAMS menu, 87 Power requirements, 13 Power Saver Time, ADVANCED USER, 107 Power Stacker, ADVANCED USER menu, 106 Powering on the printer, 19 Power-Up Config., 58, 59 Power-Up State, ADVANCED USER menu, 105 Preamble, WLAN PARAMS menu, 87 PREV + NEXT key, 23 PREV or NEXT key, 23 Prime Signal

Centronics (Parallel) submenu, 64 Dataproducts (Standard & Long Lines) submenu, 66 IEEE 1284 Parallel (Bidirectional) Submenu, 74 Prime, Centronics Parallel Interface Signals, 117 Print Config., 59 Print Hist. Log, ADVANCED USER, 109 Print job, cancel, 23 Print Quality, optimizing, 51 Print speed, optimizing, 51 Print Statistics, DIAGNOSTICS, 112 Printer component locations, 17 control panel, 20 dimensions, 14, 170 exterior cleaning, 129 features. 9 interior cleaning, 130 maintenance, 12 models, 9 operating modes, 19 powering on, 19 site requirements, 13 weight, 170 PRINTER CONTROL menu, 102 Accented Char, 103 **Display Language**, 103 Open Platen @ BOF (Bottom of Form), 102 Ribbon End Point, 102 Tear Bar Dist. (Distance), 103 Unidirectional, 103 View Function, 103 Printer interfaces, 115 Printer MGMT menu, 114 Mgmt Port Number, 114 Mgmt Protocol, 114 PNE Port, 114 PNE Port Number, 114 PNE Port Timeout, 114 Status Port Numb, 114

Printer Protocol Hangul LP+ Emulation, 95 Hanzi LP+ Emulation, 95 Printer Tests, DIAGNOSTICS, 111 PRINTER UNDER REMOTE CONTROL message, 166 Printing rates, 173 Printing, Hex Dump, 132 Protect Configs., 59 Protocols, 12 PRT CONFIG key, 22 PTX Setup Option, ADVANCED USER menu, 105 Pwr Save Control, ADVANCED USER, 108

# Q

QUEUE OVERRUN\* message, 166 QUICK SETUP menu, 54 Adapter Address, 55 DBCS ASCII Style, 57 DBCS CPI, 56 DBCS/ASCII Mode, 57 Ethernet Address, 55 Graphics Speed-Up, 56 Host Interface, 55 Load Config., 57 Power-Up Config., 58 Reset Cmd CFG Ld, 57 Ribbon End Point, 57 Save Config., 58 SELECT LPI, 57 Typeface, 56 WLAN Address, 55 ZTP Data Time, 56 ZTP TearDistance, 56 ZTP Wait Time, 56

# R

**RBN Low Action, ADVANCED USER, 109** RBN Low Warn @, ADVANCED USER, 109 Ready, Dataproducts Parallel Interface Signals, 125 Receive Data (RD), RS-232, 122 Reload paper, 24 **REMOVE USED SPX message, 166** Renew Lifetime, WLAN Kerberos menu, 90 Report Status, Auto Switching submenu, 62 Request to Send RS-232, 122 Serial submenu, 72 Requirements power, 13 printer site, 13 Reset Cfg Names, 60 Reset Cmd CFG Ld, 57 Hangul LP+ Emulation, 99 Hanzi LP+ Emulation, 99 Reset Kerb. Pwd, WLAN Kerberos menu, 90 Reset LEAP Password, WLAN LEAP menu, 91 Reset LEAP User, WLAN LEAP menu, 91 Reset SSID Name, WLAN PARAMS menu, 86 Reset WEP Keys, WLAN PARAMS menu, 88 Reset WPA P-Phs, WLAN PARAMS menu, 89 Resistor configurations, terminating, 121 Resistors installation, 122 removal, 122 Resistors, terminating location of, 121 Resp. Polarity Centronics (Parallel) submenu, 64 Dataproducts (Standard & Long Lines), 66 **RESTORING BOOT CODE message, 166** Ret. Status Port, ADVANCED USER menu, 108 Ribbon Cartridge, changing, 38 Ribbon End Point, 57 Ribbon End Point, PRINTER CONTROL, 102 Ribbon Life Indicator, 23 Ribbon, specifications, 169

RS-232, 122 Clear to Send (CTS), 123 Data Carrier Detect (DCD), 123 Data Set Ready (DSR), 123 Data Terminal Ready (DTR), 123 Receive Data (RD), 122 Request to Send (RTS), 122 Transmit Status & Control Data (TD), 122 RS-232 Serial Interfaces, 122 RS-422, 123 RS-422 Serial Interfaces, 122

### S

Save Config., 58, 59 Save, Auto, 46 Saving new configurations, 46 Saving parameter settings, 41 SCS COMMAND ERROR message, 166 SECURITY KEY NOT DETECTED message, 166 SECURITY VIOLATION message, 166 SELECT LPI, 57 SENDING PROGRAM TO EC PROCESSOR message, 166 Serial Interfaces RS-232, 122 RS-422, 122 Serial submenu, 68 Baud Rate, 71 Buffer Size in K, 72 Data Protocol, 69 Data Term Ready, 71 Framing Errors, 73 Idle Response, 72 Interface Type, 68 One Char Enquiry, 73 Parity, 71 Poll Character, 72 Poll Response, 72 Request to Send, 72 Stop Bits 1, 71 Word Length, 71 Set Lock Key, ADVANCED USER menu, 108 Set Sharing, ADVANCED USER menu, 107

SET TOF key, 22 SF ERROR message, 166 SHUTTLE STALL message, 167 Shuttle Timeout, ADVANCED USER menu, 107 Shuttle Type, DIAGNOSTICS, 112 Signal Strenth, WLAN PARAMS menu, 86 Signals Centronics Parallel Interface, 117 Dataproducts Parallel Interface, 125 IEEE 1284 Parallel Interface, 118 Site requirements, 13 Slow Paper Slew, ADVANCED USER menu, 107 Software Build, DIAGNOSTICS, 112 Special information, 11 Specifications interfaces, 172 label, 170 paper, 169 ribbon, 169 Speed print, 173 SPX FOUND, ERROR KEY NOT DETECTED message, 167 SPX NOT NEEDED OPTIONS ENABLED message, 167 SSID Name, WLAN PARAMS menu, 86 Status Port Numb, Printer MGMT, 114 Stop Bits 1, Serial submenu, 71 Subnet mask Adapter Address menu, 77 Ethernet Address menu, 81 WLAN Address menu, 84 Supplies Department, 189 Switch Out On, Auto Switching submenu, 62 System Memory, DIAGNOSTICS, 112

# Т

TCP PORT BUSY message, 167 Tear Bar Dist. (Distance), PRINTER CONTROL, 103 Terminating resistor configurations, 121 Terminating resistors location of, 121 Test Width, DIAGNOSTICS, 112 Ticket Lifetime, WLAN Kerberos menu, 90 Timeout, Auto Switching submenu, 62 **TOF** Action Centronics (Parallel) submenu, 64 Dataproducts (Standard & Long Lines) submenu, 66 IEEE 1284 Parallel (Bidirectional) Submenu, 74 Transmit Power, WLAN PARAMS menu, 87 Transmit Status & Control Data (TD), RS-232, 122 Trickle Time Centronics (Parallel) submenu, 65 Dataproducts (Standard & Long Lines) submenu, 67 IEEE 1284 Parallel (Bidirectional) Submenu, 75 Trickle Time, Auto Switching submenu, 62 Typeface, 56

# U

Unidirectional, PRINTER CONTROL, 103 Unload paper, 33 UP + DOWN key, 23 UP or DOWN key, 22

# V

View Function, PRINTER CONTROL, 103 VIEW/EJECT key, 21 Voltage, input, 171

### W

WAITING FOR ETHERNET ADAPTER message, 167 Warnings, 11 Weight, printer, 170 WEP Key 1, WLAN PARAMS menu, 88 WEP Key 2, WLAN PARAMS menu, 88 WEP Key 3, WLAN PARAMS menu, 88 WEP Key 4, WLAN PARAMS menu, 88 WLAN Address, 55 WLAN ADDRESS menu, 84 **DHCP**, 84 Gateway address, 84 IP address, 84 MAC address, 84 Subnet mask. 84 WLAN Kerberos menu Clock Skew, 90 KDC Port Number, 90 Kerb. Passwrd. 90 Kerberos Enable, 89 Renew Lifetime, 90 Reset Kerb. Pwd, 90 Ticket Lifetime. 90 WLAN LEAP menu Auth Method, 91 LEAP Password, 91 LEAP Username, 91 Reset LEAP Password, 91 Reset LEAP User, 91 WLAN PARAMS menu, 85 Ant. Diversity, 87 Antenna, 87 Auth Method, 88 Channel, 86 Default WEP Key, 88 Internat. Mode, 87 Min Xfer Rate, 86 Operation Mode, 86 Power Mgmt, 87 Preamble, 87 Reset SSID Name, 86 Reset WEP Keys, 88 Reset WPA P-Phs, 89 Signal Strength, 86 SSID Name, 86 Transmit Power, 87 WEP Key 1, 88 WEP Key 2, 88 WEP Key 3, 88 WEP Key 4, 88 WPA Cipher, 89
WPA Mode, 88 WPA P-Phs, 89 Word Length, Serial submenu, 71 WPA Cipher, WLAN PARAMS menu, 89 WPA Mode, WLAN PARAMS menu, 88 WPA P-Phs, WLAN PARAMS menu, 89

## X-Z

Year, DATE menu, 113 Zero Tear Pedestal (ZTP) adjust paper guides, 178 clear paper jams, 187 forms type, 186 load paper, 180 menu, 185 overview, 177 paper jams, 187 position paper, 178 position paper out sensor, 182 set tear bar distance, 183 set top of form, 184 ZTP DataTime, 185 **ZTP Function**, 185 ZTP Platen Open, 186 ZTP TearDistance, 185 ZTP WaitTime, 185 ZTP Data Time, 56 ZTP DataTime, 185 ZTP Function, 185 ZTP Platen Open, 186 ZTP SETTINGS menu, 58 ZTP TearDistance, 56, 185 ZTP Wait Time, 56 ZTP WaitTime, 185

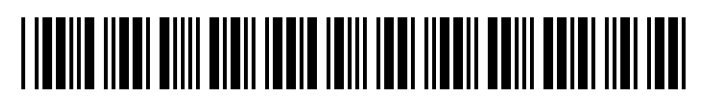

254797-001E